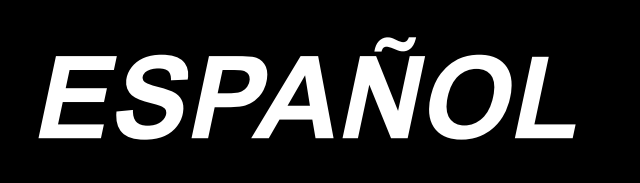

# LH-4500C Series / SC-956 MANUAL DE INSTRUCCIONES

## ÍNDICE

| 1. ESPECIFICACIONES                                                                          | 1    |
|----------------------------------------------------------------------------------------------|------|
| 1-1. Especificaciones del cabezal de la máquina de coser                                     | 1    |
| 1-2. Especificaciones de la caja de control                                                  | 2    |
| 2. INSTALACIÓN                                                                               | 3    |
| 2-1. Dibujo de la mesa                                                                       | 3    |
| 2-2. Posición de montaje de los dispositivos                                                 | 4    |
| 2-3. Precauciones al instalar la máquina de coser                                            | 5    |
| 2-4. Instalación de la máquina de coser                                                      | 6    |
| 2-5. Modo de instalar el pedestal de hilos                                                   | 8    |
| 2-6. Modo de instalar la caja eléctrica                                                      | 9    |
| 2-6-1. Preparativos para la instalación de la caja de control                                | 9    |
| 2-6-2. Modo de instalar la caja eléctrica                                                    | 9    |
| 2-7. Instalación del sensor de pedal                                                         | 9    |
| 2-8. Instalación de la caja del reactor (Sólo para los modelos tipo UE)                      | 10   |
| 2-9. Conexión del cable del interruptor de la corriente eléctrica                            | 10   |
| 2-9-1. Instalación del interruptor de la corriente eléctrica                                 | 10   |
| 2-9-2. Especificaciones de la tensión                                                        | 11   |
| 2-10. Instalación de núcleos anulares accesorios (Sólo para los modelos tipo UE).            | 11   |
| 2-10-1. Instalación del sujetacables anular accesorio que se suministra con la caja eléctric | ca11 |
| 2-11. Conexión de cables                                                                     | 12   |
| 2-12. Tendido de cables                                                                      | 13   |
| 2-13. Modo de colocar la biela                                                               | 14   |
| 2-14. Ajuste del pedal                                                                       | 14   |
| 2-14-1. Modo de instalar la biela                                                            | 14   |
| 2-14-2. Modo de ajustar el ángulo de pedal                                                   | 14   |
| 2-15. Operación del pedal                                                                    | 15   |
| 2-16. Lubricación                                                                            | 16   |
| 2-16-1. Suministro de aceite al tanque de aceite                                             | 16   |
| 2-16-2. Lubricación de la parte de la pista del gancho                                       | 16   |
| 2-17. Cómo utilizar el panel de operación (explicación básica)                               | 17   |
| 2-17-1. Selección de idioma (operación a efectuar en primer lugar)                           | 17   |
| 2-17-2. Denominaciones y funciones de teclas del panel                                       | 19   |
| 2-17-3. Operaciones básicas                                                                  | 21   |

| 3. PREPARATIVOS ANTES DE EMPEZAR A COSER                                       | 22 |
|--------------------------------------------------------------------------------|----|
| 3-1. Modo de colocar la aguja                                                  | 22 |
| 3-2. Colocación y retiro de la bobina                                          | 22 |
| 3-3. Modo de colocar la bobina en la cápsula de canilla                        | 23 |
| 3-4. Modo de enhebrar el cabezal de la maquina                                 | 24 |
| 3-5. Modo de bobinar el hilo de bobina                                         | 25 |
| 3-6. Instalación de accesorio                                                  | 27 |
| 4. AJUSTE DE LA MÁQUINA DE COSER                                               | 28 |
| 4-1. Tensión del hilo                                                          | 28 |
| 4-1-1. Para ajustar la tensión № 1 de la tensión del hilo                      | 28 |
| 4-1-2. Ajuste de la tensión del hilo de la aguja (Tensión activa)              | 28 |
| 4-1-3. Ajuste de la tensión del hilo de la bobina                              | 29 |
| 4-2. Ajuste del muelle del tirahilo y del recorrido del tirahilo               | 30 |
| 4-3. Prensatelas (Dispositivo del prensatelas activo)                          | 31 |
| 4-3-2. Función de microelevador                                                | 31 |
| 4-3-1. Presión del prensatelas                                                 | 31 |
| 4-3-3. Cambio del valor inicial de la presión del prensatelas                  | 32 |
| 4-3-4. Elevación manual del prensatelas                                        | 32 |
| 4-4. Para ajustar la longitud de puntadas                                      | 33 |
| 4-5. Para modificar la velocidad de cosido                                     | 33 |
| 4-6. Lámpara LED de mano                                                       | 34 |
| 4-7. Pespunte de transporte inverso                                            | 35 |
| 4-8. Interruptor personalizado                                                 | 35 |
| 4-9. Ajuste de la cantidad de aceite (salpicaduras de aceite) en el gancho     | 37 |
| 4-9-1. Modo de ajustar la cantidad de aceite en el gancho                      | 37 |
| 4-9-2. Modo de confirmar la cantidad de aceite (el aceite salpica)             | 38 |
| 4-9-3. Ejemplo que muestra la cantidad de aceite apropiada                     | 38 |
| 5. CÓMO UTILIZAR EL PANEL DE OPERACIÓN                                         | 39 |
| 5-1. Explicación de la pantalla de cosido (al seleccionar un patrón de cosido) | 39 |
| 5-2. Patrones de cosido                                                        | 43 |
| 5-2-1. Configuración de patrones de cosido                                     | 43 |
| 5-2-2. Lista de patrones de cosido                                             | 44 |
| 5-2-3. Patrón de costura de transporte inverso (al inicio)                     | 46 |
| 5-2-4. Patrón de costura de transporte inverso (al final)                      | 52 |
| 5-2-5. Para editar patrones de cosido                                          | 53 |

| 5-2-6. Lista de funciones de patrones                                                                                                    | 57                                       |
|----------------------------------------------------------------------------------------------------|------------------------------------------|
| 5-2-7. Función de enseñanza                                                                                                    | 65                                       |
| 5-2-8. Función de cambio alternativo de utilería de un toque                                                                                                    | 67                                       |
| 5-2-9. Registro de un nuevo patrón de cosido                                                                                                    |                                          |
| 5-2-10. Para copiar un patrón                                                                                                    | 70                                       |
| 5-2-11. Función de delimitación                                                                                                    | 71                                       |
| 5-3. Función de contadores                                                                                                    | 73                                       |
| 5-3-1. Para visualizar la pantalla de cosido en el modo de display de contadores                                                                                                    | 73                                       |
| 5-3-2. Tipos de contadores                                                                                                    | 73                                       |
| 5-3-3. Cómo ajustar los contadores                                                                                                    | 74                                       |
| 5-3-4. Para efectuar la reposición del contador tras el fin del cómputo                                                                                                    | 77                                       |
| 5-4. Diagrama simplificado de displays en el panel                                                                                                    | 78                                       |
| 5-5. Lista de datos de interruptores de memoria                                                                                                    | 79                                       |
| 5-6. Lista de errores                                                                                                    | 85                                       |
| 5-7. Datos de interruptores de memoria                                                                                                    |                                          |
| 6. PRINCIPALES NUEVAS FUNCIONES                                                                                                    | 91                                       |
| 6-1. Función de pespunte de esquina                                                                                                    | 91                                       |
|                                                                                                    |                                          |
| 6-2. Corrección de la tensión del hilo de la aguja de acuerdo con la cantidad re                                                                                                    | emanente                                 |
| 6-2. Corrección de la tensión del hilo de la aguja de acuerdo con la cantidad re<br>de hilo bobinado en la bobina                                                                                                    | emanente<br>96                           |
| <ul> <li>6-2. Corrección de la tensión del hilo de la aguja de acuerdo con la cantidad re de hilo bobinado en la bobina</li> <li>6-3. Corrección de tensión (con respecto a la velocidad de cosido)</li> </ul>                                                                                                    |                                          |
| <ul> <li>6-2. Corrección de la tensión del hilo de la aguja de acuerdo con la cantidad re de hilo bobinado en la bobina</li> <li>6-3. Corrección de tensión (con respecto a la velocidad de cosido)</li> <li>6-4. Corrección de la presión del prensatelas de acuerdo con la velocidad de cosido de cosido)</li> </ul>                                            | omanente<br>96<br>98<br>osido 100        |
| <ul> <li>6-2. Corrección de la tensión del hilo de la aguja de acuerdo con la cantidad re de hilo bobinado en la bobina</li> <li>6-3. Corrección de tensión (con respecto a la velocidad de cosido)</li> <li>6-4. Corrección de la presión del prensatelas de acuerdo con la velocidad de co</li> <li>7. CUIDADO Y MANTENIMIENTO</li> </ul>                       | emanente<br>96<br>98<br>osido 100<br>102 |
| <ul> <li>6-2. Corrección de la tensión del hilo de la aguja de acuerdo con la cantidad re de hilo bobinado en la bobina</li> <li>6-3. Corrección de tensión (con respecto a la velocidad de cosido)</li> <li>6-4. Corrección de la presión del prensatelas de acuerdo con la velocidad de cosida de co</li> <li>7. CUIDADO Y MANTENIMIENTO</li></ul>              | emanente<br>                             |
| <ul> <li>6-2. Corrección de la tensión del hilo de la aguja de acuerdo con la cantidad re de hilo bobinado en la bobina</li> <li>6-3. Corrección de tensión (con respecto a la velocidad de cosido)</li> <li>6-4. Corrección de la presión del prensatelas de acuerdo con la velocidad de cosida de co</li> <li>7. CUIDADO Y MANTENIMIENTO</li></ul>              | emanente<br>                             |
| <ul> <li>6-2. Corrección de la tensión del hilo de la aguja de acuerdo con la cantidad re de hilo bobinado en la bobina</li> <li>6-3. Corrección de tensión (con respecto a la velocidad de cosido)</li> <li>6-4. Corrección de la presión del prensatelas de acuerdo con la velocidad de co</li> <li>7. CUIDADO Y MANTENIMIENTO</li></ul>                        | emanente<br>                             |
| <ul> <li>6-2. Corrección de la tensión del hilo de la aguja de acuerdo con la cantidad re de hilo bobinado en la bobina</li></ul>                                                                                                    | emanente<br>                             |
| <ul> <li>6-2. Corrección de la tensión del hilo de la aguja de acuerdo con la cantidad re de hilo bobinado en la bobina</li></ul>                                                                                                    | emanente<br>                             |
| <ul> <li>6-2. Corrección de la tensión del hilo de la aguja de acuerdo con la cantidad re de hilo bobinado en la bobina</li> <li>6-3. Corrección de tensión (con respecto a la velocidad de cosido)</li> <li>6-4. Corrección de la presión del prensatelas de acuerdo con la velocidad de co</li> <li>7. CUIDADO Y MANTENIMIENTO</li> <li>7-1. Limpieza</li></ul> | emanente<br>                             |
| <ul> <li>6-2. Corrección de la tensión del hilo de la aguja de acuerdo con la cantidad re de hilo bobinado en la bobina</li></ul>                                                                                                    | emanente<br>                             |
| <ul> <li>6-2. Corrección de la tensión del hilo de la aguja de acuerdo con la cantidad re de hilo bobinado en la bobina</li></ul>                                                                                                    | emanente<br>                             |
| <ul> <li>6-2. Corrección de la tensión del hilo de la aguja de acuerdo con la cantidad re de hilo bobinado en la bobina</li></ul>                                                                                                    | emanente<br>                             |
| <ul> <li>6-2. Corrección de la tensión del hilo de la aguja de acuerdo con la cantidad ra de hilo bobinado en la bobina</li> <li>6-3. Corrección de tensión (con respecto a la velocidad de cosido)</li> <li>6-4. Corrección de la presión del prensatelas de acuerdo con la velocidad de co</li> <li>7. CUIDADO Y MANTENIMIENTO</li></ul>                        | emanente<br>                             |
| <ul> <li>6-2. Corrección de la tensión del hilo de la aguja de acuerdo con la cantidad re de hilo bobinado en la bobina</li> <li>6-3. Corrección de tensión (con respecto a la velocidad de cosido)</li> <li>6-4. Corrección de la presión del prensatelas de acuerdo con la velocidad de co</li> <li>7. CUIDADO Y MANTENIMIENTO</li></ul>                        | emanente<br>                             |

| 8-5. Ajuste de la posición de la contracuchilla, de la presión de la cuchilla y de la pre-          |
|----------------------------------------------------------------------------------------------------|
| sion del sujetador                                                                                  |
| 8-6. Ajuste de la temporización de la leva de corte de nilo                                         |
| 8-7. Ajuste el dispositivo del sujetador de nilo ("excluyendo el modelo tipo UB)                    |
| 8-8. Ajuste de la altura y de la inclinación del dentado de transporte                              |
| 8-9. Reemplazo del calibre122                                                                       |
| 8-10. Reemplazo del muelle de prevención de huelgo de hilo de bobina (LH-4588C)122                  |
| 8-11. Detención de la barra de aguja y ángulo de rotación de pespunte de esquina (LH<br>4588C-7)123 |
| 8-12. Función de detección de sección multicapa del prensatelas activo (* excluyendo el             |
| modelo LH-4578CFFF0B)124                                                                            |
| 8-12-1. Función de detección de sección multicapa124                                                |
| 8-12-2. Ajuste del tiempo de cambio de sección multicapa de acuerdo con el número de punta-         |
| 8-13 Alarma de falta de grasa                                                                       |
| 8-13-1 Acerca de la alarma de falta de grasa                                                        |
| 8-13-2 E221 Error de falta de grasa                                                                 |
| 8-13-3 Acerca del procedimiento de reposición K118 para despeiar el error 132                       |
| 8-14. Cambio del sistema de transporte entre el transporte inferior al transporte de aqu-           |
| ia. v el aiuste relevante (solamente para modelos de máguinas de coser sin corta-                   |
| dor de hilo)                                                                                        |
| 8-14-1. Cómo cambiar el sistema de transporte al transporte inferior y el ajuste relevante 133      |
| 8-14-2. Cómo cambiar el sistema de transporte al transporte de aguja y el ajuste relevante 134      |
| 9. CÓMO UTILIZAR LA APLICACIÓN DEL PANEL DE OPERACIÓN (APLICACIÓN)135                               |
| 9-1. Gestión de patrones de cosido135                                                               |
| 9-1-1. Creación de un nuevo patrón 135                                                              |
| 9-1-2. Para copiar un patrón 137                                                                    |
| 9-1-3. Eliminación de patrones                                                                      |
| 9-2. Configuración de la costura de forma poligonal139                                              |
| 9-2-1. Edición de un patrón de costura de forma poligonal 139                                       |
| 9-2-2. Creación de un nuevo patrón de costura de forma poligonal                                    |
| 9-2-3. Ajuste del paso a partir del cual se inicia la costura de forma poligonal                    |
| 9-2-4. Cómo realizar el pespunte de esquina utilizando el patrón de pespunte de forma diagonal 147  |
| 9-3. Patrón de cosido cíclico148                                                                    |
| 9-3-1. Selección de un patrón de cosido cíclico148                                                  |

| 9-3-2. Edición de datos de cosido cíclico                                                                                                    | 149                                                                |
|----------------------------------------------------------------------------------------------------|--------------------------------------------------------------------|
| 9-3-3. Creación de un nuevo patrón cíclico                                                                                                    | 150                                                                |
| 9-3-4. Ajuste del paso a partir del cual se iniciará el patrón de cosido cíclico                                                                                 | 152                                                                |
| 9-4. Patrón de orden                                                                                                    | 153                                                                |
| 9-4-1. Selección de un patrón personalizado                                                                                                    | 153                                                                |
| 9-4-2. Creación de un nuevo patrón personalizado                                                                                                    | 155                                                                |
| 9-4-3. Edición de un patrón personalizado                                                                                                    | 158                                                                |
| 9-4-4. Copiado y borrado de un patrón personalizado                                                                                                    | 159                                                                |
| 9-5. Patrón de condensación personalizada                                                                                                    | 161                                                                |
| 9-5-1. Selección de la condensación personalizada                                                                                                    | 161                                                                |
| 9-5-2. Creación de un nuevo patrón de condensación personalizada                                                                                                 | 161                                                                |
| 9-5-3. Para edición de pasos de condensación personalizadas                                                                                                    | 164                                                                |
| 9-5-4. Para copiar un condensación personalizada                                                                                                    | 165                                                                |
| 9-6. Bloqueo simple de la pantalla                                                                                                    | 166                                                                |
|                                                                                                    |                                                                    |
| 9-7. Información de versión                                                                                                    | 166                                                                |
| 9-7. Información de versión<br>9-8. Ajuste del brillo del panel de LED                                                                                           | 166<br>167                                                         |
| 9-7. Información de versión<br>9-8. Ajuste del brillo del panel de LED<br>9-9. Información                                                                       | 166<br>167<br>168                                                  |
| <ul> <li>9-7. Información de versión</li> <li>9-8. Ajuste del brillo del panel de LED</li> <li>9-9. Información</li> <li>9-9-1. Comunicación de datos</li> </ul> | <b>166</b><br><b>167</b><br><b>168</b><br>                         |
| <ul> <li>9-7. Información de versión</li> <li>9-8. Ajuste del brillo del panel de LED</li> <li>9-9. Información</li></ul>                                        | <b>166</b><br><b>167</b><br><b>168</b><br>                         |
| <ul> <li>9-7. Información de versión</li> <li>9-8. Ajuste del brillo del panel de LED</li> <li>9-9.1. Información</li></ul>                                      | 166<br>167<br>168<br>                                              |
| <ul> <li>9-7. Información de versión</li> <li>9-8. Ajuste del brillo del panel de LED</li> <li>9-9.1. Información</li></ul>                                      | 166<br>167<br>168<br>                                              |
| <ul> <li>9-7. Información de versión</li> <li>9-8. Ajuste del brillo del panel de LED</li> <li>9-9.1. Información</li></ul>                                      | 166<br>167<br>168<br>                                              |
| <ul> <li>9-7. Información de versión</li> <li>9-8. Ajuste del brillo del panel de LED</li> <li>9-9.1. Información</li></ul>                                      | 166<br>167<br>168<br>168<br>171<br>172<br>172<br>173<br>173<br>174 |
| <ul> <li>9-7. Información de versión</li> <li>9-8. Ajuste del brillo del panel de LED</li> <li>9-9. Información</li></ul>                                        | 166<br>167<br>168<br>168<br>171<br>172<br>172<br>173<br>174<br>176 |
| <ul> <li>9-7. Información de versión</li></ul>                                                                                                    |                                                                    |
| <ul> <li>9-7. Información de versión</li> <li>9-8. Ajuste del brillo del panel de LED</li></ul>                                                                  |                                                                    |

### **1. ESPECIFICACIONES**

#### 1-1. Especificaciones del cabezal de la máquina de coser

Especificación del corte de hilo (Equipo estándar para sensor de detección de sección multicapa) :

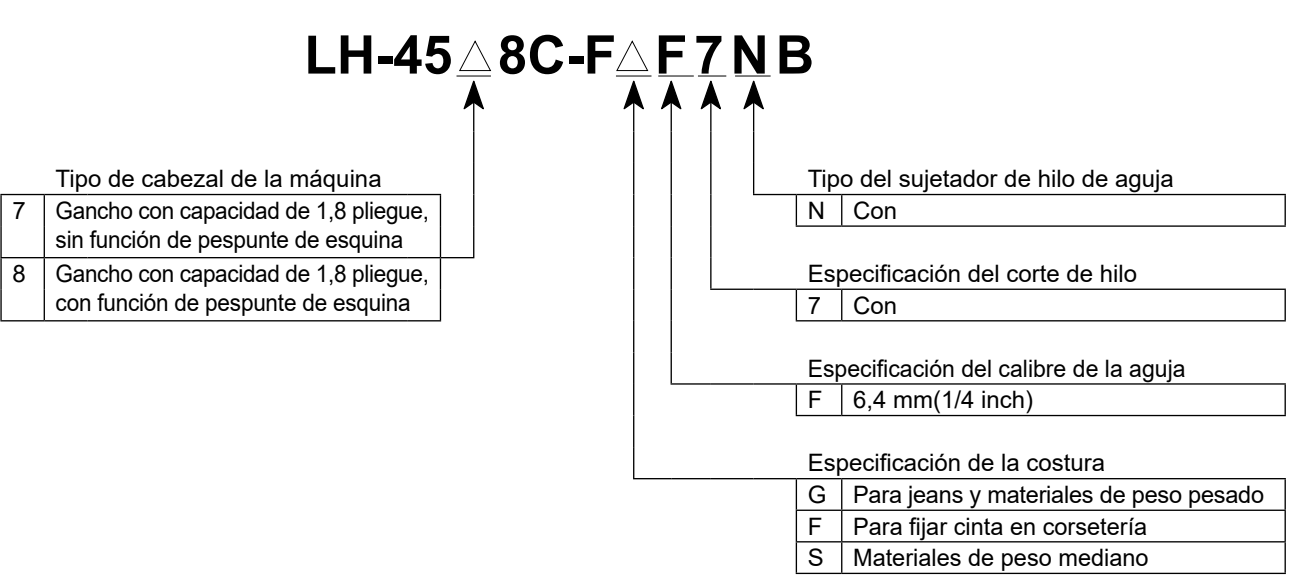

|                                                         | LH-4578C-FGF7NB                                                                                                    | LH-4588C-FGF7NB     | LH-4578C-FSF7NB                             | LH-4588C-FSF7NB |
|---------------------------------------------------------|----------------------------------------------------------------------------------------------------|---------------------|---------------------------------------------|-----------------|
| Máx. velocidad de cosido                                | Longitud de puntada 0 a 5,0 : 3.000 sti/min<br>Longitud de puntada 5,1 a 6,0 : 2.500 sti/min<br>Longitud de puntada 6,1 a 7,0 : 2.000 sti/min                                                                                                    |                     | Longitud de puntada 0 a 5,0 : 3.000 sti/min |                 |
| Longitud de puntada                                     | 7 mm                                                                                                    |                     | 5 mm                                        |                 |
| Control de presión del<br>prensatelas                   |                                                                                                    | Control electrónico |                                             |                 |
| Aguja *1                                                | DP×5 #*                                                                                                    | 16 a #23            | DP×5 #9 a #16                               |                 |
| Número de hilo apli-<br>cable                           | #30 a #3<br>(Los números #3 a #5 se admiten como opción)                                                                                                    |                     | #80 a                                       | a #30           |
| Números de hilos que<br>pueden cortarse                 | #30 a #3<br>(Los números #3 a #5 se admiten como opción)                                                                                                    |                     | #80 a                                       | a #30           |
| Mecanismo de barra<br>de aguja de impulsión<br>separada | Senza                                                                                                    | Con                 | Senza                                       | Con             |
| Motor                                                   | Servomotor de CA                                                                                                    |                     |                                             |                 |
| Aceite lubricante                                       | Aceite JUKI NEW DEFRIX OIL No. 1 o Aceite JUKI CORPORATION GENUINE OIL 7                                                                                                    |                     |                                             |                 |
| Número de patrones                                      | Patrón de cosido                                                                                                    |                     |                                             |                 |
| Ruido                                                   | <ul> <li>Nivel de presión de ruido de emisión continua equivalente (L<sub>p</sub>A) en el puesto de trabajo:<br/>Valor ponderado A de 79 dB (incluye K<sub>p</sub>A= 2,5 dB); de acuerdo con ISO 10821-C.6.2 - ISO 11204 GR2 a 2.000 sti/min.</li> <li>Nivel de presión de ruido de emisión continua equivalente (L<sub>p</sub>A) en el puesto de trabajo:<br/>Valor ponderado A de 84 dB (incluye K<sub>p</sub>A = 2,5 dB); de acuerdo con ISO 10821-C.6.2 - ISO 11204 GR2 a 2.800 sti/min.</li> </ul> |                     |                                             |                 |

\*1 : La aguja utilizada depende del destino de su uso.

7

#### $LH-45 \triangle 8C-F \triangle F \underline{0} B \triangle$ Sensor de detección de sección multicapa Tipo de cabezal de la máquina Espacio Senza Gancho con capacidad de 1,8 pliegue, sin función de pespunte de esquina S Proveído con un sensor de detección de sección multicapa Tipo del sujetador de hilo de aguja 0 Senza Especificación del calibre de la aguja F 6,4 mm(1/4 inch) Especificación de la costura F Para fijar cinta en corsetería S Materiales de peso mediano

|                                                         | LH-4578C-FFF0B / LH-4578C-FFF0BS                                                                                                    | LH-4588C-FSF0BS |  |
|---------------------------------------------------------|----------------------------------------------------------------------------------------------------|-----------------|--|
| Máx. velocidad de<br>cosido                             | 3.000 sti/min                                                                                                    |                 |  |
| Longitud de puntada                                     | 4 mm 5 mm                                                                                                    |                 |  |
| Control de presión del<br>prensatelas                   | Control electrónico                                                                                                    |                 |  |
| Aguja *1                                                | DP×5 #                                                                                                    | 9 a #16         |  |
| Número de hilo apli-<br>cable                           | #80 a #30                                                                                                    |                 |  |
| Mecanismo de barra<br>de aguja de impulsión<br>separada | Senza                                                                                                    |                 |  |
| Motor                                                   | Servomotor de CA                                                                                                    |                 |  |
| Aceite lubricante                                       | Aceite JUKI NEW DEFRIX OIL No. 1 o Aceite JUKI CORPORATION GENUINE OIL 7                                                                                                    |                 |  |
| Número de patrones                                      | Patrón de cosido                                                                                                    |                 |  |
| Ruido                                                   | <ul> <li>Nivel de presión de ruido de emisión continua equivalente (L<sub>P</sub>A) en el puesto de trabajo:</li> <li>Valor ponderado A de 79 dB (incluye K<sub>P</sub>A = 2,5 dB); de acuerdo con ISO 10821-C.6.2 - ISO 11204 GR2 a 2.000 sti/min.</li> </ul> |                 |  |

\*1 : La aguja utilizada depende del destino de su uso.

#### 1-2. Especificaciones de la caja de control

| Modelo                | SC-956B                   |                           |                           |                           |
|-----------------------|---------------------------|---------------------------|---------------------------|---------------------------|
| Tensión de suministro | Monofásica :              | Trifásica :               | Monofásica :              | Monofásica :              |
|                       | de 100 a 120V             | de 200 a 240V             | de 200 a 240V             | de 220 a 240V CE          |
| Frecuencia            | 50Hz/60Hz                 | 50Hz/60Hz                 | 50Hz/60Hz                 | 50Hz/60Hz                 |
| Ambiente operacional  | Temperatura : de 0 a 35°C | Temperatura : de 0 a 35°C | Temperatura : de 0 a 35°C | Temperatura : de 0 a 35°C |
|                       | Humedad : 90% o menos     | Humedad : 90% o menos     | Humedad : 90% o menos     | Humedad : 90% o menos     |
| Entrada               | 600VA                     | 600VA                     | 600VA                     | 600VA                     |

## 2. INSTALACIÓN

#### 2-1. Dibujo de la mesa

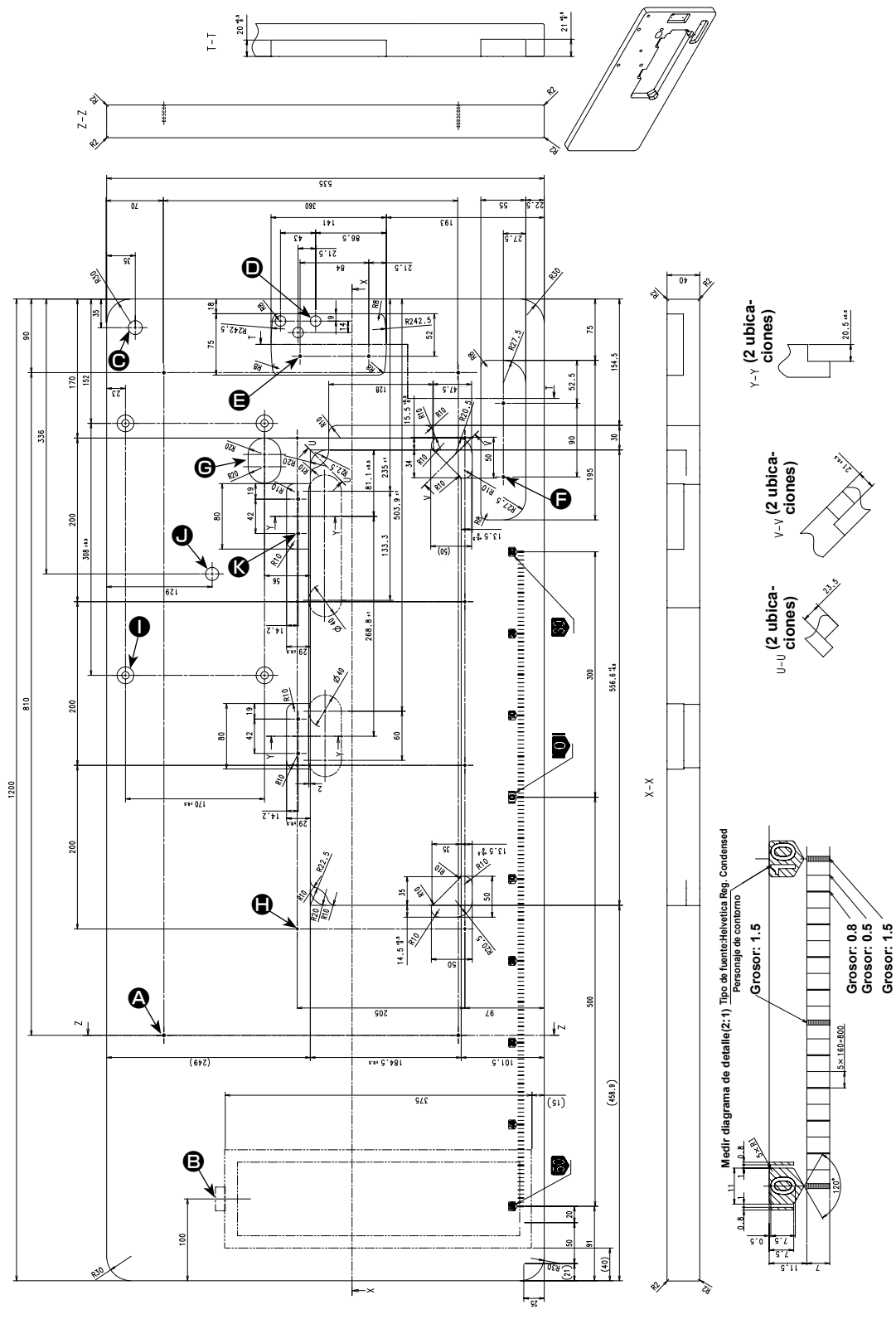

4×ø3,4 en la superficie inferior, profundidad
20 (taladre el agujero en el momento de la instalación.)

- Posición de instalación del retenedor del cajón (en el lado inverso)
- ø17 agujero perforado
- 3×ø13 agujero perforado

- 2×ø3,5 profundidad 10
- **G** Agujero pasante
- **(b)** 8 x  $\varphi$ 2,7, profundidad 6
- 4,9 agujero perforado, de profundidad de introducción 20,5, profundidad 17
- **Ο** φ16, profundidad 25
- **(b)** 4 x  $\varphi$ 3,5, profundidad 10

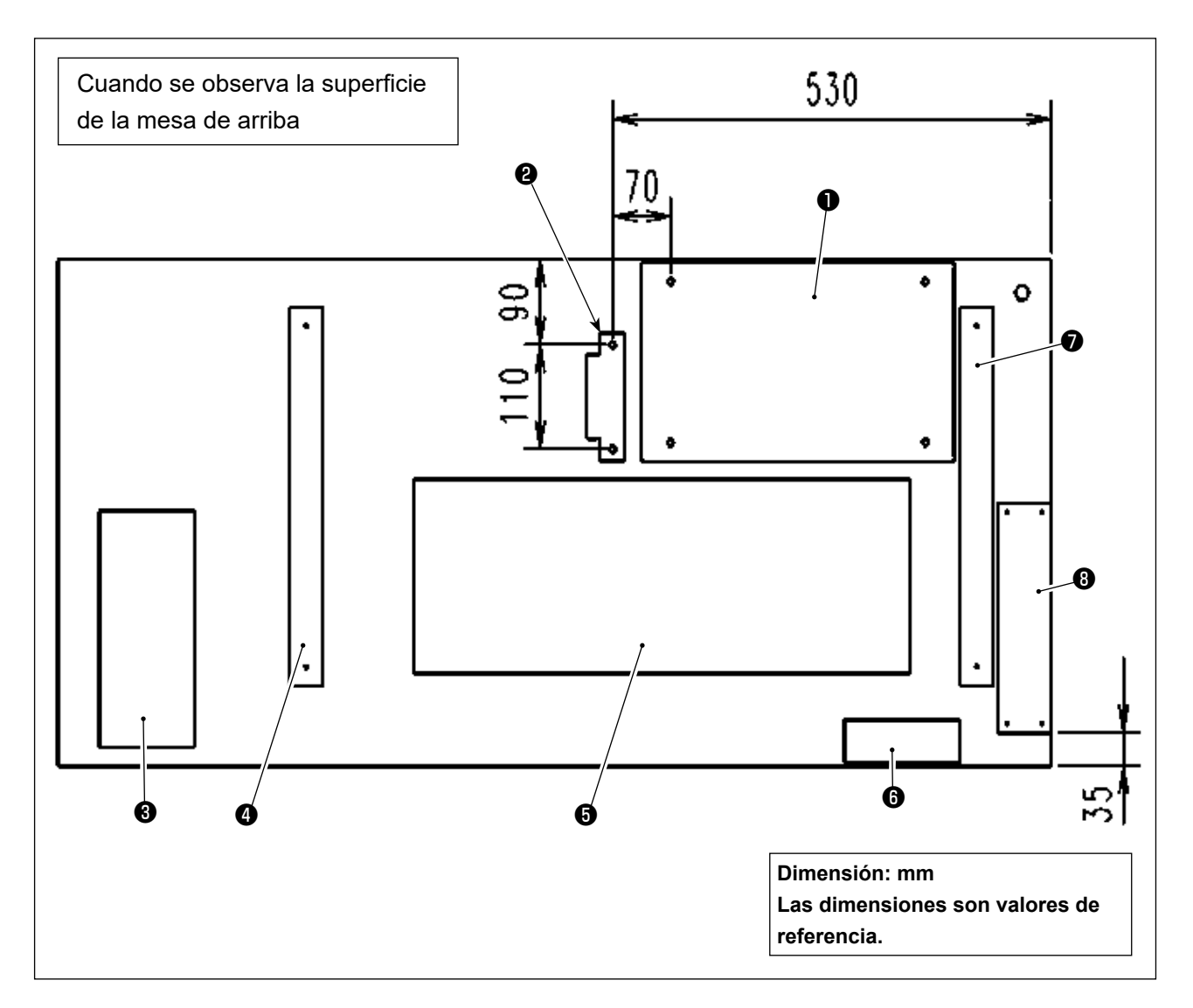

- Caja eléctrica
- Sensor de pedal
- Cajón
- Soporte de mesa (izquierdo)
- **6** Colector de aceite
- Interruptor de corriente eléctrica
- Soporte de mesa (derecho)
- 8 Caja de reactor (\*)
- \* 3 : Solamente para los modelos UE

#### 2-3. Precauciones al instalar la máquina de coser

Muchas gracias por su adquisición de esta máquina de coser industrial JUKI. Antes de poner la máquina de coser en funcionamiento, asegúrese de verificar los puntos 2-1 a 2-17 para utilizar esta máquina de coser con facilidad.

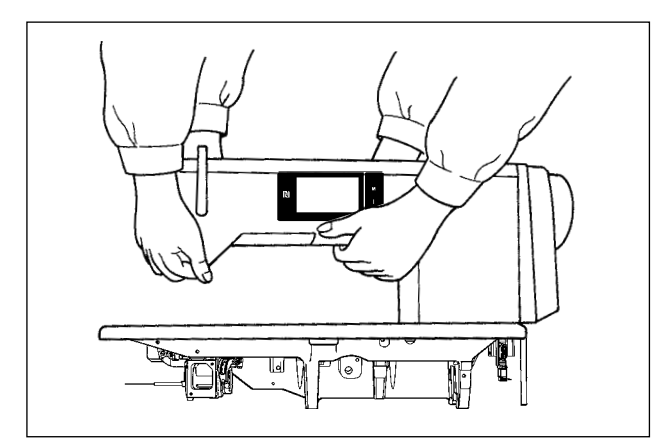

#### [Modo de transportar la máquina de coser]

Para transportar la máquina de coser, dos personas deberán sostenerla por el brazo de la máquina tal como se muestra en la figura.

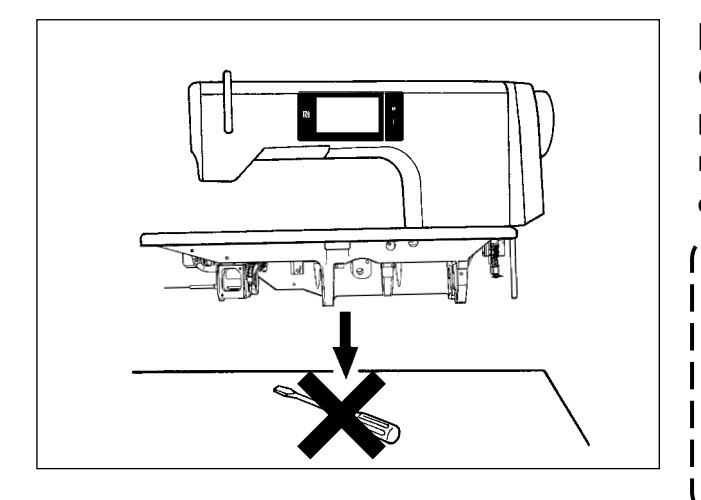

#### [ Precaución al colocar la máquina de coser] Coloque la máquina de coser en una superficie

plana y horizontal y asegúrese de que no haya ningún objeto protuberante, tal como destornillador o algo similar, en su lugar de instalación.

- 1. Nunca sostenga el volante, ya que ή éste gira.
  - Asegúrese de que la máquina de coser sea manipulada por dos personas o más, dado que esta máquina de coser pesa unos 55 kg o más.

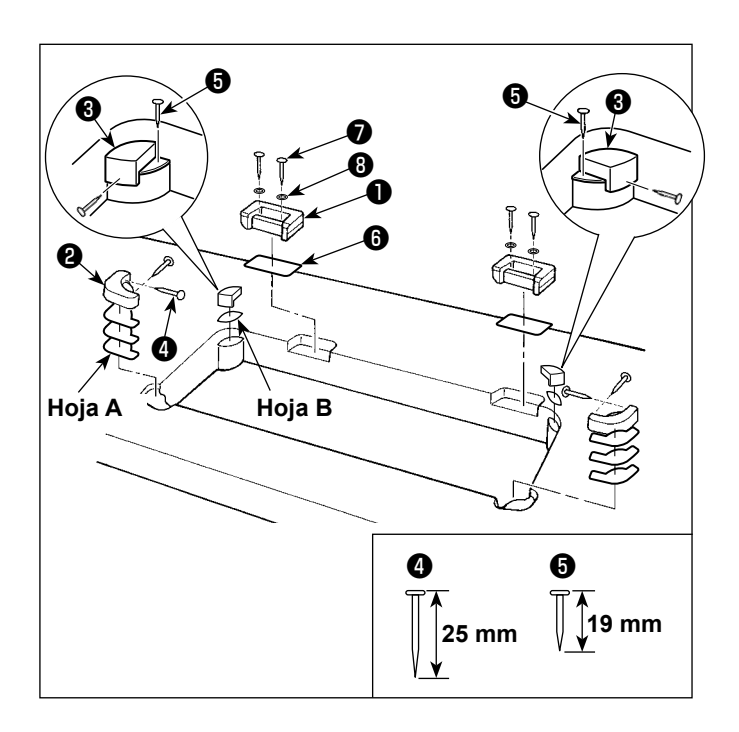

 Fijación de los asientos de bisagra y de las gomas de soporte del cabezal de la máquina

Fije el asiento de bisagra ① suministrado con la unidad en la mesa con el tornillo para madera ⑦ y arandela ③ , mientras coloca la chapa de acero ⑥ entre el asiento de bisagra y la mesa como se muestra en la figura.

Fije las gomas de soporte del cabezal de la máquina ② y ③ en la mesa con clavos, mientras coloca las hojas A (estándar: 3 piezas) y la hoja B (estándar: 1pieza) bajo las gomas de soporte del cabezal de la máquina.

Utilice clavo **(5)** para la hoja **B** y clavo **(4)** para las hojas **A**.

Hay dos tipos diferentes de gomas de soporte del cabezal de la máquina ③, o sea, una goma para la derecha y otra para la izquierda. Asegúrese de verificar los tipos de las gomas de soporte antes de fijarlas.

La hoja A (ocho piezas) y la hoja B (cuatro piezas) se suministran con la máquina como accesorios.

Para la hoja A, tres hojas se utilizan como estándar para cada posición de montaje. Para la hoja B, una hoja se utiliza como estándar. (El estado que se muestra en la figura izquierda) Las hojas A y B se utilizan para ajustar la altura de la superficie de la base. Utilice una hoja más para aumentar la altura, o utilice solamente una hoja para reducirla.

\_\_\_\_\_

Asegúrese de utilizar un clavo corto **()** para la hoja B. Si se utiliza un clavo largo **(4)**, la punta del clavo puede penetrar la mesa, creando el riesgo de lesiones.

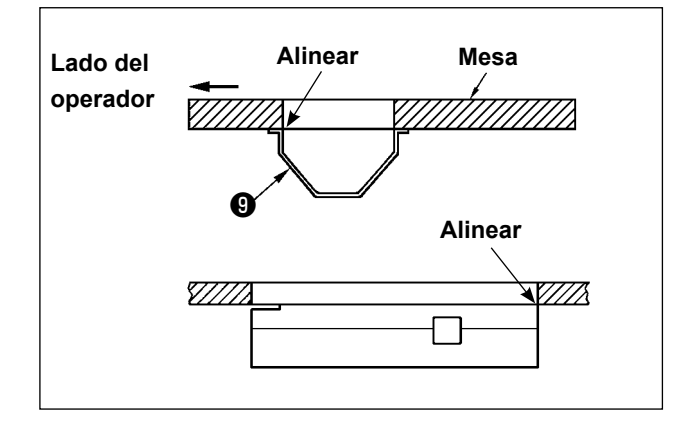

Fijación del colector de aceite
 Fije el colector de aceite 

 suministrado con
 la máquina en la mesa apretando diez torni llos para madera.

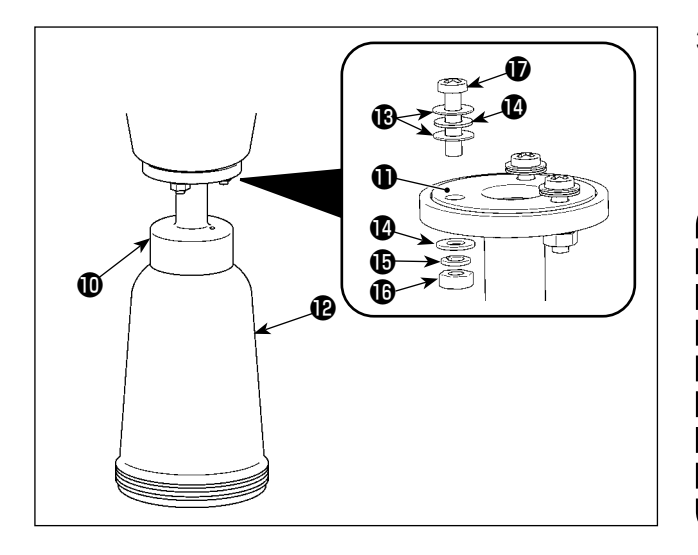

Instalación de la botella de aceite 3) Coloque el sello de aceite () sobre el removedor de aceite **()** suministrado y fíjelos con tornillo 🛈 y tuerca 🚯 .

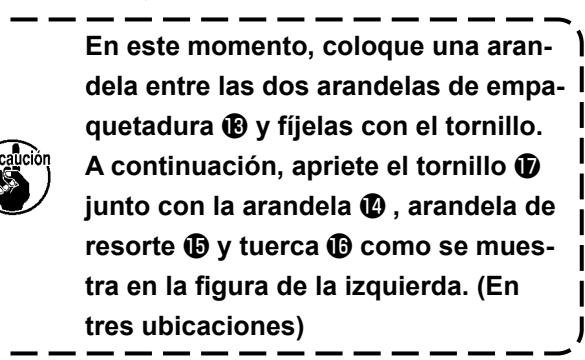

Coloque la botella de aceite (2) en el removedor de aceite **(**) con la mano.

Instale la bisagra (B) en la mesa con tornillo (B). 4) Engrane la bisagra con la bisagra de goma de la mesa. Luego, coloque el cabezal de la máquina en la goma de soporte del cabezal de la máquina.

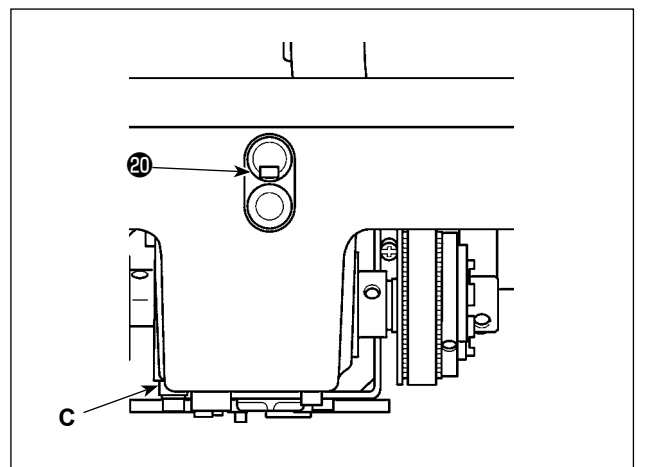

- Retire la tapa de ventilación de aire 20 de la 5) base.
  - 1. Si se opera la máquina de coser sin 1 retirar la tapa de ventilación de aire ④, puede ocurrir fuga de aceite de la unidad de la caja de alimentación C.
    - 2. En el caso de transportar la máquina de coser con su cabezal retirado de la mesa, se requiere fijar la tapa de ventilación de aire 🕲 en la base.

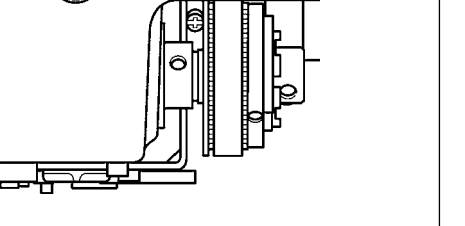

~~

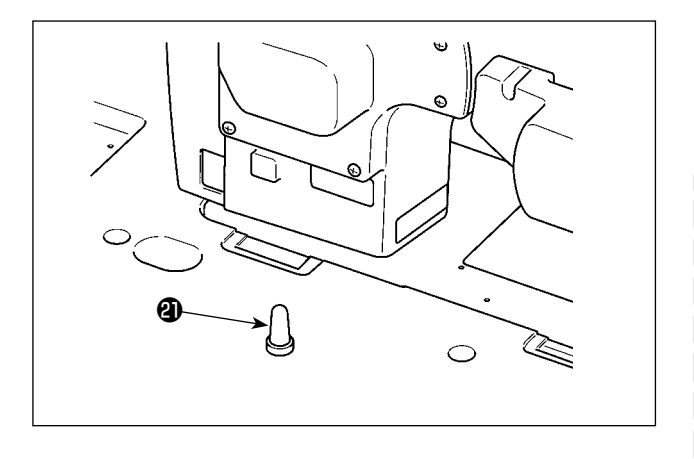

Instale firmemente la barra de soporte del ca-6) bezal de la máquina 2) en la mesa hasta que su costilla quede presionada contra la mesa.

> Si se requiere realizar el trabajo con la barra de soporte del cabezal de la máquina retirado para la finalidad de mantenimiento o reparación, el trabajo debe realizarse por dos o más personas.

Además, si se inclina el cabezal de la máquina más de lo necesario, puede ocurrir fuga de aceite del tanque de aceite o de la entrada de aceite. Para evitar fuga de aceite, asegúrese de retirar el aceite antes de inclinar el cabezal de la máquina.

#### 2-5. Modo de instalar el pedestal de hilos

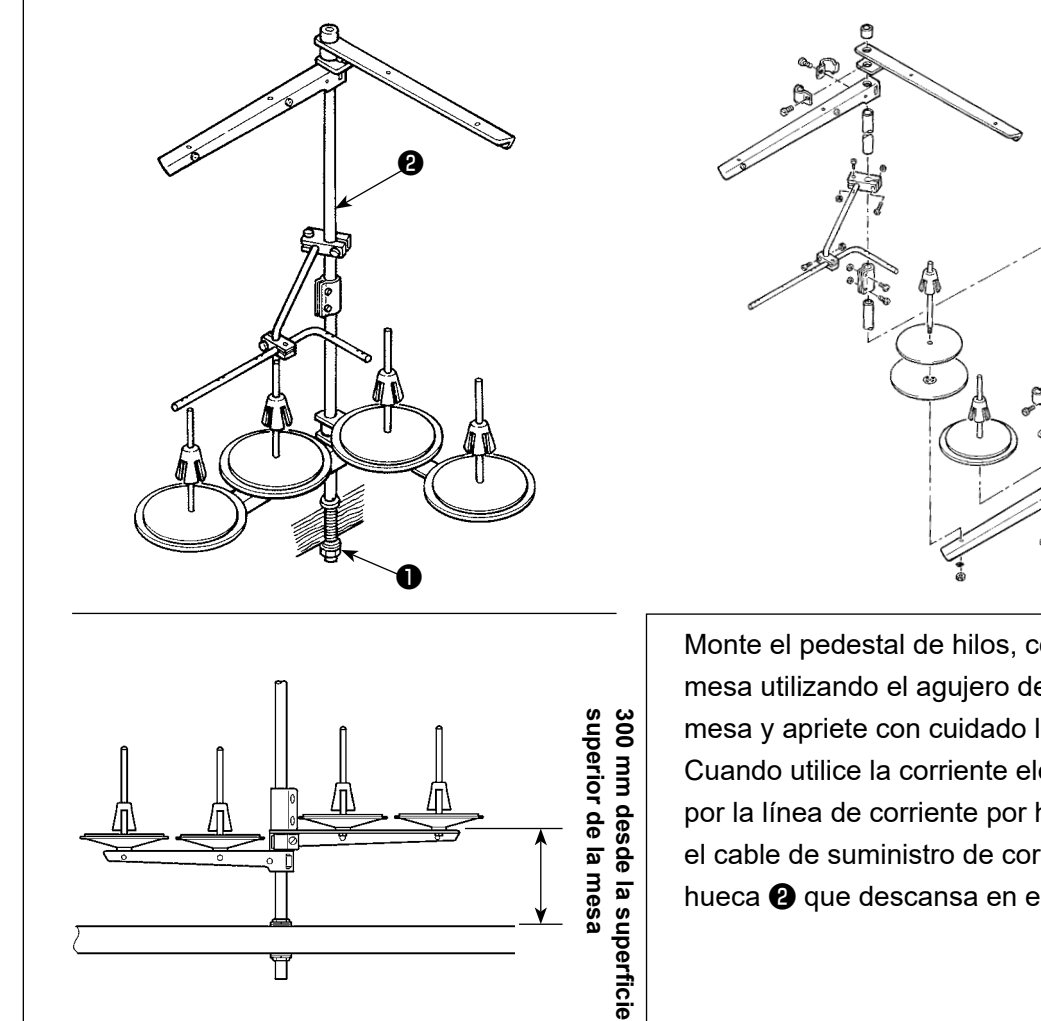

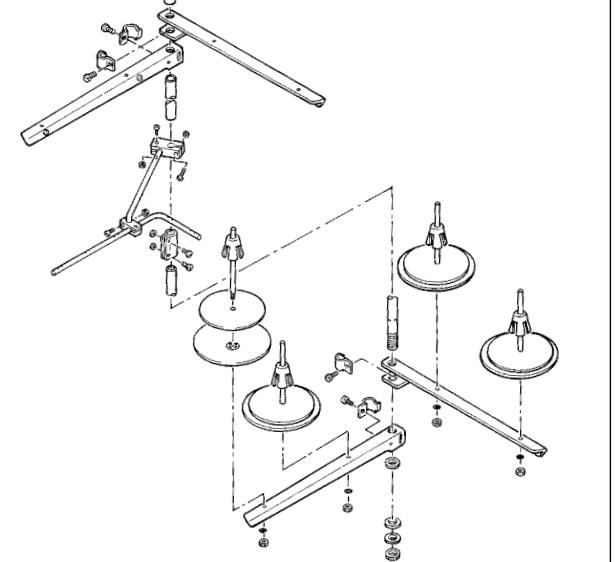

Monte el pedestal de hilos, colóquelo sobre la mesa utilizando el agujero de instalación en la mesa y apriete con cuidado la tuerca 1. Cuando utilice la corriente eléctrica suministrada por la línea de corriente por hilos aéreos, pase el cable de suministro de corriente por la varilla hueca 2 que descansa en el carrete.

#### 2-6. Modo de instalar la caja eléctrica

#### 2-6-1. Preparativos para la instalación de la caja de control

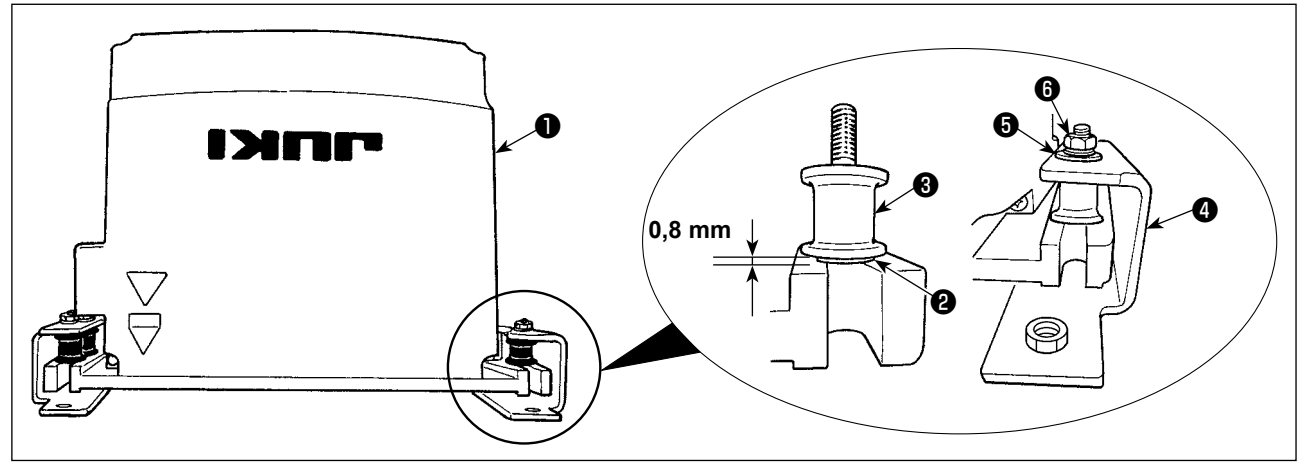

- 1) Fije la arandela dentada ② y la goma a prueba de vibraciones ③ en la caja de control ① . (En cuatro ubicaciones)
  - \* Apriete la arandela dentada hasta que sobresalga 0,8 mm de la superficie de la caja de control.
- 2) Fije la placa de montaje de la caja de control () en la caja de control con arandelas planas () y tuercas (). (En cuatro ubicaciones)

\* Fije la placa de montaje colocando los tornillos contra la ranura en U en la placa de montaje.

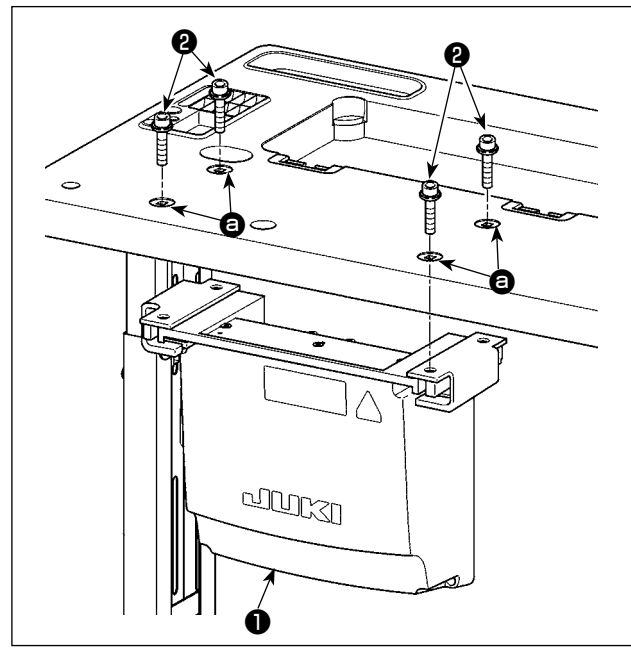

#### 2-6-2. Modo de instalar la caja eléctrica

Instale la caja eléctrica ● en la mesa fijando
cuatro pernos ❷ , que se suministran con la caja
eléctrica, en los agujeros ④ en la mesa.

#### 2-7. Instalación del sensor de pedal

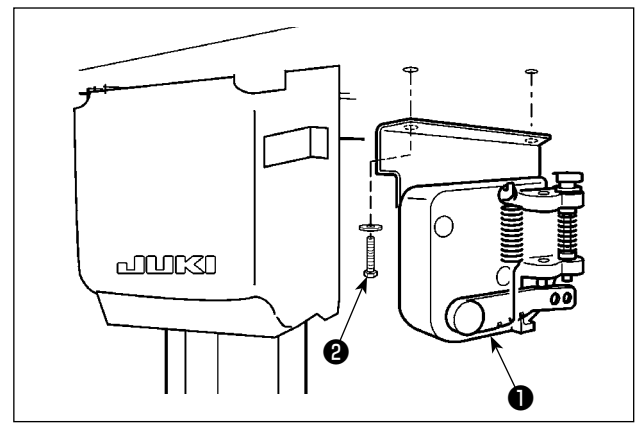

Fije el sensor de pedal ① en la mesa con dos arandelas planas y dos tornillos para madera ② , que se suministran con la caja eléctrica.

#### 2-8. Instalación de la caja del reactor (Sólo para los modelos tipo UE)

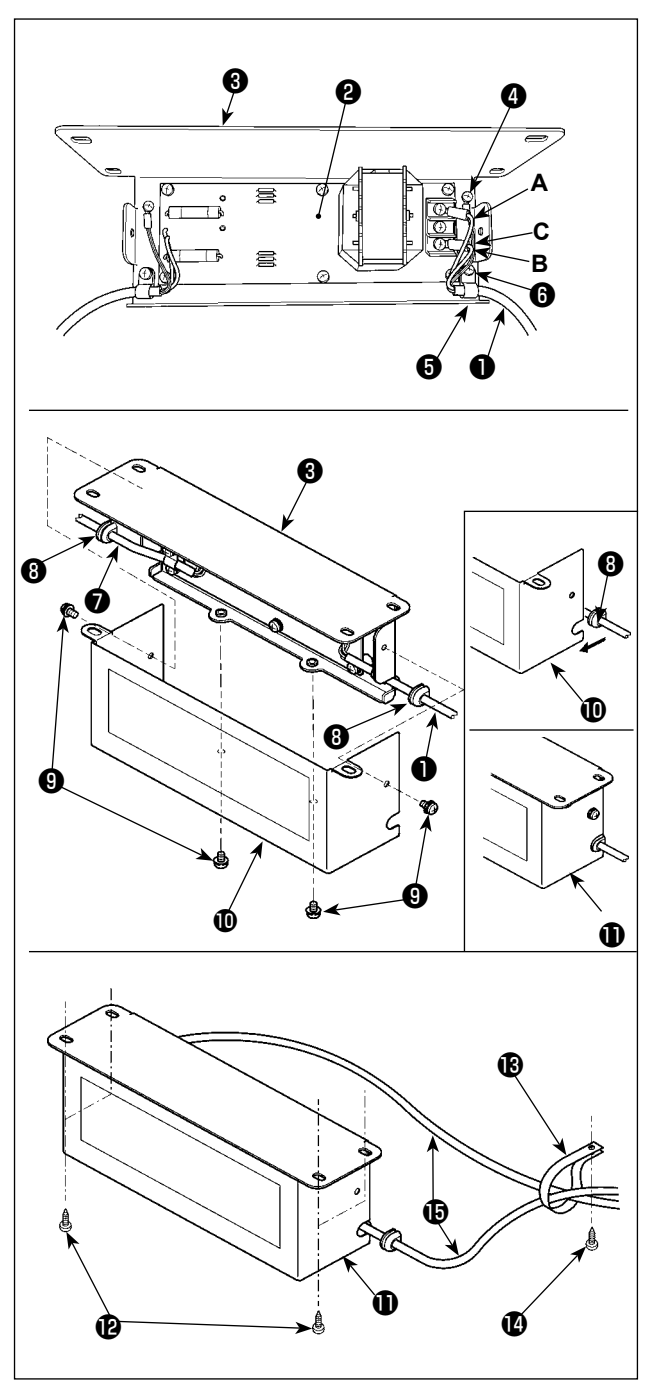

- Fije los terminales del cable de alimentación
   proveniente de la caja eléctrica al cjto. de tablero PCB.
   de la caja de reactores y a la placa de montaje
   de la caja de reactores. Conecte, con los tornillos, el conductor marrón A al primer conector y el conductor azul
   B al tercer conector, respectivamente, ambos vistos desde la parte superior del bloque terminal del cjto. de tablero PCB de la caja del reactor. Conecte el conductor verde/amarillo C ta la placa de montaje
   de la caja del reactor utilizando el tornillo de fijación a tierra
- Coloque el sujetacable en el cable de alimentación proveniente de la caja eléctrica. Luego, fije el cable de alimentación junto con el sujetacable a la placa de montaje de la caja de reactores con el tornillo de fijación del sujetacable.
- Coloque los bujes (3) a los cables de entrada/ salida (1) y (7) de la caja del reactor. Coloque ambos bujes de la misma manera.
- 4) Instale la cubierta (1) de la caja del reactor en la placa de montaje (3) de la caja del reactor, utilizando los cuatro tornillos de fijación (3) de la cubierta de la caja del reactor.
  Luego, fije los bujes (3), que se colocaron a los cables de entrada/salida (1) y (7), en la sección cóncava de la cubierta (1) de la caja del reactor, para eliminar el huelgo entre la caja del reactor (1) y la cubierta (1).
- Fije la caja del reactor ① a la cara inferior de la mesa, con los cuatro tornillos de rosca para madera accesorios ② .
- 6) Fije los dos cables (b) provenientes de la caja del reactor (1) a la mesa, con el sujetacable accesorio (1) y el tornillo de rosca para madera (2).

#### 2-9. Conexión del cable del interruptor de la corriente eléctrica

#### 2-9-1. Instalación del interruptor de la corriente eléctrica

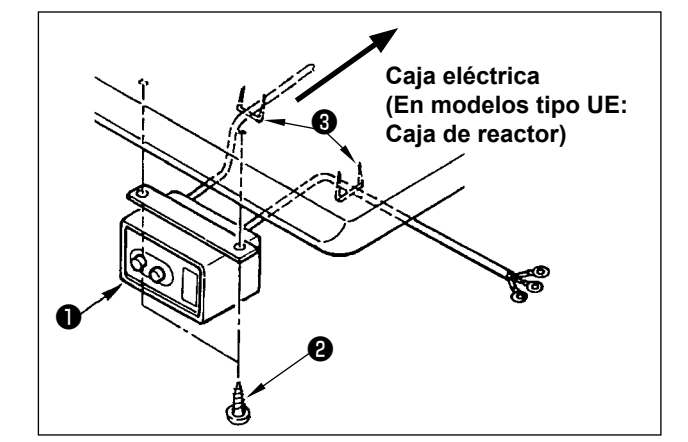

Fije el interruptor ① de la corriente eléctrica debajo de la mesa de la máquina de coser con los tornillos de madera ② .

Fije el cable con las grapas ③ suministradas con la máquina de coser como accesorios en conformidad con las formas de uso.

#### 2-9-2. Especificaciones de la tensión

Especificaciones de voltaje al tiempo de la entrega desde la fábrica se indican en el sello de indicaciones de voltaje. Conecte el cable en conformidad con las especificaciones.

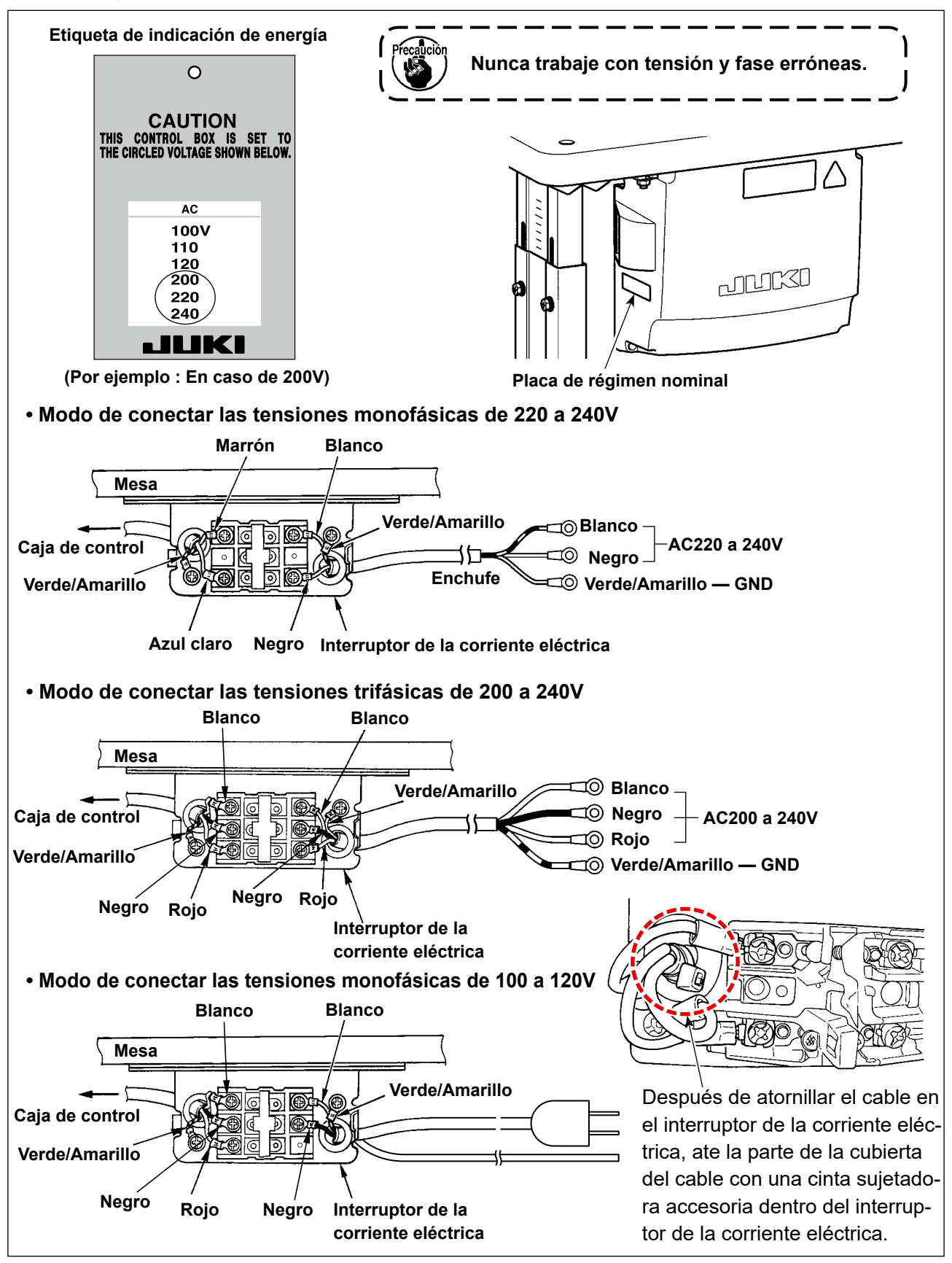

### 2-10. Instalación de núcleos anulares accesorios (Sólo para los modelos tipo UE)

#### 2-10-1. Instalación del sujetacables anular accesorio que se suministra con la caja eléctrica

Para la forma de instalar el sujetacables anular, consulte el manual de accesorios para "Instalación de núcleos anulares accesorios", que se suministra con la caja eléctrica.

#### **PELIGRO**:

1. Para evitar lesiones personales causadas por sacudidas eléctricas o por un arranque brusco de la máquina de coser, ejecute el trabajo después de posicionar en OFF el interruptor de la corriente eléctrica y de dejar un lapso de tiempo de 5 minutos o más.

 Para evitar accidentes causados por falta de experiencia en el trabajo o por sacudidas eléctricas, solicite la ayuda de un experto o ingeniero eléctrico de nuestros distribuidores cuando ajuste los componentes eléctricos.

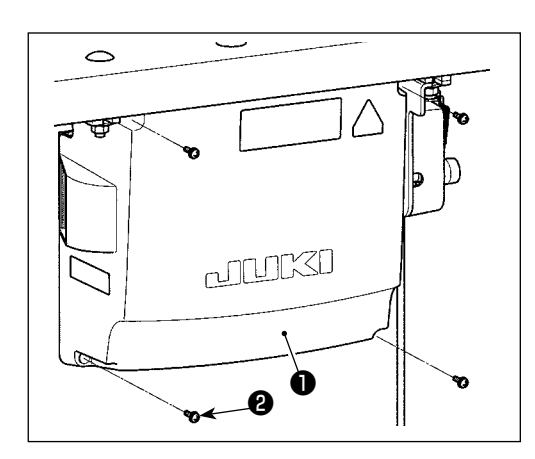

- Fije el sensor de pedal 

   en la mesa con arandelas planas y tornillos para madera
   (dos cada), que se suministran con la caja eléctrica.
- 2) Conecte los cables a los conectores respectivos de los tableros CTL PCB y PWR PCB. (Figure. 1)

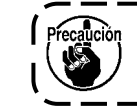

Tenga cuidado de que no conecta los conectores CN21 incorrectamente.

3) Fije el conductor a tierra (4) en la posición (A) de la caja de control con un tornillo. (Figure. 2)

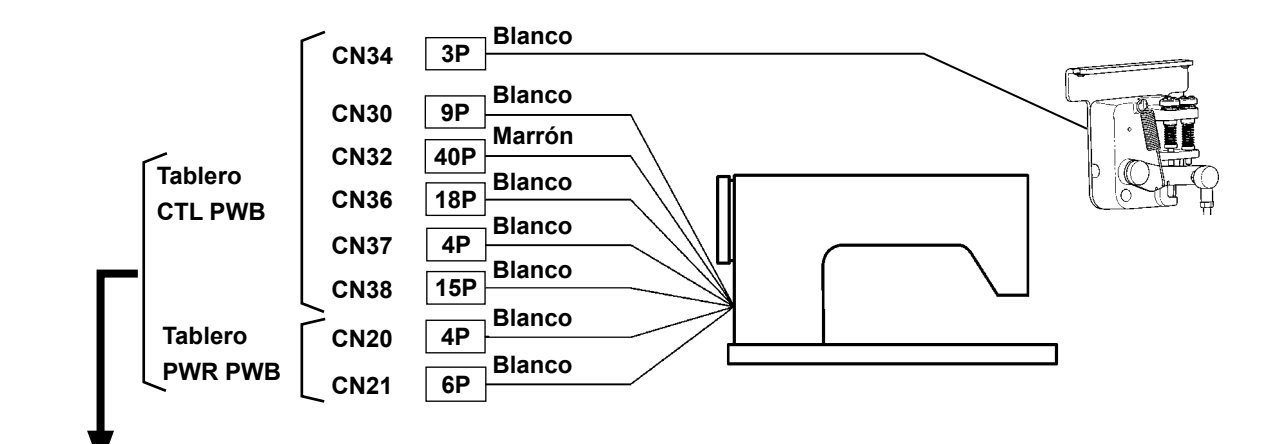

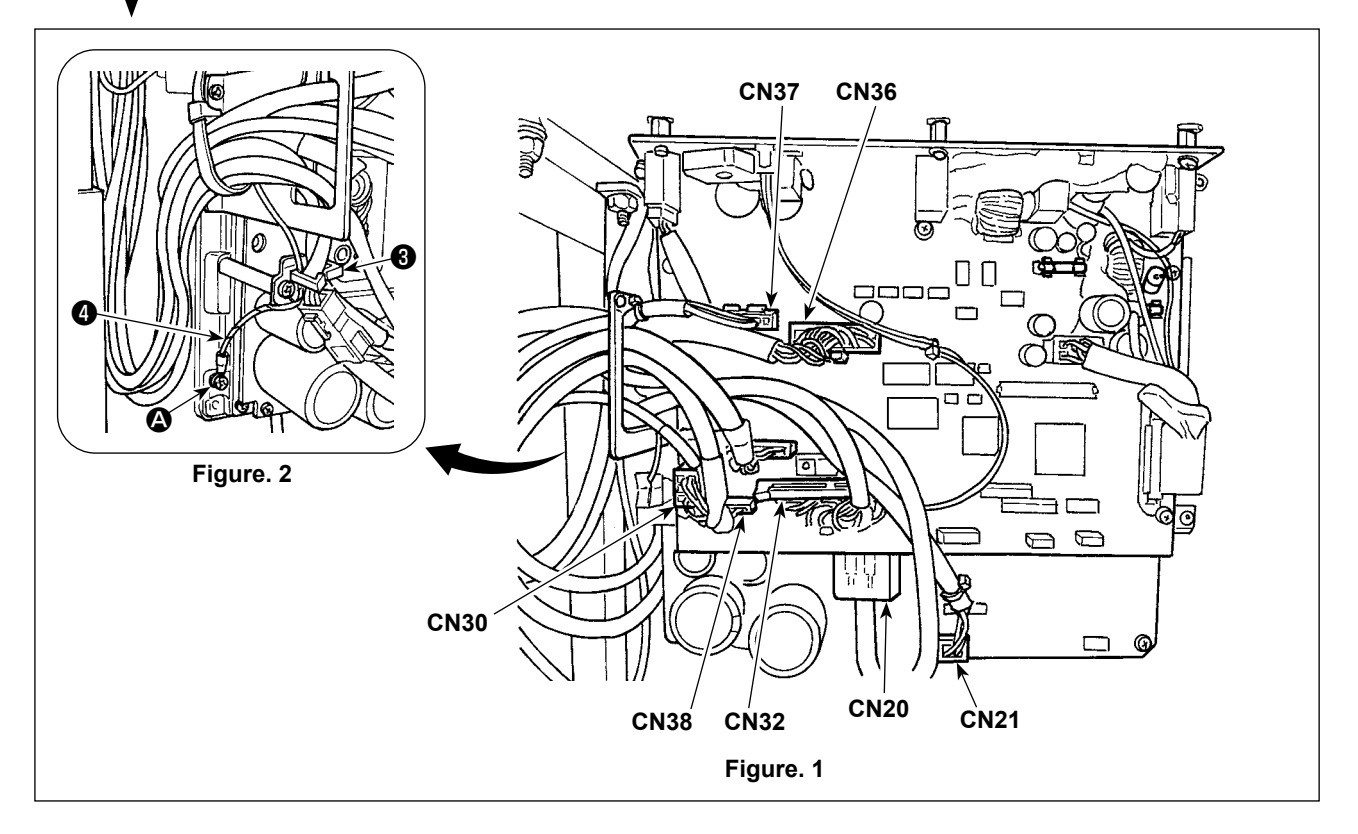

#### 2-12. Tendido de cables

#### PELIGRO :

1. Para evitar lesiones personales causadas por sacudidas eléctricas o por un arranque brusco de la máquina de coser, ejecute el trabajo después de posicionar en OFF el interruptor de la corriente eléctrica y de dejar un lapso de tiempo de 5 minutos o más.

 Para evitar accidentes causados por falta de experiencia en el trabajo o por sacudidas eléctricas, solicite la ayuda de un experto o ingeniero eléctrico de nuestros distribuidores cuando ajuste los componentes eléctricos.

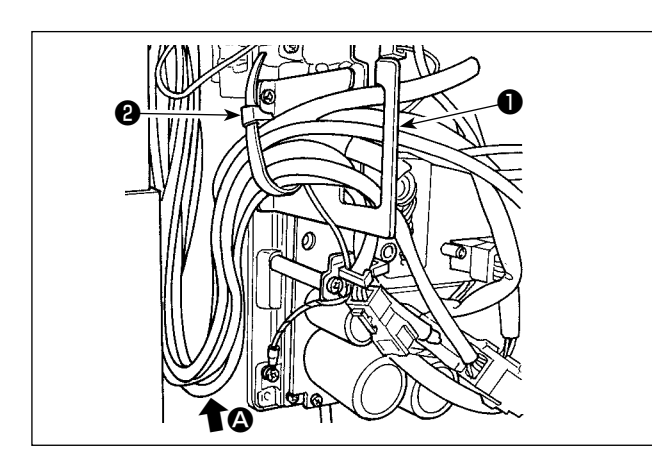

- Lleve los cables de debajo de la mesa hacia la caja de control.
- Pase el cable llevado a la caja de control por la placa de salida de cable 1 y fije con la cinta sujetadora 2.

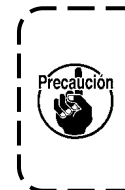

Tienda el cable de modo que no se tense ni se enganche incluso cuando se inclina el cabezal de la máquina. (Vea la sección **()**.)

 Instale la cubierta de la caja de control 3 con cuatro tornillos de fijación 4.

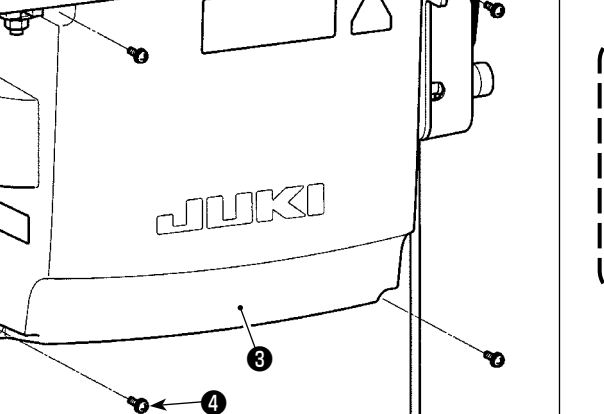

Para evitar que los cables se dañen o rompan, tenga cuidado para no permitir que los cables queden atrapados entre la caja de control y la cubierta **③** de la misma, al instalar dicha cubierta.

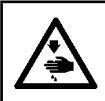

#### **ADVERTENCIA:**

Para evitar lesiones personales causados por un arranque brusco de la máquina de coser, ejecute el trabajo después de posicionar en OFF y un lapso de tiempo de 5 minutos o más.

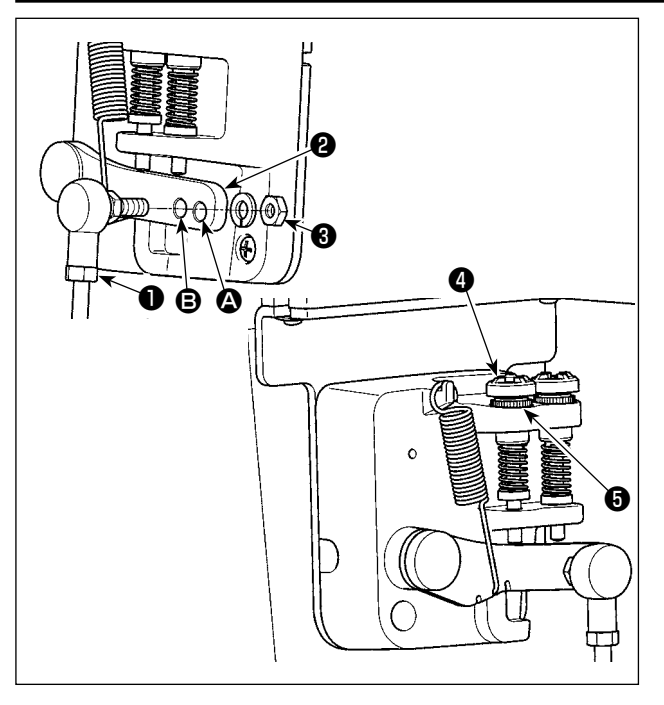

- La instalación de la biela ① en el agujero de instalación ④ alargará el recorrido de presionado del pedal, y con ello será más fácil la operación del pedal a una velocidad media.
- - 1. Si el tornillo se afloja excesivamente, el resorte se desprenderá. Afloje el tornillo hasta que el tope del tornillo pueda observarse desde la caja.
  - Siempre que efectúe el ajuste del tornillo, asegúrese de fijarlo apretando la tuerca metálica (), para evitar que se afloje el tornillo.

#### 2-14. Ajuste del pedal

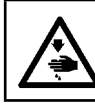

#### ADVERTENCIA :

Desconecte la corriente eléctrica antes de comenzar el trabajo para evitar accidentes causados por un arranque brusco de la máquina de coser.

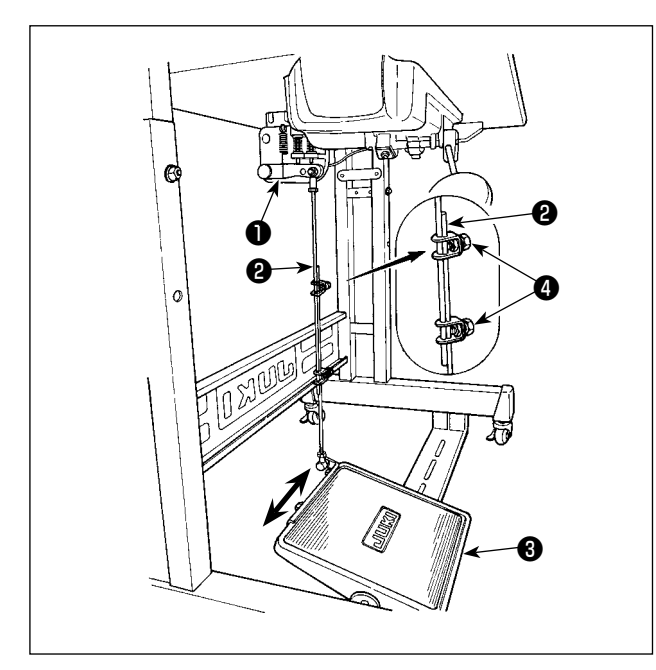

#### 2-14-1. Modo de instalar la biela

Mueva el pedal 3 hacia la derecha o hacia la izquierda como se ilustra con las flechas de modo que la palanca 1 de control de motor y la biela 2 queden en recto.

#### 2-14-2. Modo de ajustar el ángulo de pedal

- La inclinación de pedal se puede ajustar libremente cambiando la longitud de la biela 2.
- Afloje el tornillo de ajuste (), y ajuste la longitud de la biela ().

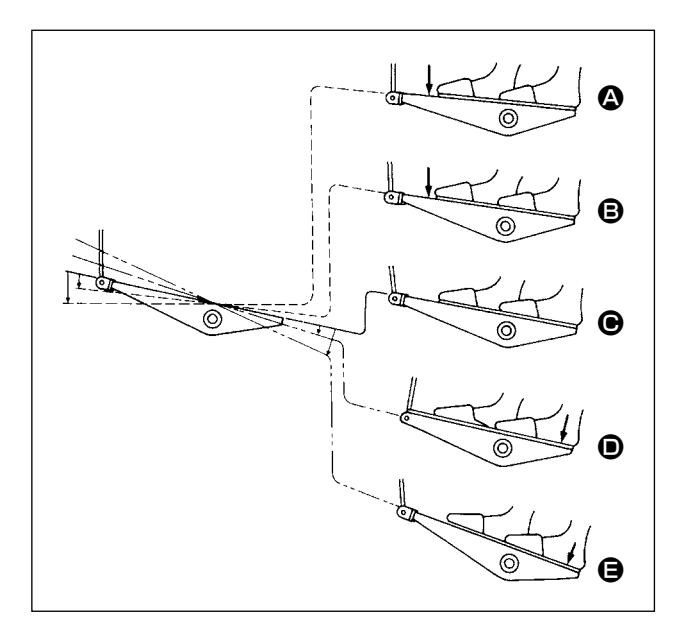

- La máquina funciona a baja velocidad cuando se presiona ligeramente la parte delantera del pedal. <sup>(B)</sup>
- La máquina funciona a alta velocidad cuando se presiona más la parte delantera del pedal. (Si se ha preajustado el pespunte de transporte inverso automático, la máquina funciona a alta velocidad después que completa el pespunte de transporte inverso.)
- La máquina se detiene (con su aguja arriba o abajo) cuando se repone el pedal a su posición original.
- La operación de elevación del prensatelas se lleva a cabo por una ligera presión de la parte posterior del pedal.
- El corte de hilo se lleva a cabo por una ligera presión de la parte posterior del pedal.
- Cuando se empieza el cosido con el prensatelas elevado por el elevador automático y se presiona la parte posterior del pedal, el prensatelas sólo se mueve hacia abajo.
- Si se repone el pedal a su posición neutra durante el pespunte de transporte inverso automático al inicio del cosido, la máquina se detiene después que completa el pespunte de transporte inverso.
- La máquina ejecutará el corte de hilo normal aunque se presione la parte posterior del pedal inmediatamente después del cosido a alta o baja velocidad.
- La máquina ejecutará completamente el corte de hilo aunque se reponga el pedal a su posición neutra inmediatamente después que la máquina ha comenzado la acción de corte de hilo.

#### 2-16. Lubricación

#### **ADVERTENCIA** :

1. No conecte el enchufe de la corriente eléctrica hasta que se haya completado la lubricación para evitar accidentes causados por un arranque brusco de la máquina de coser.

- 2. Para evitar inflamaciones o erupciones, lávese inmediatamente las partes afectadas si han llegado salpicaduras a los ojos o a otras partes del cuerpo.
- 3. Si por equivocación traga aceite, pueden producirse vómitos o diarreas. Ponga el aceite en un lugar inaccesible a los niños.

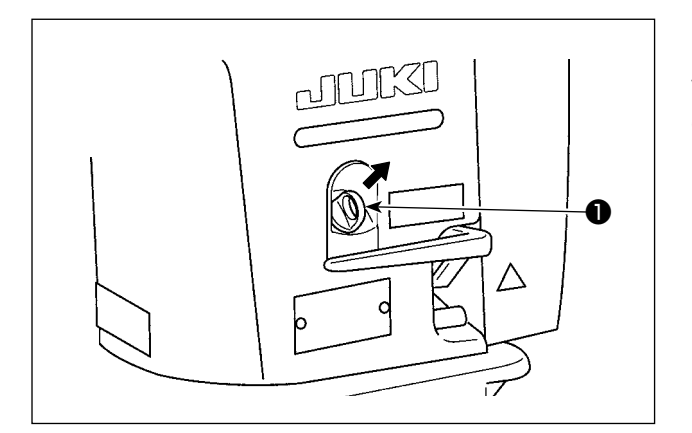

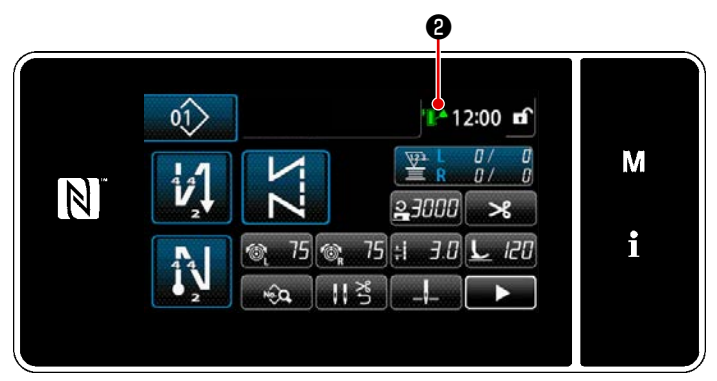

#### 2-16-1. Suministro de aceite al tanque de aceite

Vierta aceite para lubricar el gancho en el tanque de aceite antes de poner la máquina de coser en marcha.

- Retire la tapa de la entrada de aceite ①. Vierta aceite JUKI New Defrix Oil No. 1 (número de pieza: MDFRX1600C0) o aceite JUKI CORPORATION GENUINE OIL 7 (número de pieza: 40102087) en el tanque de aceite utilizando la aceitera suministrada.
  - 2) Suministre el aceite hasta que la marca de cantidad de aceite **2** en la derecha superior del panel de operación se ponga en verde.

Tenga en cuenta que, si se coloca una cantidad excesiva de aceite en el tanque de aceite, puede ocurrir fuga de aceite de la ventilación de aire del tanque de aceite, o puede que no se lleve a cabo una lubricación adecuada. Además, tenga en cuenta que el aceite puede derramarse de la entrada de aceite si se vierte aceite rápidamente en el tanque de aceite.

3) Añada aceite al tanque de aceite cuando la marca de cantidad de aceite 2 en la derecha superior del panel de operación se ponga en rojo mientras esté operando la máquina de coser.

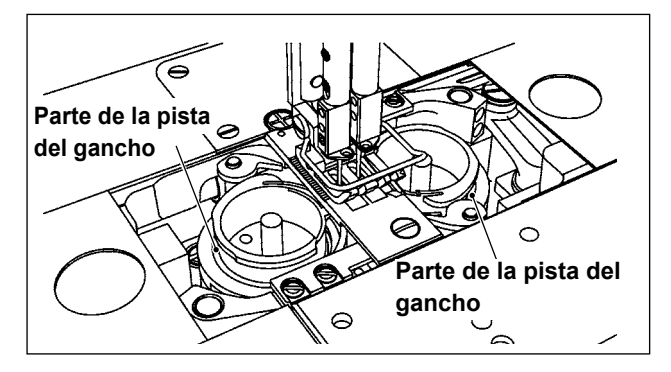

## 2-16-2. Lubricación de la parte de la pista del gancho

Lubrique las partes de la pista de los ganchos (derecha e izquierda) de una nueva máquina de coser o después que no se ha utilizado una máquina de coser durante un tiempo prolongado, con algunas gotas de aceite.

- 1. Cuando utilice una nueva máquina de coser por primera vez o cuando utilice una máquina de coser que no ha sido utilizada durante un tiempo prolongado, ponga la máqui
  - na de coser en marcha a una velocidad de 1.000 sti/min o menos y verifique la cantidad de aceite en el gancho antes de utilizar la máquina.
- Como el aceite para lubricación del gancho, utilice el aceite JUKI NEW DEFRIX OIL No.
   1 (número de pieza: MDFRX1600C0) o el aceite JUKI MACHINE OIL #7 (número de pieza: MML007600CA).
  - 3. Asegúrese de lubricar con aceite limpio.
  - 4. No opere la máquina de coser con la tapa de entrada de aceite ① retirada. No retire la tapa de entrada de aceite ① excepto cuando necesite añadir aceite. Tenga cuidado también de que no pierde la tapa de entrada de aceite.
  - 5. La marca de cantidad de aceite ② cambia su color a tres colores diferentes. Rojo: Cantidad de aceite está insuficiente / Blanco: Gama normal / Verde: Completo

#### 2-17. Cómo utilizar el panel de operación (explicación básica)

#### 2-17-1. Selección de idioma (operación a efectuar en primer lugar)

Después de encender la máquina de coser por primera vez tras su compra, seleccione en primer lugar el idioma que desee visualizar en el panel de operación. Tenga en cuenta que si apaga la máquina de coser sin haber seleccionado el idioma, la pantalla de selección de idioma se visualizará cada vez que encienda la máquina de coser.

#### ① Activación del interruptor de la corriente eléctrica

Tenga en cuenta que la barra de agujas se puede mover automáticamente, de acuerdo con la configuración de la máquina de coser, cuando se conecta la corriente eléctrica.

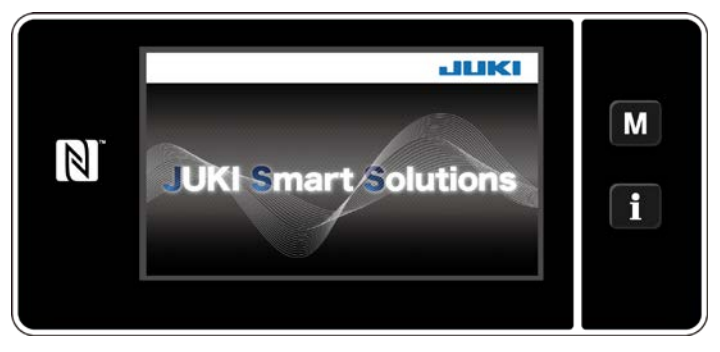

En prime lugar, se visualiza la pantalla de bienvenida en el panel. Luego, se visualiza la pantalla de selección de idioma.

<Pantalla de bienvenida>

#### 2 Para seleccionar el idioma

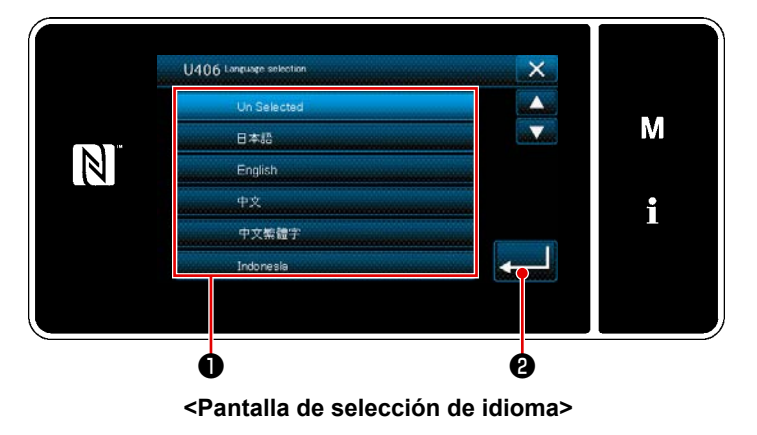

Selecciona el idioma de su preferencia y pulse el botón del idioma correspondiente

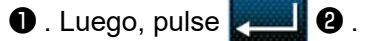

Así se establece el idioma a visualizar en el panel.

El idioma a visualizar en el panel de control se puede cambiar utilizando el interruptor de memoria U406. Para sus detalles, vea**"5-5. Lista de datos de interruptores de memoria" p.79**.

#### ③ Recuperación de la memoria del origen

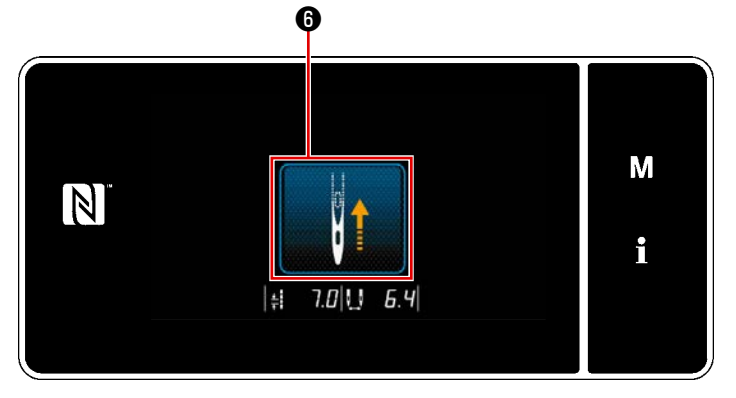

<Pantalla de recuperación de la memoria del origen>

#### (4) Ajuste del reloj

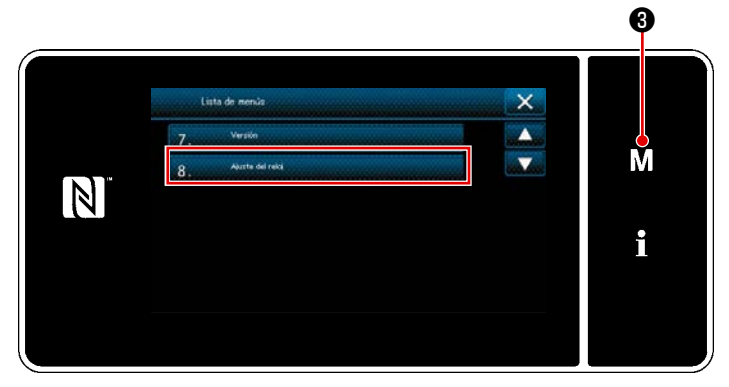

<Pantalla de modos>

Cuando se pulsa 6 , la máquina de coser recupera el origen y eleva la barra de agujas a su posición superior.

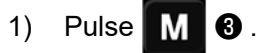

Se visualiza la "Pantalla de modos". 2) Para seleccionar "8. Ajuste del reloj".

- Se visualiza la "Pantalla de ajuste de reloj".
- × 8. Abute del rela Μ 4 N 12 : 00 : 00 01 2019-01 -T --ĭ ġ Ó <Pantalla de ajuste de reloj>
- 3) Introduzca el año/mes/día/hora/minuto/

segundo con

4.

La hora introducida se visualiza en formato de 24 horas.

para confirmar el ajus-Pulse 4) te del reloj. Luego, la pantalla actual vuelve a la pantalla anterior.

#### 2-17-2. Denominaciones y funciones de teclas del panel

\* El cambio alternativo entre el modo de operador y el modo de personal de mantenimiento se efectúa pulsando simultáneamente el M O y el 1 2.

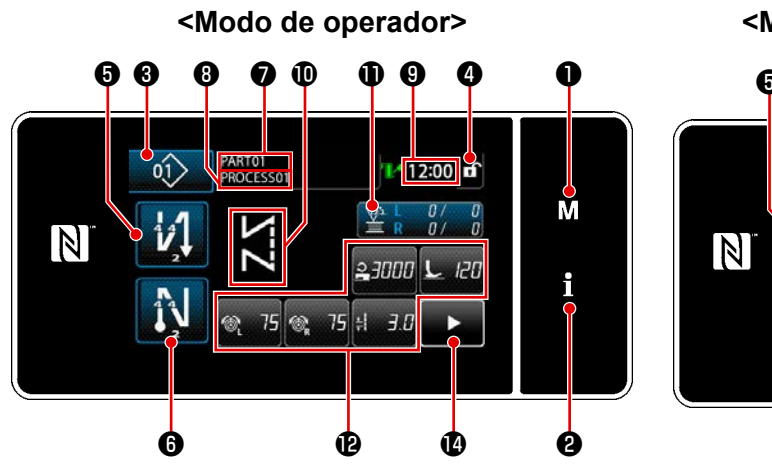

<Modo de personal de mantenimiento>

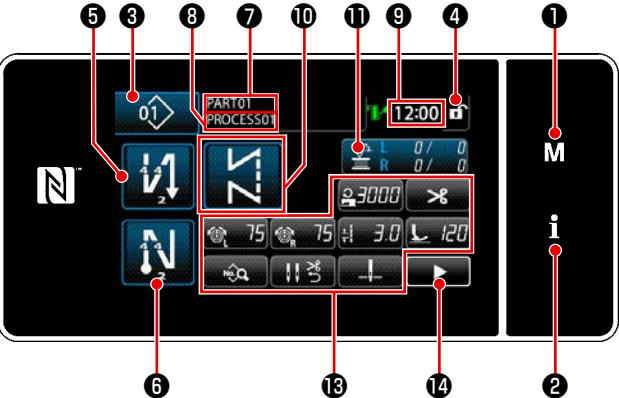

|   | Interruptor/display                                                    | Descripción                                                                                                    |
|---|------------------------------------------------------------------------|----------------------------------------------------------------------------------------------------|
| 0 | Tecla de modos                                                         | Este interruptor se utiliza para visualizar la pantalla del menú.                                                                                                    |
| 0 | Tecla de informaciones                                                 | Este interruptor se utiliza para visualizar la pantalla de informaciones.                                                                                                    |
| 3 | Botón de № de patrón de cos-<br>tura                                   | Este interruptor se utiliza para visualizar el número del patrón de costura.                                                                                                    |
| 4 | Botón de bloqueo de pantalla<br>simplificada                           | Este interruptor se utiliza para visualizar el estado bloqueado de la pantalla simplificada en esta pantalla.<br>Bloqueada: fi Desbloqueada: fi                                                                                                    |
| 5 | Botón de puntadas de trans-<br>porte inverso al inicio del cosi-<br>do | Este interruptor se utiliza para cambiar alternativamente el estado<br>activado/desactivado de la costura de transporte inverso al inicio<br>del cosido.<br>Cuando la costura de transporte inverso al inicio del cosido se<br>encuentra en estado desactivado, se visualiza la marca 🚫 en la<br>parte superior izquierda del botón. |
| 6 | Botón de puntadas de trans-<br>porte inverso al fin del cosido         | Este interruptor se utiliza para cambiar alternativamente el estado<br>activado/desactivado de la costura de transporte inverso al fin del<br>cosido.<br>Cuando la costura de transporte inverso al fin del cosido se encuen-<br>tra en estado desactivado, se visualiza la marca o en la parte<br>superior izquierda del botón.     |
| 0 | Número de pieza                                                        | Cuando el display de número de pieza/proceso se ha seleccionado<br>con U404, se visualizará el número de pieza. Cuando se ha selec-<br>cionado el display de comentario, se visualizará el comentario.                                                                                                    |
| 8 | Proceso/comentario                                                     | Cuando el display de número de pieza/proceso se ha seleccionado<br>con U404, se visualizará el proceso. Cuando se ha seleccionado el<br>display de comentario, se visualizará el comentario.                                                                                                    |
| 9 | Display de reloj                                                       | La hora ajustada en la máquina de coser se visualiza en este cam-<br>po en formato de 24 horas.                                                                                                    |
| 0 | Display de patrón de costura                                           | El patrón de costura seleccionado se visualiza en este campo.                                                                                                    |

|   | Interruptor/display                  | Descripción                                                                                                    |
|---|--------------------------------------|----------------------------------------------------------------------------------------------------|
| 0 | Botón de personalización 1           | Permite asignar una función seleccionada a este botón y registrarla<br>con este botón.<br>En principio, el contador de cosido se ha asignado y registrado en<br>fábrica. |
| Ð | Botones de personalización 2 - 7     | Permite asignar una función seleccionada a este botón y registrarla con este botón.                                                                                      |
| ß | Botones de personalización 2 -<br>11 | Permite asignar una función seleccionada a este botón y registrarla con este botón.                                                                                      |
| 4 | Botón de segunda pantalla de cosido  | Se visualiza la segunda pantalla de cosido.                                                                                                    |

#### \* Confirmación de datos

Para cambiar el número de patrón, seleccione primero el patrón que desee utilizar.

Luego, confirme su selección pulsando

Para los ítems de ajuste del interruptor de memoria o patrón de costura, modifique el dato objetivo y

pulse para confirmar el cambio.

Después de haber modificado los datos de ajuste del número de puntadas de la costura de transporte inverso o el número de puntadas de la costura multicapa, es necesario pulsa .confirmar los datos modificados.

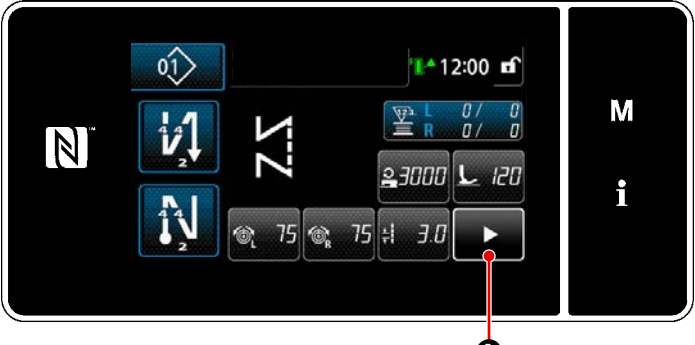

<Pantalla de cosido> 0

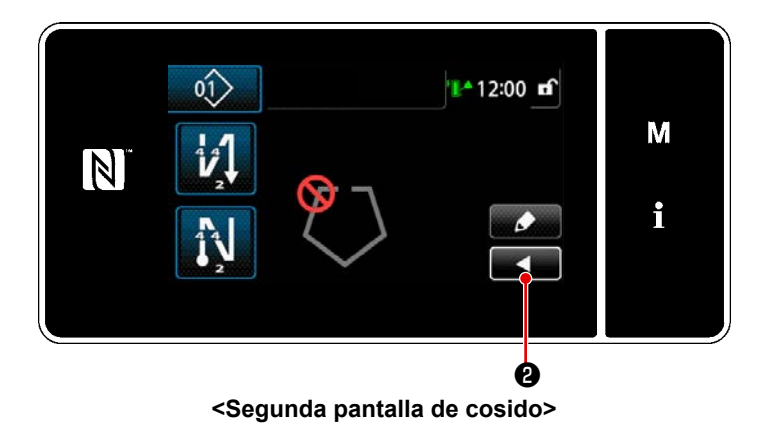

Cuando se pulsa **(1)** en la pantalla de cosido, se visualiza la "Segunda pantalla de cosido".

La función de pespunte de esquina se ajusta en la "Segunda pantalla de cosido". Para los detalles, consulte **"6-1. Función de pespunte de esquina" p.91**(Esta función sólo está disponible en la máquina de coser suministrada con mecanismo de cambio de barra de aguja de impulsión separada.)

Haga los ajustes deseados en esta pantalla. Luego, pulse **esta panta de cosido**.

#### 2-17-3. Operaciones básicas

#### ① Activación del interruptor de la corriente eléctrica

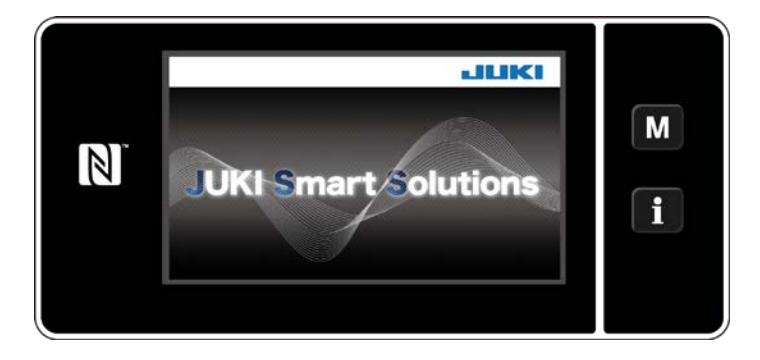

#### 2 Para seleccionar un patrón de cosido

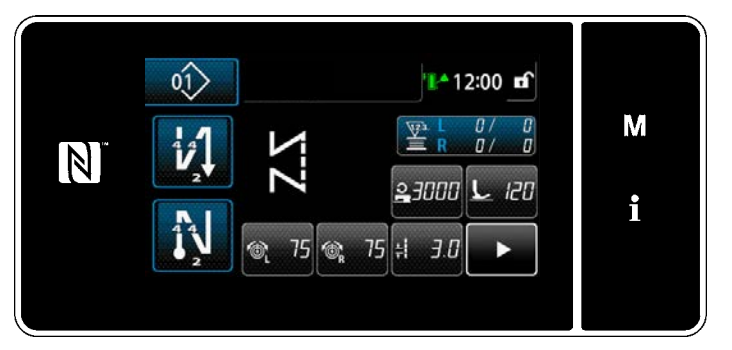

<Pantalla de cosido (Modo de operador)>

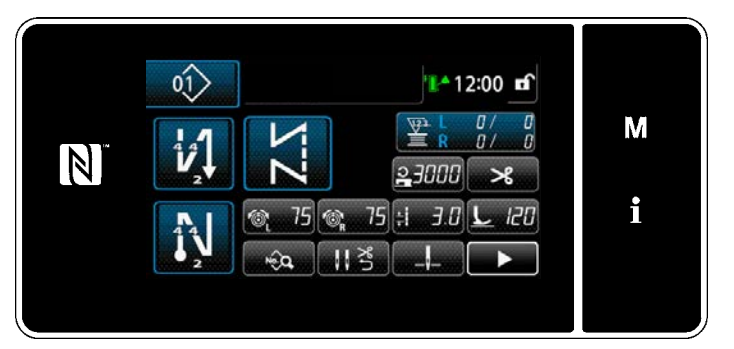

<Pantalla de cosido (Modo de personal de mantenimiento)>

Cuando se activa el interruptor de la corriente eléctrica, se visualiza la pantalla de bienvenida.

Se visualiza la pantalla de cosido.

- Seleccione un patrón de cosido.
   Para sus detalles, vea "5-2. Patrones de cosido" p.43.
- Efectúe la configuración de cada función asignada de acuerdo con "9-10.
   Personalización de teclas" p.173.
- Configure las funciones para el patrón de cosido seleccionado. (\* Solamente para el modo de personal de mantenimiento)

Para sus detalles, vea "5-2-5. Para editar patrones de cosido" p.53y "5-2-6. Lista de funciones de patrones" p.57.

#### ③ Para empezar a coser

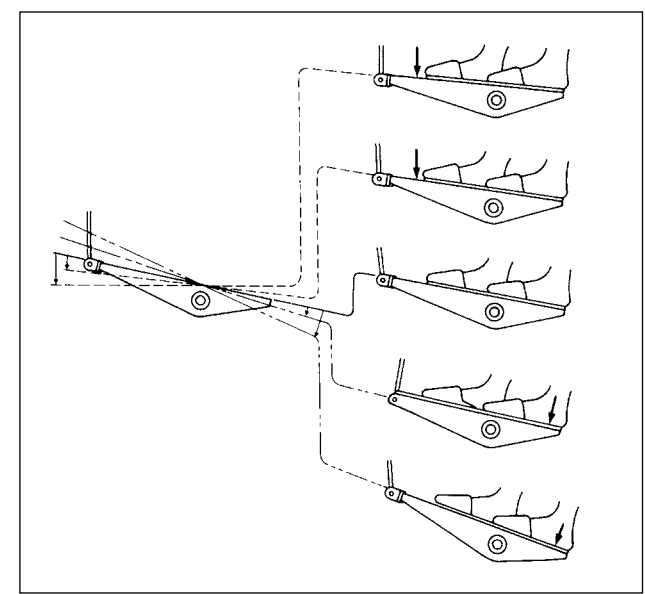

Cuando se pisa el pedal, la máquina de coser empieza a coser.

Vea "2-15. Operación del pedal" p.15.

### 3. PREPARATIVOS ANTES DE EMPEZAR A COSER

#### **3-1.** Modo de colocar la aguja

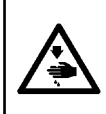

#### **ADVERTENCIA:**

Para protegerse contra posibles lesiones personales debido a un arranque brusco de la máquina de coser, cerciórese de comenzar el siguiente trabajo después de desconectar la corriente y de estar seguro que el motor está completamente parado.

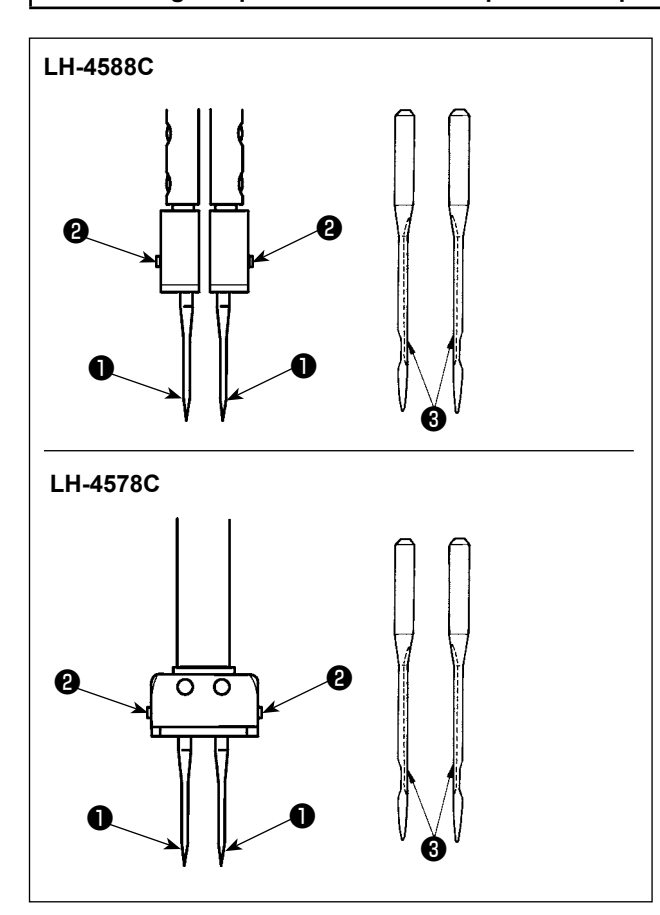

#### 3-2. Colocación y retiro de la bobina

Apague el motor.

Utilice agujas DP×5(134).

- 1) Gire el volante hasta que la barra de aguja llegue a la posición más alta de su recorrido.
- 2) Afloje los tornillos del sujetador de aguja ② y tome dos agujas ① de modo que sus ranuras
  ③ queden mirando hacia afuera.
- Inserte las agujas en el sujetador de aguja todo lo que puedan entrar.
- Apriete firmemente los tornillos del sujetador de aguja ②.

Cuando reemplace la aguja, verifique el huelgo entre la aguja y la punta de la hoja del gancho. (Consulte "8-1. Relación de aguja a gancho" p.108 y "8-3. Ajuste del guarda-agujas del gancho" p.113.) Si no hay huelgo, la aguja y el gancho

ADVERTENCIA : Para protegerse contra posibles lesiones personales debido a un arranque brusco de la máquina de coser, cerciórese de comenzar el siguiente trabajo después de desconectar la corriente y de estar seguro que el motor está completamente parado.

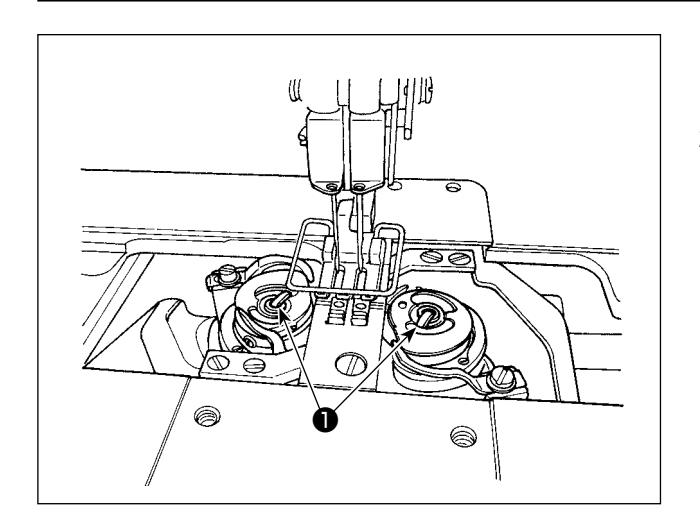

 Levante el cerrojo ① y extraiga la caja de bobina y la bobina al mismo tiempo.

se dañarán.

 Sostenga la caja de bobina por el cerrojo elevado, colóquela correctamente en el eje en el gancho y suelte el cerrojo.

#### 3-3. Modo de colocar la bobina en la cápsula de canilla

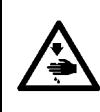

#### **ADVERTENCIA:**

Para protegerse contra posibles lesiones personales debido a un arranque brusco de la máquina de coser, cerciórese de comenzar el siguiente trabajo después de desconectar la corriente y de estar seguro que el motor está completamente parado.

#### LH-4588C-7

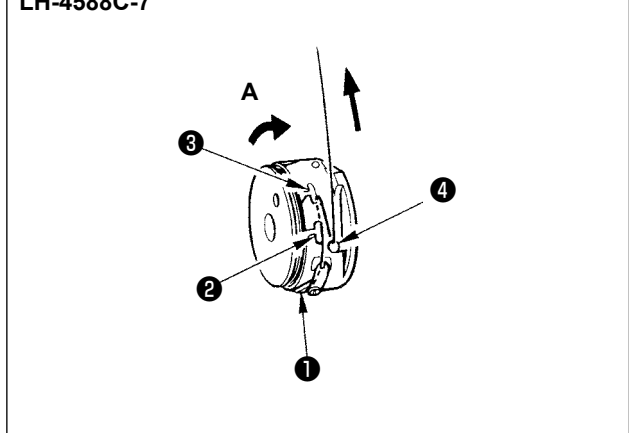

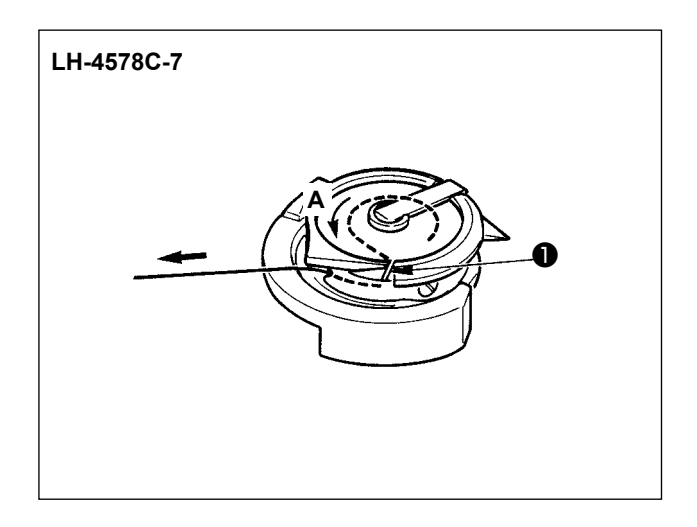

#### [En el caso de LH-4588C-7]

- 1) Coloque una bobina en la caja de bobina de modo que la bobina quede en la dirección de la marca de flecha A.
- 2) Pase el hilo por la rendija de hilo **1** en la caja de bobina y, a continuación, sague y tire del hilo de modo que pase por debajo del muelle tensor.
- 3) Pase el hilo por la otra rendija de hilo 2 y, a continuación, páselo por la rendija de hilo 3 en la caja de bobina desde el interior.
- 4) Coloque el hilo en el muelle de prevención de huelgo de hilo de bobina 4.

#### [En el caso de LH-4578C-7]

- 1) Coloque una bobina en la caja de bobina de modo que la bobina quede en la dirección de la marca de flecha A.
- 2) Pase el hilo por la rendija de hilo 1 del gancho. A continuación, mantenga sacando el hilo por debajo del muelle tensor.

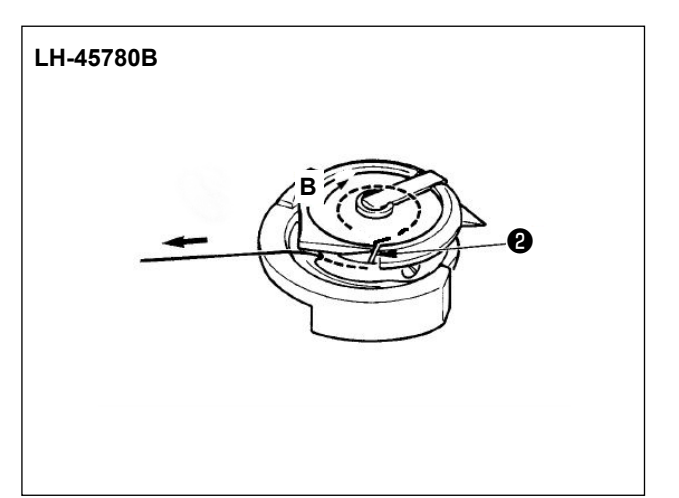

#### [En el caso de LH-4578C0B]

- 1) Coloque una bobina en la caja de bobina de modo que la bobina quede en la dirección de la marca de flecha B.
- 2) Pase el hilo por la rendija de hilo 1 del gancho. A continuación, mantenga sacando el hilo por debajo del muelle tensor.

#### 3-4. Modo de enhebrar el cabezal de la maquina

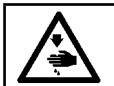

**ADVERTENCIA:** Para protegerse contra posibles lesiones personales debido a un arranque brusco de la máquina de coser, cerciórese de comenzar el siguiente trabajo después de desconectar la corriente y de estar seguro que el motor está completamente parado.

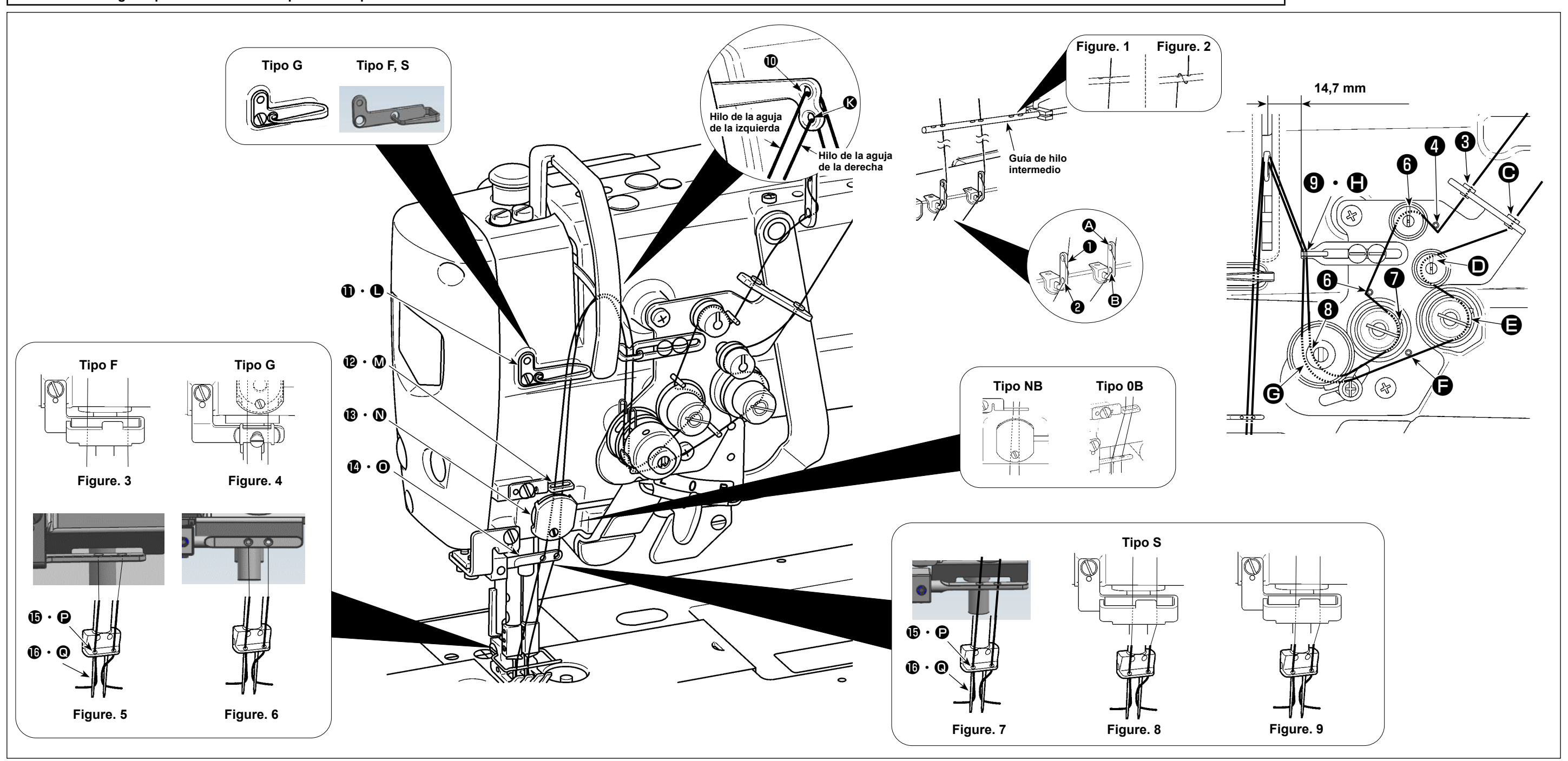

Enhebre el cabezal de la máquina siguiendo el orden que se muestra en la figura.

Pase el hilo de la aguja de la izquierda, hacia el cabezal de la máquina, en el orden de 🜒 a 🚯 . Pase el hilo de la aguja de la derecha en el orden de \Lambda a 💽.

- 1. Cuando desee efectuar puntadas vacías, utilice la guía de hilo de fieltro (Fig. 3) para los modelos F, el presionador de placas de agujas (Fig. 4) para los modelos G, y la guía de hilo de fieltro (Fig. 8 ó Fig. 9) para los modelos S.
- 2. Consulte la Fig. 1 para hilo hilado de poliéster o la Fig. 2 para hilo de filamento.
- 3. Asegúrese de pasar el hilo a través de la guía de hilo para los modelos NB.
- 4. Verifique cuidadosamente para saber cómo enhebrar las guías ( (), ().
- (Tipo G) Consulte la Fig. 7 en el caso de que utilice un hilo grueso de #3 a #30.
- (Tipo S) Consulte la Fig. 7 para hilo hilado de poliéster, la Fig. 8 para hilo de filamento grueso de #50 ó más grueso, y hilo de filamento alrededor de #50, o la Fig. 9 para hilo de filamento delgado de #50 ó más delgado.
- 5. Al salir de la fábrica Consulte la Fig. 6 para los modelos G, la Fig. 5 para los modelos F o la Fig. 7 para los modelos S.

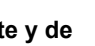

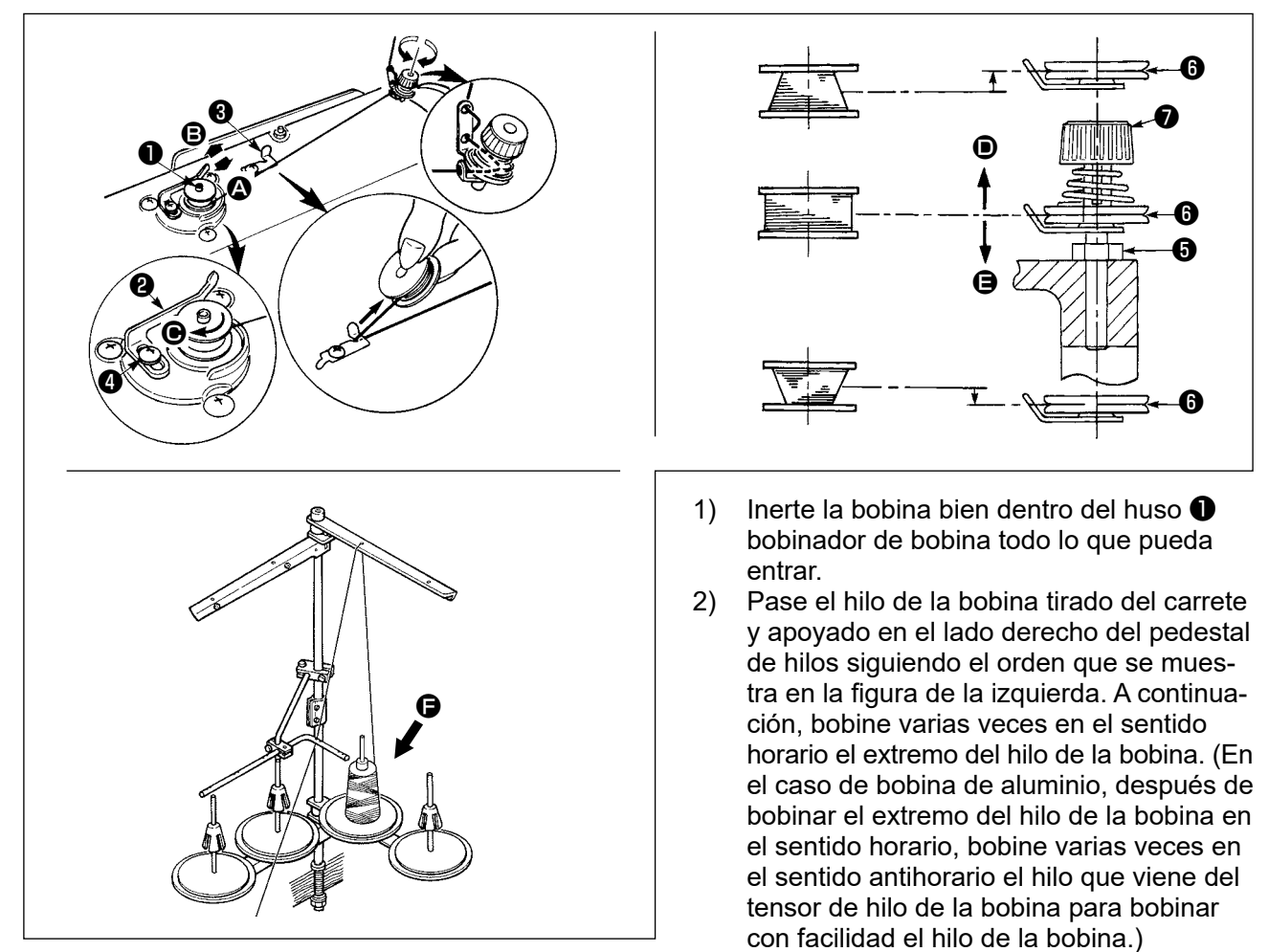

- 3) Presione la palanca de bobinado de bobina **2** en la dirección **A** y ponga en marcha la máquina de coser. La bobina gira en la dirección **O** y así se bobina el hilo de la bobina. El huso bobinador de bobina **1** se detiene automáticamente cuando se termina el bobinado.
- 4) Extraiga la bobina y corte el hilo de bobina con el retenedor 3 de cortar hilo.
- 5) Cuando ajuste la cantidad de bobinado del hilo de la bobina, afloje el tornillo de fijación (4) y mueva la palanca de bobinado de bobina (2) en la dirección (A) o (B). A continuación, apriete el tornillo de fijación (4).
  - A la dirección de 🙆 : Disminuir
  - A la dirección de **B** : Aumentar
- 6) En el caso de que el hilo de la bobina no se bobine uniformemente en la bobina, retire el volante, afloje el tornillo () y ajuste la altura del tensor de hilo de la bobina ().
- El ajuste estándar es cuando el centro de la bobina se encuentra a la misma altura que el centro del disco () de tensión del hilo.
- Ajuste la posición del disco de tensión de hilo i en la dirección cuando la cantidad de bobinado del hilo de la bobina en la parte inferior de la bobina esté excesiva, y en la dirección cuando la cantidad de bobinado del hilo de la bobina en la parte superior de la bobina esté excesiva.
   Tras el ajuste, apriete el tornillo .
- 7) Para ajustar la tensión del bobinador de bobina, gire la tuerca 🕑 tensora de hilo.
  - 1. Cuando bobine hilo de bobina, comience el bobinado en el estado en que esté tenso el hilo entre el disco <sup>(3)</sup> tensor de hilo y de bobina.
  - 2. Cuando bobine hilo de bobina en el estado en que no se ejecuta cosido, retire el hilo de aguja de la trayectoria del hilo del tirahilo y extraiga la bobina del gancho.
  - 3. Existe la posibilidad de que el hilo tirado del pedestal de hilos quede flojo debido a la influencia (dirección) del viento, pudiendo enredarse en el volante. Tenga cuidado de la dirección del viento.
  - 4. La parte floja del hilo puede enredarse en la polea. Para evitar el problema antes mencionado, se recomienda bobinar la bobina en el lado **G**, que está ubicado lejos del motor.

#### [Modo de bobinado de bobina]

N

Para bobinar solamente una bobina o para verificar la cantidad de aceite en el gancho, se debe utilizar el modo de bobinado de bobina.

Presione el pedal para empezar a bobinar.

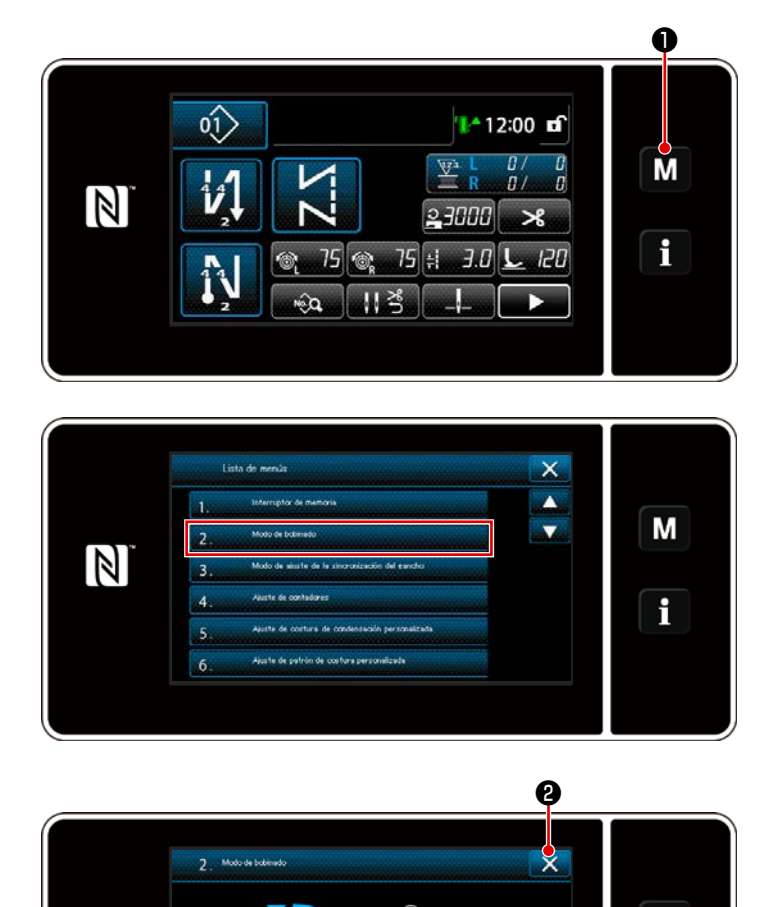

Visualice la pantalla de modo pulsando
 M 1.

2) Seleccione "2. Modo de bobinado de bobina".

 El modo de la máquina de coser se cambia al "Modo de bobinado de bobina".

> La máquina de coser funciona con su prensatelas hacia arriba cuando se presiona el pedal. En este estado, se puede bobinar la bobina. La máquina de coser sólo funciona mientras el pedal está presionado.

Cuando se pulsa 2 , la máquina de coser sale del "Modo de bobinado de bobina".

Μ

۱

- 2. Retire el hilo de la aguja de la trayectoria del hilo del tirahilo y retire la bobina del gancho.
- 3. Existe la posibilidad de que el hilo tirado del pedestal de hilos quede flojo debido a la influencia (dirección) del viento, pudiendo enredarse en el volante. Tenga cuidado de la dirección del viento.
- 4. La velocidad de la máquina de coser en el modo de bobinado de bobina es igual a la velocidad que se ha ajustado para el cabezal de la máquina.

#### 3-6. Instalación de accesorio

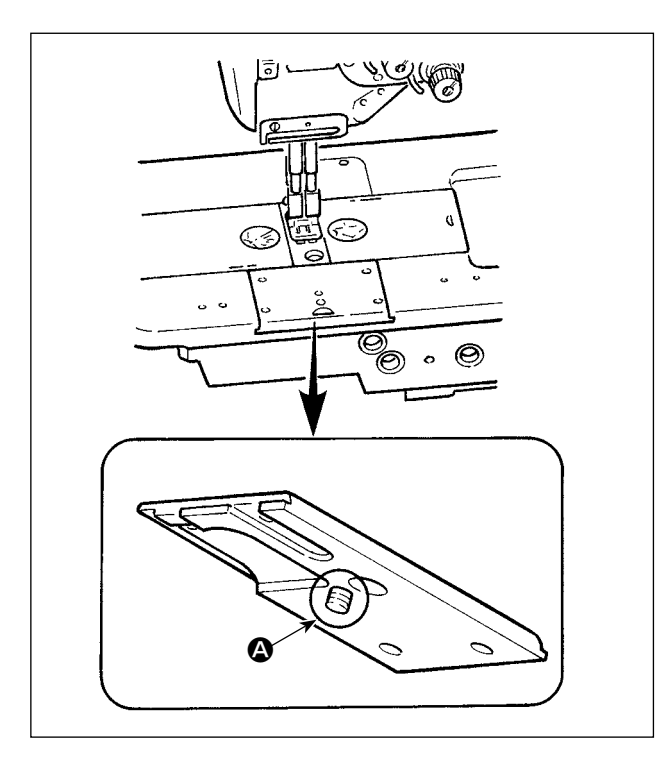

Tenga cuidado de que el tornillo (2) no sobresalga de la parte posterior de la corredera de la base cuando fije el accesorio en la corredera de la base con el tornillo.

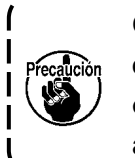

Cuando sobresalga como se muestra en la figura, el tornillo interferirá con otros componentes y causará una avería.

J

## 4. AJUSTE DE LA MÁQUINA DE COSER

#### 4-1. Tensión del hilo

#### 4-1-1. Para ajustar la tensión № 1 de la tensión del hilo

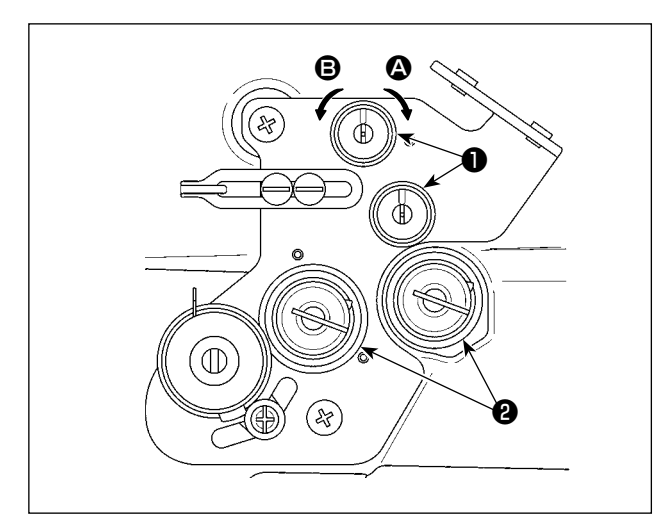

Gire la tuerca tensora de hilo No. 1 ① en el sentido horario ② para acortar la longitud del hilo remanente en la parte superior de la aguja tras el corte del hilo. Gire la tuerca en el sentido antihorario ③ para alargar la longitud.

#### 4-1-2. Ajuste de la tensión del hilo de la aguja (Tensión activa)

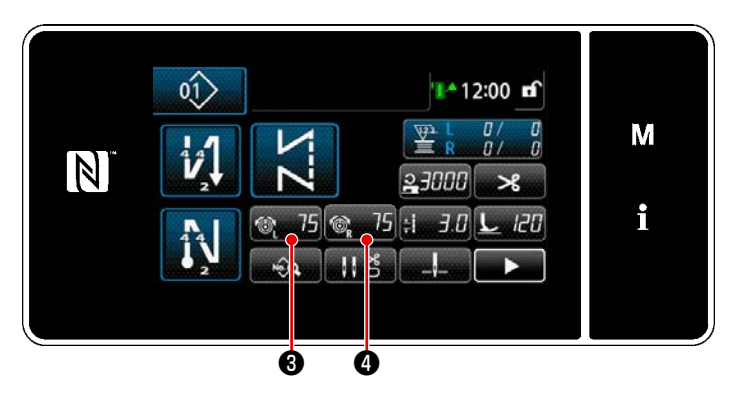

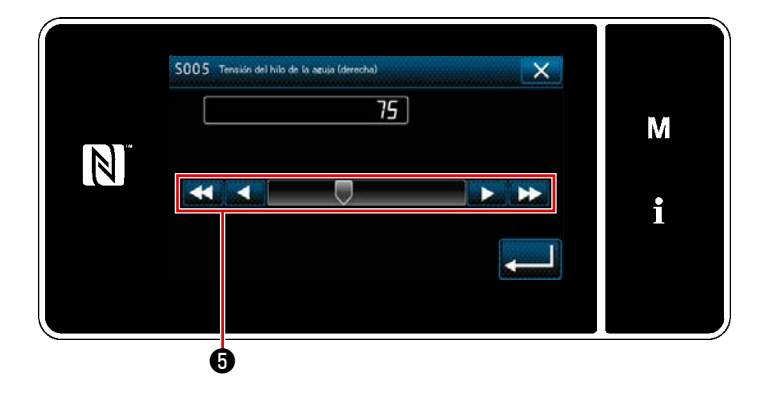

La Tensión activa **2** permite el ajuste de la tensión del hilo de la aguja en el panel de operación de acuerdo con cada condición de cosido. Además, se puede almacenar los datos en la memoria.

- En el caso de ajustar la tensión del hilo de la aguja, se visualiza la pantalla de ingreso de tensión del hilo de la aguja pulsando 2 30 para la tensión del hilo de la aguja de la izquierda, o pulsando 3 4 para la tensión del hilo de la aguja de la derecha.
- Cambie la tensión del hilo de la aguja pulsando 6.
- La gama de ajuste es de 0 a 200.
   Cuando se aumenta el valor de ajuste, la tensión se hace mayor.
- \* Al salir de la fábrica, la tensión del hilo de la aguja se ajusta como sigue (valores de referencia):

Tipo G : 3N cuando el valor de ajuste es 75 (hilado con núcleo #20)

Tipo F y S : 1,5N cuando el valor de ajuste es 100 (hilado #60)

 Los valores de ajuste de las tensiones de los hilos de las agujas (izquierda) (derecha) puede diferir dependiendo de la tensión del hilo de acuerdo con el resultado del cosido real.

#### 4-1-3. Ajuste de la tensión del hilo de la bobina

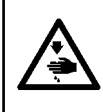

#### ADVERTENCIA :

Para protegerse contra posibles lesiones personales debido a un arranque brusco de la máquina de coser, cerciórese de comenzar el siguiente trabajo después de desconectar la corriente y de estar seguro que el motor está completamente parado.

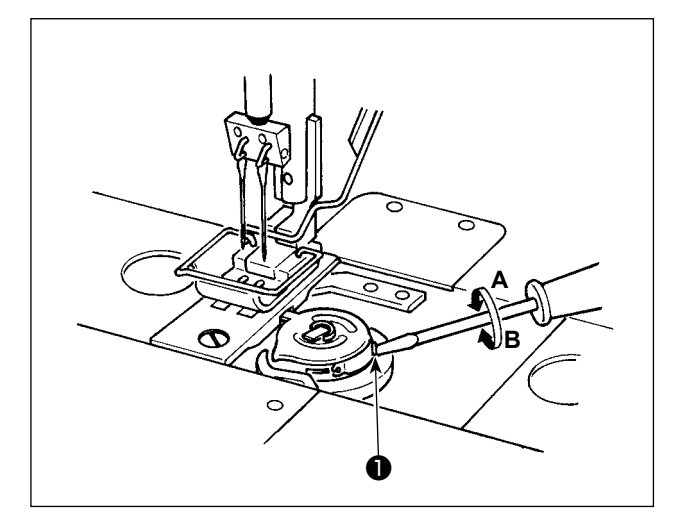

La tensión del hilo de la bobina se aumenta girando el tornillo de tensión de hilo de bobina ① en el sentido horario A, o se disminuye girándolo en el sentido antihorario B.

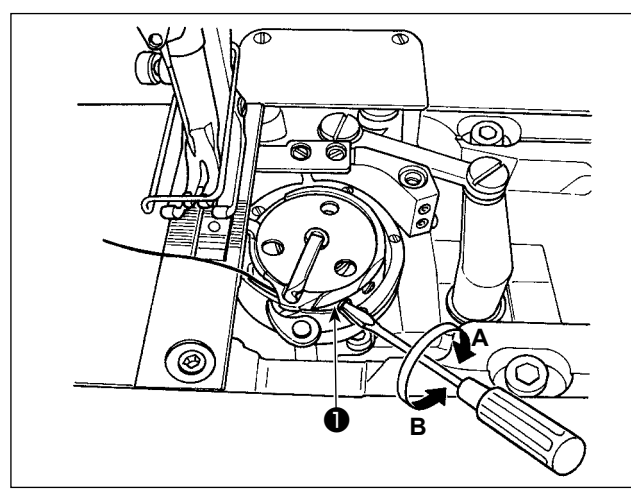

#### 4-2. Ajuste del muelle del tirahilo y del recorrido del tirahilo

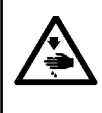

#### ADVERTENCIA :

Para protegerse contra posibles lesiones personales debido a un arranque brusco de la máquina de coser, cerciórese de comenzar el siguiente trabajo después de desconectar la corriente y de estar seguro que el motor está completamente parado.

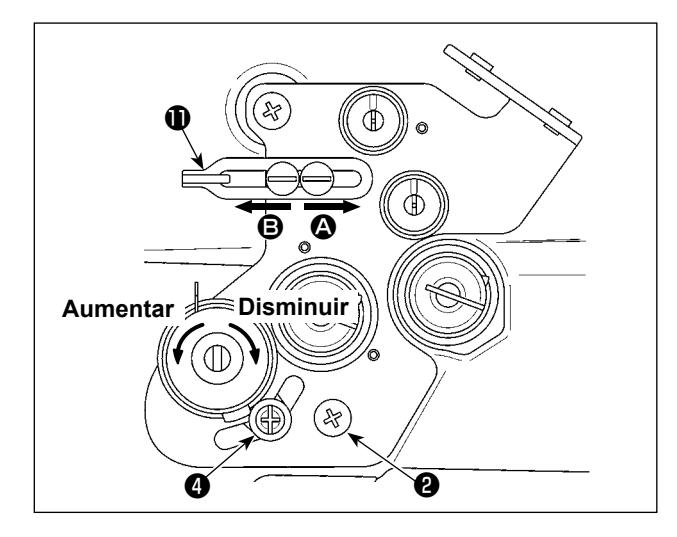

## [Cuando desee cambiar el recorrido del muelle del tirahilo]

- Afloje el tornillo (2) y ajuste el muelle del tirahilo de la izquierda (3) moviéndolo a lo largo de la ranura.
- Afloje el tornillo (4) y ajuste el muelle del tirahilo de la derecha (1) moviendo la placa de ajuste del muelle del tirahilo (5) a lo largo de la base del muelle del tirahilo (5).

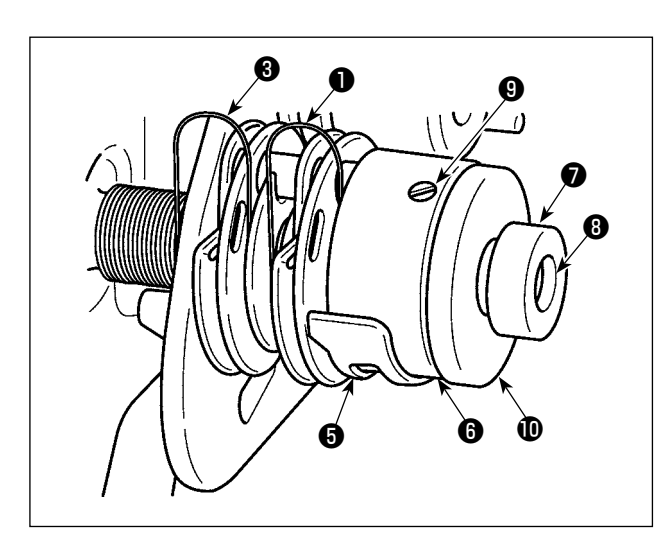

#### [Cuando desee cambiar la tensión del muelle del tirahilo]

- Para cambiar la resistencia del muelle del tirahilo de la izquierda 3, afloje la tuerca 7 y gire el eje del muelle 3 en el sentido antihorario para aumentar la resistencia del muelle o en el sentido horario para disminuirla. Fije el muelle del tirahilo de la izquierda apretando la tuerca 7.
- 2) Para cambiar la resistencia del muelle del tirahilo de la derecha ①, afloje el tornillo ③ y gire la tuerca ① en el sentido antihorario para aumentar la resistencia del muelle o en el sentido horario para disminuirla.
  Fije el muelle del tirahilo de la derecha apretando el tornillo ④.

#### [Ajuste del recorrido del tirahilo]

La longitud del hilo tirado del tirahilo se disminuye moviendo la guía de hilo **①** hacia la derecha (en la dirección **④**) o se aumenta moviéndola hacia la izquierda (en la dirección **⑤**).
# 4-3. Prensatelas (Dispositivo del prensatelas activo)

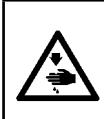

#### ADVERTENCIA :

Asegúrese de que no haya nada debajo del prensatelas al encender la máquina de coser. Si la máquina de coser se enciende cuando se ha colocado algo debajo del prensatelas, la máquina de coser visualizará el error E910.

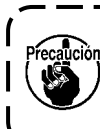

Si se conecta la corriente eléctrica a la máquina de coser mientras el material, etc. esté colocada bajo el prensatelas, el motor de avance a pasos del prensatelas generará un sonido específico durante la recuperación de origen. Se debe tener en cuenta que este fenómeno no es una falla.

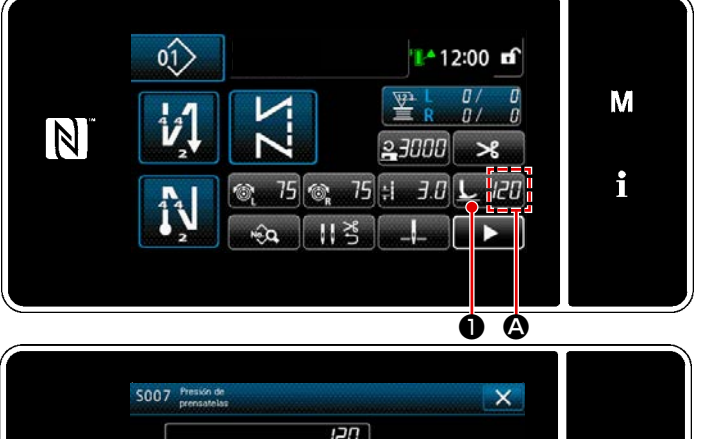

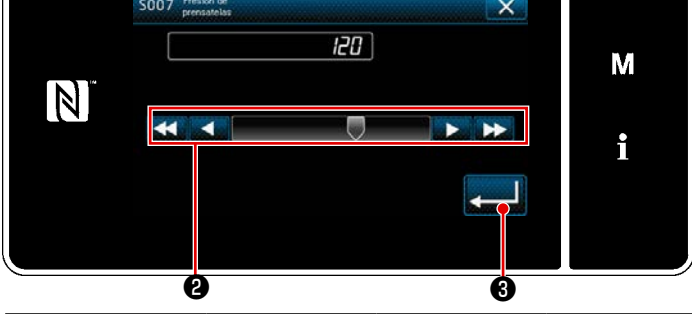

| Valor ingresado                                                                  | Presión del prensatelas (referencia) |                         |                       |  |  |
|----------------------------------------------------------------------------------|--------------------------------------|-------------------------|-----------------------|--|--|
| en el panel                                                                      | Tipo G                               | Tipo F                  | Tipo S                |  |  |
| 0                                                                                | Aprox. 19 N<br>(1,9 kg)              | Aprox. 15 N<br>(1,5 kg) | Aprox. 18N<br>(1,8kg) |  |  |
| Tipo G : 120<br>Tipo F : 90<br>Tipo S : 60<br>(Ajuste al salir de<br>la fábrica) | Aprox. 39 N<br>(3,9 kg)              | Aprox. 20 N (2<br>kg)   | Aprox. 30N<br>(3kg)   |  |  |

## 4-3-2. Función de microelevador

Se puede ingresar un valor negativo en el panel para coser con el prensatelas levantado por una cantidad demasiado pequeña.

\* Consulte la tabla de abajo para una indicación aproximada de la relación entre el valor ingresado en el panel, la altura del prensatelas y la presión del prensatelas.

| Valor ingresado en el Altura del prensate- |            | Presión del prensatelas (referencia)  |                      |                    |  |
|--------------------------------------------|------------|---------------------------------------|----------------------|--------------------|--|
| panel                                      | las        | Tipo G                                | Tipo F               | Tipo S             |  |
| 0                                          | 0mm        | Aprox $10 \text{ N} (1.0 \text{ kg})$ | Aprox 15 N (1.5 kg)  | Aprox $19N(1.9kg)$ |  |
| -20                                        | Aprox. 5mm | Aprox. 19 N (1,9 Kg)                  | Aprox. 15 N (1,5 Kg) | Aprox. 18N (1,8Kg) |  |

# \*1 La altura del prensatelas de 0 mm significa el estado en que la suela del prensatelas entra en contacto con la superficie superior de la placa de agujas.

\*2 La presión del prensatelas varía cuando se cambia el prensatelas o la placa de agujas.

\*3 La gama de ingreso de valores en el panel es de -20 a 200.

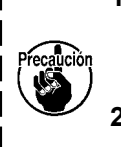

- Asegúrese de ingresar un valor positivo en el panel de operación en el caso de no utilizar la función de microelevador. De lo contrario, el prensatelas será ligeramente levantado y el dentado de transporte no será capaz de proveer una eficiencia de transporte suficiente.
- 2. En el caso de utilizar la función de microelevador, probablemente la eficiencia de transporte será insuficiente. Para obtener una eficiencia de transporte suficiente, reduzca la velocidad de cosido o ayude el transporte de la tela con la mano.

# 4-3-1. Presión del prensatelas

La presión del prensatelas se visualiza en la sección **(a)** del panel. (Ejemplo de visualización: 120)

#### [Cómo cambiar]

- Visualice la pantalla de ingreso de presión del prensatelas pulsando
- Cambie la presión del prensatelas como desee pulsando ② . (La gama de ingreso de valores en el panel es de -20 a 200.)
  - \* Consulte lo siguiente para una indicación aproximada del valor ingresado en el panel y de la presión del prensatelas.
- 3) Compruebe su ingreso pulsando
   3) A continuación, se visualiza la pantalla de cosido.

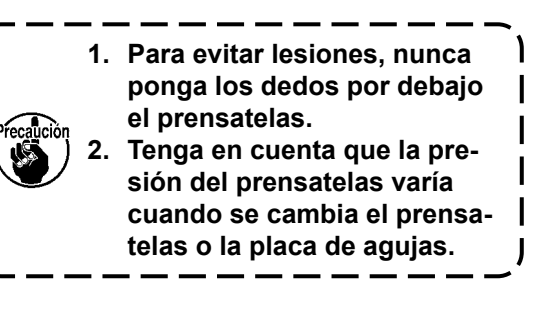

## 4-3-3. Cambio del valor inicial de la presión del prensatelas

Si desea cambiar el valor inicial de la presión del prensatelas, puede cambiar la presión inicial cambiando la posición de instalación de la ménsula de posicionamiento de la barra del prensatelas (superior) ①. Cuando sea necesario, ajuste el valor inicial de la presión del prensatelas de acuerdo con el proceso de cosido.

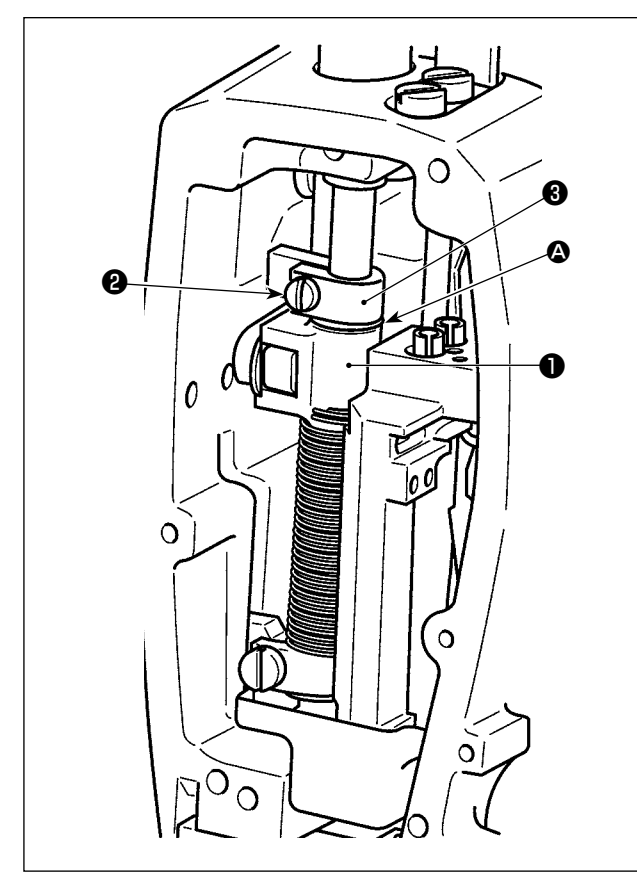

#### [Cómo ajustar]

- Conecte la corriente eléctrica de la máquina de coser.
- 2) Desmonte la placa frontal.
- 3) Afloje el tornillo de fijación 2 de la ménsula de posicionamiento de la barra del prensatelas (superior). Ajuste la posición vertical de la ménsula de posicionamiento de la barra del prensatelas (superior) 1 refiriéndose a la línea marcadora 3 situada en la barra del prensatelas 3.
  - Apriete el tornillo de fijación ② de la ménsula de posicionamiento de la barra del prensatelas (superior). Instale la placa frontal.
    - Para la máquina de coser del tipo F y S, tenga en cuenta que se debe disminuir el recorrido del elevador del prensatelas en el caso de elevar la ménsula de posicionamiento de la barra del prensatelas (superior) ① en 5 mm o más.

| Posición de la ménsula de posicionamiento de la                                                                      | Presión del prensatelas (Referencia) |                           |                           |  |
|----------------------------------------------------------------------------------------------------|--------------------------------------|---------------------------|---------------------------|--|
| barra del prensatelas (superior) ① con respecto a la<br>línea marcadora ④ situada en la barra del prensa-<br>telas ③ | Tipo G                               | Tipo F                    | Tipo S                    |  |
| 8 mm por encima                                                                                                    |                                      | Aprox. 0 N (0 kg)         |                           |  |
| 6,5 mm por encima                                                                                                    |                                      |                           | Aprox. 0 N (0 kg)         |  |
| 5 mm por encima                                                                                                    | Aprox. 0 N (0 kg)                    |                           |                           |  |
| 0 (justo debajo de la línea demarcadora)<br>(Ajuste en fábrica al momento del embarque)                              | Aprox. 19 N (1,9 kg)                 | Aprox. 15 N (1,5 kg)      | Aprox. 18 N (1,8 kg)      |  |
| 1 mm por debajo                                                                                                    | Aprox. 23 N (2,3 kg)                 | Aprox. 16,5N<br>(1,65 kg) | Aprox. 20,5N<br>(2,05 kg) |  |

#### 4-3-4. Elevación manual del prensatelas

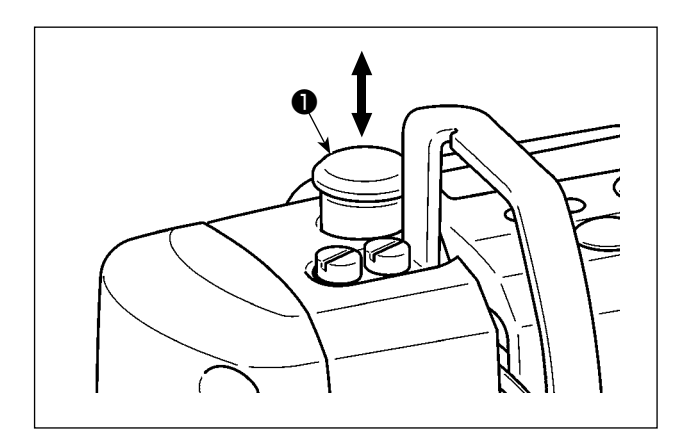

Cuando la corriente eléctrica de la máquina de coser está desconectada, se puede elevar/bajar el prensatelas moviendo la tapa de la barra del prensatelas ① hacia arriba o hacia abajo con la mano. Lleve a cabo este procedimiento cambiando el calibre o ajustando el área de entrada de la aguja.

#### 4-4. Para ajustar la longitud de puntadas

 Puede haber casos en que la cantidad de trasporte del panel de operación y el espaciado de cosido actual difieran entre sí en el caso de usarse en un estado que sea diferente al de la entrega estándar o al material que se está usando. Compense el espaciado en conformidad con el producto del cosido.

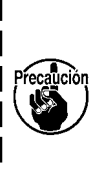

- 2. Tenga en cuenta que pueden ocurrir interferencias entre la placa de agujas y el dentado | de transporte dependiendo del calibre que se utilice. Asegúrese de comprobar la holgu- | ra en el calibre utilizado. (La holgura debe ser de 0,5 mm o más.)
- 3. En caso de que haya modificado la longitud de puntada, la altura del dentado de transporte o la sincronización del transporte, haga funcionar la máquina de coser a baja velocidad para asegurarse de que el calibre no interfiera con la parte modificada.

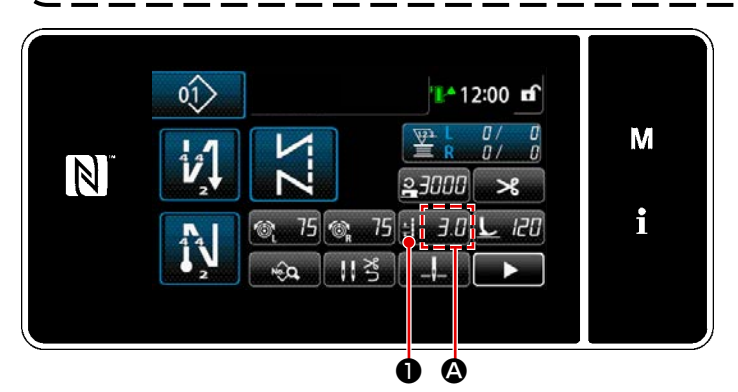

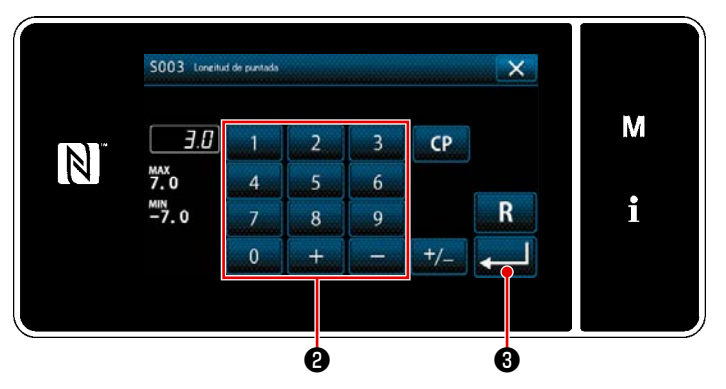

4-5. Para modificar la velocidad de cosido

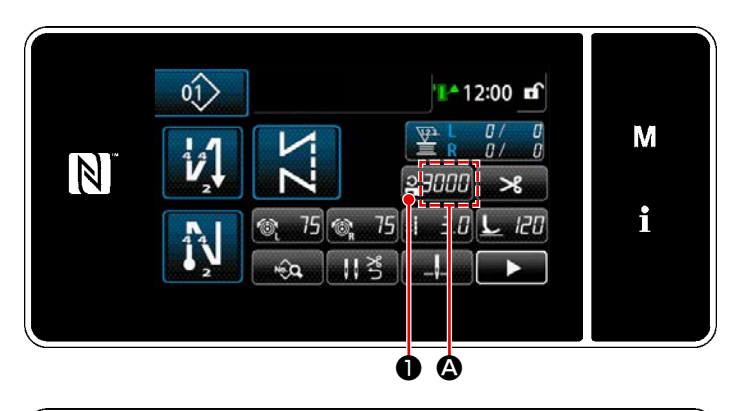

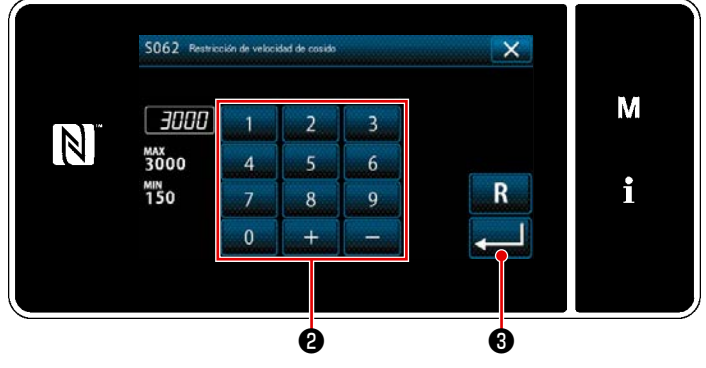

La longitud de puntadas se visualiza en la sección **(A)** del panel. (Ejemplo de display : 3,0 mm)

#### [Cómo efectuar el ajuste]

- Cuando se pulsa : 3.0 , se visualiza la pantalla de entrada de longitud de puntadas.
- Modifique la longitud de puntadas pulsando el teclado numérico ② .(Unidad de ingreso: 0,1 mm)
- Pulse Pulse Pul

La velocidad de cosido se visualiza en la sección **(A)** del panel. (Ejemplo de display : 3.000 sti/min)

#### [Para modificar]

- Pulse 23000 para visualizar la pantalla de entrada de velocidad de cosido.
- Modifique la velocidad de cosido al valor deseado pulsando las diez teclas ②.
- Pulse Pulse Pul

#### 4-6. Lámpara LED de mano

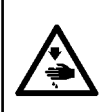

#### **ADVERTENCIA:**

Para protegerse contra lesiones personales por el arranque inesperado de la máquina de coser, nunca ponga sus manos cerca de la zona de entrada de la aguja ni sus pies sobre el pedal durante el ajuste de la intensidad del LED.

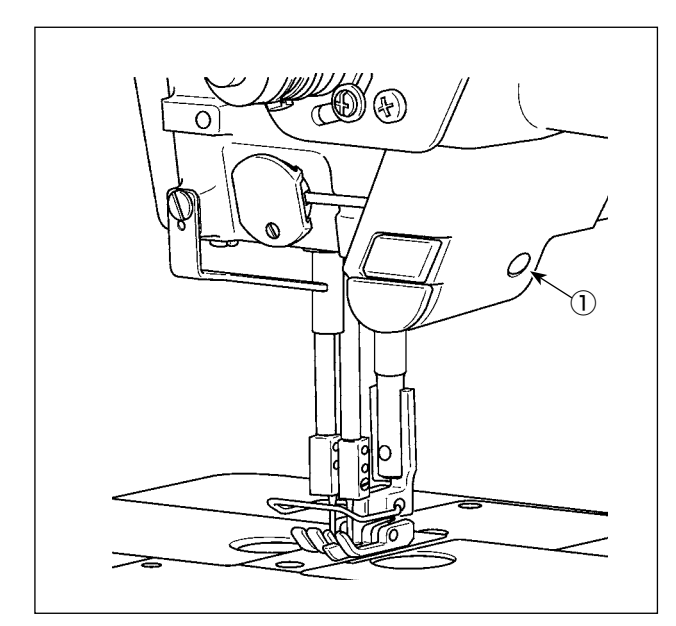

\* Este LED está destinado para mejorar la operabilidad de la máquina de coser pero no está destinado para su mantenimiento.

La máquina de coser se provee como estándar con una luz LED que ilumina el área de entrada de la aguja.

El ajuste de la intensidad y apagado de la luz se lleva a cabo pulsando el interruptor ① . Cada vez que se pulsa el interruptor, la intensidad de la luz se ajusta en seis pasos y se apaga a su vez.

#### [Cambio de intensidad]

#### [Cambio de color de luz LED]

 Cuando se mantiene pulsado el interruptor ① durante tres segundos, la máquina de coser entra en el modo de cambio del color de la luz. Se puede cambiar el color de la luz en 12 etapas pulsando ①.

| 1                           | $\Rightarrow \dots$ | $6 \Rightarrow$             | 7           | $\Rightarrow \dots$ | 12                          | $\Rightarrow$ | 1                          |
|-----------------------------|---------------------|-----------------------------|-------------|---------------------|-----------------------------|---------------|----------------------------|
| 50% blanco,<br>50% amarillo | $\Rightarrow \dots$ | 100% amarillo $\Rightarrow$ | 100% blanco | $\Rightarrow \dots$ | 60% blanco,<br>40% amarillo | $\Rightarrow$ | 50% blanco<br>50% amarillo |

2) Si no se opera la máquina de coser durante tres segundos en el modo de cambio del color de la luz, la máquina sale automáticamente del modo de cambio del color de la luz.

#### 4-7. Pespunte de transporte inverso

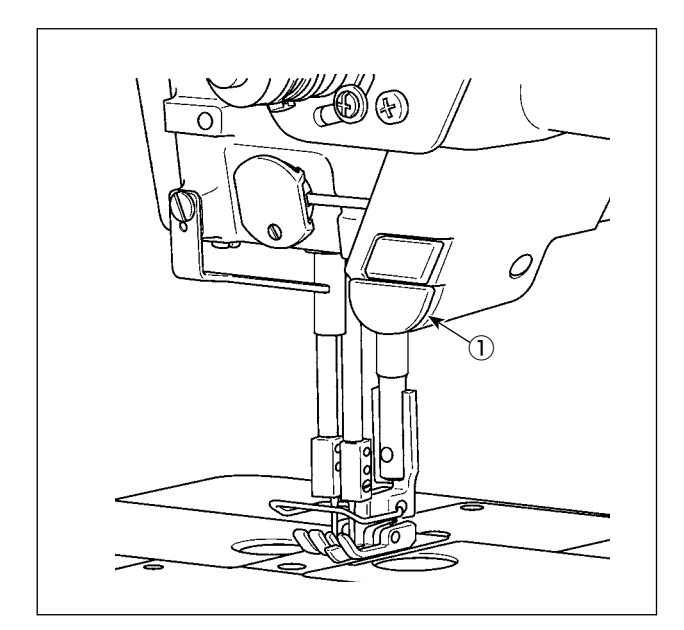

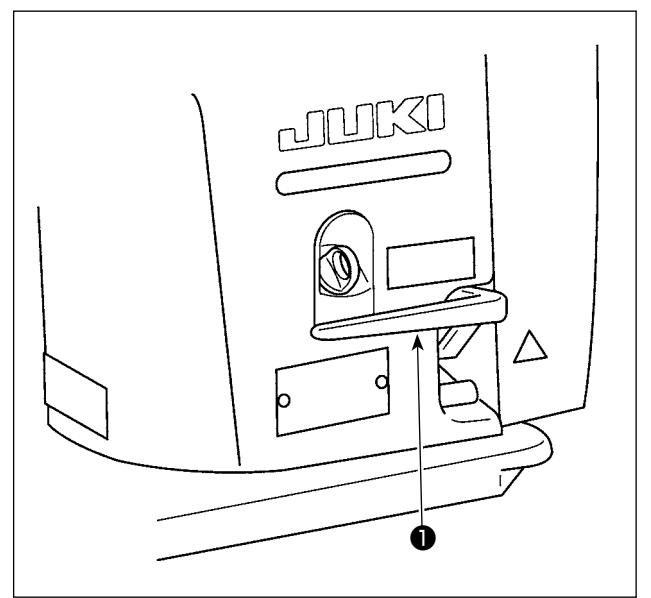

# [Mecanismo de pespunte de transporte inverso de un toque]

Cuando se pulsa el interruptor de transporte inverso de un toque ①, la máquina realiza el pespunte de transporte inverso.

La máquina reanuda el pespunte de transporte normal cuando se suelta palanca del interruptor.

# [Pespunte de transporte inverso por medio de la palanca de transporte inverso]

Se puede controlar la longitud de la costura por medio del transporte de la tela en la dirección normal o inversa operando la palanca de transporte inverso ①.

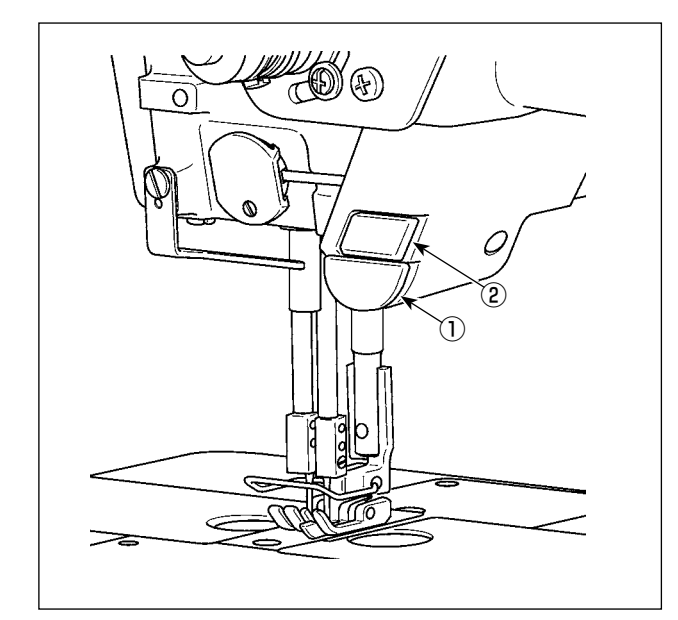

# 4-8. Interruptor personalizado

Se puede realizar varios tipos de operaciones operando el interruptor del cabezal de la máquina ① y el interruptor manual ② .

\* Se puede asignar varios tipos de operaciones al interruptor del cabezal de la máquina ①.

Los valores iniciales se describen a continuación:

Interruptor manual 2 :

Interruptor de cambio de un toque Interruptor del cabezal de la máquina ① : Interruptor de pespunte de transporte inverso

| 01 | <b>₽</b> ^12:00 <b>в</b>                                      |
|----|---------------------------------------------------------------|
|    |                                                               |
|    | ©् 75 ॡ 75 :। <i>3.0</i> <u>८</u> <i>i20</i> i<br>२०० ।। ४ ा- |

| Lista de menúe<br>13. Conformatin de interruptor de mano<br>14. Edisión de programa singlificado<br>15. Conformatin de E/B specanies<br>16. Austra do calibre de actual<br>17. Diservante de corrección de la tensión de la aneia<br>18. Diservante de corrección de presión de la renacidade | M<br>i |
|----------------------------------------------------------------------------------------------------|--------|
| 13. Conferención de interruptio de meno:<br>1. Interruptio 1 de cabacel de neigona<br>2. Conferención de interruptor de meno<br>Conferención de interruptor de meno                                                                                                    | M      |

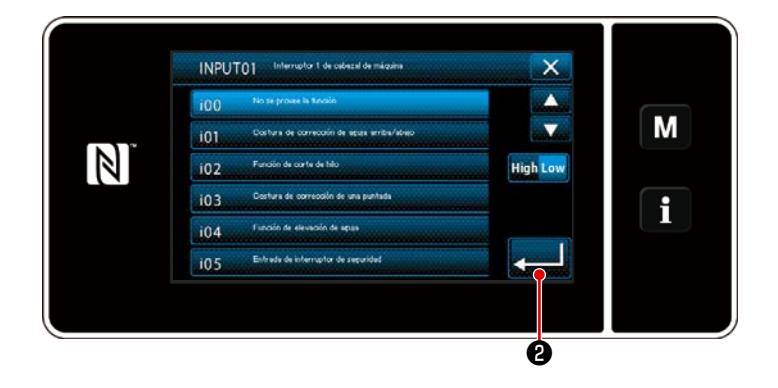

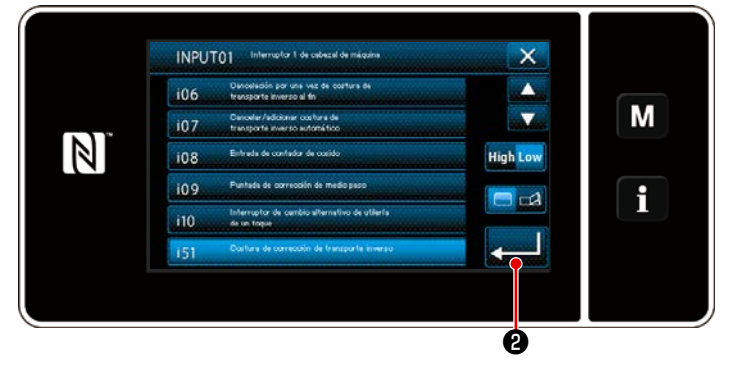

1) Pulse y mantenga pulsada M 3

durante tres segundo. Pulse y mantenga pulsada Se visualiza

la "Pantalla de modos".

2) Para seleccionar "13. Configuración de interruptor de mano".

3) Para seleccionar el interruptor a ajustar.

- 4) Seleccione el ítem de función a asignar al interruptor. Luego, seleccione el estado de la señal de entrada ( High / Low ). En caso de que se seleccione el ítem de función i51 o subsiguientes, se ajusta la operación a llevar a cabo cuando se pulsa el botón.
  - 🚍 : La función se habilita cuando se mantiene pulsado el botón.
  - 🔁 : La habilitación/inhabilitación de la función cambia alternativamente cuando se pulsa el botón.

Pulse 📃 2 . 5)

#### [Descripción de operaciones del interruptor personalizado]

| $\square$ | Ítem de función                                                                                 |     | Ítem de función                                                              |  |  |  |  |
|-----------|-------------------------------------------------------------------------------------------------|-----|------------------------------------------------------------------------------|--|--|--|--|
| i00       | Sin función de ingreso de opción                                                                | i51 | Puntada de corrección de transporte inverso                                  |  |  |  |  |
| i01       | Puntada de corrección de aguja arriba / abajo                                                   | i52 | Función de elevación del prensatelas                                         |  |  |  |  |
| i02       | Función de corte de hilo                                                                        | i53 | Función para cancelar el pespunte de transporte                              |  |  |  |  |
| i03       | Puntada de corrección de 1 punto                                                                |     | inverso al inicio del cosido                                                 |  |  |  |  |
| i04       | Función de elevación de la aguja                                                                | i54 | Función de prohibición de presión en la parte de-                            |  |  |  |  |
| i05       | Entrada de interruptor de seguridad                                                             |     |                                                                              |  |  |  |  |
| i06       | Función de cancelar una vez el pespunte de trans-                                               | 155 | Funcion de prohibición de salida de corte de hilo                            |  |  |  |  |
|           | porte inverso al final del cosido                                                               | i56 | Entrada de comando de baja velocidad                                         |  |  |  |  |
| i07       | i07 Cancelación/adición de pespunte de transporte<br>inverso automático                         |     | Entrada de comando de alta velocidad                                         |  |  |  |  |
|           |                                                                                                 |     | Entrada de interruptor de pespunte de transporte                             |  |  |  |  |
| i08       | Entrada de contador de cosido                                                                   |     | inverso                                                                      |  |  |  |  |
| i09       | Puntada de corrección de medio paso                                                             | i59 | Límite de cosido para cosido de inicio suave                                 |  |  |  |  |
| i10       | Interruptor de cambio de un toque                                                               | i60 | Comando de velocidad de pespunte de una sola<br>operación                    |  |  |  |  |
|           |                                                                                                 | i61 | Comando de velocidad de pespunte de una sola operación de transporte inverso |  |  |  |  |
| Preca     | Precalición<br>Consulte el Manual del Ingeniero para la explicación detallada de las funciones. |     |                                                                              |  |  |  |  |

#### 4-9. Ajuste de la cantidad de aceite (salpicaduras de aceite) en el gancho

#### 4-9-1. Modo de ajustar la cantidad de aceite en el gancho

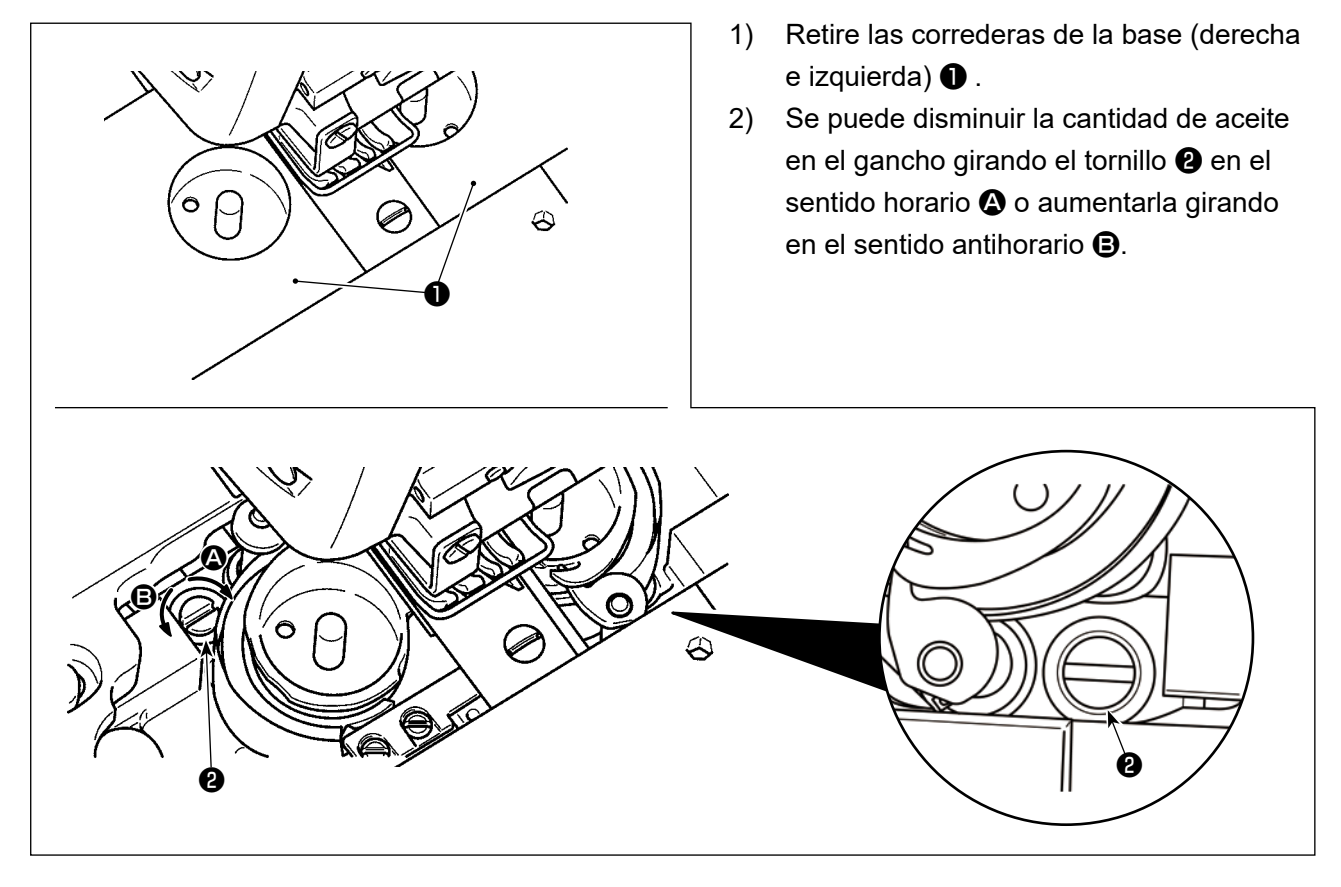

#### 4-9-2. Modo de confirmar la cantidad de aceite (el aceite salpica)

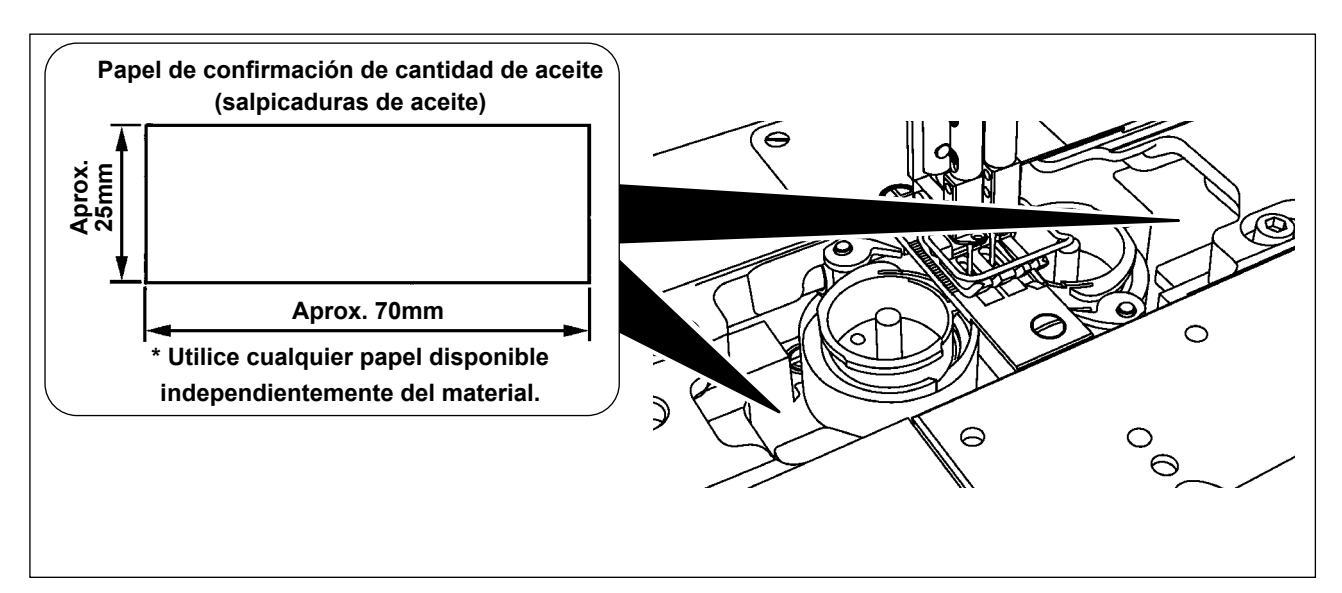

\* En el caso de medir la cantidad de aceite en el gancho, mídala en el "Modo de bobinado de bobina".

Consulte "3-5. Modo de bobinar el hilo de bobina [Modo de bobinado de bobina]" p.26 para el modo de bobinado de bobina.

- \* Cuando lleve a cabo el procedimiento que se describe en 2) a continuación, compruebe el estado con el hilo de la aguja desde la palanca del tirahilo hasta la aguja y el hilo de la bobina retirados, con el prensatelas elevado, y con la placa deslizante retirada. En este momento, tenga mucho cuidado de que sus dedos no entren en contacto con el gancho.
- 1) Si la máquina no se ha calentado suficientemente para la operación, deje que la máquina funcione en ralentí durante unos cinco minutos. (Operación intermitente moderada)
- 2) Coloque el papel de confirmación de cantidad de aceite (el aceite salpica) debajo del gancho mientras está funcionando la máquina de coser.
- 3) Confirme que hay aceite en el tanque del aceite.
- 4) la confirmación de la cantidad de aceite se deberá completar en cinco segundos. (Compruebe el período de tiempo con un reloj.)

#### 4-9-3. Ejemplo que muestra la cantidad de aceite apropiada

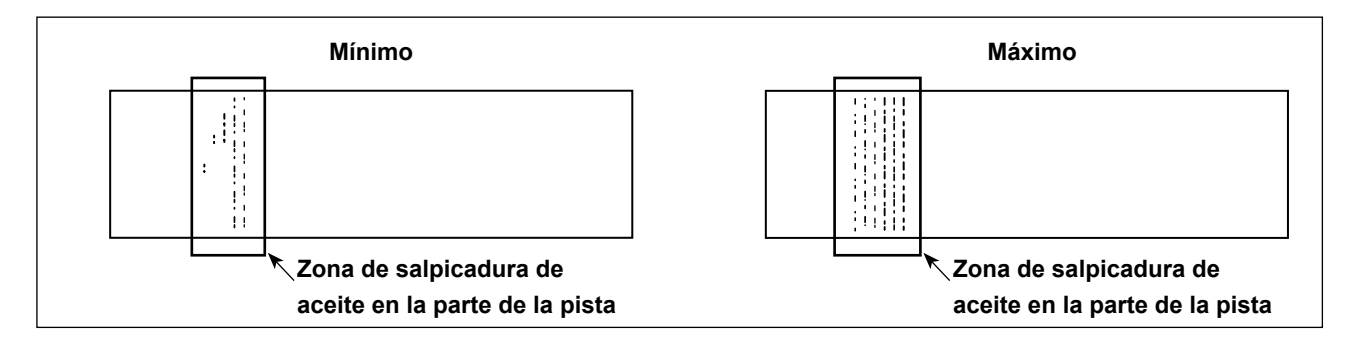

- En la figura de arriba se muestra la cantidad de aceite apropiada (salpicaduras de aceite). Es necesario realizar un ajuste fino de la cantidad de aceite de acuerdo con los procesos de cosido. Sin embargo, no aumente/disminuya excesivamente la cantidad de aceite en el gancho. (Si la cantidad de aceite es insuficiente, el gancho se agarrotará (el gancho quedará caliente). Si la cantidad de aceite es excesiva, la prenda del cosido se manchará con aceite.)
- 2) Verifique la cantidad de aceite (salpicaduras de aceite) tres veces (en tres hojas de papel), y ajuste de modo que no cambie.

# 5. CÓMO UTILIZAR EL PANEL DE OPERACIÓN

# 5-1. Explicación de la pantalla de cosido (al seleccionar un patrón de cosido)

En la pantalla de cosido se visualizan la forma y los valores preajustados del patrón de costura actualmente seleccionado.

Existen dos modos diferentes de display de pantalla: <Modo de operador> y <Modo de personal de mantenimiento>.

El modo de display se puede cambiar alternativamente entre el modo de operador y el modo de perso-

nal de mantenimiento pulsando simultáneamente e M 1 y el 1 2.

#### (1) Pantalla de cosido (al seleccionar un patrón de cosido)

El patrón de costura se puede seleccionar con  $\square$  .Cuatro diferentes patrones de costura se encuentran disponibles, como se describe a continuación.

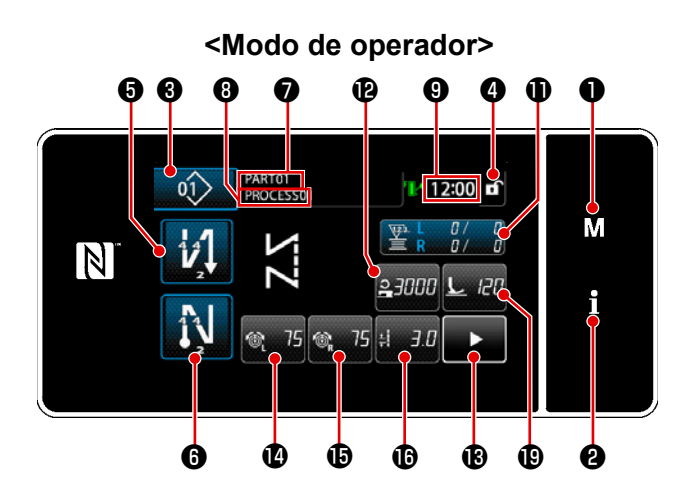

<Modo de personal de mantenimiento>

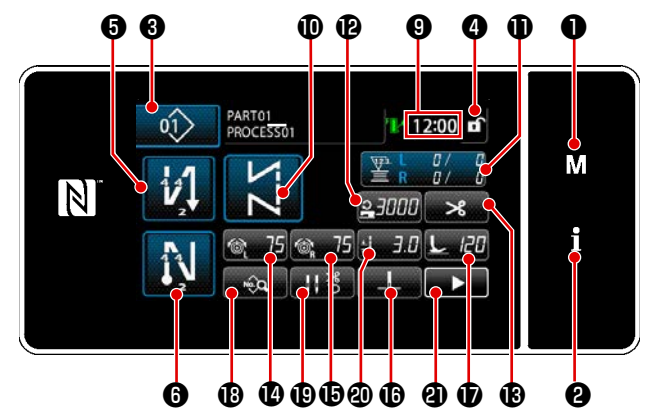

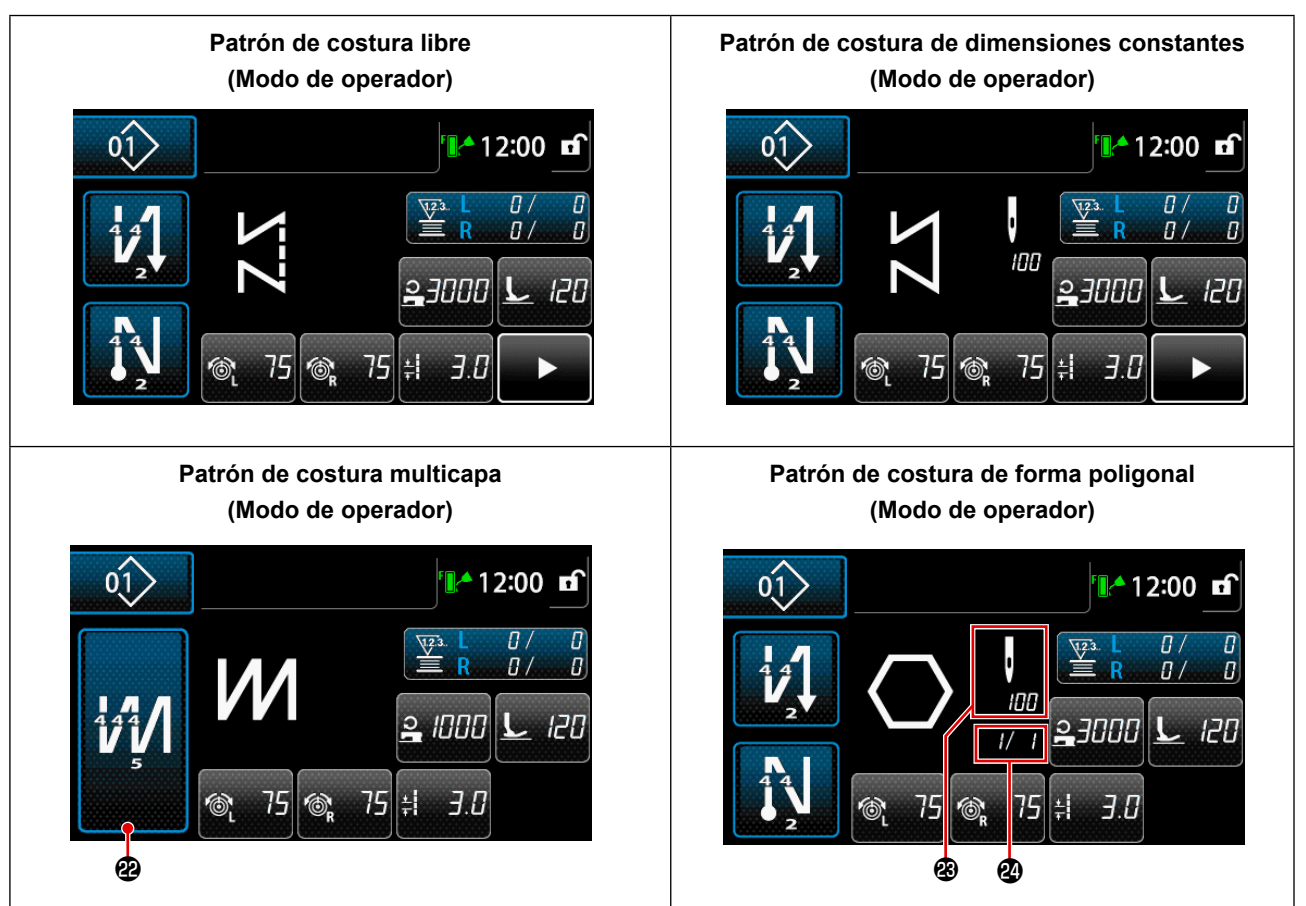

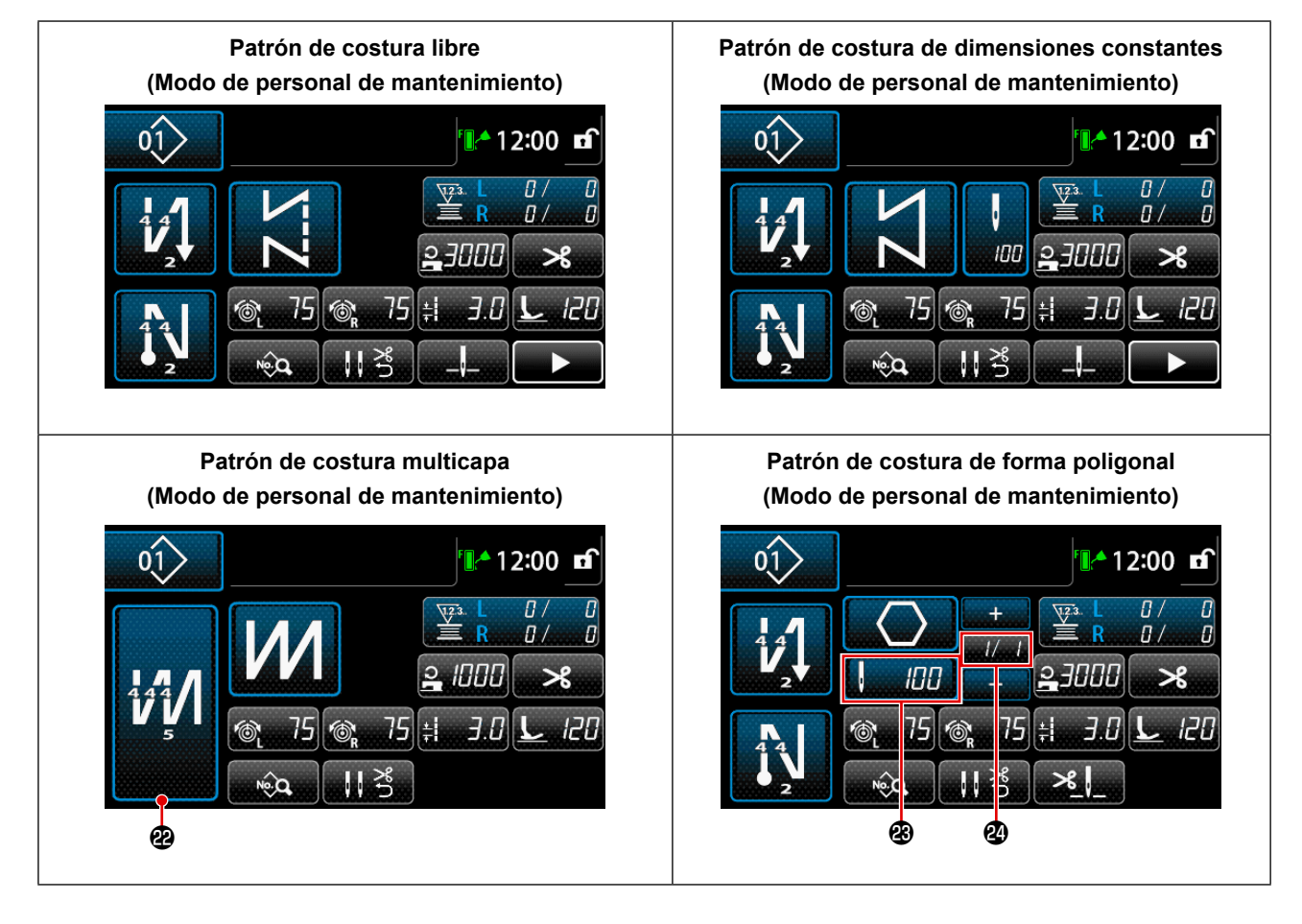

|   | Interruptor/display                          | Descripción                                                                                                    |
|---|----------------------------------------------|----------------------------------------------------------------------------------------------------|
| 0 | Tecla de modos                               | Este interruptor se utiliza para visualizar la pantalla del menú.<br>El modo de display se puede cambiar alternativamente entre el modo de<br>operador y el modo de personal de mantenimiento pulsando simultáneamen-<br>te el tecla de modos y el tecla de informaciones.                                                                                                    |
| 9 | Tecla de informacio-<br>nes                  | Este interruptor se utiliza para visualizar la pantalla de informaciones.<br>El modo de display se puede cambiar alternativamente entre el modo de<br>operador y el modo de personal de mantenimiento pulsando simultáneamen-<br>te el tecla de informaciones y el tecla de modos.                                                                                                    |
| 8 | Botón de № de pa-<br>trón de costura         | Se visualiza la pantalla de lista de patrones. El número de patrón de costura actualmente seleccionado se visualiza en este botón.                                                                                                    |
| 4 | Botón de bloqueo de<br>pantalla simplificada | Este botón se utiliza para cambiar alternativamente entre habilitado e inhabi-<br>litado el estado de operación de los botones visualizados en la pantalla.<br>Este interruptor se utiliza para visualizar el estado bloqueado de la pantalla<br>simplificada en esta pantalla.<br>Bloqueada:<br>Desbloqueada:<br>Una vez que la operación de los botones se encuentra bloqueada mediante<br>el botón de bloqueo de pantalla simplificada, se inhabilitará la operación de<br>los botones visualizados en la pantalla, excluyendo este botón. |

|            | Interruptor/display                                                | Descripción                                                                                                    |
|------------|--------------------------------------------------------------------|----------------------------------------------------------------------------------------------------|
| 6          | Botón de puntadas<br>de transporte inverso<br>al inicio del cosido | <ul> <li>Este botón se utiliza para cambiar alternativamente "con/sin" la costura de transporte inverso al inicio del cosido para el patrón de costura visualizado en el panel de operación.</li> <li>Cuando la costura de transporte inverso al inicio del cosido se encuentra en estado desactivado, se visualiza la marca o en la parte superior izquierda del botón.</li> <li>La pantalla de edición de la costura de transporte inverso (al inicio) se visualiza cuando se mantiene pulsada esta tecla durante un segundo.</li> <li>→ Este botón se visualiza para pespunte libre, cosido de dimensión constante o pespunte de forma poligonal.</li> </ul> |
| 6          | Botón de puntadas<br>de transporte inverso<br>al fin del cosido    | <ul> <li>Este botón se utiliza para cambiar alternativamente "con/sin" la costura de transporte inverso al fin del cosido para el patrón de costura visualizado en el panel de operación.</li> <li>Cuando la costura de transporte inverso al fin del cosido se encuentra en estado desactivado, se visualiza la marca o en la parte superior izquierda del botón.</li> <li>La pantalla de edición de la costura de transporte inverso (al final) se visualiza cuando se mantiene pulsada esta tecla durante un segundo.</li> <li>→ Este botón se visualiza para pespunte libre, cosido de dimensión constante o pespunte de forma poligonal.</li> </ul>        |
| 0          | Número de pieza                                                    | Se visualiza el número de pieza.                                                                                                    |
| 8          | Proceso/comentario                                                 | Dependiendo del ajuste del interruptor de memoria U404, se visualiza ya sea<br>el número de pieza/proceso o comentario.                                                                                                    |
| 9          | Display de reloj                                                   | La hora ajustada en la máquina de coser se visualiza en este campo en for-<br>mato de 24 horas.                                                                                                    |
| <b>0</b> * | Botón de forma de<br>cosido                                        | El patrón de cosido seleccionado se visualiza en esta pantalla.<br>Hay cuatro patrones de cosido diferentes disponibles, es decir, patrón de<br>pespunte libre, patrón de cosido de dimensión constante, patrón de pespunte<br>multicapa y patrón de pespunte de forma poligonal.<br>Se visualiza la pantalla de selección de forma pulsando este botón.                                                                                                    |
| 0          | Botón de personali-<br>zación                                      | Permite asignar una función seleccionada a este botón y registrarla con este<br>botón.<br>Este botón se encuentra inicialmente ajustado a "Hilo de bobina / contador<br>de cosido".<br>Vea <b>"5-2-6. Lista de funciones de patrones" p.57</b> .                                                                                                    |
| Ð          | Botón de personali-<br>zación                                      | Permite asignar una función seleccionada a este botón y registrarla con este<br>botón.<br>Este botón se encuentra inicialmente ajustado a "Velocidad de cosido".<br>Vea <b>"5-2-6. Lista de funciones de patrones" p.57</b> .                                                                                                    |
| Ð          | Botón de personali-<br>zación                                      | Permite asignar una función seleccionada a este botón y registrarla con este<br>botón.<br>Este botón ha sido inicialmente ajustado para "Corte de hilo".<br>Vea <b>"5-2-6. Lista de funciones de patrones" p.57</b> .                                                                                                    |
| Ø          | Botón de personali-<br>zación                                      | Permite asignar una función seleccionada a este botón y registrarla con este<br>botón.<br>Este botón ha sido inicialmente ajustado para "Tensión del hilo de la aguja<br>de la izquierda".<br>Vea <b>"5-2-6. Lista de funciones de patrones" p.57</b> .                                                                                                    |

|            | Interruptor/display                                                                      | Descripción                                                                                                    |
|------------|------------------------------------------------------------------------------------------|----------------------------------------------------------------------------------------------------|
| 0          | Botón de personali-<br>zación                                                            | Permite asignar una función seleccionada a este botón y registrarla con este<br>botón.<br>Este botón ha sido inicialmente ajustado para "Tensión del hilo de la aguja<br>de la derecha".<br>Vea <b>"5-2-6. Lista de funciones de patrones" p.57</b> .                                                        |
| Ð          | Botón de personali-<br>zación                                                            | Permite asignar una función seleccionada a este botón y registrarla con este<br>botón.<br>Este botón se encuentra inicialmente ajustado a "Longitud de puntada".<br>Vea <b>"5-2-6. Lista de funciones de patrones" p.57</b> .                                                                                |
| <b>D</b> * | Botón de personali-<br>zación                                                            | Permite asignar una función seleccionada a este botón y registrarla con este<br>botón.<br>Este botón ha sido inicialmente ajustado para "Presión del prensatelas".<br>Vea <b>"5-2-6. Lista de funciones de patrones" p.57</b> .                                                                              |
| <b>®</b> * | Botón de personali-<br>zación                                                            | Permite asignar una función seleccionada a este botón y registrarla con este<br>botón.<br>Este botón se encuentra inicialmente ajustado a "Lista de datos de cosido".<br>Vea <b>"5-2-6. Lista de funciones de patrones" p.57</b> .                                                                           |
| Ð          | Botón de personali-<br>zación                                                            | Permite asignar una función seleccionada a este botón y registrarla con este<br>botón.<br>Este botón ha sido inicialmente ajustado para "Presionador de hilo".<br>Vea <b>"5-2-6. Lista de funciones de patrones" p.57</b> .                                                                                  |
| <b>@</b> * | Botón de personali-<br>zación                                                            | Permite asignar una función seleccionada a este botón y registrarla con este<br>botón.<br>Este botón ha sido inicialmente ajustado para "Posición de parada de barra<br>de aguja".<br>Vea <b>"5-2-6. Lista de funciones de patrones" p.57</b> .                                                              |
| <b>@</b> * | Botón de personali-<br>zación                                                            | Permite asignar una función seleccionada a este botón y registrarla con este<br>botón.<br>Este botón ha sido inicialmente ajustado para "Botón de pantalla de 2do<br>cosido".<br>Vea <b>"5-2-6. Lista de funciones de patrones" p.57</b> .                                                                   |
| Ø          | Botón de costura<br>multicapa                                                            | Se visualiza la pantalla de ajuste de cosido superpuesto.<br>Vea <b>"5-2-6. Lista de funciones de patrones" p.57</b> .<br>→ Este botón se visualiza cuando se ha seleccionado la costura multicapa.                                                                                                    |
| Ø          | Número de puntadas                                                                       | Este botón se utiliza para visualizar el número de puntadas de cosido de<br>dimensión constante o el número de puntadas registrado para cada paso de<br>pespunte de forma poligonal.<br>→ Este botón se visualiza cuando se selecciona el cosido de dimensión<br>constante o el pespunte de forma poligonal. |
| 29         | Visualización del nú-<br>mero de pasos de un<br>patrón de pespunte<br>de forma poligonal | Este botón se visualiza cuando se selecciona el cosido de dimensión cons-<br>tante o el pespunte de forma poligonal (1 a 30).<br>→ Este botón se visualiza cuando se selecciona el pespunte de forma poli-<br>gonal.                                                                                         |

\* Sólo en caso de que se haya seleccionado el modo de personal de mantenimiento.

#### 5-2. Patrones de cosido

Los patrones que se cosen frecuentemente pueden registrarse como patrones de cosido. Una vez que los patrones se hayan registrado como patrones de cosido, es posible extraer de la memoria el patrón de cosido deseado seleccionando simplemente su número de patrón de cosido. Se puede registrar hasta 99 patrones diferentes como patrones de cosido.

#### 5-2-1. Configuración de patrones de cosido

Un patrón de cosido consta de estos cuatro elementos: Costura de transporte inverso (al inicio), costura ra principal, costura de transporte inverso (al final), y función del patrón.

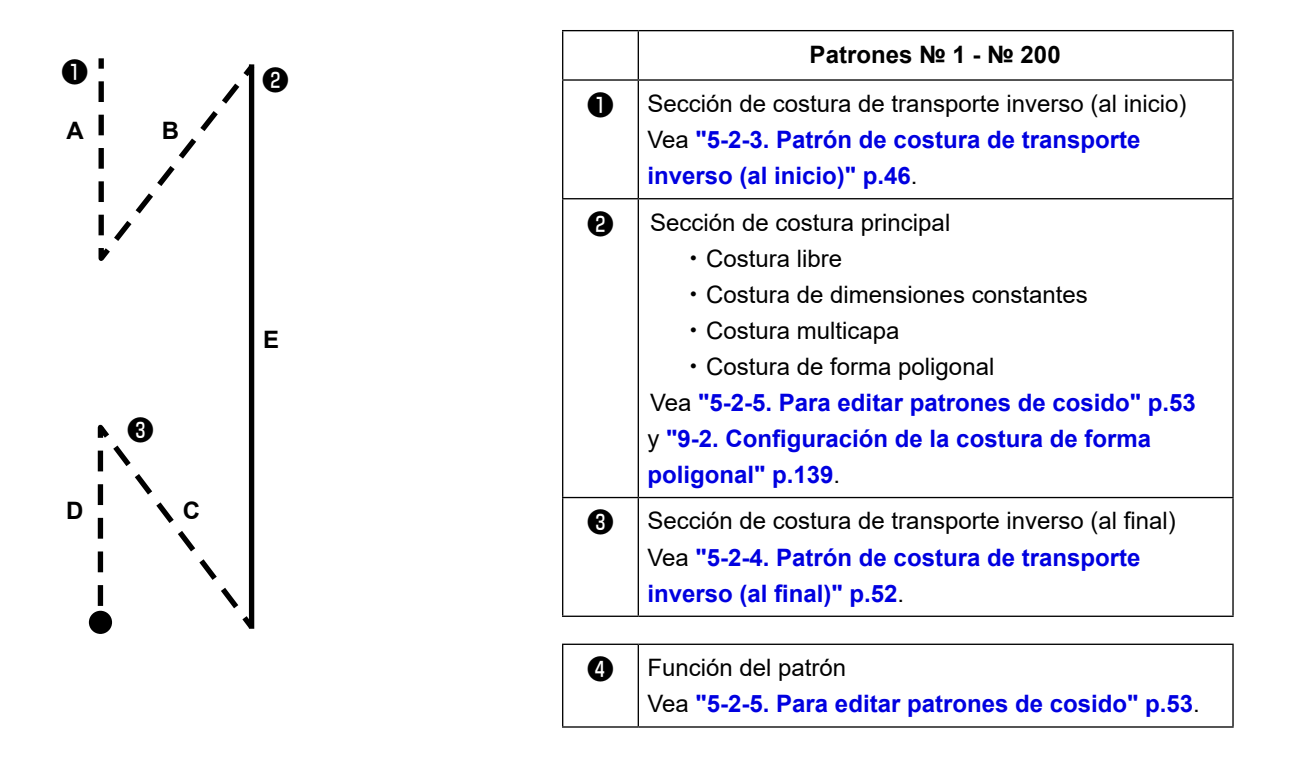

#### 5-2-2. Lista de patrones de cosido

En la pantalla se visualiza la lista de patrones de cosido registrados en la memoria. En el modo de personal de mantenimiento, los patrones de cosido se pueden crear, copiar y borrar.

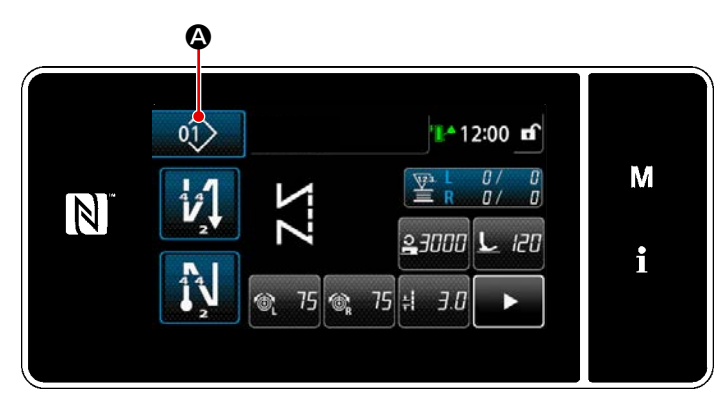

<Pantalla de cosido (Modo de operador)>

Pulse en la pantalla de cosido de cada modo.

Se visualizará la pantalla de lista de patrones de cosido.

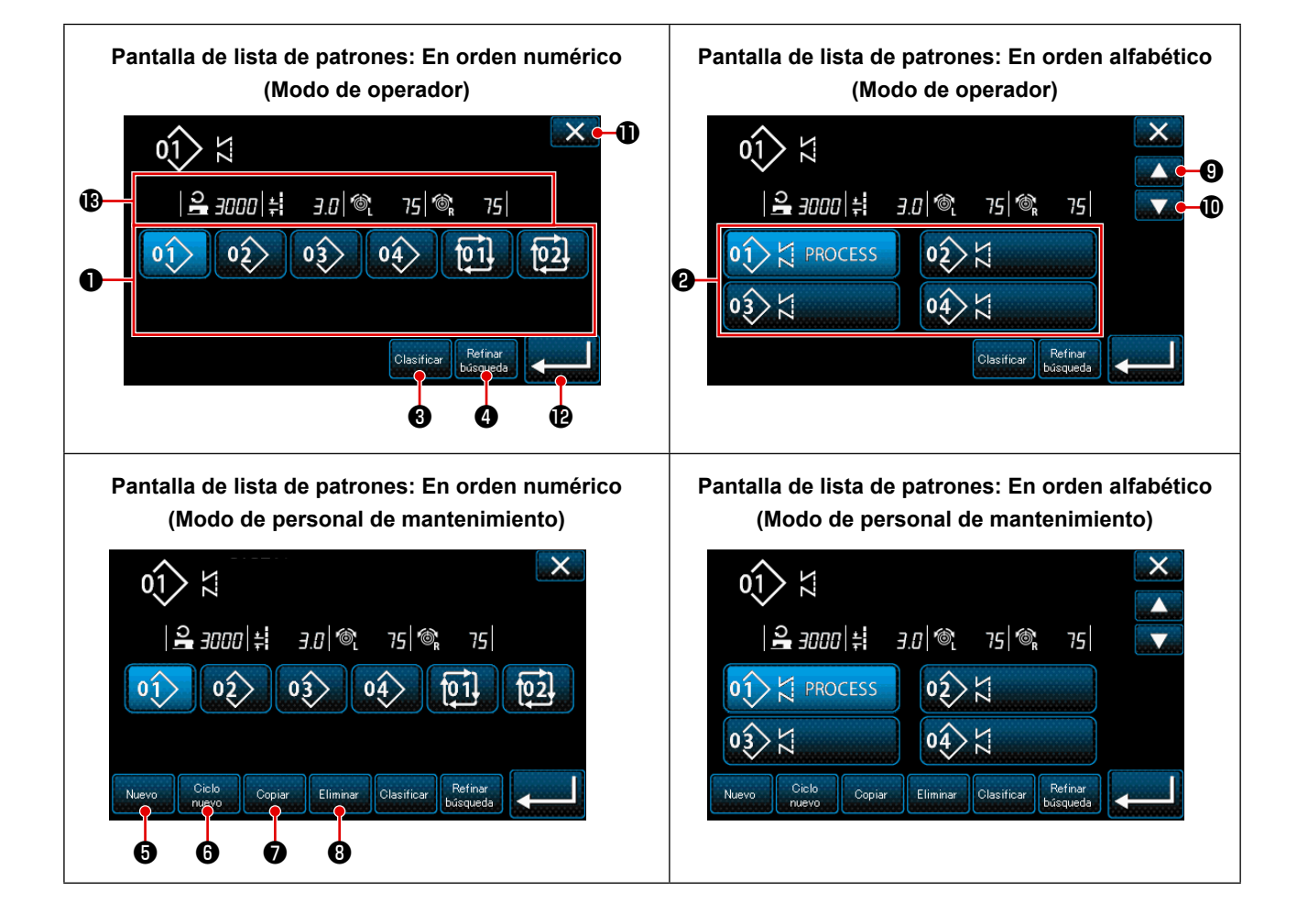

|   | Nombre                                                                        | Funcionamiento                                                                                                    |
|---|-------------------------------------------------------------------------------|----------------------------------------------------------------------------------------------------|
| 0 | Botón de № de patrón                                                          | Este botón se utiliza para visualizar los números de patrones de cosido y patrones cíclicos registrados.<br>(No se visualizan los números de patrones cíclicos no registrados.)<br>Cuando se pulsa este botón, el patrón de cosido pasa al estado seleccionado.<br>Gama de display: Números de patrones de cosido 1 a 99 y patrones cíclicos 1 a 9.   |
| 0 | Botón de número de pa-<br>trón (según secuencia de<br>registro de caracteres) | Al pulsar este botón, se visualiza el patrón de cosido y éste pasa al estado selec-<br>cionado.                                                                                                    |
| 3 | Botón de clasificación                                                        | Este botón se utiliza para clasificar los patrones registrados por secuencia de núme-<br>ro de patrón de cosido, proceso, número de pieza o comentario.<br>Gama de display de № de patrones: Números de patrones de cosido 1 a 99 y patro-<br>nes cíclicos 1 a 9.<br>Registro de gama de display de caracteres: Números de patrones de cosido 1 a 99. |
| 4 | Botón de refinación                                                           | Este botón se utiliza para visualizar la pantalla de ajuste del refinador.                                                                                                    |
| 6 | Botón de creación de nue-<br>vo patrón de cosido                              | Este botón se utilizar para crear un nuevo patrón de cosido.<br>Para sus detalles, vea <b>"9-1-1. Creación de un nuevo patrón" p.135</b> .<br>* Este botón se visualiza solamente en el modo de personal de mantenimiento.                                                                                                    |
| 6 | Botón de creación de nue-<br>vo patrón cíclico                                | Este botón se utiliza para crear un nuevo patrón cíclico.<br>Para sus detalles, vea <b>"9-3. Patrón de cosido cíclico" p.148</b> .<br>* Este botón se visualiza solamente en el modo de personal de mantenimiento.                                                                                                    |
| 1 | Botón de copiado de pa-<br>trones                                             | Este botón se utiliza para copiar un patrón de cosido o patrón cíclico y registrar el patrón copiado con un número nuevo.<br>Para sus detalles, vea <b>"9-1-2. Para copiar un patrón" p.137</b> .<br>* Este botón se visualiza solamente en el modo de personal de mantenimiento.                                                                     |
| 8 | Botón de eliminación de<br>patrones                                           | Este botón se utiliza para visualizar el mensaje de confirmación de eliminación de patrones.<br>En caso de que haya sólo un patrón registrado, no es posible eliminar este patrón.<br>* Este botón se visualiza solamente en el modo de personal de mantenimiento.                                                                                    |
| 9 | Botón de desplazamiento<br>(hacia arriba)                                     | Este botón se utiliza para visualizar la página previa.                                                                                                    |
| 0 | Botón de desplazamiento<br>(hacia abajo)                                      | Este botón se utiliza para visualizar la página siguiente.                                                                                                    |
| 0 | Botón cerrar                                                                  | Este botón se utiliza para cancelar el patrón seleccionado y visualizar la pantalla de cosido.                                                                                                    |
| Ð | Botón intro                                                                   | Este botón se utiliza para confirmar el patrón seleccionado y visualizar la pantalla de cosido.                                                                                                    |
| ß | Display de datos del pa-<br>trón que se está seleccio-<br>nando               | Este botón se utiliza para visualizar los datos del patrón que se está seleccionando.                                                                                                    |

## 5-2-3. Patrón de costura de transporte inverso (al inicio)

El patrón de costura de transporte inverso al inicio del cosido se ajusta tal como se describe a continuación.

#### (1) Para habilitar el patrón de costura de transporte inverso (al inicio)

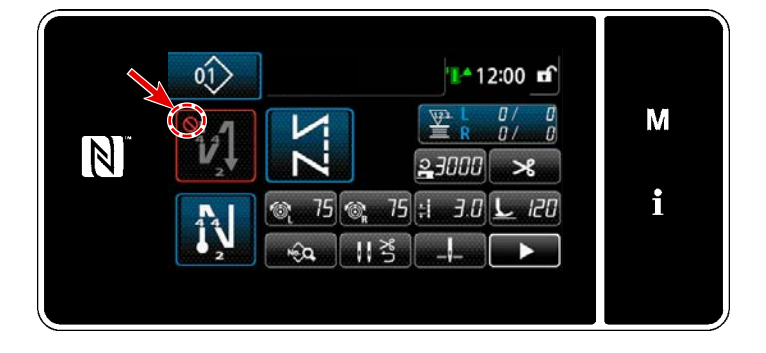

El patrón de costura de transporte inverso al inicio del cosido es operable cuando la función de costura de transporte inverso al inicio del cosido se ha ajustado al estado activado (no se visualiza la marca ()). Si esta función se ha ajustado al estado desactivado, pulse el botón de puntadas de transporte inverso al inicio del cosido para desactivar el display de la marca () y habilitar la función de costura de transporte inverso al inicio del cosido.

- (2) Cambio del número de puntadas y paso del patrón de pespunte de transporte inverso (al inicio)
- Para el modo de operador
- ① Para visualizar la pantalla de edición de la costura de transporte inverso (al inicio)

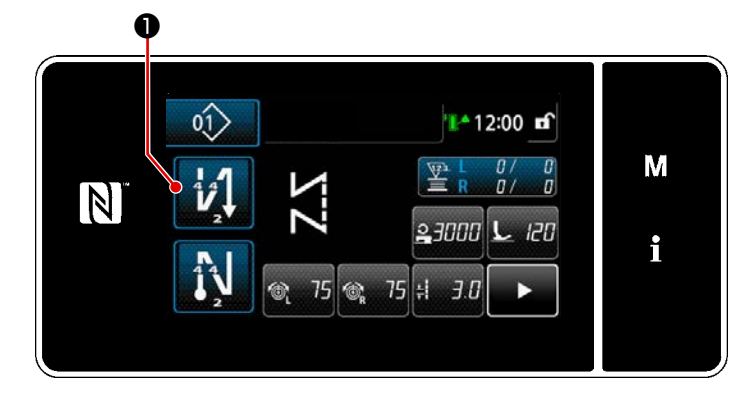

Pulse y mantenga pulsada

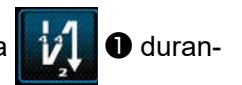

te un segundo. Se visualizará la pantalla de edición de la costura de transporte inverso (al inicio).

Para ajustar el número de puntadas y el número de repeticiones de la costura de transporte inverso al inicio del cosido

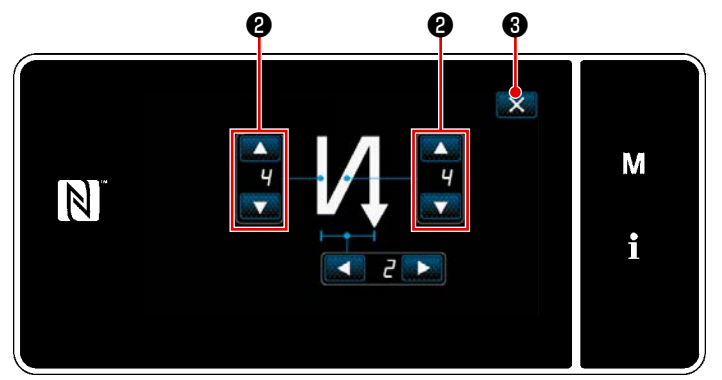

<Pantalla de edición para costura de transporte inverso (al inicio) (modo de operador)>

Modifique el número de puntadas de trans-

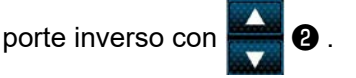

El valor que haya introducido se confirma pulsando **()** . Luego, se visualiza la pantalla de cosido.

- Para el modo de personal de mantenimiento
- ① Selección del tipo de costura de transporte inverso al inicio del cosido

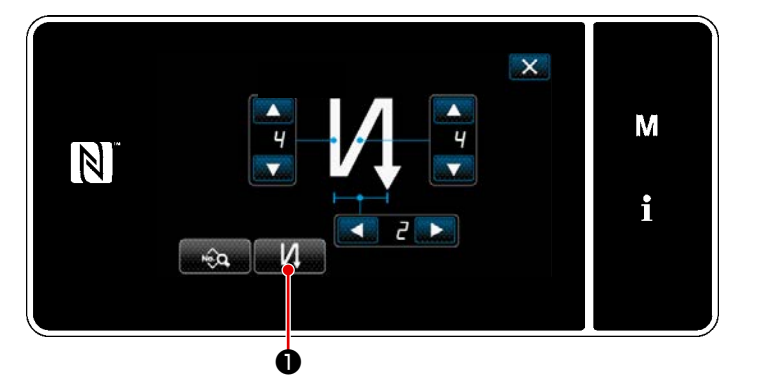

<Pantalla de edición para costura de transporte inverso (al inicio) (Modo de personal de mantenimiento)>

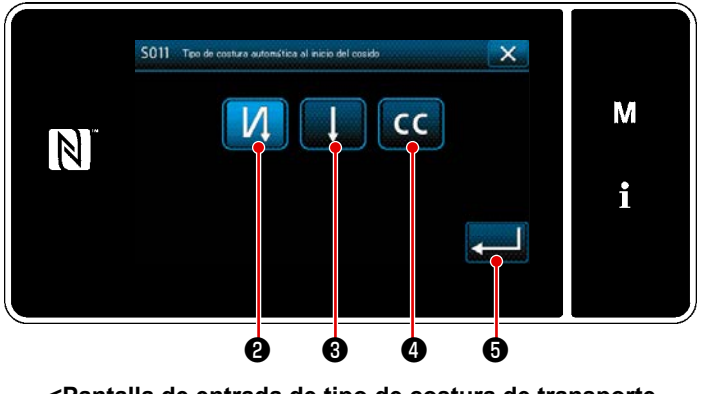

<Pantalla de entrada de tipo de costura de transporte inverso (Modo de personal de mantenimiento)>

- Visualice la "Pantalla de edición para 1) costura de transporte inverso (al inicio)" del cosido haciendo referencia al caso del modo del operador.
- Cuando se pulsa 2) liza la "Pantalla de entrada de tipo de costura de transporte inverso".
- Seleccione uno de los patrones de pes-3) punte de transporte inverso a utilizarse al inicio del cosido:

Puntada de transporte inverso 0

Puntada de condensación 6

Puntada de condensación personaliza-

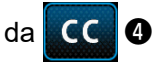

Cuando se pulsa **[11] (**, se confirma) la operación llevada a cabo y la pantalla vuelve a la "Pantalla de cosido".

- 2 Para ajustar el patrón de costura de transporte inverso al inicio del cosido
- En el caso de seleccionar el pespunte de transporte inverso

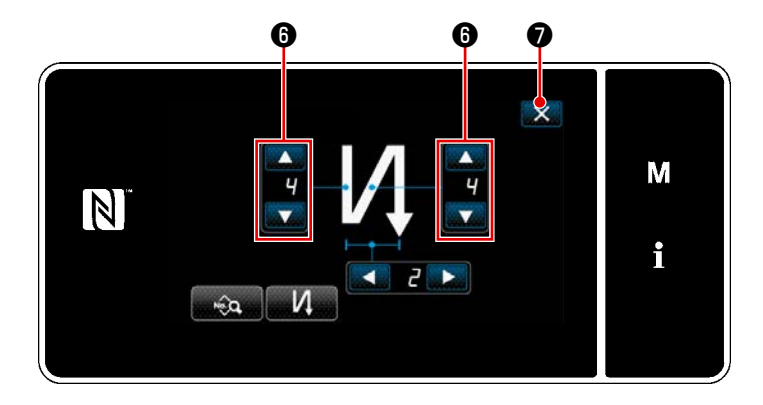

Modifique el número de puntadas de trans-

porte inverso con

El valor que haya introducido se confirma pulsando 🔀 🕖 . Luego, se visualiza la pantalla de cosido.

• En el caso de seleccionar la puntada de condensación

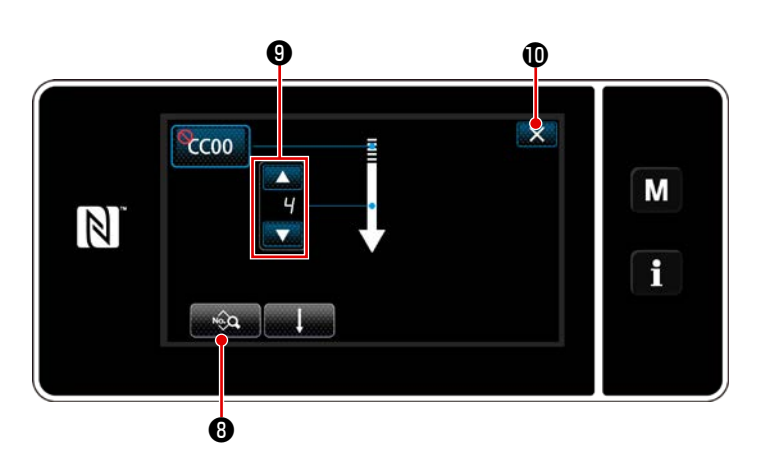

La longitud de puntadas, etc. se puede ajustar con 💽 🚯 .

Cambie el número de puntadas de conden-

sación con 🚔 🥑 .

\*

8

El valor que haya introducido se confirma pulsando  $\bigcirc$  0 . Luego, se visualiza la pantalla de cosido.

• En el caso de seleccionar la puntada de condensación personalizada CC 4

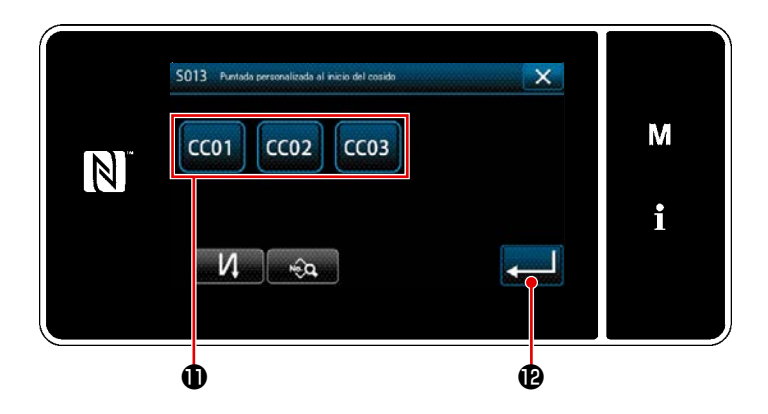

- Pulse el botón **1** para seleccionar la condensación personalizada.
- Pulse para confirmar la operación antes mencionada y volver la pantalla actual a la pantalla de pespunte de transporte inverso al inicio del cosido.
  - Consulte **"9-5. Patrón de condensación personalizada" p.161** para los detalles sobre la puntada de condensación personalizada.

③ Edición de los datos de pespunte de transporte inverso al inicio del cosido

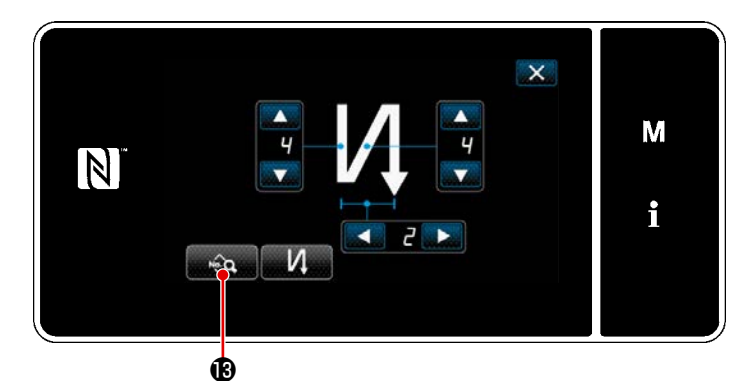

 Cuando se pulsa en la pantalla de pespunte de transporte inverso al inicio del cosido, se visualiza la "Pantalla de edición de datos de pespunte de transporte inverso al inicio del cosido".

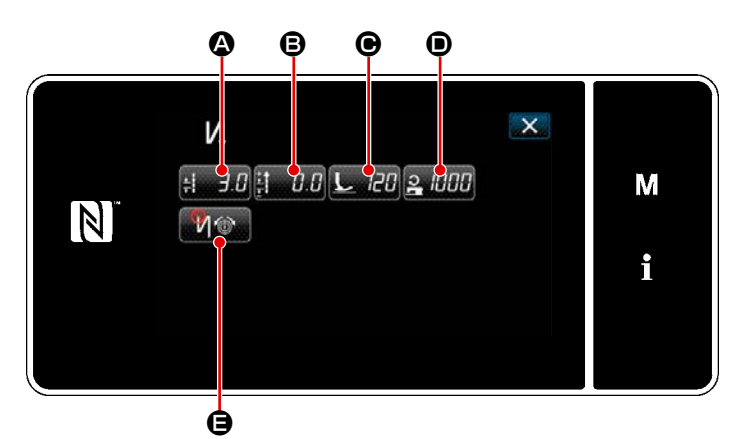

<Pantalla de edición de datos de costura de transporte inverso al inicio del cosido>

• Ingreso de la longitud de la puntada (3)

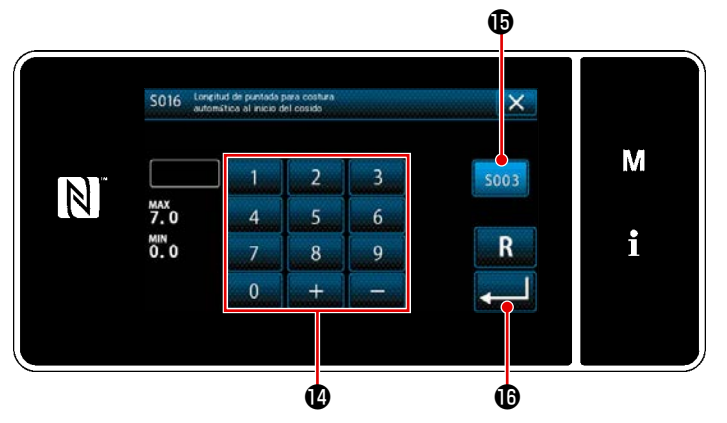

<Pantalla de entrada de longitud de puntadas>

- Cuando se pulsa : 3.0 A, se visualiza la "Pantalla de entrada de longitud de puntadas ".
- Cuando se pulsa soos (b), esto permite introducir la longitud de puntadas.
- Introduzca la longitud de puntadas con el teclado numérico ().
  - \* En caso de que se seleccione (), la longitud de puntadas será la empleada para la sección de costura de transporte normal.
- Cuando se pulsa \$\vee\$ 0.5 \$\vee\$ 0.5 \$\vee\$ 0.5 \$\vee\$ \$\vee\$ 0.5 \$\vee\$ \$\vee\$ 0.5 \$\vee\$ \$\vee\$ \$

• Ingreso del valor de corrección para la longitud de la puntada de transporte inverso (③)

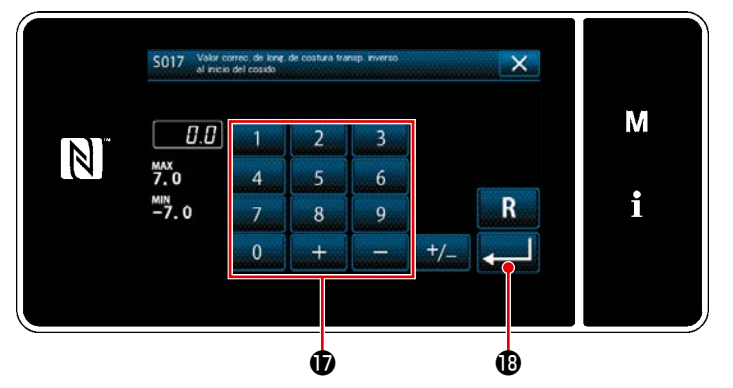

<Pantalla de ingreso del valor de corrección de la longitud de la puntada de transporte inverso>

• Ingreso de la presión del prensatelas ()

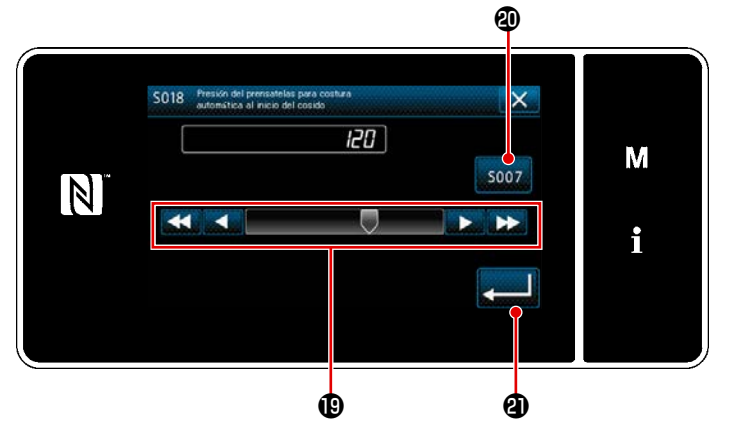

<Pantalla de ingreso de la presión del prensatelas>

- Ingrese un valor de corrección con el teclado numérico ().
- Cuando se pulsa \$\vee\$ , se confirma el valor ingresado y la pantalla vuelve a la "Pantalla de edición de datos de pespunte de transporte inverso al inicio del cosido".
- Pulse L Reference of the second second
- 2) Ingrese la presión del prensatelas con el botón (1).
  - \* En el caso de seleccionar 

     , la presión del prensatelas ingresada será la presión que se utilizará para la sección de pespunte de transporte normal.
- 3) Cuando se pulsa (2), se confirma el valor ingresado y la pantalla vuelve a la "Pantalla de edición de datos de pespunte de transporte inverso al inicio del cosido".
- Cuando se pulsa 2 1000 (D), se visualiza la pantalla de ingreso de la velocidad de cosido.
- Ingrese una velocidad de cosido con el teclado numérico 2.
- Cuando se pulsa \$\vee\$ , se confirma el valor ingresado y la pantalla vuelve a la "Pantalla de edición de datos de pespunte de transporte inverso al inicio del cosido".

Ingreso de la velocidad de cosido (①)

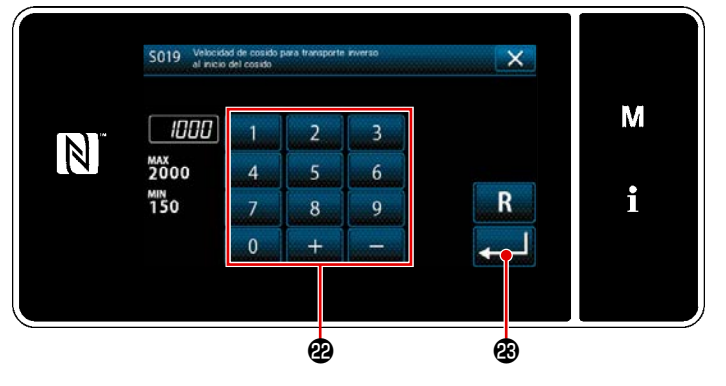

<Pantalla de ingreso de la velocidad de cosido>

• Para ajustar la función de tensión del hilo de la aguja (😑)

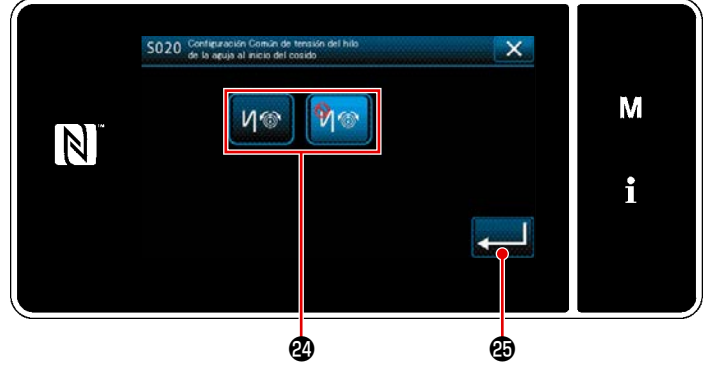

<Pantalla de selección de la función de tensión del hilo de la aguja>

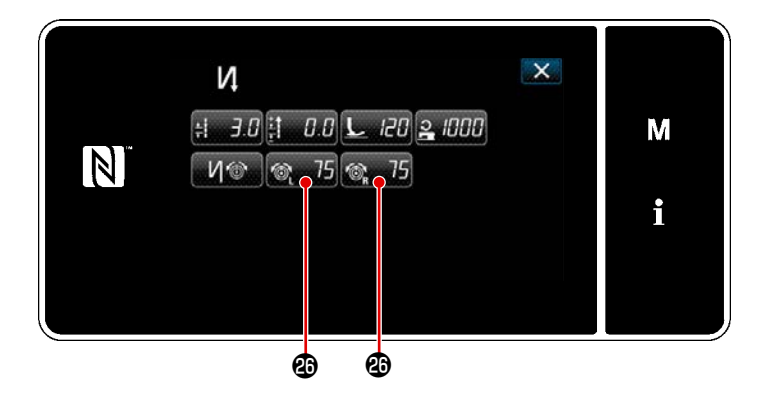

- Cuando se pulsa G, se visualiza la "Pantalla de selección de la función de tensión del hilo de la aguja".
- Seleccione, con el botón ②, el estado (habilitado / inhabilitado) de la función de tensión del hilo de la aguja.
- 3) Cuando se pulsa \$\vertic{1}{2}\$ \$\vertic{1}{2}\$, se confirma el valor introducido y la pantalla vuelve a la "Pantalla de edición de datos de costura de transporte inverso al inicio del cosido".
- \* En el caso de seleccionar 🎙 🎯 (acti-

var) el ítem número 2 antes mencionado, se visualiza el botón de edición de la tensión del hilo de la aguja (6) 75

(a) **75** (b) en la pantalla de edición de datos de pespunte de transporte inverso al inicio del cosido.

#### 5-2-4. Patrón de costura de transporte inverso (al final)

Un patrón de costura de transporte inverso al fin del cosido se ajusta como se describe a continuación.

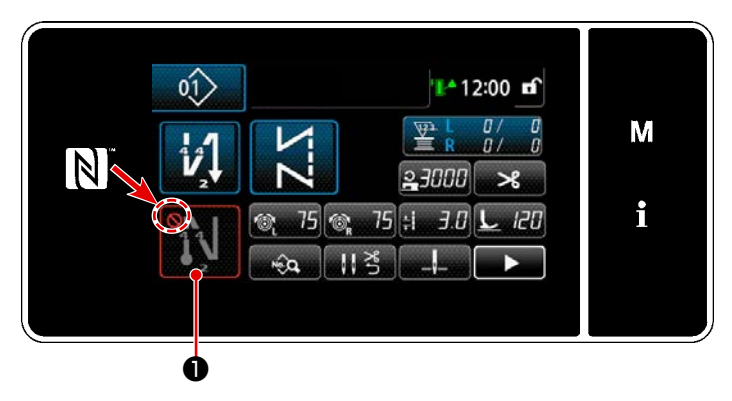

#### (1) Para habilitar el patrón de costura de transporte inverso (al final)

El patrón de costura de transporte inverso al fin del cosido es operable cuando la función de costura de transporte inverso al fin del cosido se ha ajustado al estado activado (no se visualiza la marca ). Si esta función se ha ajustado al estado desactivado, pulse el botón de transporte inverso al fin del cosido para desactivar el display de la marca y habilitar la función de costura de transporte inverso al fin del cosido.

- (2) Cambio del número de puntadas y del paso del patrón de pespunte de transporte inverso (al final del cosido)
- ① Para visualizar la pantalla de edición de la costura de transporte inverso (al final)

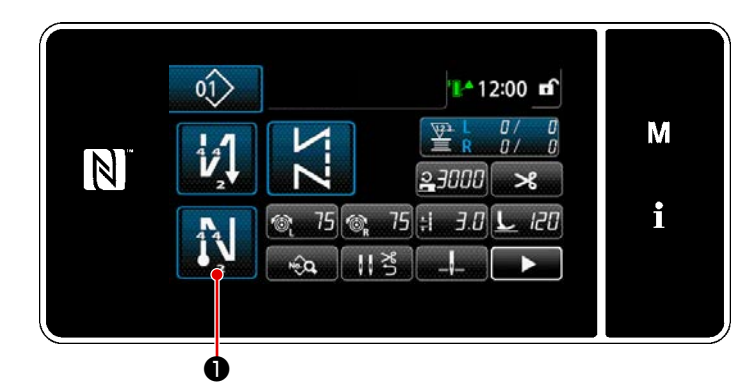

Pulse y mantenga pulsada

te un segundo. Se visualizará la "Pantalla de edición de costura de transporte inverso al fin del cosido".

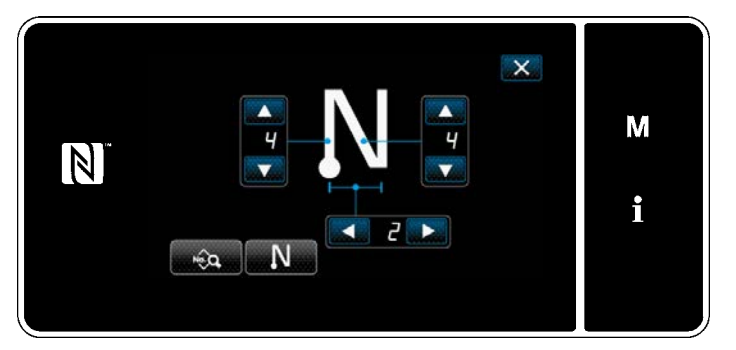

<Pantalla de edición de costura de transporte inverso al fin del cosido>

\* A partir del próximo número de ítem y subsiguientes, ajuste los ítems de función de la misma manera que en las funciones para la costura de transporte inverso al inicio del cosido. (Consulte "5-2-3. Patrón de costura de transporte inverso (al inicio)" p.46.)

#### 5-2-5. Para editar patrones de cosido

# (1) Método de edición (en caso de que se haya seleccionado la costura libre, costura de dimensiones constantes, o costura multicapa)

\* En caso de que se haya seleccionado la costura de forma poligonal, vea "9-2. Configuración de la costura de forma poligonal" p.139.

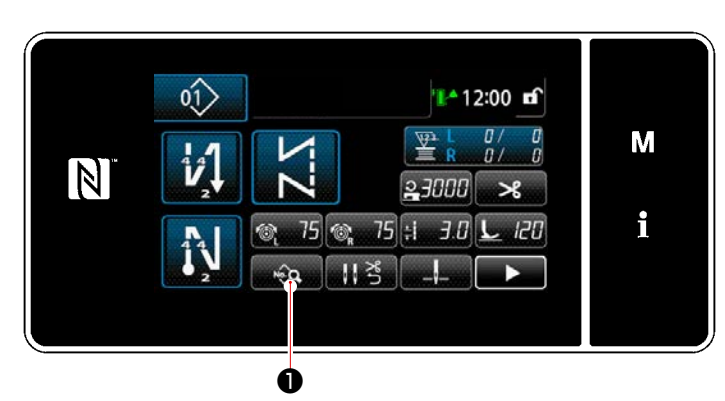

① Para visualizar la pantalla de edición de patrones de cosido

Pulse en la pantalla de cosido en el modo de personal de mantenimiento. Se visualiza la "Pantalla de edición de datos de cosido".

<Pantalla de cosido (Modo de personal de mantenimiento)>

#### 2 Para editar un patrón de cosido

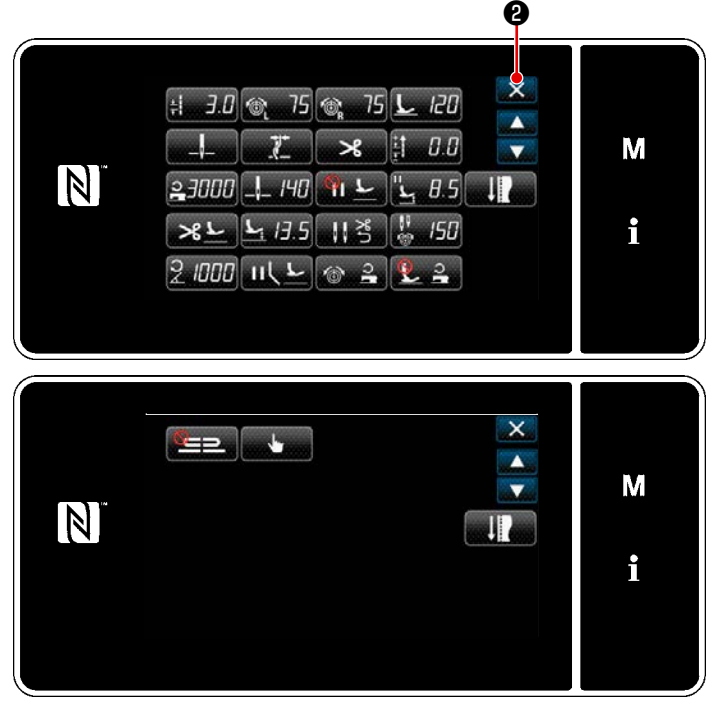

<Pantalla de edición de datos de cosido>

En esta pantalla, las funciones del patrón se pueden editar por separado.

Para los ítems de función que se pueden editar, vea **"5-2-6. Lista de funciones de patrones" p.57**.

Modifique los ítems correspondientes y pul-

se para confirmar la modificación.

Pulse **X 2** para visualizar la "Pantalla de cosido".

#### ③ Para coser utilizando el patrón de cosido editado

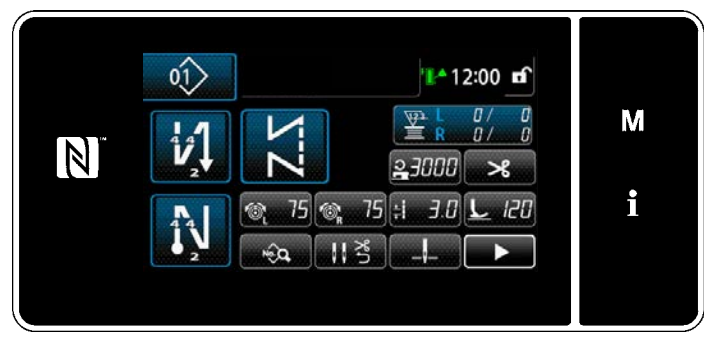

<Pantalla de cosido>

En la pantalla se visualiza el dato que se ha modificado.

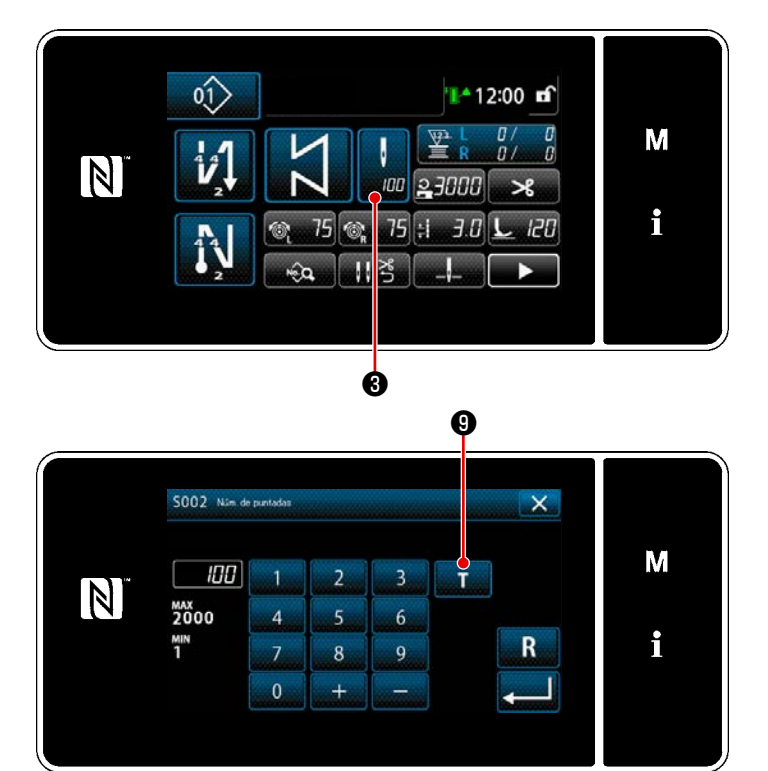

<Pantalla de entrada de número de puntadas>

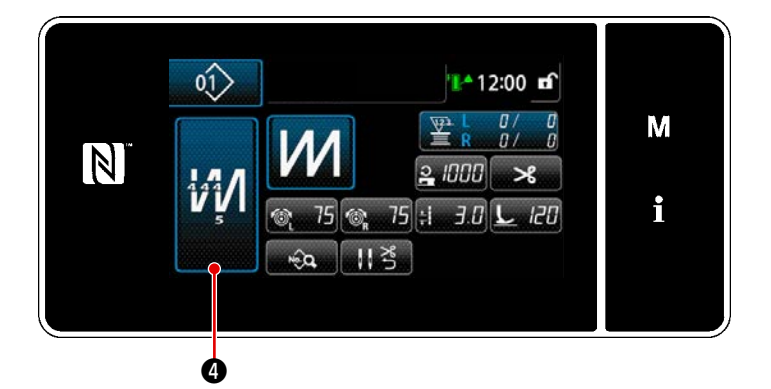

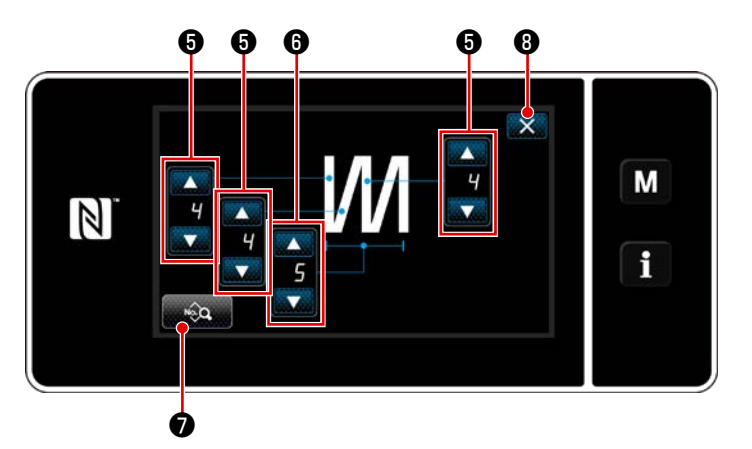

<Pantalla de edición de la costura multicapa>

 Cuando se ha seleccionado un patrón de cosido de dimensiones constantes, la "Pantalla de entrada de número de puntadas" se puede visualizar pulsan-

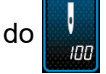

3 al momento de ajustar el

número de puntadas. (Sólo cuando el número de puntadas es modificable.) Cuando se pulsa 🚺 🎱 , se activa la función de enseñanza. Para la función de enseñanza, vea "5-

2-7. Función de enseñanza" p.65.

\* Si se pulsa 🚧 4 cuando se está

seleccionando el patrón de costura multicapa, se visualiza la "Pantalla de edición de la costura multicapa".

- 1) Ajuste el número de puntadas con
  - 6.
- Ajuste con for a la costura multicapa.
- Los datos de la costura multicapa se pueden editar pulsando .
- Pulse 3 para confirmar el valor ajustado y hacer que la pantalla actual retorne a la "Pantalla de cosido".

#### (2) Modo de ajuste de cosido

Se puede verificar el rendimiento del cosido utilizando las condiciones de cosido cambiadas antes de finalizar las condiciones de cosido.

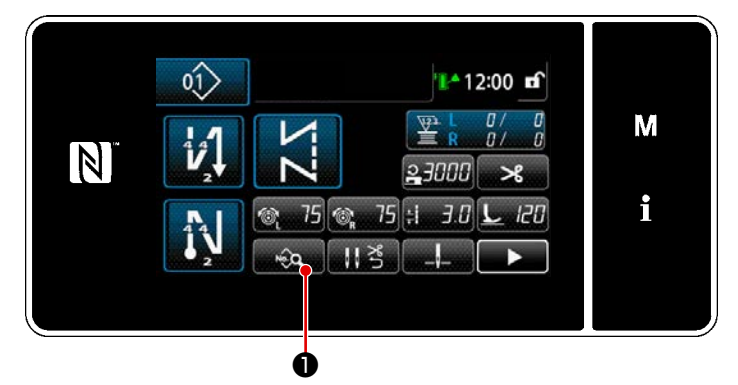

<Pantalla de cosido (Modo de personal de mantenimiento)>

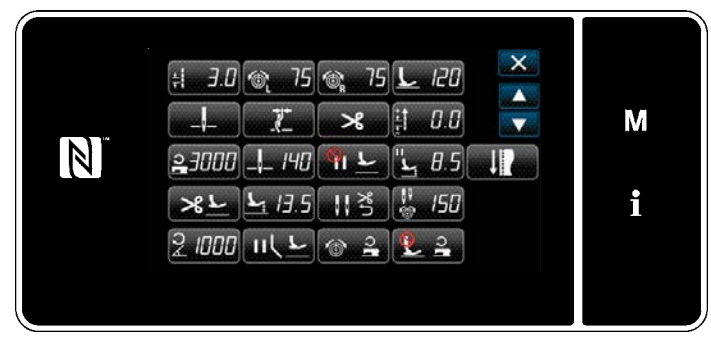

<Pantalla de edición de datos de cosido>

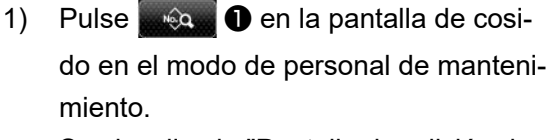

Se visualiza la "Pantalla de edición de datos de cosido".

2) Cambie las condiciones de cosido con

el rendimiento del cosido. Se puede ajustar las condiciones de

cosido mencionadas a continuación.

- 3.0 : Longitud de la puntada
- 20 : Presión del prensatelas
- izquierda) : Tensión del hilo de la aguja
- 75 : Tensión del hilo de la aguja (derecha)

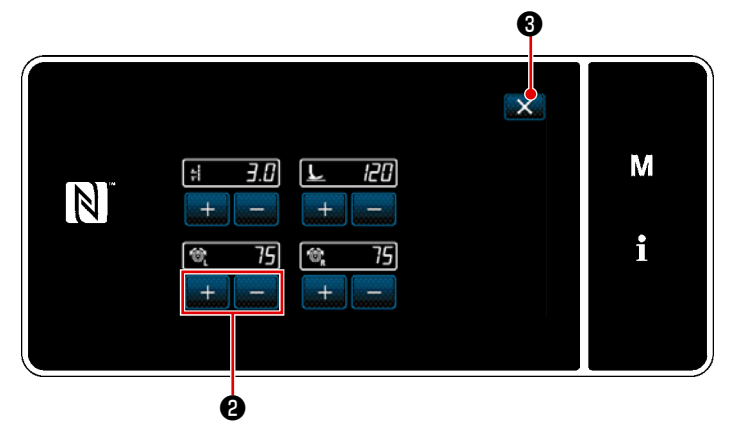

<Pantalla del modo de ajuste de cosido>

#### (3) Para ajustar la posición de parada inferior

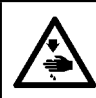

## ADVERTENCIA :

La barra de agujas se mueve durante el ajuste de este ítem. Por lo tanto, tenga cuidado para no poner sus dedos debajo de la aguja.

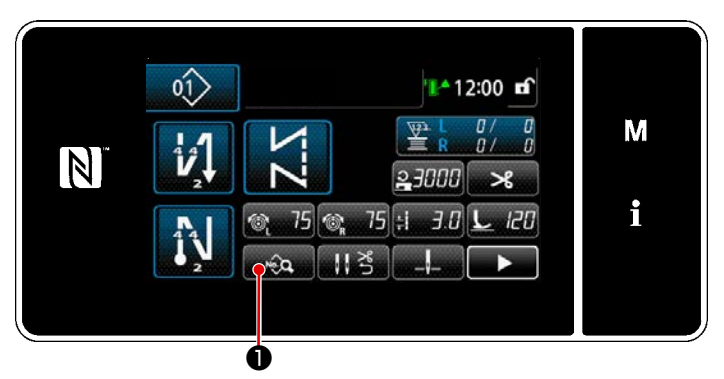

<Pantalla de cosido (Modo de personal de mantenimiento)>

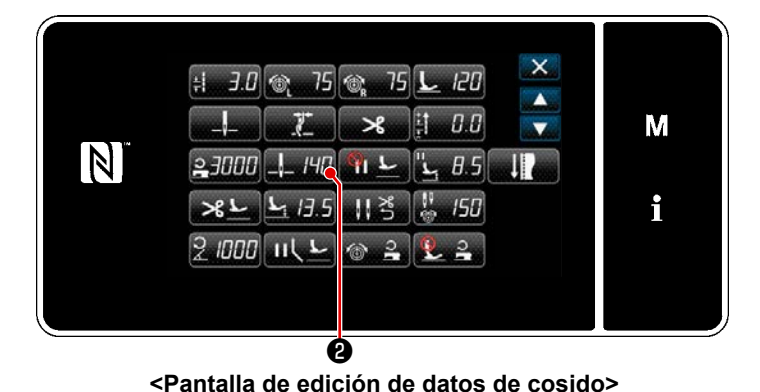

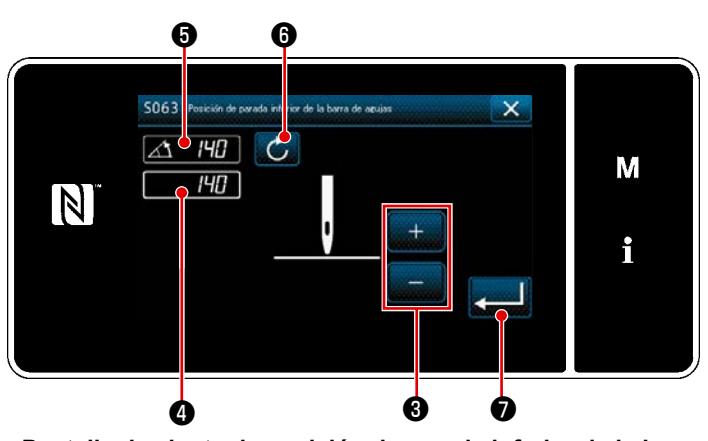

<Pantalla de ajuste de posición de parada inferior de la barra de agujas>  Pulse en la pantalla de cosido en el modo de personal de mantenimiento.

Se visualiza la "Pantalla de edición de datos de cosido".

2) Pulse \_\_\_\_ //12 2.

Se visualiza la "Pantalla de ajuste de posición de parada inferior de la barra de agujas".

 Ajuste la posición de parada inferior de la barra de agujas siguiendo los dos procedimientos de ajuste diferentes descritos a continuación.

#### [Ajuste con la tecla + / -]

Ajuste la posición de la barra de agujas

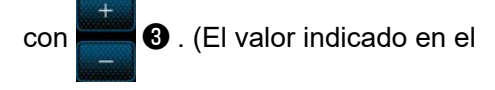

display **4** cambiará correspondientemente.)

#### [Ajuste con el ángulo del eje principal]

Ajuste la posición de la barra de agujas girando el eje principal. (El valor indicado en el display cambiará correspondientemente.)

Pulse **()** ajuste en **(4)**.

4) La operación se confirma pulsando

a la "Pantalla de edición de datos de cosido".

# 5-2-6. Lista de funciones de patrones

# (1) Ítems de ajuste en el modo de cosido de patrones

| Nº de<br>dato | Denominación de ítem                                                                                                  | Unidad de<br>cambio | Gama de entradas                                     |                                                                                                    |                            |                                                                                                    |
|---------------|----------------------------------------------------------------------------------------------------|---------------------|------------------------------------------------------|----------------------------------------------------------------------------------------------------|----------------------------|----------------------------------------------------------------------------------------------------|
| S001          | Forma                                                                                                    |                     | Libre                                                | Dimensiones<br>constantes                                                                          | Multicapa                  | Forma poligonal                                                                                                    |
| S002          | Número de puntadas                                                                                                    | 1puntada            | _                                                    | 1 a 2000                                                                                           | 1 a 15                     | _                                                                                                    |
| S003          | Longitud de puntada                                                                                                   | 0,1mm               | ÷                                                    | -4,0 a 4,0 (LH-4578<br>-7,0 a 7,0 (LH-4578                                                         | C-0B)<br>8C-7, LH-4588C-7) | _                                                                                                    |
| S004          | Tensión de hilo de aguja, izquierda                                                                                   | 1                   | 6                                                    | 0 a 200                                                                                            |                            | _                                                                                                    |
| S005          | Tensión de hilo de aguja, derecha                                                                                     | 1                   | Ĩ© <sub>R</sub>                                      | 0 a 200                                                                                            |                            | _                                                                                                    |
| S007          | Presión del prensatelas                                                                                               | 1                   | <u>L</u>                                             | -20 a 200                                                                                          |                            | _                                                                                                    |
| S010          | Activación / desactivación de pun-<br>tadas al inicio del cosido                                                      |                     | ACTIVADA / DE                                        | ESACTIVADA                                                                                         | _                          | ACTIVADA /<br>DESACTIVADA                                                                                              |
| S011          | Forma de la costura de transporte<br>inverso al inicio del cosido                                                     |                     | inverso<br>: Pes<br>: Con<br>CC<br>: Cor<br>nalizada | punte de transporte<br>Idensación<br>Idensación perso-                                             |                            | Pespunte de<br>transporte inverso<br>Condensación<br>Condensación<br>Condensación                                      |
| S013          | Costura personalizada al inicio del<br>cosido                                                                         |                     | Condensació<br>№                                     | n personalizada<br>21 a 9                                                                          |                            | Condensación<br>personalizada<br>№ 1 a 9                                                                               |
| S016          | Longitud de la puntada al inicio del<br>cosido                                                                        | 0,1mm               | ŧ                                                    | 0,0 a 4,0 / Ajuste<br>común S003<br>0,0 a 7,0/ Ajuste<br>común S003<br>(LH-4578C-7,<br>LH-4588C-7) | _                          | 0,0 a 4,0 / Ajuste<br>común S205 (LH-<br>4578C-0B)<br>0,0 a 7,0/ Ajuste<br>común S205 (LH-<br>4578C-7, LH-<br>4588C-7) |
| S017          | Valor de corrección de la longitud<br>de la puntada o del pespunte de<br>transporte inverso al inicio del cosi-<br>do | 0,1mm               | ++<br>+<br>+<br>-                                    | -4,0 a 4,0(LH-<br>4578C-0B)<br>-7,0 a 7,0(LH-<br>4578C-7, LH-<br>4588C-7)                          | _                          | -4,0 a 4,0(LH-<br>4578C-0B)<br>-7,0 a 7,0(LH-<br>4578C-7, LH-<br>4588C-7)                                              |

| Nº de<br>dato | Denominación de ítem                                                                                                 | Unidad de<br>cambio | Gama de                                                                                                    | entradas |                                                                                                    |
|---------------|----------------------------------------------------------------------------------------------------|---------------------|----------------------------------------------------------------------------------------------------|----------|----------------------------------------------------------------------------------------------------|
| S018          | Presión del prensatelas al inicio<br>del cosido                                                                      | 1                   | -20 a 200 /<br>Ajuste común<br>S007                                                                                                    | _        | -20 a 200 /<br>Ajuste común<br>S209                                                                                    |
| S019          | Velocidad del pespunte de trans-<br>porte inverso al inicio del cosido                                               | 10sti/min           | <b>150 a 2000</b>                                                                                                    |          |                                                                                                    |
| S020          | Tensión del hilo de la aguja al inicio<br>del cosido; ajuste común                                                   |                     | : DESACTIVADA                                                                                                    | _        | : DESACTIVADA                                                                                                    |
| S021          | Tensión del hilo de la aguja de la<br>izquierda al inicio del cosido                                                 | 1                   | 0 a 200                                                                                                    | _        | 0 a 200                                                                                                    |
| S022          | Tensión del hilo de la aguja de la<br>derecha al inicio del cosido                                                   | 1                   | 0 a 200                                                                                                    | _        | 0 a 200                                                                                                    |
| S031          | Forma de la costura de transporte<br>inverso al fin del cosido                                                       |                     | : Pespunte de transporte<br>inverso<br>: Condensación<br>: Condensación perso-<br>nalizada                                                                                                    |          | Pespunte de<br>transporte inverso<br>Condensación<br>Condensación<br>condensación<br>personalizada                     |
| S033          | Costura personalizada al fin del cosido                                                                              |                     | Condensación personalizada<br>№ 1 a 9                                                                                                    | _        | Condensación<br>personalizada<br>№ 1 a 9                                                                               |
| S036          | Longitud de la puntada al final del<br>cosido                                                                        | 0,1mm               | <ul> <li>↓</li> <li>↓</li></ul> | _        | 0,0 a 4,0 / Ajuste<br>común S205 (LH-<br>4578C-0B)<br>0,0 a 7,0/ Ajuste<br>común S205 (LH-<br>4578C-7, LH-<br>4588C-7) |
| S037          | Valor de corrección de la longitud<br>de la puntada o del pespunte de<br>transporte inverso al final del cosi-<br>do | 0,1mm               | -4,0 a 4,0(LH-<br>4578C-0B)<br>-7,0 a 7,0(LH-<br>4578C-7, LH-<br>4588C-7)                                                                                                    | _        | -4,0 a 4,0(LH-<br>4578C-0B)<br>-7,0 a 7,0(LH-<br>4578C-7, LH-<br>4588C-7)                                              |
| S038          | Presión del prensatelas al final del cosido                                                                          | 1                   | -20 a 200 / Ajus-<br>te común S007                                                                                                    | _        | -20 a 200 /<br>Ajuste común<br>S209                                                                                    |
| S039          | Velocidad del pespunte de trans-<br>porte inverso al final del cosido                                                | 50sti/min           | <b>150 a 2000</b>                                                                                                    | _        | 150 a 2000                                                                                                    |

| Nº de<br>dato | Denominación de ítem                                                                                                  | Unidad de<br>cambio | Gama d                             | e entradas         |               |
|---------------|----------------------------------------------------------------------------------------------------|---------------------|------------------------------------|--------------------|---------------|
| S040          | Tensión del hilo de la aguja al final<br>del cosido; ajuste común                                                     |                     | : DESACTIVADA                      | _                  |               |
|               |                                                                                                    |                     |                                    |                    | : ACTIVADA    |
| S041          | Tensión del hilo de la aguja de la<br>izquierda al final del cosido                                                   | 1                   | 0 a 200                            | _                  | 0 a 200       |
| S042          | Tensión del hilo de la aguja de la<br>derecha al final del cosido                                                     | 1                   | 0 a 200                            | _                  | 0 a 200       |
| S050          | Posición de parada de barra de<br>agujas                                                                              |                     | Parada con la<br>:<br>aguja arriba |                    |               |
|               |                                                                                                    |                     | Parada con la<br>:<br>aguja abajo  |                    |               |
| S051          | Activación/desactivación de la<br>presión del hilo                                                                    |                     | : DESACTIVADA                      | : AC               | CTIVADA       |
| S052          | ACTIVADA/DESACTIVADA del<br>cortahilos                                                                                |                     | : DESACTIVADA                      | <b>&gt;</b> 8 : AC | CTIVADA       |
| S053          | Acción única                                                                                                    |                     | _ ESACTIVADA                       |                    | _             |
| S054          | Cuando se alcanza el número pre-<br>determinado de puntadas, se lleva<br>a cabo el corte de hilo simultánea-<br>mente |                     | EESACTIVADA                        | _                  | E DESACTIVADA |
| S058          | ACTIVADA/DESACTIVADA del<br>sensor de la sección multicapa                                                            |                     |                                    | _                  | _             |
|               |                                                                                                    |                     |                                    |                    |               |
| S059          | Valor del sensor para activar la<br>función de cambio alternativo de la<br>sección multicapa                          | 1                   | <b>1000 a 3000</b>                 | _                  | -             |
| S060          | Valor del sensor para desactivar la<br>función de cambio alternativo de la<br>sección multicapa                       | 1                   | 1000 a 3000                        | _                  | _             |

| Nº de<br>dato | Denominación de ítem                                                                                          | Unidad de<br>cambio | Gama de entradas    |                                              |            |
|---------------|----------------------------------------------------------------------------------------------------|---------------------|---------------------|----------------------------------------------|------------|
| S061          | Valor de corrección de la longitud<br>de la puntada de transporte inverso                                     | 0,1mm               | -4,0 a 4,0(LH-4578  | C-0B)<br>C-7, LH-4588C-7)                    |            |
| S062          | Límite de velocidad de cosido                                                                                 | 10sti/min           | 150 a U096          | _                                            | _          |
| S063          | Barra de agujas: Posición de para-<br>da inferior                                                             | 1deg                | 100 a 300           | _                                            | _          |
| S065          | Elevación del prensatelas durante<br>una parada intermedia                                                    |                     | : DESACTIVADA       | _                                            | _          |
|               |                                                                                                    |                     |                     |                                              |            |
| S066          | Altura de elevación del prensatelas<br>durante una parada intermedia                                          | 0,1mm               | 0,0 a 8,5           | _                                            | _          |
| S067          | Elevación del prensatelas tras el<br>corte de hilos                                                           |                     | : DESACTIVADA       |                                              |            |
|               |                                                                                                    |                     |                     |                                              |            |
| S068          | Altura de elevación del prensatelas<br>tras el corte de hilos                                                 | 0,1mm               | 0,0 a 13,5          |                                              | _          |
| S069          | Reposición automática de ambas<br>las agujas tras el corte de hilo                                            |                     | CESACTIVADA         | . ver 10 1 1 1 1 1 1 1 1 1 1 1 1 1 1 1 1 1 1 | TIVADA     |
| S070          | Tensión del hilo de la aguja cuando<br>la barra de aguja se detiene en el<br>punto medio del pespunte angular |                     | 0 a 200             | _                                            | _          |
| S071          | Límite de velocidad de cosido para<br>pespunte angular                                                        | 10sti/min           | <b>2</b> 150 a 1500 | _                                            | 150 a 1500 |
| S072          | Elevación del prensatelas en la<br>parada en el punto medio durante<br>el pespunte angular                    |                     |                     |                                              |            |
|               |                                                                                                    |                     |                     | _                                            | _          |
| S073          | Corrección de la longitud de un<br>solo lado de ángulo 1                                                      | 0,1mm               | -5,0 a 5,0          | _                                            | _          |
| S074          | Corrección de la longitud de un solo lado de ángulo 2                                                         | 0,1mm               | -5,0 a 5,0          | _                                            | _          |
| S075          | Corrección de la longitud de un solo lado de ángulo 3                                                         | 0,1mm               | -5,0 a 5,0          | _                                            | _          |
| S076          | Corrección de la longitud de un<br>solo lado de ángulo 4                                                      | 0,1mm               | -5,0 a 5,0          | _                                            | _          |
| S077          | Corrección de la longitud de un solo lado de ángulo 5                                                         | 0,1mm               | -5,0 a 5,0          | _                                            | _          |
| S078          | Corrección de la longitud de un solo lado de ángulo 6                                                         | 0,1mm               | -5,0 a 5,0          |                                              | _          |

| Nº de<br>dato | Denominación de ítem                                                                           | Unidad de<br>cambio | Gama de entradas                                                                                              |   |   |
|---------------|------------------------------------------------------------------------------------------------|---------------------|----------------------------------------------------------------------------------------------------|---|---|
| S080          | Tipo de patrones de ángulo                                                                     |                     | : Sin ajuste                                                                                                  |   |   |
|               |                                                                                                |                     | : Un solo ángulo                                                                                              |   |   |
|               |                                                                                                |                     | : Cosido de bolsillo                                                                                          |   |   |
|               |                                                                                                |                     | : 3 ángulos continuos                                                                                         | _ | _ |
|               |                                                                                                |                     | : 4 ángulos continuos                                                                                         |   |   |
|               |                                                                                                |                     | : 5 ángulos continuos                                                                                         |   |   |
|               |                                                                                                |                     | : 6 ángulos continuos                                                                                         |   |   |
| S081          | Ángulo 1                                                                                       | 1deg                | 30 a 175                                                                                                    | _ | _ |
| S082          | Ángulo 2                                                                                       | 1deg                | 30 a 175                                                                                                    | _ | _ |
| S083          | Ángulo 3                                                                                       | 1deg                | 30 a 175                                                                                                    | — | _ |
| S084          | Ángulo 4                                                                                       | 1deg                | 30 a 175                                                                                                    | — | — |
| S085          | Ángulo 5                                                                                       | 1deg                | 30 a 175                                                                                                    | — | — |
| S087          | Longitud de la puntada cuando se<br>avanza en la sección multicapa (*1)                        | 0,1mm               | -4,0 a 4,0(LH-<br>4578C-0B)<br>-7,0 a 7,0(LH-<br>4578C-7, LH-<br>4588C-7)                                     | _ | _ |
| S088          | Número de puntadas cuando se<br>avanza en la sección multicapa (*1)                            | 1stitch             | 0 a 20                                                                                                    | _ | _ |
| S090          | Presión del prensatelas cuando se<br>avanza en la sección multicapa (*1)                       |                     | -20 a 200 / Ajuste común S007                                                                                 | _ | _ |
| S092          | Tensión del hilo de la aguja (iz-<br>quierda) cuando se avanza en la<br>sección multicapa (*1) |                     | 0 a 200 / Ajuste común S004                                                                                   | _ | _ |
| S093          | Tensión del hilo de la aguja (de-<br>recha) cuando se avanza en la<br>sección multicapa (*1)   |                     | 0 a 200 / Ajuste común S005                                                                                   | _ | _ |
| S096          | Longitud de la puntada cuando se<br>cose en la sección multicapa (*1)                          | 0,1mm               | -4,0 a 4,0/ Ajuste común S003 (LH-<br>4578C-0B)<br>-7,0 a 7,0/ Ajuste común S003 (LH-<br>4578C-7, LH-4588C-7) | _ | _ |
| S098          | Presión del prensatelas cuando se<br>cose en la sección multicapa (*1)                         |                     | -20 a 200 / Ajuste común S007                                                                                 | _ | _ |
| S100          | Velocidad de cosido cuando se<br>cose en la sección multicapa (*1)                             | 10sti/min           | 150 a 3000 / Ajuste común S062                                                                                | _ | _ |
| S102          | Tensión del hilo de la aguja<br>(izquierda) cuando se cose en la<br>sección multicapa (*1)     |                     | 0 a 200 / Ajuste común S004                                                                                   | _ | _ |
| S103          | Tensión del hilo de la aguja (dere-<br>cha) cuando se cose en la sección<br>multicapa (*1)     |                     | 0 a 200 / Ajuste común S005                                                                                   |   | _ |
| S104          | Número de puntadas para des-<br>activación del cambio de sección<br>multicapa (*1)             | 1stitch             | 0 a 200                                                                                                    |   |   |
| S105          | Límite de velocidad de cosido en el momento del cambio de un toque                             | 10sti/min           | 150 a 3000 / Ajuste común S062                                                                                | _ | _ |

| Nº de<br>dato | Denominación de ítem                                                                                                    | Unidad de<br>cambio | Gama de                                                                                                    | entradas         |                                                                                                    |
|---------------|----------------------------------------------------------------------------------------------------|---------------------|----------------------------------------------------------------------------------------------------|------------------|----------------------------------------------------------------------------------------------------|
| S106          | Longitud de la puntada en el mo-<br>mento del cambio de un toque                                                         | 0,1mm               | -4,0 a 4,0/ Ajuste común S003 (LH-<br>4578C-0B)<br>-7,0 a 7,0/ Ajuste común S003 (LH-<br>4578C-7, LH-4588C-7) | _                | _                                                                                                    |
| S107          | Tensión del hilo de la aguja en el<br>momento del cambio de un toque<br>(izquierda)                                      |                     | 0 a 200 / Ajuste común S004                                                                                   | _                | _                                                                                                    |
| S108          | Tensión del hilo de la aguja en el<br>momento del cambio de un toque<br>(derecha)                                        |                     | 0 a 200 / Ajuste común S005                                                                                   | _                | _                                                                                                    |
| S109          | Presión del prensatelas en el mo-<br>mento del cambio de un toque                                                        |                     | -20 a 200 / Ajuste común S007                                                                                 | _                | _                                                                                                    |
| S110          | Número de puntadas a coser antes<br>de desactivar el cambio en el mo-<br>mento del cambio de un toque                    |                     | 0 a 200                                                                                                    | _                | _                                                                                                    |
| S112          | Diagrama de velocidad de correc-<br>ción de tensión                                                                      |                     | 1                                                                                                    | a 4              |                                                                                                    |
| S113          | Corrección de la tensión del hilo de<br>la aguja                                                                         |                     |                                                                                                    | <b>ا</b> د<br>ا  | Corrección de<br>acuerdo con la<br>velocidad de<br>cosido.                                                     |
|               |                                                                                                    |                     | Corrección de<br>acuerdo con la<br>: cantidad rema-<br>nente de hilo de<br>la bobina                          | ® <sup>2</sup> ≣ | Corrección de<br>acuerdo con la<br>velocidad de co-<br>sido y la cantidad<br>remanente de<br>hilo de la bobina |
| S114          | Corrección de la presión del pren-<br>satelas                                                                            |                     | کے 🐑 ESACTIVADA : DESACTIVADA                                                                                 |                  | CTIVADA                                                                                                    |
| S181          | Ángulo 1<br>Tensión del hilo de la aguja de la<br>barra de aguja durante parada en el<br>punto medio de pespunte angular |                     | 0 a 200                                                                                                    | _                | _                                                                                                    |
| S182          | Ángulo 2<br>Tensión del hilo de la aguja de la<br>barra de aguja durante parada en el<br>punto medio de pespunte angular |                     | 0 a 200                                                                                                    | _                | _                                                                                                    |
| S183          | Ángulo 3<br>Tensión del hilo de la aguja de la<br>barra de aguja durante parada en el<br>punto medio de pespunte angular |                     | 0 a 200                                                                                                    | _                | _                                                                                                    |
| S184          | Ángulo 4<br>Tensión del hilo de la aguja de la<br>barra de aguja durante parada en el<br>punto medio de pespunte angular |                     | 0 a 200                                                                                                    | _                | _                                                                                                    |
| S185          | Ángulo 5<br>Tensión del hilo de la aguja de la<br>barra de aguja durante parada en el<br>punto medio de pespunte angular |                     | 0 a 200                                                                                                    | _                | _                                                                                                    |
| S186          | Ángulo 6<br>Tensión del hilo de la aguja de la<br>barra de aguja durante parada en el<br>punto medio de pespunte angular |                     | 0 a 200                                                                                                    | _                | _                                                                                                    |

\* No se puede seleccionar la función marcada con un asterisco (\*) en una máquina de coser que no se provee con la función de detección de sección multicapa (LH-4578C-0B),

# (2) Ítems de ajuste para los pasos de la costura de forma poligonal

| Nº de<br>dato | Denominación de ítem                                                                    | Unidad de<br>cambio | Gama de entradas      |                                        |                             |                                                            |
|---------------|-----------------------------------------------------------------------------------------|---------------------|-----------------------|----------------------------------------|-----------------------------|------------------------------------------------------------|
| Paso 01       |                                                                                         |                     |                       |                                        |                             |                                                            |
| S201          | Cambio alternativo de pasos                                                             |                     | Número de<br>puntadas | Interruptor de<br>un toque             | Parte<br>multicapa          | Sensor de la<br>barra de aguja<br>de impulsión<br>separada |
| S203          | Valor del sensor para cambiar<br>alternativamente el paso                               | 1                   | _                     | _                                      | <b>▼</b><br>1000 a 3000     | _                                                          |
| S204          | Número de puntadas<br>(longitud de costura en mm)                                       | 1 puntada           | 1 a 2000              | _                                      | _                           | 1 a 2000                                                   |
| S205          | Longitud de puntada<br>(número de puntadas por pulgada,<br>número de puntadas por 3 cm) | 0,1mm               | * <del>   </del>      | -4,0 a 4,0(LH-457<br>-7,0 a 7,0(LH-457 | 78C-0B)<br>78C-7, LH-4588C- | 7)                                                         |
| S206          | Tensión de hilo de aguja, izquierda                                                     |                     | 6                     | 0 a 200                                |                             |                                                            |
| S207          | Tensión de hilo de aguja, derecha                                                       |                     | ſ© <sup>™</sup> R     | 0 a 200                                |                             |                                                            |
| S209          | Presión del prensatelas                                                                 |                     | <u>L</u>              | -20 a 200                              |                             |                                                            |
| S211          | Posición de parada de la barra de<br>agujas al momento de una pausa                     |                     | ·!_                   | : Parada con la                        | aguja arriba                |                                                            |
|               |                                                                                         |                     | II _ _                | : Parada con la                        | aguja abajo                 |                                                            |
| S212          | Elevación del prensatelas durante<br>una parada intermedia                              |                     | <u> און ג</u>         | : DESACTIVAD                           | а II( <u>r</u>              | : ACTIVADA                                                 |
| S213          | Altura de elevación del prensatelas<br>durante una parada intermedia                    | 0,1mm               | ۳ <b>۲</b> :          | 0,0 a 20,0                             |                             |                                                            |
| S214          | Posición de parada de la barra de<br>agujas al momento de una parada                    |                     | _\$                   | : Parada con la                        | aguja arriba                |                                                            |
|               |                                                                                         |                     | _\_                   | : Parada con la                        | aguja abajo                 |                                                            |
|               |                                                                                         |                     | ⊁[_                   | : Corte de hilo                        |                             |                                                            |
|               |                                                                                         |                     | $\bigcirc$            | : Continuidad                          |                             |                                                            |

| Nº de<br>dato | Denominación de ítem                                                            | Unidad de<br>cambio | Gama de entradas                                                                                                    |  |  |  |
|---------------|---------------------------------------------------------------------------------|---------------------|----------------------------------------------------------------------------------------------------|--|--|--|
| S215          | Parada y elevación del prensatelas                                              |                     | E DESACTIVADA                                                                                                    |  |  |  |
| S216          | Altura de elevación del prensatelas<br>cuando la máquina de coser se<br>detiene | 0,1mm               | 0,0 a 20,0                                                                                                    |  |  |  |
| S217          | Acción única                                                                    |                     | : DESACTIVADA O : ACTIVADA                                                                                                    |  |  |  |
| S219          | Velocidad de cosido                                                             | 10sti/min           | <b>2</b> 150 a 3000                                                                                                    |  |  |  |
| S220          | Retorno automático de ambas las<br>agujas en el modo de transporte<br>en pasos  |                     | Image: Provide the sector of the sector of the sector |  |  |  |
| Paso 02       |                                                                                 |                     |                                                                                                    |  |  |  |
| :             |                                                                                 |                     |                                                                                                    |  |  |  |
| Paso 30       |                                                                                 |                     |                                                                                                    |  |  |  |

\* Los ítems de ajuste y la gama de entradas son idénticos a los del paso 01,

\* Los números de pasos se pueden ajustar hasta el paso 30.

#### 5-2-7. Función de enseñanza

Esta función permite introducir el número de puntadas de un patrón de cosido utilizando el número real de puntadas cosidas.

La pantalla de esta función se puede visualizar desde la pantalla de edición de patrones de cosido.

\* La función de enseñanza se puede utilizar cuando se ha seleccionado la "costura de dimensiones constantes" o la "costura de forma poligonal".

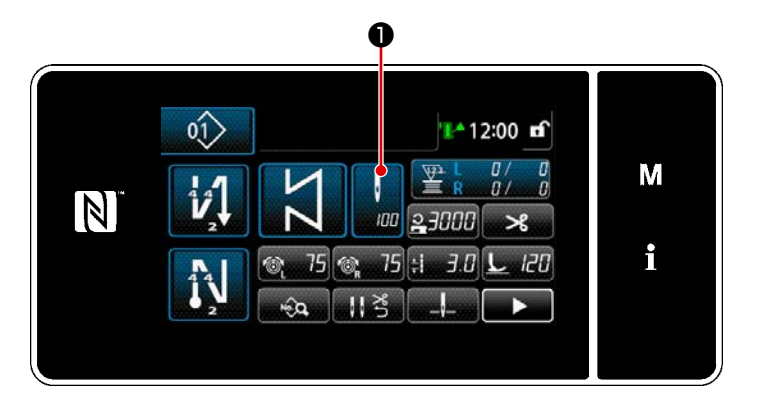

<Pantalla de cosido (costura de dimensiones constantes) (Modo de personal de mantenimiento)>

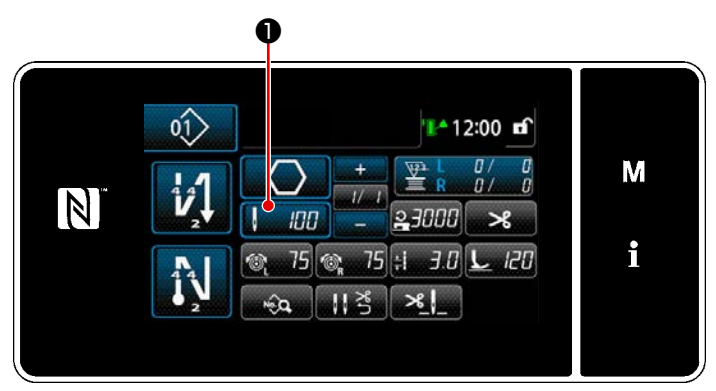

<Pantalla de cosido (costura de forma poligonal) (Modo de personal de mantenimiento)> Pulse **①** en la pantalla de lista de datos de cosido. A continuación, se visualiza la "pantalla de ingreso del número de puntadas".

#### (1)Cómo efectuar el ajuste (costura de dimensiones constantes)

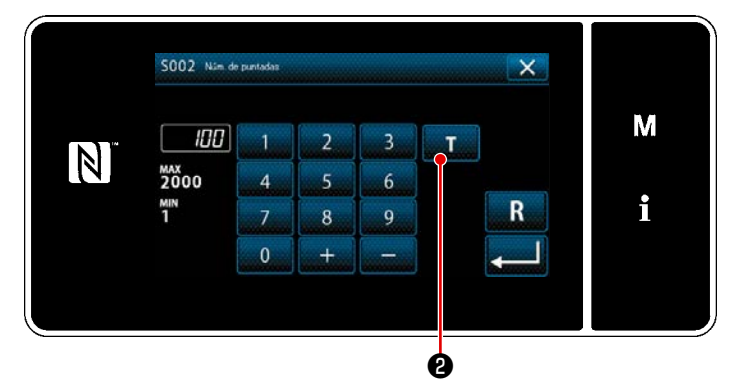

<Pantalla de ingreso del número de puntadas>

 Para activar la función de enseñanza

Pulse **D** para activar la función de enseñanza.

Inicio de la enseñanza
 El valor de entrada se ajusta a 0 (cero).

Ejecute el cosido hasta la posición de entrada de la aguja en que desee finalizar el cosido pisando el pedal. Luego, cuente el número de puntadas cosidas utilizando la función de enseñanza.

 Para confirmar el dato introducido en el modo de enseñanza

Confirme el contenido de la enseñanza efectuando el corte del hilo.

Haga que la pantalla actual vuelva a la "Pantalla de cosido (costura de dimensiones constantes) (Modo de personal de mantenimiento)".

#### (2) Cómo efectuar el ajuste (costura de forma poligonal)

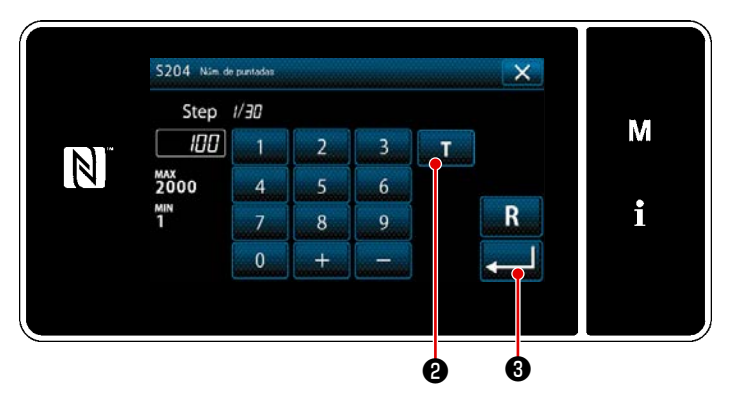

<Pantalla de ingreso del número de puntadas>

- Para activar la función de enseñanza
   Pulse 2 Para activar la función de enseñanza.
- (2) Inicio de la enseñanza El valor de entrada se ajusta a 0 (cero). Ejecute el cosido hasta la posición de entrada de la aguja en que desee finalizar el cosido pisando el pedal. Luego, cuente el número de puntadas cosidas utilizando la función de enseñanza.

③ Para confirmar el dato introducido en el modo de enseñanza Confirme el contenido de la enseñanza efectuando el corte del hilo. Haga que la pantalla actual vuelva a la "Pantalla de cosido (costura de forma poligonal) (Modo de personal de mantenimiento)".

 Consulte "9-2-1. Edición de un patrón de costura de forma poligonal"
 p.139 para saber cómo realizar la enseñanza continuamente mientras avanza paso a paso.
#### 5-2-8. Función de cambio alternativo de utilería de un toque

En caso de que la función de cambio alternativo de un toque se encuentre asignada al interruptor personalizado, la longitud de puntada, velocidad de cosido, etc. se pueden cambiar alternativamente pulsando dicho interruptor personalizado.

\* La función de un toque se encuentra asignado en fábrica al interruptor 1 del cabezal de la máquina al momento del embarque.

Datos que se modifican alternativamente con la función de cambio alternativo de un toque

- · Velocidad de cosido
- · Longitud de puntadas
- · Tensión del hilo de la aguja

#### Vea "4-8. Interruptor personalizado" p.35.

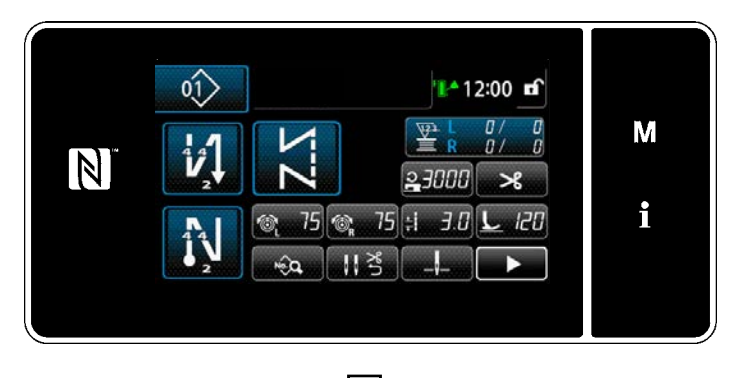

Cuando se está ejecutando el cambio alternativo de un toque, cambia el display de datos objetivo, y se visualiza el ícono de cambio alternativo de un toque en ①.

Durante el cambio alternativo de un toque

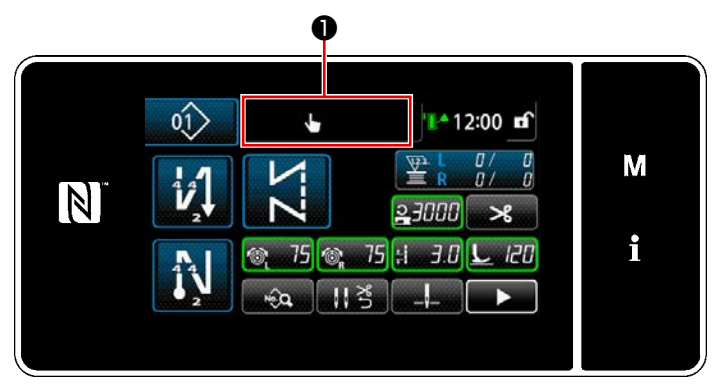

#### 5-2-9. Registro de un nuevo patrón de cosido

Un patrón de cosido de reciente creación se puede registrar siguiendo los pasos del procedimiento indicado a continuación.

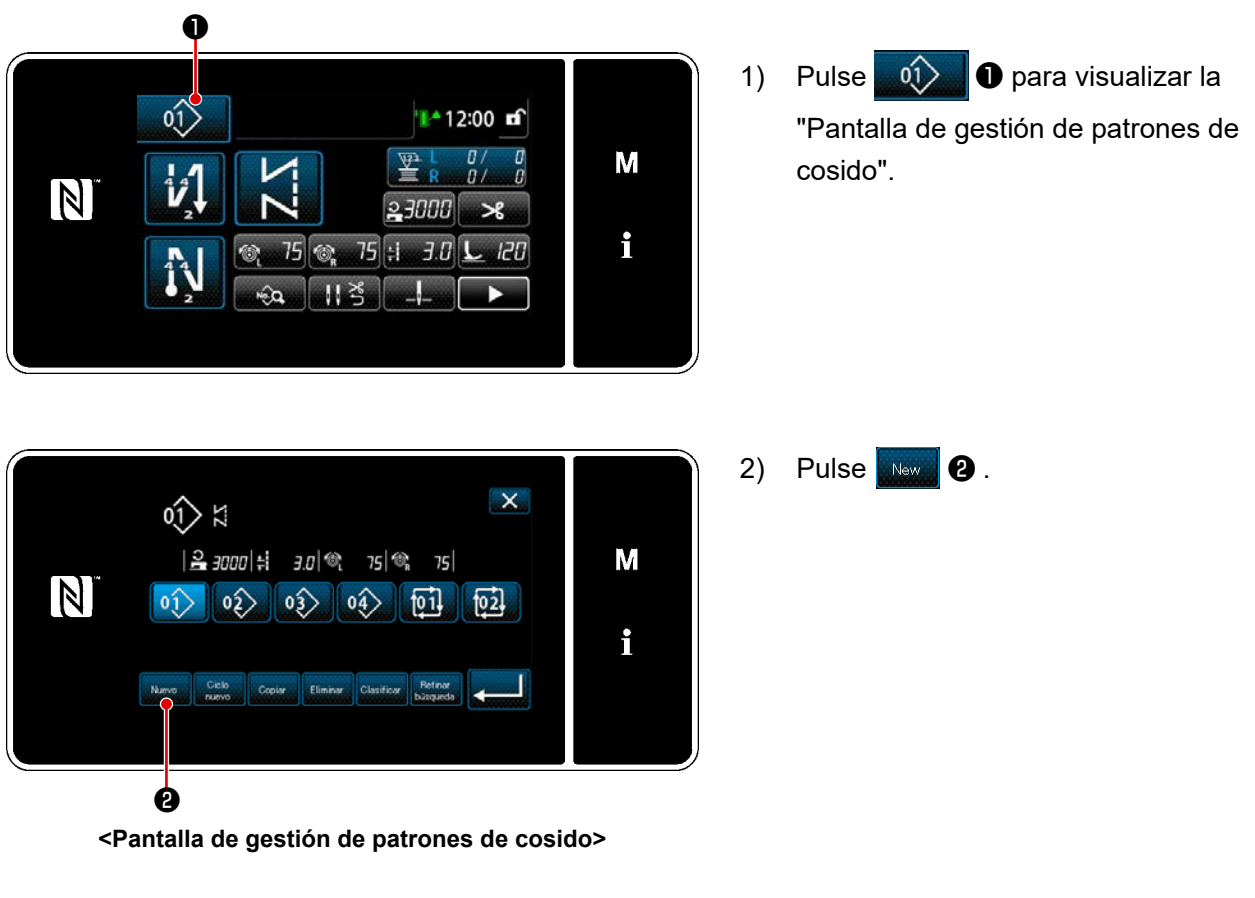

#### ① Para seleccionar la función de creación de un nuevo patrón

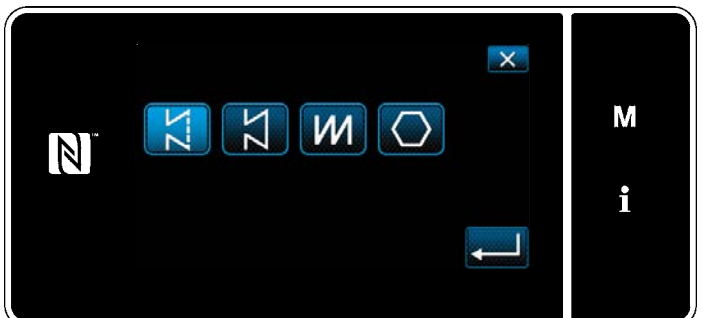

 Seleccione un patrón de cosido (pespunte libre, cosido de dimensión constante, pespunte superpuesto o pespunte de forma poligonal). 2 Para confirmar los datos del patrón de cosido creado

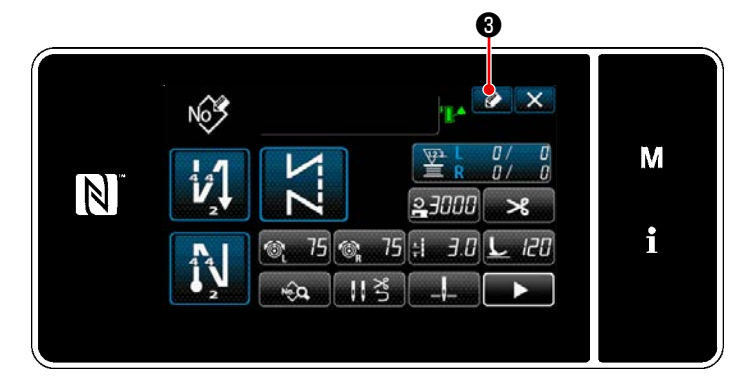

 Pulse Pulse para visualizar la pantalla de registro de № de patrón de costura.

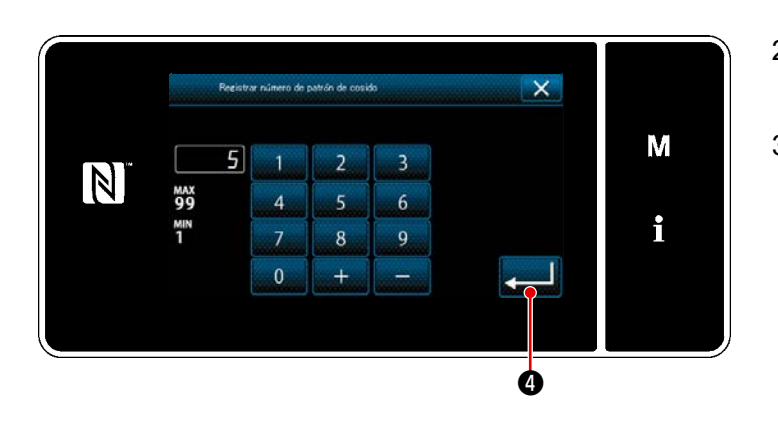

- Introduzca el número del patrón a registrar utilizando el teclado numérico.
- Pulse Pulse Para confirmar el número del patrón que haya introducido. Se visualiza la "Pantalla de gestión de patrones de cosido".

#### 5-2-10. Para copiar un patrón

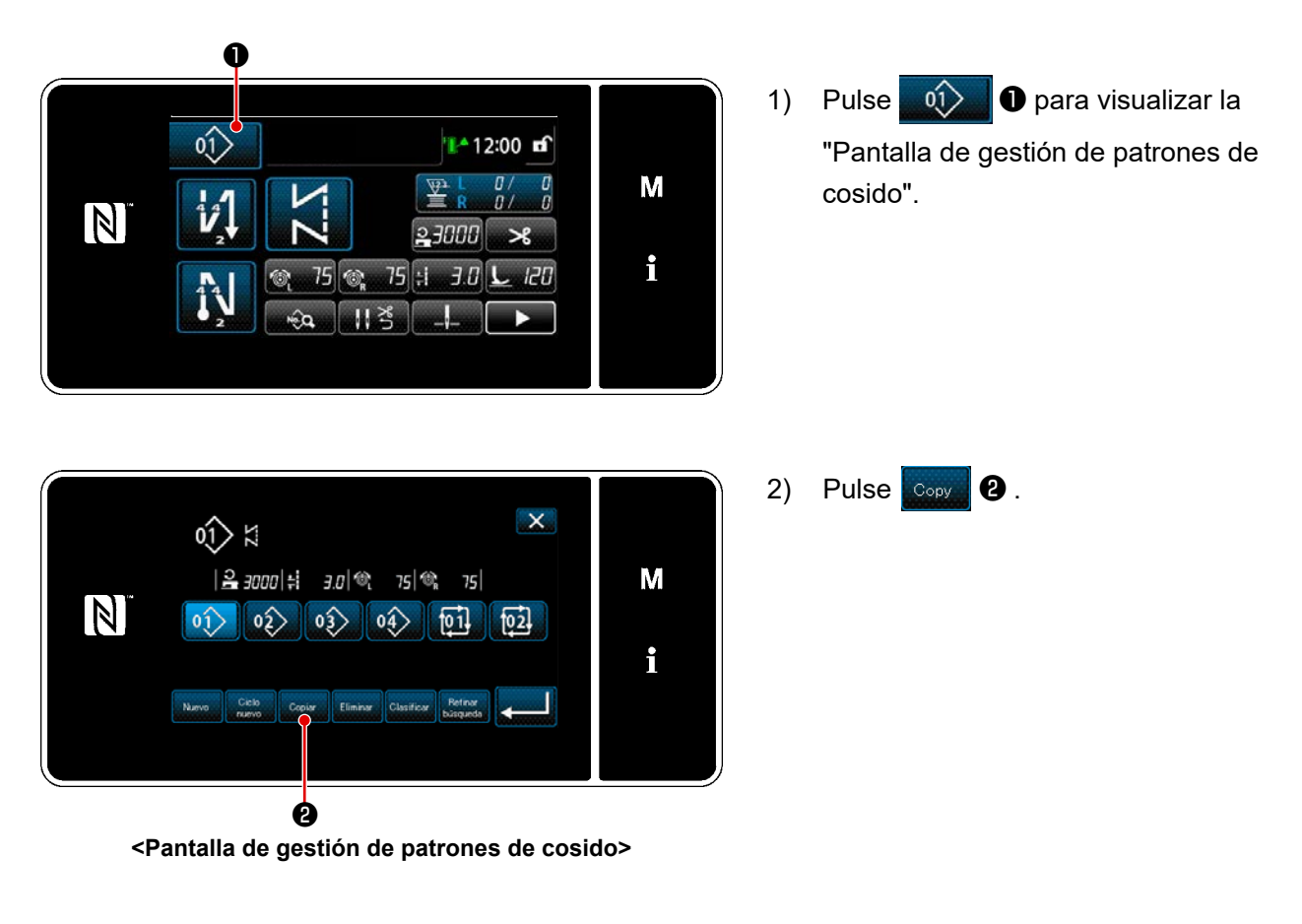

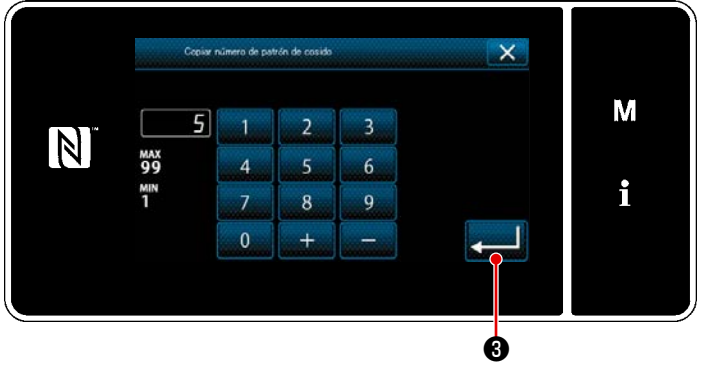

- Introduzca un número de patrón de copiado con el teclado numérico.
- Pulse Pulse Pul

#### 5-2-11. Función de delimitación

Esta función permite introducir caracteres objetivo, tales como número de producto, proceso o comentario, de patrones de cosido almacenados en la memoria para poder seleccionar y visualizar patrones de cosido que contengan dichos caracteres objetivo. Está función se puede utilizar tanto en el modo del operador como en el modo de personal de mantenimiento.

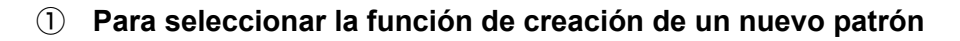

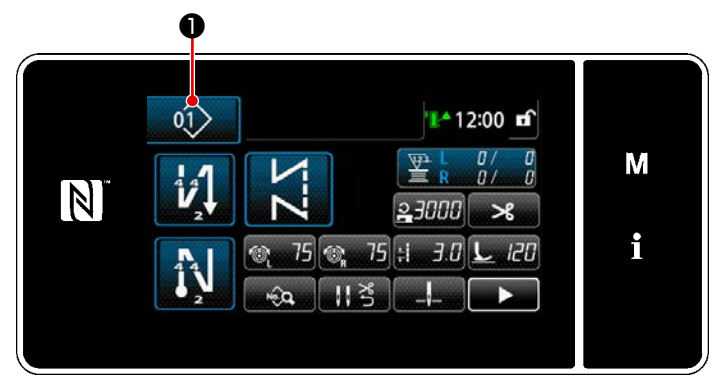

<Pantalla de cosido (Modo de personal de mantenimiento)>

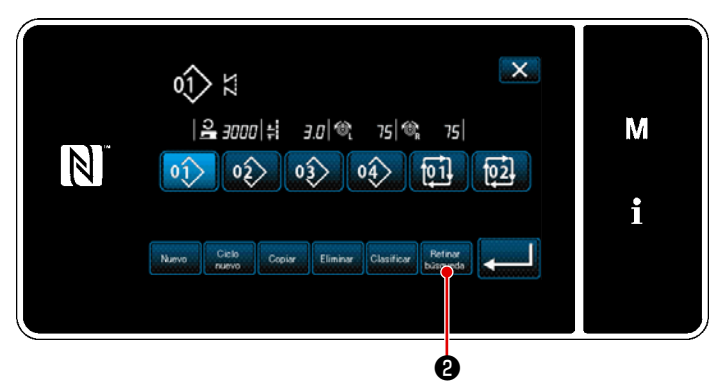

<Pantalla de gestión de patrones de cosido>

 Pulse 1 para visualizar la "Pantalla de gestión de patrones de cosido".

2.

Pulse Refine

2)

#### 2 Seleccione el patrón objetivo a delimitar

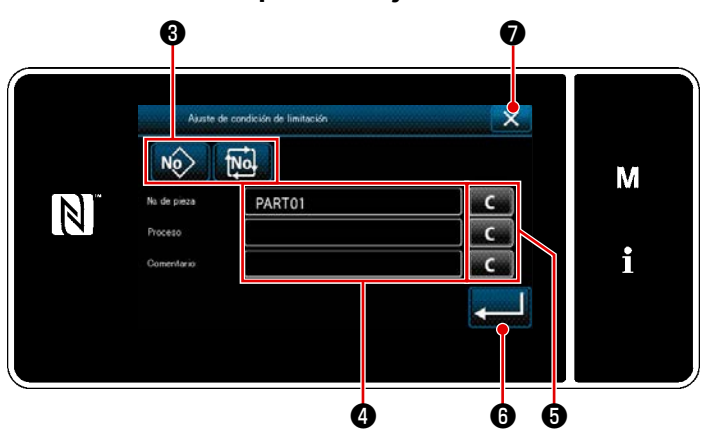

<Pantalla de ajuste de condiciones de delimitación>

 Pulse el botón No Pulse el botón Pulse el botón Pulse el botón Pulse el para seleccionar los patrones de cosido entre los que se encuentra el patrón deseado.

 2) La pantalla de entrada de caracteres se visualiza pulsando ④.
 Es posible introducir un carácter o caracteres para la operación de deli-

caracteres para la operación de delimitación con el botón de secuencia de caracteres.

- 3) Para borrar los caracteres introducidos, pulse el botón 5.
- 4) La "Pantalla de gestión de patrones de cosido" que incluye sólo los patrones que contengan el carácter o caracteres introducido(s) se puede visualizar pulsando
- Si desea cancelar la operación de delimitación, pulse 2 2 . Luego, se visualiza la "Pantalla de gestión de patrones de cosido".
  - \* En caso de que se introduzcan caracteres para dos o más ítems en la pantalla de ajuste de condiciones de delimitación, se visualizarán solamente los patrones que satisfagan todas las condiciones introducidas. Para los patrones de cosido cíclico, se utiliza un comentario solamente como condición de delimitación.

#### 5-3. Función de contadores

Esta función efectúa el cómputo de cosido en la unidad predeterminada y genera una alarma visible en la pantalla cuando se alcanza el valor predeterminado.

#### 5-3-1. Para visualizar la pantalla de cosido en el modo de display de contadores

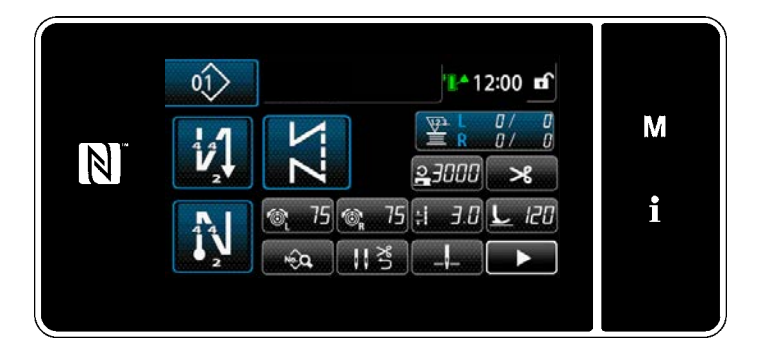

Hay cuatro tipos diferentes de contadores disponibles: contador de hilo de la bobina (izquierda), contador de hilo de la bobina (derecha), contador de cosido y contador de tiempo de paso.

#### 5-3-2. Tipos de contadores

| L State | Contador de hilo de la bobina (izquierda)<br>El contador de hilo de bobina adiciona uno a su valor actual cada vez que la máquina de<br>coser cose 10 puntadas. Cuando se alcanza el valor predeterminado, se visualiza la pan-<br>talla de fin de cómputo.<br>* Vea "5-3-4. Para efectuar la reposición del contador tras el fin del cómputo" p.77.                                 |
|---------|----------------------------------------------------------------------------------------------------|
| R       | Contador de hilo de la bobina (derecha)<br>El contador de hilo de bobina adiciona uno a su valor actual cada vez que la máquina de<br>coser cose 10 puntadas. Cuando se alcanza el valor predeterminado, se visualiza la pan-<br>talla de fin de cómputo.<br>* Vea "5-3-4. Para efectuar la reposición del contador tras el fin del cómputo" p.77.                                   |
|         | Contador de cosido<br>Este contador de cosido adiciona uno a su valor actual cada vez que se cose una forma<br>de puntada. Cuando se alcanza el valor predeterminado, se visualiza la pantalla de fin de<br>cómputo.<br>* Vea "5-3-4. Para efectuar la reposición del contador tras el fin del cómputo" p.77.                                                                        |
|         | Contador de pasos de puntadas<br>Este contador de pasos de puntadas adiciona uno a su valor actual cada vez que se cose<br>una forma de puntada.<br>Cuando el tipo de contador se ajusta a contador de pasos de puntada, se visualiza<br>en la pantalla de ajuste de contadores. (Consulte "5-3-3. Cómo ajustar los contadores"<br>p.74).<br>Cuando se vence el plazo ajustado con O |
|         | objetivo (unidad: seg).                                                                                                    |

#### 5-3-3. Cómo ajustar los contadores

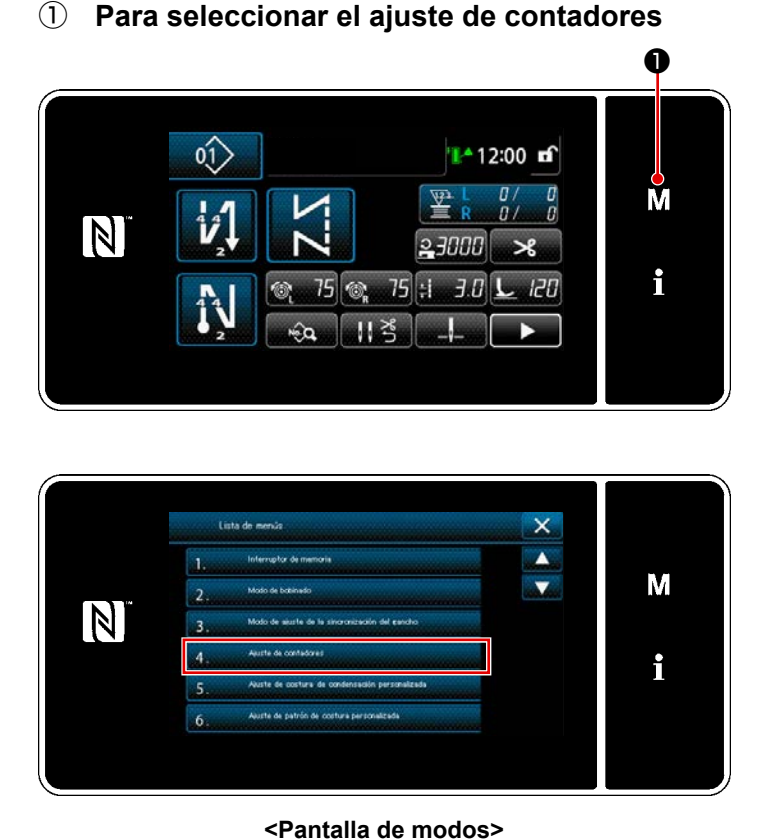

 Pulse **M 1** para visualizar la pantalla de modos.

2) Seleccione "4. Ajuste de contadores".

2 Para ajustar el tipo de contador, el valor actual del contador, y el valor predeterminado del contador seleccionado

El contador de cosido y el contador de bobina deben ajustarse siguiendo el mismo procedimiento.

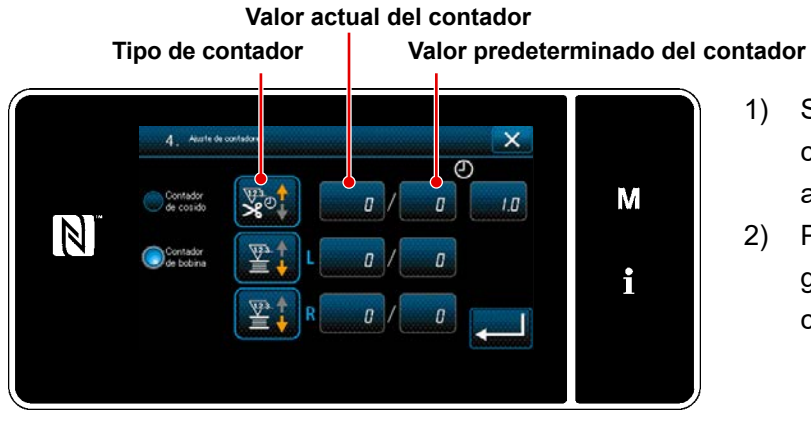

<Pantalla de ajuste del contador>

- Se visualiza la pantalla de ajuste de contadores que permite efectuar el ajuste.
- Pulse el botón del ítem deseado. Luego, se visualiza la pantalla de modificación correspondiente a dicho ítem.

- 1) Seleccione el tipo de contador deseado.
- Pulse 2 para confirmar el tipo de contador que haya seleccionado.

<Pantalla de tipos de contadores>

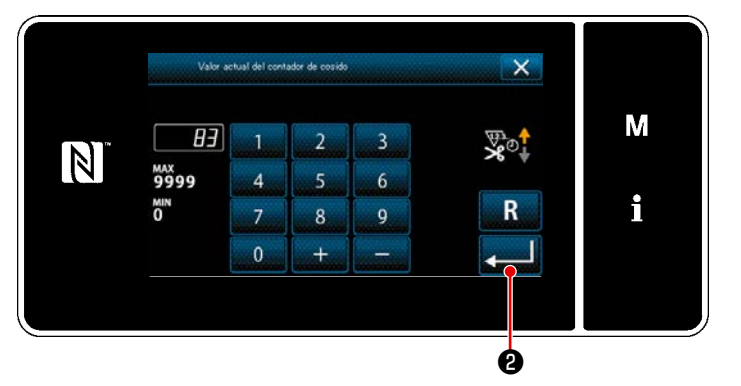

<Pantalla de valor actual del contador>

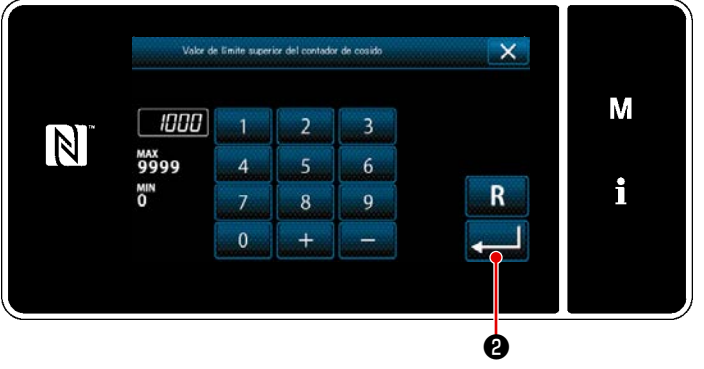

<Pantalla de valor de ajuste del contador>

- 1) Seleccione el valor actual del contador.
- 2) Introduzca el valor con el teclado numérico.
- Pulse 2 para confirmar el tipo de contador que haya seleccionado.

- 1) Seleccione el valor de ajuste del contador.
- Introduzca el valor con el teclado numérico.
- Pulse 2 para confirmar el tipo de contador que haya seleccionado.

| Contador de hilo de la bobina (izquierda) - (derecha) |                                                                                                    |  |  |
|-------------------------------------------------------|----------------------------------------------------------------------------------------------------|--|--|
|                                                       | <b>Contador de cómputo progresivo (método de adición):</b><br>El contador de hilo de bobina adiciona uno a su valor actual cada vez que la máquina<br>de coser cose 10 puntadas. Cuando el valor actual llega al valor predeterminado, se<br>visualiza la pantalla de fin de cómputo. |  |  |
|                                                       | <b>Contador de cómputo regresivo (método de resta):</b><br>El contador de hilo de bobina resta uno de su valor actual cada vez que la máquina de<br>coser cose 10 puntadas. Cuando el valor actual llega a 0 (cero), se visualiza la pantalla<br>de fin de cómputo.                   |  |  |
| _                                                     | <b>No uso del contador:</b><br>El contador de hilo de bobina no ejecuta ningún cómputo cuando la máquina de coser<br>cose. Por lo tanto, no se visualiza la pantalla de fin de cómputo.                                                                                               |  |  |

| Contador de cosido |                                                                                                    |  |  |
|--------------------|----------------------------------------------------------------------------------------------------|--|--|
|                    | Contador de cómputo progresivo (método de adición):<br>El contador adiciona uno a su valor actual cada vez que la máquina de coser cose una<br>forma de puntada. Cuando el valor actual llega al valor predeterminado, se visualiza la<br>pantalla de fin de cómputo. |  |  |
|                    | Contador de cómputo regresivo (método de resta):<br>El contador resta uno de su valor actual cada vez que la máquina de coser cose una<br>forma de puntada. Cuando el valor actual llega a 0 (cero), se visualiza la pantalla de fin<br>de cómputo.                   |  |  |
| _                  | <b>No uso del contador:</b><br>El contador de cosido no ejecuta ningún cómputo aun cuando la máquina de coser está<br>cosiendo. Por lo tanto, no se visualiza la pantalla de fin de cómputo.                                                                          |  |  |

| [                             |                                                                                                    |  |  |  |
|-------------------------------|----------------------------------------------------------------------------------------------------|--|--|--|
| Contador de pasos de puntadas |                                                                                                    |  |  |  |
|                               | <b>Contador de cómputo progresivo (método de adición):</b><br>El contador adiciona uno a su valor actual cada vez que la máquina de coser cose una<br>forma de puntada.                      |  |  |  |
|                               | <b>Contador de cómputo regresivo (método de resta):</b><br>El contador resta uno de su valor actual cada vez que la máquina de coser cose una<br>forma de puntada.                           |  |  |  |
| _                             | <b>No uso del contador:</b><br>El contador de cosido no ejecuta ningún cómputo aun cuando la máquina de coser está<br>cosiendo. Por lo tanto, no se visualiza la pantalla de fin de cómputo. |  |  |  |

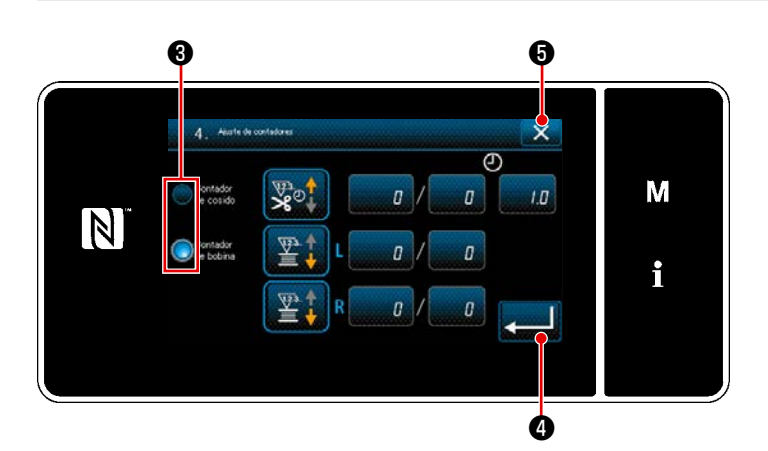

- Si se utilizan tanto el contador de cosido como el contador de hilo de la bobina al mismo tiempo, se visualizan los botones de selección 3 y 2.
- Se puede seleccionar el contador visualizado en la pantalla de cosido pulsando 3 .

#### **③** Para confirmar los datos introducidos

|    | Lista de mensão                                    | <b>♦</b> |   |
|----|----------------------------------------------------|----------|---|
|    | 1. Infersuptor de memoria                          |          |   |
| 14 | 2. Modo de balinado                                | and the  | Μ |
|    | 3. Modo de situste de la sinorchización del cancho |          |   |
|    | 4. Auste de contadores                             |          | i |
|    | 5. Auste de contura de condensación personalizada  |          | 1 |
|    | 6. Ajuste de patrón de costura personalisada       |          |   |

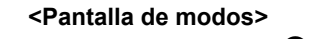

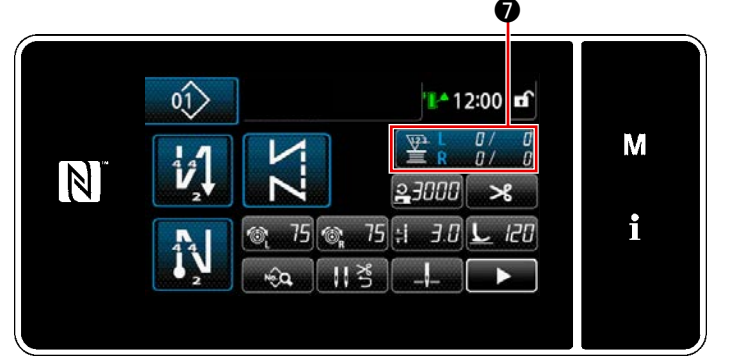

#### <Pantalla de cosido>

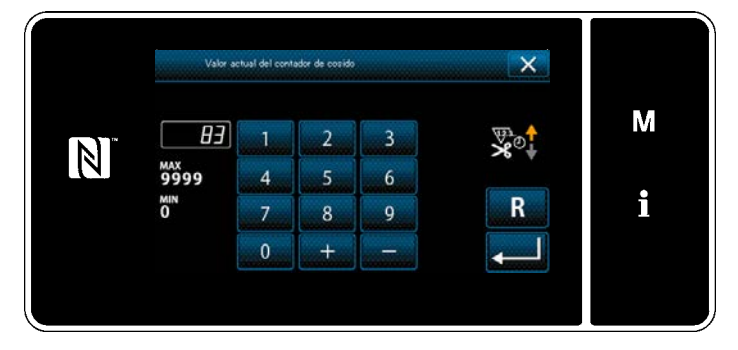

<Pantalla de valor actual del contador>

Compruebe el contenido del contador. A continuación, pulse 2000 (o 2000 5 si no se visualiza 2000 ) para volver a la pantalla de modo.

Cuando se pulsa el botón de cerrar 🔜 ઉ en la pantalla de modo, la pantalla vuelve a la pantalla de cosido.

Cuando la pantalla vuelve a la pantalla de cosido, se visualiza el contenido del contador seleccionado en el botón de personali-

zación  $\mathbb{P} \begin{bmatrix} L & B/ & B \\ R & B/ & B \end{bmatrix} \mathbf{O}$ . Cuando se pulsa el botón de personalización  $\mathbb{P} \begin{bmatrix} L & B/ & B \\ R & B/ & B \end{bmatrix} \mathbf{O}$ , se visualiza la pantalla del valor actual del contador.

#### 5-3-4. Para efectuar la reposición del contador tras el fin del cómputo

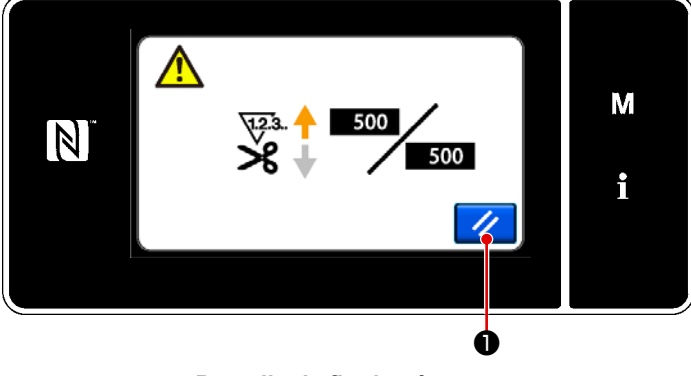

<Pantalla de fin de cómputo>

Cuando se satisfacen las condiciones predeterminadas durante el cosido, se visualiza la pantalla de fin de cómputo.

La reposición del contador se efectúa pul-

sando 📝 🛈 .

Luego, el modo vuelve al modo de cosido. En este modo, el contador inicia el cómputo nuevamente.

# 5-4. Diagrama simplificado de displays en el panel

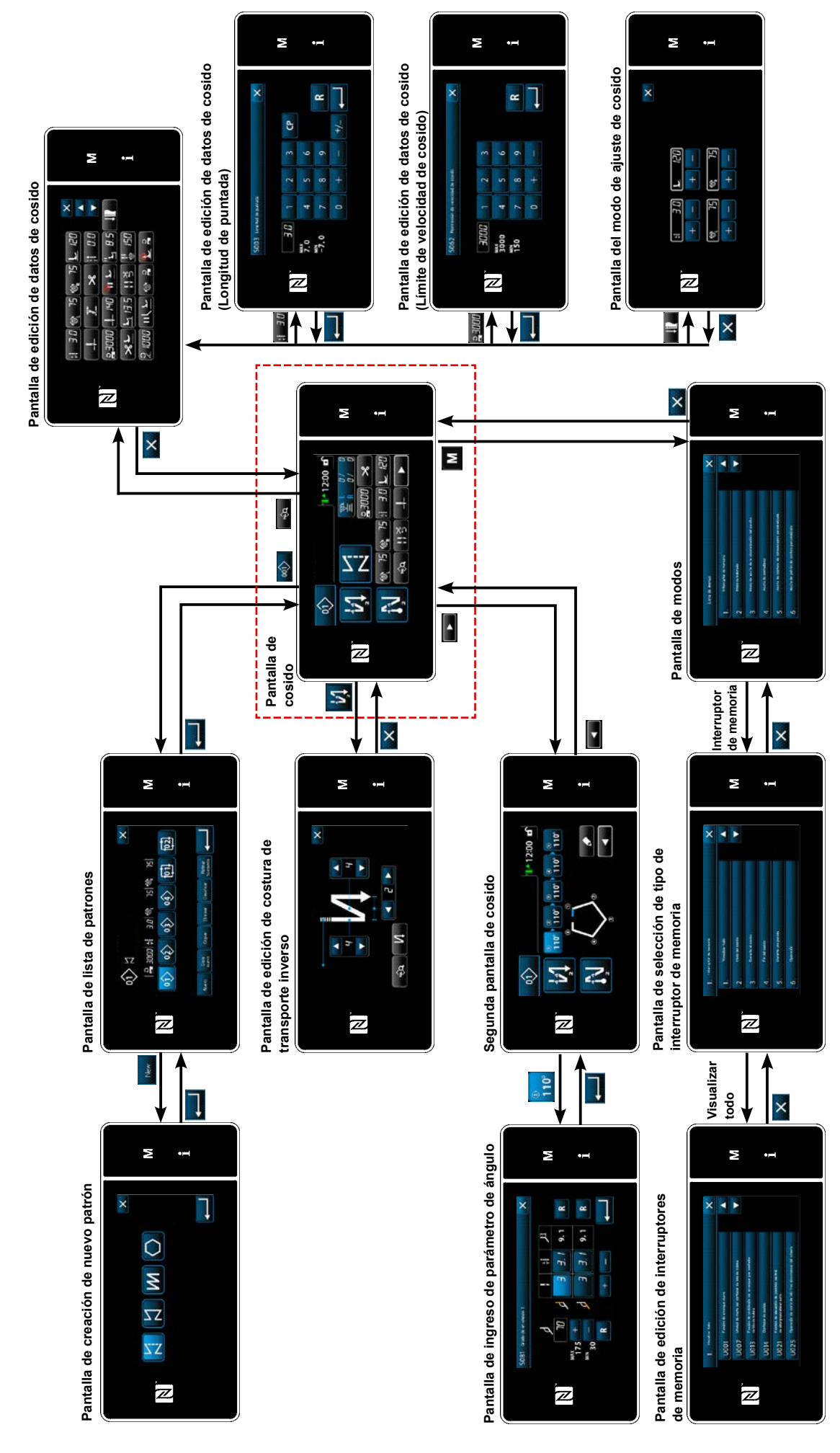

- 78 -

# 5-5. Lista de datos de interruptores de memoria

| Nº   | Ítem                                                                                                    | Gama de ajustes | Unidad  |
|------|----------------------------------------------------------------------------------------------------|-----------------|---------|
| U001 | <b>Función de arranque suave</b><br>El valor inicial varía según el cabezal de la máquina. (0: Desactivada)                                                                                                    | 0 a 9           | Puntada |
| U007 | Unidad de cómputo regresivo de hilo de bobina<br>0: 10 puntadas / 1: 15 puntadas / 2: 20 puntadas                                                                                                    | 0 a 2           | Puntada |
| U013 | <ul> <li>Función de parada del contador de hilo de bobina</li> <li>0: La función de prohibición de arranque de la máquina de coser se encuentra inhabilitada aun cuando el contador finalice el cómputo (valor negativo).</li> <li>1: Cuando el contador finaliza el cómputo, el arranque de la máquina de coser tras el corte del hilo está prohibido.</li> <li>2: Cuando el contador finaliza el cómputo, la máquina de coser se detiene temporalmente, y el arranque de la máquina de coser tras el corte del hilo está prohibido.</li> <li>* Tenga en cuenta que la función de prohibición se inhabilita en caso de que el valor inicial del contador sea 0 (cero).</li> </ul> | 0 a 2           | -       |
| U014 | <b>Función de cómputo de cosido</b><br>1: Contador de cosido automático / 2: Entrada de interruptor de contador de<br>cosido                                                                                                    | 1 a 2           | -       |
| U021 | Elevación del pie prensatelas cuando el pedal se encuentra en posición<br>neutra<br>0: Inhabilitada / 1. Habilitada / 2. Habilitada sólo cuando el prensatelas se<br>encuentra en su posición inferior / 3: Movimiento vertical alternado pisando la<br>parte trasera del pedal                                                                                                    | 0 a 3           | -       |
| U025 | <ul> <li>Operación tras el giro manual (corte de hilo)</li> <li>Este interruptor de memoria se utiliza para ajustar la operación de corte de hilo después de que la máquina de coser se haya movido de su posición de parada superior/inferior al girar manualmente el volante.</li> <li>0: Permitida / 1: Prohibida</li> </ul>                                                                                                    | 0 a 1           | -       |
| U030 | <ul> <li>Función de costura de transporte inverso a medio camino del cosido</li> <li>Se ajusta la función de costura de transporte inverso a medio camino del cosido.</li> <li>0: Función de costura de transporte inverso a medio camino del cosido desactivada</li> <li>1: Función de costura de transporte inverso a medio camino del cosido activada</li> </ul>                                                                                                    | 0 a 1           | -       |
| U031 | Número de puntadas para la costura de transporte inverso a medio cami-<br>no del cosido<br>Se ajusta el número de puntadas para la costura de transporte inverso a medio<br>camino del cosido.                                                                                                    | 1 a 19          | Puntada |
| U032 | Condición para habilitar la costura de transporte inverso a medio camino<br>del cosido cuando la máquina de coser se encuentra en reposo<br>Condición para habilitar la costura de transporte inverso a medio camino del<br>cosido<br>0: Inhabilitar cuando la máquina de coser se encuentra en reposo<br>1: Habilitar cuando la máquina de coser se encuentra en reposo                                                                                                    | 0 a 1           | -       |
| U033 | Corte de hilo activado por la costura de transporte inverso a medio cami-<br>no del cosido<br>Se ajusta la función de corte de hilo al término de la costura de transporte<br>inverso a medio camino del cosido.<br>0: Función de corte de hilo automático desactivada<br>1: Función de corte de hilo automático activada                                                                                                    | 0 a 1           | -       |
| U035 | <b>Mínima velocidad del pedal</b><br>El valor inicial varía según el cabezal de máquina.                                                                                                    | 150 a 250       | sti/min |

| Nº   | Ítem                                                                                                    | Gama de ajustes | Unidad  |
|------|----------------------------------------------------------------------------------------------------|-----------------|---------|
| U036 | <b>Velocidad de cosido al corte de hilo</b><br>El valor inicial varía según el cabezal de máquina.                                                                                                    | 100 a 250       | sti/min |
| U037 | Velocidad durante el arranque suave<br>El número de revoluciones ajustado con este interruptor de memoria tiene<br>precedencia aun cuando fuere menor que la velocidad más baja con el pedal.<br>El valor inicial varía según el cabezal de máquina. (0: Desactivada)<br>Una aguja: 170 sti/min Dos agujas: 200 sti/min | 100 a 3500      | sti/min |
| U038 | Velocidad durante la costura de acción única<br>El máximo número de revoluciones durante el arranque suave varía según el<br>cabezal de la máquina.                                                                                                    | 100 a 3500      | sti/min |
| U039 | <b>Posición de inicio de rotación</b><br>Se ajusta la posición de arranque desde la posición neutra del pedal. (carrera del pedal)                                                                                                    | 10 a 1000       | -       |
| U040 | Posición de inicio de aceleración<br>Se ajusta la posición de aceleración desde la posición neutra del pedal. (carrera<br>del pedal)                                                                                                    | 10 a 1000       | -       |
| U041 | Posición de inicio de elevación del pie prensatelas<br>Se ajusta la posición de elevación de prensatelas desde la posición neutra del<br>pedal. (carrera del pedal)                                                                                                    | -500 a -10      | -       |
| U042 | <b>Posición de inicio de descenso del pie prensatelas</b><br>Se ajusta la posición de descenso del prensatelas desde la posición neutral del<br>pedal. (carrera del pedal)                                                                                                    | 10 a 500        | -       |
| U043 | Posición de inicio de corte de hilo<br>Se ajusta la posición de inicio del corte del hilo desde la posición neutra del<br>pedal. (carrera del pedal)                                                                                                    | -1000 a -100    | -       |
| U044 | Posición en que se alcanza la máxima velocidad de cosido<br>Se ajusta la posición en que la máquina alcanza su máxima velocidad desde la<br>posición neutral del pedal. (carrera del pedal)                                                                                                    | 10 a 15000      | -       |
| U045 | Valor de corrección de posición neutra del pedal<br>Se ajusta la posición neutra del sensor del pedal.                                                                                                    | -150 a 150      | -       |
| U047 | Posición de fin de elevación del prensatelas<br>Posición a la que el prensatelas se eleva cuando la parte posterior del pedal se<br>pisa a su 1er. paso. (posición de resorte de 1er. paso).                                                                                                    | -1000 a -100    | -       |
| U048 | <ul> <li>Función de elevación del prensatelas pisando el pedal</li> <li>Se ajusta si se debe efectuar o no la operación de elevación del prensatelas pisando la parte trasera del pedal.</li> <li>0: No operación / 1: Operación</li> </ul>                                                                             | 0 a 1           | -       |
| U049 | <b>Tiempo de descenso del pie prensatelas</b><br>Se ajusta el tiempo para elevar el prensatelas.                                                                                                    | 0 a 500         | ms      |
| U051 | Corrección de la activación de la costura de transporte inverso (al inicio)                                                                                                    | -50 a 50        | Grado   |
| U052 | Corrección de la desactivación de la costura de transporte inverso (al inicio)                                                                                                    | -50 a 50        | Grado   |
| U053 | Corrección de la desactivación de la costura de transporte inverso (al final)                                                                                                    | -50 a 50        | Grado   |

| Nº   | Ítem                                                                                                    | Gama de ajustes | Unidad  |
|------|----------------------------------------------------------------------------------------------------|-----------------|---------|
| U054 | <b>Tiempo de espera hasta que el prensatelas empieza a elevarse</b><br>Tiempo que transcurre desde el momento en que el pedal es pisado hacia el<br>1er. paso hasta el momento en que el prensatelas empieza a elevarse.                                                                                                    | 0 a 200         | ms      |
| U056 | Función de aguja arriba de rotación inversa tras el corte del hilo<br>El valor inicial varía según el cabezal de la máquina.<br>0: No se ejecuta la función de aguja arriba de rotación inversa<br>1: Se ejecuta la función de aguja arriba de rotación inversa                                                                                                    | 0 a 1           | -       |
| U058 | <b>Función de retención de posición original de la barra de aguja</b><br>La función de retención retiene la barra de aguja en la posición de parada<br>superior o inferior. El valor inicial varía con el cabezal de la máquina.<br>0: Inhabilitado / 1: Habilitado; Fuerza de retención débil / 2: Habilitado; Fuerza<br>de retención media/ 3: Habilitado; Fuerza de retención fuerte                                                                                                    | 0 a 3           | -       |
| U059 | <ul> <li>Selección de operación de costura de transporte inverso (al inicio)</li> <li>0: Operando manualmente el pedal, etc.</li> <li>1: De acuerdo con la velocidad de cosido de transporte inverso predeterminado</li> </ul>                                                                                                    | 0 a 1           | -       |
| U060 | <ul> <li>Parada tras la costura de transporte inverso (al inicio)</li> <li>Esta función de parada detiene la máquina de coser temporalmente indepen-<br/>dientemente del estado de operación del pedal.</li> <li>0: Desactivada / 1: Activada</li> </ul>                                                                                                    | 0 a 1           | -       |
| U063 | <ul> <li>Selección de funcionamiento síncrono de la palanca y de la barra de aguja tras el corte de hilo</li> <li>El interruptor de memoria se utiliza para seleccionar la operación que la máquina de coser debe llevar a cabo cuando se mueve la palanca de conversión.</li> <li>0: Desactivado <ul> <li>La máquina de coser no funciona cuando se mueve la palanca de conversión.</li> </ul> </li> <li>1: Activado <ul> <li>Cuando se mueve la palanca de conversión tras el corte de hilo, la máquina de coser cambia automáticamente su dirección de cosido a la dirección inversa y lleva a cabo el cosido hasta que se alcance la posición de cambio de la barra de aguja. A continuación, la máquina de coser vuelve a su posición de parada con aguja arriba.</li> </ul> </li> <li>*Tenga en cuenta que si se opera la palanca de conversión mientras el prensatelas esté subiendo, la máquina de coser funcionará cuando baje el prensatelas.</li> </ul> | 0 a 1           |         |
| U064 | Velocidad de cosido al inicio del pespunte de transporte inverso (al final)                                                                                                    | 150 a 1000      | sti/min |
| U068 | <ul> <li>Cambio alternativo de operación de elevación del prensatelas</li> <li>Se realiza el cambio alternativo de la operación de elevación del prensatelas cuando se pisa la parte posterior del pedal.</li> <li>0: Operación de 2 pasos / 1: Operación manual dependiendo de la carrera del pedal cuando se pisa la parte posterior del pedal</li> </ul>                                                                                                    | 0 a 1           | -       |
| U087 | Característica de aceleración del pedal<br>0: Estándar / -1 a -10: Baja frecuencia de baja aceleración / 1 a 10: Baja fre-<br>cuencia de alta aceleración                                                                                                    | -10 a 10        | -       |
| U089 | Posición de parada de la barra de aguja cuando se conecta la corriente<br>eléctrica<br>0: Posición de parada superior/ 1: Posición de aguja arriba en rotación inversa                                                                                                    | 0 a 1           | -       |

| Nº   | Ítem                                                                                                    | Gama de ajustes | Unidad  |
|------|----------------------------------------------------------------------------------------------------|-----------------|---------|
| U092 | <ul> <li>Función de reducción de velocidad para la costura de transporte inverso al inicio del cosido</li> <li>Se ajusta la función de reducción de velocidad al término de la costura de transporte inverso al inicio del cosido.</li> <li>0: No se reduce la velocidad / 1: Se reduce la velocidad</li> </ul>                                                 | 0 a 1           | -       |
| U093 | <ul> <li>Función de adición del interruptor de corrección de aguja arriba/abajo</li> <li>Se ajusta la operación del interruptor de corrección de aguja arriba/abajo tras<br/>el encendido de la máquina o tras el corte del hilo.</li> <li>0: Normal / 1: Corrección de una puntada tras el corte del hilo</li> </ul>                                           | 0 a 1           | -       |
| U096 | Máxima velocidad de cosido<br>El valor inicial varía según el cabezal de la máquina.                                                                                                    | 150 a 3500      | sti/min |
| U120 | <b>Corrección de ángulo de referencia del eje principal</b><br>El ángulo (0 grado) de la señal de referencia del eje principal se corrige con el<br>valor ajustado utilizando este interruptor de memoria.                                                                                                    | -60 a 60        | Grado   |
| U121 | <b>Corrección de ángulo de posición superior</b><br>Se corrige la posición en que la máquina de coser se detiene con su aguja arriba.                                                                                                    | -15 a 15        | Grado   |
| U133 | Corrección de la tensión (Cantidad remanente de hilo de la bobina)<br>0: No se provee la función / 1: La tensión del hilo se ajusta de acuerdo con la<br>cantidad remanente del hilo de la bobina                                                                                                    | 0 a 1           |         |
| U150 | <b>Función del elevador de rodilla automático</b><br>0: Función inhabilitada / 1: Función del elevador de rodilla automático habilitada                                                                                                    | 0 a 1           |         |
| U151 | Ajuste de la posición para iniciar la operación del elevador de rodilla au-<br>tomático<br>Se corrige la posición del elevador de rodilla en que opera el prensatelas.                                                                                                    | -1000 a 1000    |         |
| U152 | Ajuste de la posición para maximizar la elevación del prensatelas por el elevador de rodilla automático<br>Se corrige la posición del elevador de rodilla en que se maximiza la altura de elevación del prensatelas.                                                                                                    | -200 a 1000     |         |
| U160 | Activación/desactivación del ajuste automático de la presión del prensa-<br>telas<br>La altura del prensatelas se ajusta automáticamente dependiendo del espesor<br>de la tela.<br>0: Desactivado / 1: Activado                                                                                                    | 0 a 1           |         |
| U164 | <b>Función de entrada de pedal / interruptor de alta velocidad</b><br>0: Pedal normal / 1: A usarse como interruptor de alta velocidad                                                                                                    | 0 a 1           | -       |
| U169 | Umbral de diferencia en el reajuste del número de puntadas a coser con<br>una sola aguja<br>Este interruptor de memoria se utiliza para limitar la relación de incremento de<br>la longitud de la puntada con respecto a la longitud de la puntada inicial cuan-<br>do se calcula la longitud de la puntada en la parte angular durante el pespunte<br>angular. | 100 a 150       |         |
| U170 | <ul> <li>Función de inicio automático de la máquina de coser para pespunte de esquina</li> <li>Cuando opere la palanca de conversión, esta función funciona para iniciar la máquina de coser para coser automáticamente el número de puntadas de esquinas internas.</li> <li>0: Habilitada / 1. Inhabilitada</li> </ul>                                         | 0 a 1           | -       |
| U173 | <b>Tiempo de mantener el presionador de hilo activado</b><br>Tiempo durante el cual se mantiene el presionador de hilo activado.                                                                                                    | 1 a 60          | Segundo |

| Nº   | Ítem                                                                                                    | Gama de ajustes | Unidad  |
|------|----------------------------------------------------------------------------------------------------|-----------------|---------|
| U182 | <ul> <li>Función de parada del contador de cosido</li> <li>0: La máquina de coser no se detiene aun cuando el contador de cosido finaliza el cómputo.</li> <li>1: Cuando el contador finaliza el cómputo, el arranque de la máquina de coser tras el corte del hilo está prohibido.</li> <li>* Tenga en cuenta que la función de prohibición se inhabilita en caso de que el valor inicial del contador sea 0 (cero).</li> </ul> | 0 a 1           | -       |
| U183 | Número de veces de cortes de hilo para el contador de cosido                                                                                                    | 1 a 20          | -       |
| U194 | Ajuste del cambio alternativo de la tensión del hilo al elevar el prensatelas<br>0: Función desactivada / 1: Normalmente activada / 2: Sólo tras el corte de hilos /<br>3: Sólo durante una parada inmediata                                                                                                    | 0 a 3           | -       |
| U195 | Tensión del hilo al elevar el prensatelas (derecho)                                                                                                    | 0 a 200         | -       |
| U196 | Tensión del hilo al elevar el prensatelas (izquierda )                                                                                                    | 0 a 200         | -       |
| U199 | <ul> <li>Pedal con prioridad para la máquina de coser para trabajar de pie</li> <li>Se ajusta el interruptor que tiene prioridad cuando se usa el pedal para la máquina de coser para trabajar de pie.</li> <li>0: El interruptor de arranque tiene prioridad</li> <li>1: El interruptor de arranque no tiene prioridad</li> </ul>                                                                                               | 0 a 1           | -       |
| U201 | Cantidad remanente de hilo de la bobina al inicio de la corrección de la tensión del hilo.                                                                                                    | 0 a 100         |         |
| U202 | Cantidad de corrección del hilo cuando se minimiza la cantidad remanen-<br>te de hilo de la bobina                                                                                                    | 50 a 200        |         |
| U273 | <ul> <li>Ajuste de habilitación/inhabilitación de arranque cuando se eleva el prensatelas</li> <li>Cambio alternativo de habilitación/inhabilitación de la entrada para el arranque de la máquina de coser tras el descenso del prensatelas que estaba en su posición superior.</li> <li>0: Habilitar / 1: Inhabilitar</li> </ul>                                                                                                | 0 a 1           | -       |
| U286 | <b>Presionador de hilo, velocidad de cosido</b><br>Este interruptor de memoria se utiliza para ajustar la velocidad de cosido cuan-<br>do el presionador de hilo funciona.                                                                                                    | 100 a 3000      | sti/min |
| U288 | <b>Presionador de hilo, Ángulo de activación</b><br>Este interruptor de memoria se utiliza para ajustar el ángulo en el cual se acti-<br>va el presionador de hilo al inicio del cosido.                                                                                                    | 180 a 290       | Grado   |
| U289 | <b>Presionador de hilo, Ángulo de desactivación</b><br>Se ajusta el grado del ángulo del eje principal en el cual se desactiva el presio-<br>nador de hilo al inicio del cosido.                                                                                                    | 210 a 359       | Grado   |
| U290 | <b>Presionador de hilo, Tiempo de operación del AK</b><br>Este interruptor de memoria se utiliza para ajustar el tiempo durante el cual el<br>dispositivo AK queda activado cuando el presionador de hilo funciona.                                                                                                    | 0 a 50          | ms      |
| U293 | Presionador de hilo, Ángulo de reposición de velocidad de cosido<br>Este interruptor de memoria se utiliza para ajustar el ángulo en el cual se repo-<br>ne la velocidad de cosido.<br>* Este ajuste se habilita cuando el presionador de hilo funciona.                                                                                                    | 0 a 720         | Grado   |
| U294 | <b>Presionador de hilo, Tiempo de succión inicial</b><br>Tiempo de baja corriente durante el estado inicial de succión para el presiona-<br>dor de hilo.                                                                                                    | 0 a 200         | ms      |

| Nº   | Ítem                                                                                                    | Gama de ajustes | Unidad  |
|------|----------------------------------------------------------------------------------------------------|-----------------|---------|
| U295 | Ángulo de salida de prevención de flotación de hilo durante pespunte<br>angular<br>Este interruptor de memoria se utiliza para ajustar el umbral del ángulo para<br>determinar el cambio de la salida de parada de la barra de aguja en el momen-<br>to de pespunte angular.                                                                           | 30 a 175        | Grado   |
| U318 | Corrección de la posición para iniciar la operación de la palanca de trans-<br>porte inverso                                                                                                    | -40 a 40        |         |
| U319 | Corrección de la posición en que se maximiza la magnitud de operación de la palanca de transporte inverso                                                                                                    | -40 a 40        |         |
| U400 | <ul> <li>Modo de operación del panel</li> <li>Este interruptor de memoria se utiliza para especificar el modo de la pantalla de cosido que se visualiza al momento del arranque.</li> <li>0: Modo de personal de mantenimiento / 1: Modo de operador</li> </ul>                                                                                        | 0 a 1           | -       |
| U401 | Unidad de entrada de longitud de puntada<br>0: Longitud de puntada (mm) / 1: Número de puntadas por pulgada<br>2: Número de puntadas en 3 cm                                                                                                    | 0 a 2           | -       |
| U402 | <b>Tiempo de bloqueo automático</b><br>La máquina de coser se bloquea automáticamente en caso de que el panel de<br>operación no se opere durante un período de tiempo predeterminado.                                                                                                    | 0 a 300         | Segundo |
| U403 | Apagado automático del alumbrado de fondoEl alumbrado de fondo del panel se apaga automáticamente cuando el panelde operación no es operado durante un cierto período de tiempo.                                                                                                    |                 | -       |
| U404 | Selección de display de número de pieza y proceso / comentario<br>Este interruptor de memoria se utiliza para especificar la visualización en la<br>pantalla de cosido de ya sea el número de pieza/proceso o comentario.<br>0: Número de pieza/proceso / 1: Comentario                                                                                | 0 a 1           | -       |
| U406 | Selección de idioma<br>0: No seleccionado / 1: Japonés / 2: Inglés / 3: Chino simplificado /<br>4: Chino tradicional / 5: Alemán / 6: Español / 7: Francés / 8: Indonesio /<br>9: Italiano / 10: Jemer / 11: Coreano / 12: Portugués / 13: Turco /<br>14: Vietnamita / 15: Bengalí / 16: Ruso / 17: Árabe /<br>18: Modo de edición de idioma adicional | 0 a 18          | -       |
| U407 | Sonido de operación del panel<br>0: Desactivada / 1: Activada                                                                                                    | 0 a 1           | -       |
| U410 | <ul> <li>Unidad de ingreso del número de puntadas</li> <li>Unidad de longitud de cosido a utilizar cuando se ingresa la longitud de cosido en un ítem de datos de patrón de cosido tal como en el caso de ajuste del cosido de dimensión constante.</li> <li>0: Número de puntadas / 1: Longitud (mm)</li> </ul>                                       | 0 a 1           | -       |

# 5-6. Lista de errores

| Código<br>de error | Descripción del error                                                | Causa                                                                                                    | Ítems a comprobar                                                                                                    |
|--------------------|----------------------------------------------------------------------|----------------------------------------------------------------------------------------------------|----------------------------------------------------------------------------------------------------|
| E000               | Ejecución de inicializa-<br>ción de datos.<br>(Esto no es un error.) | <ul> <li>Se ha retirado la caja de control<br/>existente y se ha instalado una<br/>nueva.</li> <li>Cuando se ejecuta la operación de<br/>inicialización.</li> </ul>                                                                                                    | Esto no es una falla.                                                                                                    |
| E007               | Sobrecarga del motor                                                 | <ul> <li>Cuando se ha enclavado el cabe-<br/>zal de la máquina.</li> <li>Cuando se cose un material extra-<br/>pesado que excede el espesor de<br/>material garantizado.</li> <li>Cuando el motor no puede girar.</li> <li>Falla del motor o de su acciona-<br/>miento.</li> </ul> | <ul> <li>Compruebe si la polea se ha enredado con<br/>el hilo.</li> <li>Compruebe si se ha aflojado el conector de<br/>salida del motor (4P).</li> <li>Compruebe si el motor puede ser girado<br/>suavemente con la mano.</li> </ul> |
| E009               | Sobretiempo de energi-<br>zación del solenoide                       | <ul> <li>Cuando el plazo de energización<br/>del solenoide ha excedido el plazo<br/>supuesto.</li> </ul>                                                                                                    |                                                                                                    |
| E011               | Tarjeta de memoria no<br>insertada                                   | <ul> <li>Cuando no se ha insertado una<br/>tarjeta de memoria.</li> </ul>                                                                                                    | Desconecte la corriente eléctrica y com-<br>pruebe la tarjeta de memoria.                                                                                                    |
| E012               | Error de lectura                                                     | <ul> <li>Cuando no se pueden leer los<br/>datos registrados en la tarjeta de<br/>memoria.</li> </ul>                                                                                                    | Desconecte la corriente eléctrica y com-<br>pruebe la tarjeta de memoria.                                                                                                    |
| E013               | Error de escritura                                                   | <ul> <li>Cuando no se pueden escribir<br/>datos en la tarjeta de memoria.</li> </ul>                                                                                                    | Desconecte la corriente eléctrica y com-<br>pruebe la tarjeta de memoria.                                                                                                    |
| E014               | Protección contra escri-<br>tura                                     | <ul> <li>Cuando la tarjeta de memoria está<br/>en estado de prohibición de escri-<br/>tura.</li> </ul>                                                                                                    | <ul> <li>Desconecte la corriente eléctrica y com-<br/>pruebe la tarjeta de memoria.</li> </ul>                                                                                                    |
| E015               | Error de formato                                                     | <ul> <li>Cuando no se puede efectuar el<br/>formateo de la tarjeta de memoria.</li> </ul>                                                                                                    | <ul> <li>Desconecte la corriente eléctrica y com-<br/>pruebe la tarjeta de memoria.</li> </ul>                                                                                                    |
| E016               | Sobrecapacidad de tarje-<br>ta de memoria externa                    | <ul> <li>Cuando la capacidad de la tarjeta<br/>de memoria no es suficiente.</li> </ul>                                                                                                    | Desconecte la corriente eléctrica y com-<br>pruebe la tarjeta de memoria.                                                                                                    |
| E019               | Tamaño de archivo exce-<br>sivo                                      | <ul> <li>Cuando se intenta leer en la me-<br/>moria de la máquina de coser des-<br/>de la unidad USB miniatura datos<br/>de paso de puntada personalizado<br/>o datos de condensación perso-<br/>nalizada que exceden el máximo<br/>tamaño permisible de datos.</li> </ul>         | Desconecte la corriente eléctrica y com-<br>pruebe la unidad USB miniatura.                                                                                                    |
| E022               | Archivo no detectado                                                 | <ul> <li>Cuando se intenta leer en el panel<br/>de operación un archivo no almace-<br/>nado en la unidad USB miniatura.</li> </ul>                                                                                                    |                                                                                                    |
| E024               | Se ha excedido el tiempo<br>de cosido continuo                       |                                                                                                    |                                                                                                    |
| E032               | Error de compatibilidad<br>del archivo                               | <ul> <li>Cuando el archivo no es compati-<br/>ble.</li> </ul>                                                                                                    | <ul> <li>Desconecte la corriente eléctrica y com-<br/>pruebe la tarjeta de memoria.</li> </ul>                                                                                                    |
| E071               | Desprendimiento del<br>conector del motor                            | <ul> <li>Cuando el conector del motor se<br/>ha desprendido.</li> </ul>                                                                                                    | Compruebe si hay flojedad o desprendi-<br>miento del conector de salida del motor.                                                                                                    |
| E072               | Sobrecarga del motor<br>cuando opera el cortahilos                   | • Igual que E007.                                                                                                    | • Igual que E007.                                                                                                    |
| E079               | Error de operación con<br>sobrecarga                                 | <ul> <li>La carga aplicada al motor del eje<br/>principal es excesiva.</li> </ul>                                                                                                    |                                                                                                    |
| E204               | USB insertada                                                        | <ul> <li>Cuando la máquina de coser se<br/>arranca sin haber retirado la uni-<br/>dad USB miniatura.</li> </ul>                                                                                                    | Retire la unidad USB miniatura.                                                                                                    |

| Código<br>de error | Descripción del error                                                                               | Causa                                                                                                    | Ítems a comprobar                                                                                                    |
|--------------------|----------------------------------------------------------------------------------------------------|----------------------------------------------------------------------------------------------------|----------------------------------------------------------------------------------------------------|
| E205               | Advertencia de agota-<br>miento de la capacidad<br>de la memoria interme-<br>dia ISS                | <ul> <li>La memoria intermedia para alma-<br/>cenar datos ISS se llenará pronto.<br/>Si se utiliza la memoria intermedia<br/>continuamente, los datos alma-<br/>cenados se apagarán automá-<br/>ticamente según el principio de<br/>primero en entrar, primero en salir<br/>(FIFO).</li> </ul> | • Salida de datos ISS.                                                                                                    |
| E220               | Advertencia de falta de<br>grasa                                                                    | <ul> <li>Cuando se ha alcanzado el núme-<br/>ro predeterminado de puntadas.</li> </ul>                                                                                                    | <ul> <li>Agregue grasa a los puntos específicos de<br/>la máquina de coser y despeje el error.</li> </ul>                                                                                                    |
| E221               | Error de falta de grasa                                                                             | <ul> <li>Cuando la máquina de coser no<br/>puede seguir cosiendo porque se<br/>ha alcanzado el número predeter-<br/>minado de puntadas.</li> </ul>                                                                                                    | <ul> <li>Agregue grasa a los puntos específicos de<br/>la máquina de coser y despeje el error.</li> </ul>                                                                                                    |
| E302               | Error de detección de<br>inclinación del cabezal<br>(cuando opera el inte-<br>rruptor de seguridad) | <ul> <li>Cuando se activa el interruptor de<br/>detección de inclinación estando la<br/>máquina de coser encendida.</li> </ul>                                                                                                    | <ul> <li>Compruebe si el cabezal de la máquina<br/>está inclinado antes de desactivar el inte-<br/>rruptor de la corriente eléctrica. (La opera-<br/>ción de la máquina de coser se prohíbe por<br/>razones de seguridad.)</li> </ul> |
| E303               | Error de sensor de me-<br>nisco                                                                     | <ul> <li>Cuando no se puede detectar la<br/>señal del sensor de menisco.</li> </ul>                                                                                                    | Compruebe si el conector del codificador<br>del motor está defectuoso.                                                                                                    |
| E402               | Error de eliminación<br>inhabilitada                                                                | <ul> <li>Cuando se intenta eliminar un<br/>patrón que se utiliza en un patrón<br/>cíclico.</li> <li>Cuando se intenta eliminar un<br/>paso de puntada personalizado o<br/>condensación personalizada que<br/>se utiliza en un patrón.</li> </ul>                                               |                                                                                                    |
| E407               | Contraseña incorrecta                                                                               | <ul> <li>Cuando la contraseña introducida<br/>es incorrecta.</li> </ul>                                                                                                    |                                                                                                    |
| E408               | Número insuficiente de<br>caracteres en contraseña                                                  | <ul> <li>Cuando el número de caracteres<br/>introducidos para la contraseña es<br/>insuficiente.</li> </ul>                                                                                                    |                                                                                                    |
| E411               | Error de registro inha-<br>bilitado de patrones de<br>costura poligonal                             | <ul> <li>Cuando se intenta crear once o<br/>más patrones de costura poligonal.</li> </ul>                                                                                                    |                                                                                                    |
| E412               | Error de paso de pun-<br>tada personalizado no<br>registrado                                        | <ul> <li>Cuando el número del paso de<br/>puntada personalizado es erróneo.</li> </ul>                                                                                                    |                                                                                                    |
| E413               | Error de condensación<br>personalizada no regis-<br>trada                                           | <ul> <li>Cuando el número de la condensa-<br/>ción personalizada es erróneo.</li> </ul>                                                                                                    |                                                                                                    |
| E414               | Error de duplicación de<br>nombre de archivo                                                        | <ul> <li>En el caso de que el nombre de<br/>archivo ya existe.</li> </ul>                                                                                                    |                                                                                                    |
| E417               | Error de reposición de<br>bloqueo de teclas                                                         | <ul> <li>En el caso de que no se pueda<br/>cancelar el bloqueo de teclas.</li> </ul>                                                                                                    |                                                                                                    |
| E499               | Falla de programa sim-<br>plificado                                                                 |                                                                                                    |                                                                                                    |
| E704               | Falla de datos (falta de<br>concordancia con ver-<br>sión del sistema)                              | <ul> <li>Cuando la versión del sistema no<br/>corresponde a la configuración del<br/>cabezal de la máquina.</li> </ul>                                                                                                    | <ul> <li>Reescriba la versión del sistema con la<br/>aplicable.</li> </ul>                                                                                                    |
| E706               | Falla del panel de opera-<br>ción                                                                   |                                                                                                    |                                                                                                    |
| E707               | Error de formato de la memoria flash NAND                                                           | <ul> <li>La memoria flash NAND no está<br/>formateada.</li> </ul>                                                                                                    |                                                                                                    |

| Código<br>de error | Descripción del error                                                          | Causa                                                                                                    | Ítems a comprobar                                                                                                    |
|--------------------|--------------------------------------------------------------------------------|----------------------------------------------------------------------------------------------------|----------------------------------------------------------------------------------------------------|
| E708               | Error de acceso a la<br>memoria flash NAND                                     | <ul> <li>No se puede acceder a la memoria<br/>flash NAND.</li> </ul>                                                                                                    |                                                                                                    |
| E730               | Falla del codificador                                                          |                                                                                                    |                                                                                                    |
| E731               | Falla de sensor del motor                                                      | <ul> <li>Cuando las señales del motor no<br/>se introducen debidamente.</li> </ul>                                                                                                    | <ul> <li>Compruebe si el conector de señales del<br/>motor se ha aflojado o desprendido.</li> <li>Compruebe si el cable de señales del motor<br/>está defectuoso por estar aplastado por el<br/>cabezal de la máquina.</li> <li>Compruebe si la dirección de inserción<br/>del conector del codificador del motor es<br/>correcta.</li> </ul> |
| E733               | Rotación inversa del<br>motor                                                  | <ul> <li>Cuando el motor funciona a una<br/>velocidad de 500 sti/min. o más, el<br/>motor gira en sentido inverso a la<br/>dirección de rotación indicada.</li> </ul>                                                                                                    | <ul> <li>Compruebe si la conexión del cable correspondiente al codificador del motor del eje principal es correcta.</li> <li>Compruebe si la conexión del cable de alimentación al motor del eje principal es correcta.</li> </ul>                                                                                                    |
| E750               | La máquina de coser se detiene                                                 | Cuando se pulsa el interruptor de<br>seguridad de entrada opcional.                                                                                                    |                                                                                                    |
| E811               | Sobrevoltaje                                                                   | <ul> <li>Cuando se introduce un voltaje<br/>igual o superior al voltaje garanti-<br/>zado.</li> <li>Cuando se aplica un voltaje de<br/>200V pero el voltaje se encuentra<br/>ajustado a 100V.</li> <li>Cuando se ha introducido un voltaje<br/>de 220V en la casilla de "JA: 120V".</li> <li>Cuando se ha introducido un voltaje<br/>de 400V en la casilla de "CE: 230V".</li> </ul> | <ul> <li>Verifique si se aplica una tensión de sumi-<br/>nistro de "tensión de suministro nominal de<br/>±10% o más".</li> <li>Verifique si el conector de cambio de 100<br/>V/200 V está ajustado correctamente.</li> <li>En los casos antes mencionados, el tablero<br/>PCB de energía se ha roto.</li> </ul>                               |
| E813               | Bajo voltaje                                                                   |                                                                                                    |                                                                                                    |
| E815               | El resistor regenerativo<br>no está conectado                                  | <ul> <li>Cuando el resistor regenerativo no<br/>está conectado.</li> </ul>                                                                                                    | <ul> <li>Compruebe si el resistor regenerativo se<br/>encuentra conectado a su conector corres-<br/>pondiente (CN11).</li> </ul>                                                                                                    |
| E900               | Protección contra so-<br>brecorriente de IPM del<br>motor del eje principal    | <ul> <li>Malfuncionamiento del motor del<br/>eje principal.</li> </ul>                                                                                                    |                                                                                                    |
| E901               | Sobrecarga de IPM del<br>motor del eje principal                               |                                                                                                    |                                                                                                    |
| E903               | Falla de fuente de ali-<br>mentación de 85V                                    | <ul> <li>Cuando la salida del voltaje de 85V<br/>no es correcta.</li> </ul>                                                                                                    | <ul> <li>Compruebe si el motor de avance a pasos<br/>está defectuoso.</li> <li>Compruebe el fusible F2.</li> </ul>                                                                                                    |
| E904               | Falla de fuente de ali-<br>mentación de 24V                                    | Cuando la salida del voltaje de 24V<br>no es correcta.                                                                                                    |                                                                                                    |
| E910               | Error de recuperación de<br>la memoria del origen del<br>motor del prensatelas | <ul> <li>Cuando el motor del prensatelas<br/>no ha retornado a su origen.</li> </ul>                                                                                                    | <ul> <li>Compruebe si la configuración del prensatelas<br/>es correcta (interruptor de memoria № 23).</li> <li>Compruebe si el origen del motor del pren-<br/>satelas está ajustado correctamente.</li> </ul>                                                                                                    |
| E912               | Error de detección de<br>velocidad del motor del<br>eje principal              |                                                                                                    |                                                                                                    |
| E915               | Falla de comunicación<br>con el panel de opera-<br>ción                        | <ul> <li>En el caso de que no se puede<br/>realizar la comunicación con el<br/>panel de operación.</li> </ul>                                                                                                    |                                                                                                    |

| Código<br>de error | Descripción del error                                                                | Causa                                                                                                    | Ítems a comprobar                                                                                |
|--------------------|--------------------------------------------------------------------------------------|----------------------------------------------------------------------------------------------------|--------------------------------------------------------------------------------------------------|
| E918               | Cuando no es posible<br>establecer la comuni-<br>cación con el panel de<br>operación | <ul> <li>Cuando la temperatura del tablero<br/>CTL PCB es excesivamente alta.</li> </ul>                        |                                                                                                  |
| E922               | Falla de control del eje<br>principal                                                | <ul> <li>Cuando el motor del eje principal<br/>está fuera de control.</li> </ul>                                |                                                                                                  |
| E924               | Falla de accionamiento<br>del motor                                                  | Cuando se ha averiado el acciona-<br>miento del motor.                                                          |                                                                                                  |
| E946               | Error de escritura en<br>EEPROM del cabezal de<br>la máquina                         | <ul> <li>Cuando el tablero PCB del cabezal<br/>de la máquina no está conectado<br/>correctamente.</li> </ul>    | <ul> <li>Compruebe si el conector CN32 se ha aflo-<br/>jado o desprendido.</li> </ul>            |
| E955               | Error de sensor de co-<br>rriente eléctrica                                          | <ul> <li>Falla del eje del motor principal.</li> <li>Falla del sensor de la corriente<br/>eléctrica.</li> </ul> | <ul> <li>Compruebe si el motor del eje principal se<br/>ha cortocircuitado.</li> </ul>           |
| E961               | Error de desviación del<br>motor de paso                                             | <ul> <li>Cuando el motor de paso no puede<br/>operar debido a una carga excesiva.</li> </ul>                    | <ul> <li>Compruebe si el motor de paso funciona<br/>suavemente.</li> </ul>                       |
| E962               | Error de desviación del motor del prensatelas                                        | <ul> <li>Cuando el motor del prensatelas<br/>no puede operar debido a una<br/>carga excesiva.</li> </ul>        | <ul> <li>Compruebe si el motor del prensatelas<br/>funciona suavemente.</li> </ul>               |
| E963               | Error de temperatura de<br>IPM                                                       | <ul> <li>Cuando la temperatura del tablero<br/>CTL PCB es excesivamente alta.</li> </ul>                        |                                                                                                  |
| E965               | Error de temperatura del motor de paso                                               | <ul> <li>Cuando se aplica una carga exce-<br/>siva al motor de paso.</li> </ul>                                 | <ul> <li>Compruebe si el motor de paso funciona<br/>suavemente.</li> </ul>                       |
| E971               | Protección contra so-<br>brecorriente de IPM del<br>motor de paso                    | <ul> <li>Malfuncionamiento del motor de<br/>paso.</li> </ul>                                                    |                                                                                                  |
| E972               | Sobrecarga del motor de<br>paso                                                      | <ul> <li>Cuando se aplica una carga exce-<br/>siva al motor de paso.</li> </ul>                                 | <ul> <li>Compruebe si el motor de paso funciona<br/>suavemente.</li> </ul>                       |
| E975               | Protección de sobreco-<br>rriente de IPM del motor<br>del prensatelas                | <ul> <li>Malfuncionamiento del motor del<br/>prensatelas.</li> </ul>                                            |                                                                                                  |
| E976               | Sobrecarga del motor del prensatelas                                                 | <ul> <li>Cuando se aplica una carga exce-<br/>siva al motor del prensatelas.</li> </ul>                         | <ul> <li>Compruebe si el motor del prensatelas<br/>funciona suavemente.</li> </ul>               |
| E977               | Falla de CPU                                                                         | • En caso de una falla del programa.                                                                            |                                                                                                  |
| E978               | Falla de comunicación<br>en la red                                                   | <ul> <li>Cuando se dañan los datos recibi-<br/>dos de la red.</li> </ul>                                        |                                                                                                  |
| E985               | Error de retorno al origen<br>del motor de paso                                      | • En el caso de que el motor de paso no ha logrado retornar a su origen.                                        | <ul> <li>Verifique si el origen del motor de paso ha<br/>sido ajustado adecuadamente.</li> </ul> |
| E986               | Error de reposición de<br>ambas las agujas                                           | <ul> <li>Ambas las agujas no han sido<br/>repuestas.</li> </ul>                                                 | Verifique si el solenoide funciona con suavi-<br>dad, sin ningún impedimento.                    |
| E987               | Error de detección del<br>sensor de posición de la<br>barra de aguja                 | <ul> <li>No se ha podido detectar la posi-<br/>ción de ambas las agujas.</li> </ul>                             | Verifique el sensor de detección.                                                                |
| E999               | Reescritura de software principal                                                    | <ul> <li>En caso de escritura del software<br/>principal.</li> </ul>                                            | • No es un error.                                                                                |

#### 5-7. Datos de interruptores de memoria

Los datos de interruptores de memoria son datos de operación de la máquina de coser que comúnmente afectan a todos los patrones de costura y patrones cíclicos.

#### ① Para seleccionar la categoría de datos de interruptores de memoria

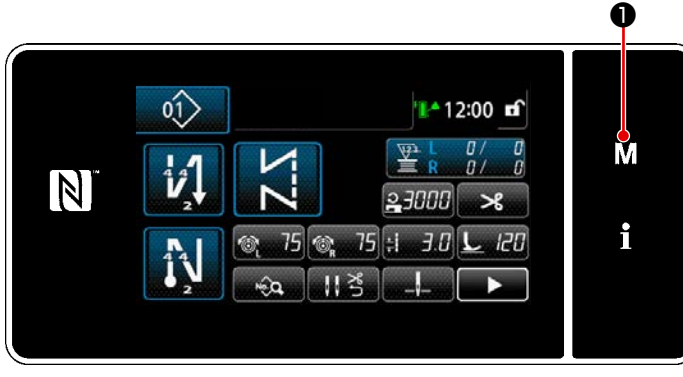

<Pantalla de cosido>

 Pulse **M** • en la pantalla de cosido para visualizar la "Pantalla de modos".

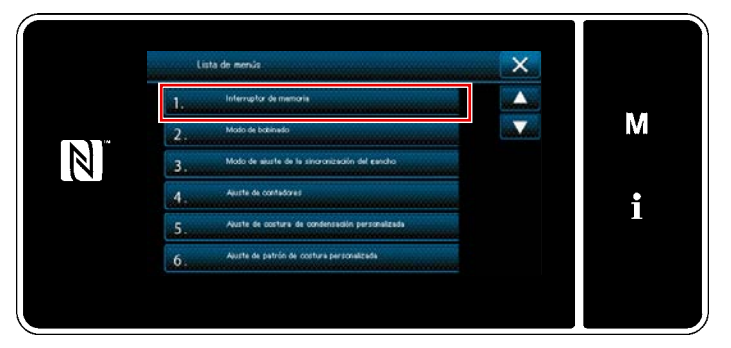

<Pantalla de modos>

2) Para seleccionar "1. Interruptor de memoria".

Se visualiza la "Pantalla de selección de tipo de interruptor de memoria".

|    | ] , Interruptor de memorie | × |   |
|----|----------------------------|---|---|
|    | 1. Visualizar todo         |   |   |
| IN | 2. Inicio del cosido       |   | Μ |
|    | 3. Deraste el cosido       |   |   |
|    | 4. Fin del cosisto         |   | • |
|    | 5. Derante una parada      |   |   |
|    | 6. Thereads                |   |   |

<Pantalla de selección de tipo de interruptor de memoria>

- Para seleccionar "1. Visualizar todo".
   Se visualiza la "Pantalla de edición de interruptores de memoria".
- \* En caso de que se haya seleccionado cualquier ítem excepto el "1. Visualizar todo", solamente el interruptor de memoria correspondiente al ítem seleccionado se visualizará en la pantalla de edición de interruptores de memoria.

#### 2 Para ajustar un interruptor de memoria

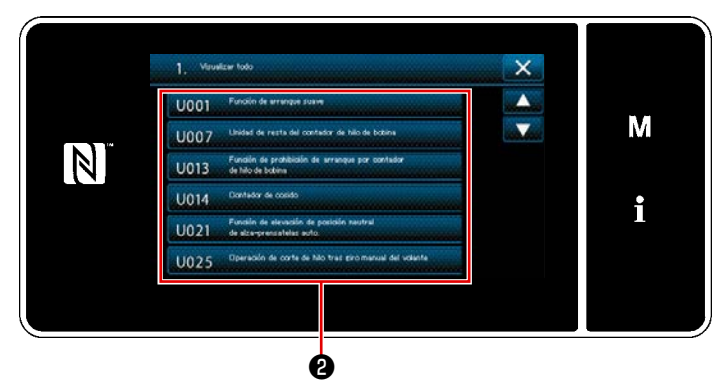

<Pantalla de edición de interruptores de memoria>

#### **③** Para confirmar los datos introducidos

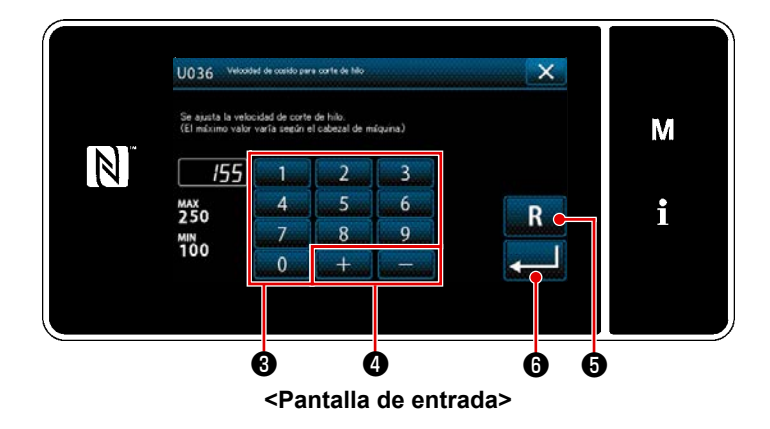

Seleccione un ítem a editar de la lista de interruptores de memoria. Pulse el botón **2**.

- Introduzca un valor de ajuste con el teclado numérico 3 y + 4.
- 2) Cundo se pulsa R 5, el valor retorna al valor ingresado anteriormente. Cuando se mantiene R 5 pulsado por un segundo, el valor retorna al valor inicial.
- Pulse 9 para confirmar el ajuste.

Se visualiza la "Pantalla de edición de interruptores de memoria".

# 6. PRINCIPALES NUEVAS FUNCIONES

# 6-1. Función de pespunte de esquina

Para utilizar la función de pespunte de esquina, sólo es necesario ingresar la longitud de la puntada y el ángulo de la esquina de la tela. A continuación, la máquina de coser calcula automáticamente la condición de pespunte de una sola aguja para satisfacer el cosido de la esquina (longitud de la puntada y número de puntadas), costura la esquina con el número especificado de puntadas utilizando una sola aguja, detiene el cosido, levanta el prensatelas y repone el modo de pespunte automático de una sola aguja.

M

-

# ① Cómo ajustar el pespunte de esquina

14

N

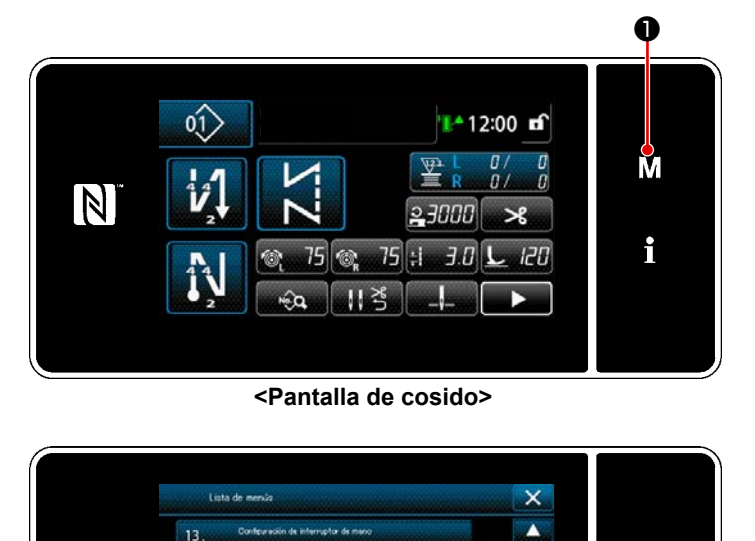

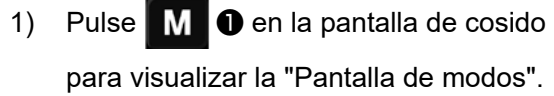

- Seleccione "16. Ajuste del calibre de la aguja".
   Se visualiza la "Pantalla de ajuste del calibre de la aguja".
- 3) Seleccione el calibre de la aguja (pulgadas) (2)

O, pulse mminch ③ para cambiar la visualización e ingresar el calibre de la aguja (mm) con el teclado numérico.

- Cuando se pulsa R , se repone
   el valor ingresado al valor inicial (1/4" = 6,4 mm).
- 4) Cuando se pulsa 6, se confirma el valor ingresado y la pantalla vuelve a la pantalla de modo.

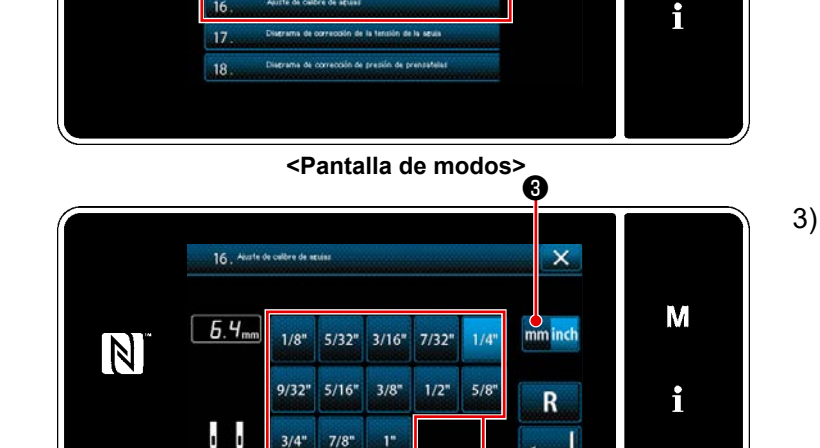

<Pantalla de ajuste del calibre de la aguja>

ø

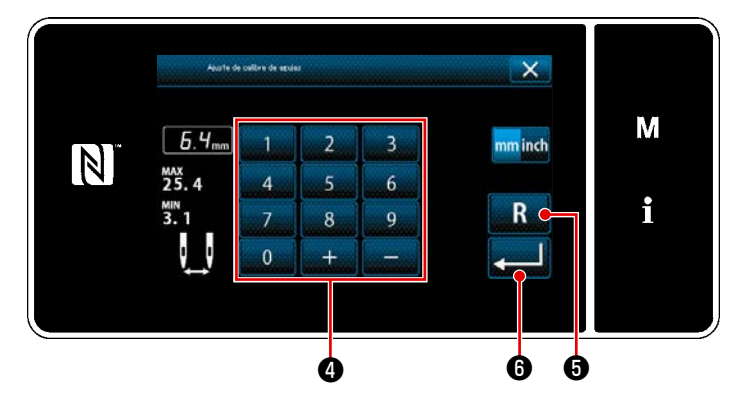

Pulse **Pulse o** en la pantalla de cosi-5) 01> do. 12:00 🖬 Se visualiza la "Pantalla de 2do cosi-Μ do". 23000 \* i 75 🎯 75 🗄 3.0 L 120 <Pantalla de cosido> Ó Pulse 8. 6) 01 Se visualiza la "Pantalla de selección 12:00 🖬 del tipo de patrón de ángulo". Μ N i <Pantalla de 2do cosido> 8 Seleccione el patrón de ángulo 9. 7) 5080 Tipo de patrón de s'neul X Cuando se pulsa 🛈 , se con-М 8) N

<Pantalla de selección del tipo de patrón de ángulo>

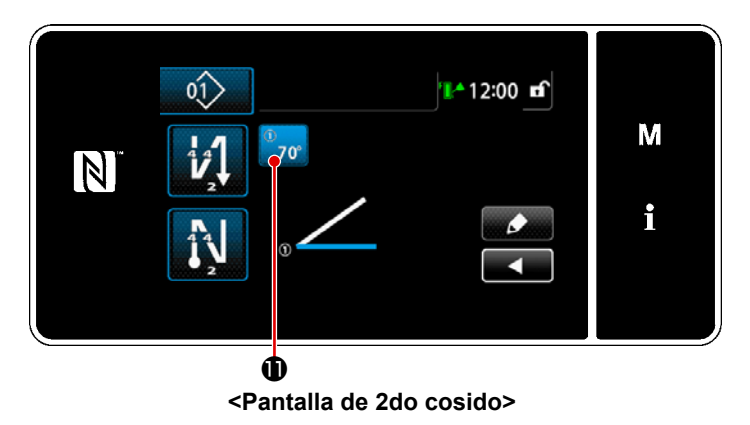

9) Pulse 70° (1) en la pantalla de 2do

cosido.

Se visualiza la "Pantalla de ingreso de parámetro de ángulo".

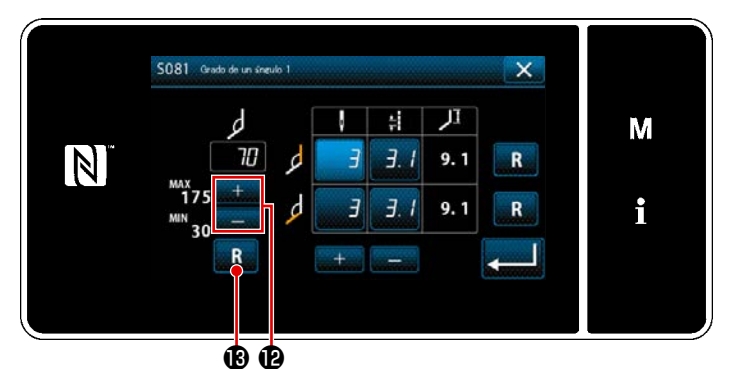

<Pantalla de ingreso de parámetro de ángulo>

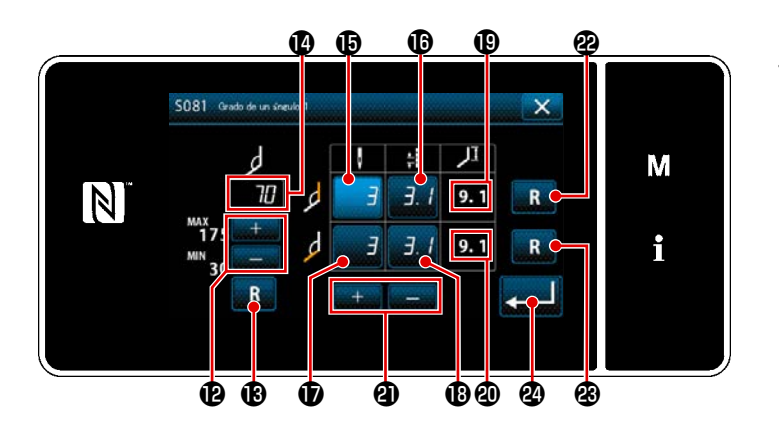

- 10) Ingrese un ángulo pulsando .
   (Ingrese el valor en incrementos de 5°)
- \* Cuando se pulsa **R (b**, se repone el valor ingresado al valor inicial.

- 11) Cuando se ingresa el grado del ángulo 🕐 , se calcula automáticamente la condición de cosido con una sola aguja a ser satisfecha para habilitar el cosido del ángulo ingresado (número de puntadas () y longitud de la puntada () para coser curva interior, y el número de puntadas () y longitud de la puntada (B) fpara coser curva exterior) basado en "S003 Longitud de la puntada" y en "Ajuste del calibre de la aguja". Para (19 y (20), consulte los valores de referencia para la longitud de la parte a coser con una sola aguja utilizando la función de barra de aguja de impulsión separada.

Los valores de corrección para el cosido de curva interior y para el cosido de curva exterior se inician respectivamente mediante la pulsación de **R 2** y **R 3**.

13) Cuando se pulsa \$\vee\$ \$\vee\$

# 2 Ejecución del pespunte de esquina

La figura de arriba muestra un ejemplo de patrón de cosido.

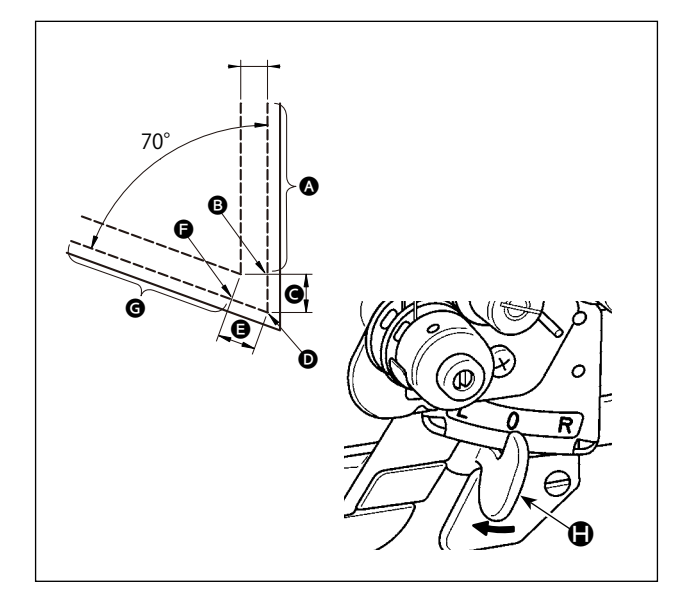

Cosido de 2 agujas

- Después de la parada de la máquina de coser, mueva la palanca de cambio de la barra de aguja de impulsión separada
- Lleve a cabo el cosido con una sola aguja, derecha, en la condición de cosido ()
- El prensatelas sube automáticamente cuando la máquina de coser termina el cosido del número de puntadas ajustado con ()
- Uuelva la tela (en 70 °).
- Lleve a cabo el cosido con una sola aguja, izquierda, en la condición de cosido ①.
- E La función de barra de aguja de impulsión separada se repone cuando la máquina de coser termina el cosido del número de puntadas ajustado con (1)
- Cosido de 2 agujas

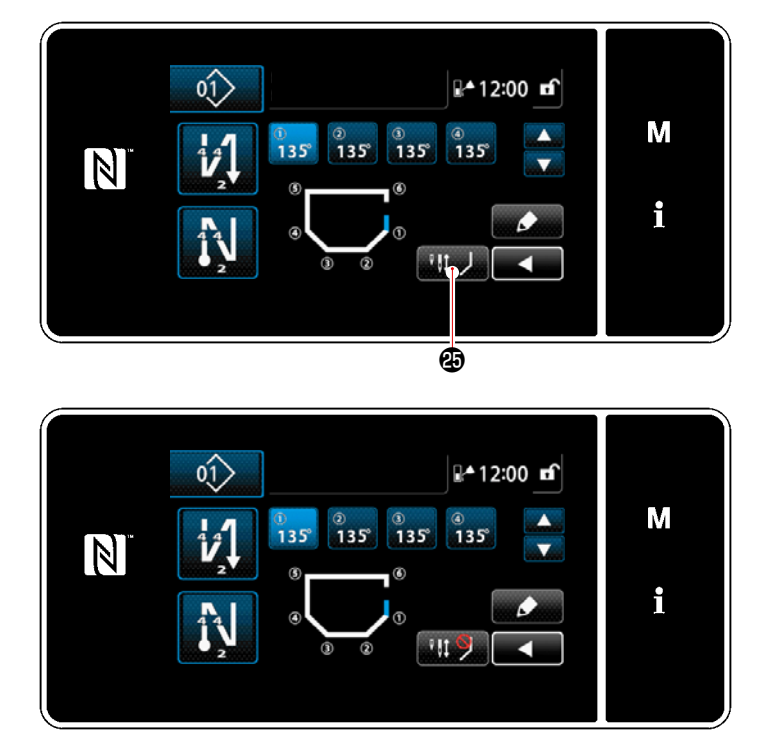

3 Cosido de puntadas de esquina

Al pulsar el botón de desactivación temporal de pespunte de esquina

(a) , la pantalla cambia a indicar que la función de pespunte de esquina está desactivada temporalmente.

Cuando la visualización de botón es

, la máquina de coser no comenzará el pespunte de esquina aunque se opere la palanca de cambio de la barra de aguja de impulsión separada. Utilice esta función cuando desee efectuar el cosido con una sola aguja en el caso de recosido, etc. Esta función se restablece al pulsar el botón de desactivación temporal de pespunte de

esquina **119** nuevamente o al efectuar el corte de hilo.

La operación del botón de desactivación temporal de pespunte de esquina sólo se acepta cuando se utilizan ambas las agujas para cosido.

# ④ Ajuste de la tensión del hilo de la aguja de la barra de aguja mientras la máquina de coser se detiene durante el pespunte de esquina

Se puede ajustar la tensión del hilo de la aguja de la barra de aguja inactiva durante el pespunte de esquina, para cada esquina. Ésta es la función para aumentar la tensión del hilo de la aguja, previniendo así que el hilo suba por arriba del material cuando se cose la parte de la esquina del material.

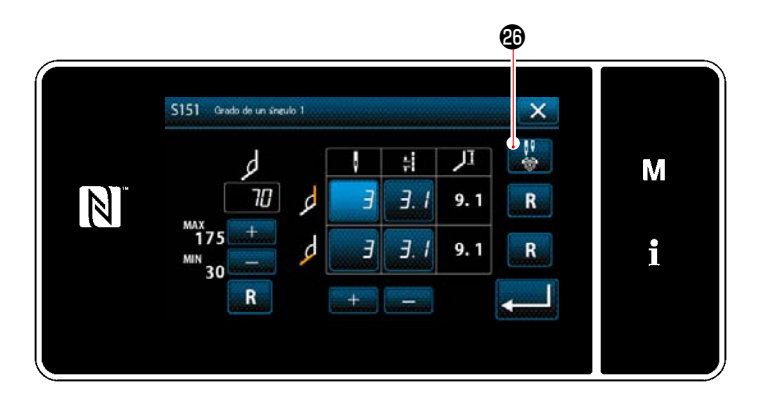

- Visualice la "Pantalla de ingreso de parámetro de ángulo" para la esquina del material que desea ajustar.
- 2) Al pulsar el botón de ajuste de la tensión del hilo de la aguja 20 en la "Pantalla de ingreso de parámetro de ángulo", se visualiza la "Pantalla de ingreso de parámetro de ángulo" para la barra de aguja inactiva durante el pespunte de esquina.

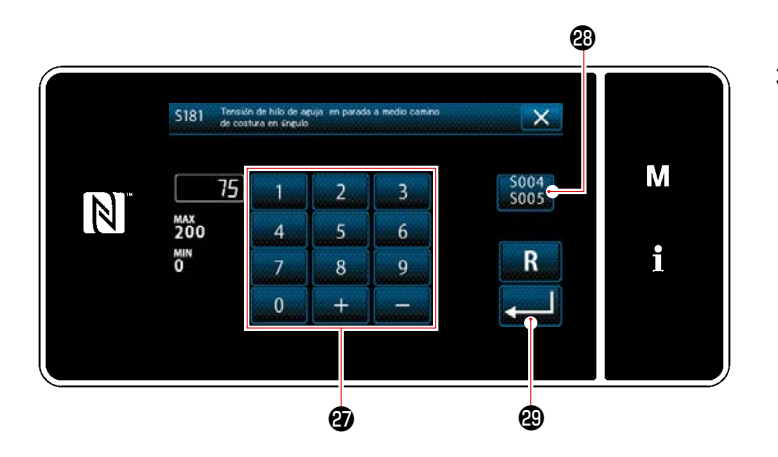

- Restablezca el uso de ajuste común
   \$004 \$005
   y, a continuación, ingrese una tensión del hilo de la aguja de la barra de aguja inactiva con el teclado numérico 2.
  - \* En el caso de que el botón de uso de ajuste común <sup>(2)</sup> esté seleccionado
     <sup>5004</sup>/<sub>5005</sub>, el valor de ajuste de la tensión del hilo de la aguja utilizado para el cosido con ambas las agujas también se utilizará como el valor de ajuste de la tensión del hilo de la aguja de la barra de aguja inactiva durante el pespunte de esquina.
- Cuando se pulsa (2000), se confirma el valor ingresado y la pantalla vuelve a la "Pantalla de ingreso de parámetro de ángulo".

# 6-2. Corrección de la tensión del hilo de la aguja de acuerdo con la cantidad remanente de hilo bobinado en la bobina

La tensión del hilo de la bobina se puede corregir de acuerdo con la cantidad remanente de hilo de bobina.

La tensión del hilo de la aguja también se puede ajustar en el panel de operación. Los datos de la tensión del hilo de la aguja se almacenan en la memoria.

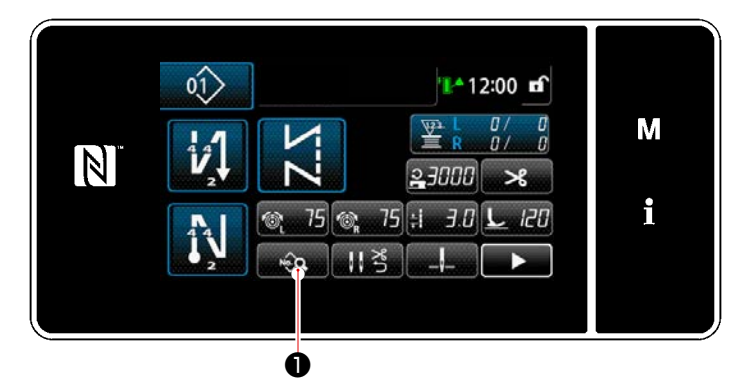

<Pantalla de cosido (Modo de personal de mantenimiento)>

<u>X</u> × 1 0.0

👯 3.0 🐑 75 🕲 75 上 120

23000 💷 140 🖣 👱 🖳 8.5

\* 13.5 11 3 150

21000 川(上) 🚳 😫 🖳 🔒

Ø

\_

 $\mathbb{N}$ 

X

М

i

 Pulse en la pantalla de cosido en el modo de personal de mantenimiento.

Se visualiza la "Pantalla de edición de datos de cosido".

 Pulse 2 2.
 Se visualiza la "Pantalla de corrección de tensión del hilo de la aguja".

Pantalla de edición de datos de cosido>

< Pantalla de corrección de tensión del hilo de la aguja>

 Seleccione el método de corrección de la tensión del hilo que desee utilizar de entre los cuatro métodos indicados a continuación:

- 🏭 🕘 No usar

inicial)

 G Cantidad remanente de hilo de bobina

Ambos (velocidad de cosido y

cantidad remanente de hilo de bobina)

Consulte "6-3. Corrección de tensión (con respecto a la velocidad de cosido)"p.98 para la velocidad de cosido.

- 4) Cuando desee cambiar los datos de corrección de la tensión (con respecto a la cantidad remanente de hilo de la bobina), pulse 3.
  - \* Cuando se pulsa (3), se confirma el contenido introducido y la pantalla vuelve a la "Pantalla de edición de datos de cosido".

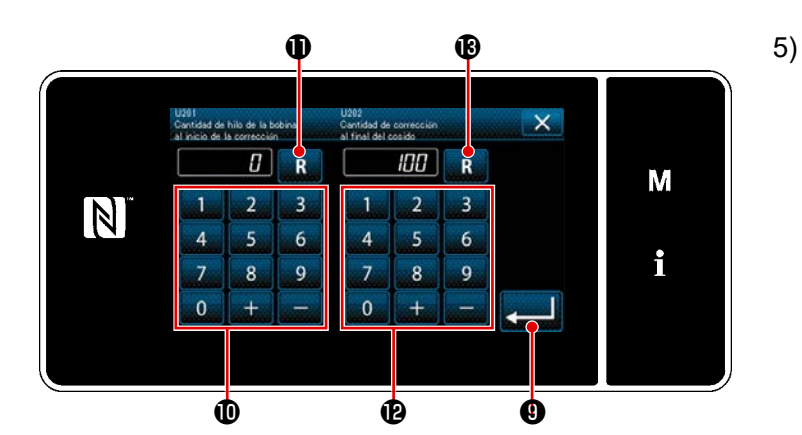

Cantidad de corrección de tensión [%]

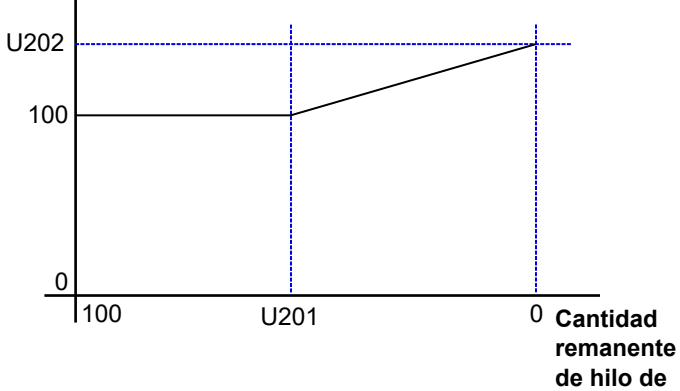

bobina [%]

Ajuste "U201 Cantidad remanente de hilo de bobina para iniciar la corrección" con el teclado numérico 🕕. Utilizando el valor de ajuste anteriormente mencionado, determine la cantidad remanente de hilo de bobina indicada en el contador de la bobina para iniciar la corrección del hilo de la aguja.

Para la forma de ajustar el contador de la bobina, vea "5-3. Función de contadores" p.73.

El valor de ajuste se puede reponer al valor inicial de 0 pulsando 🔣 🕕 .

Ajuste "U202 Cantidad de corrección 6) final" con el teclado numérico (2). Utilizando el valor de ajuste anteriormente mencionado, determine el porcentaje de corrección de la tensión del hilo de la aguja.

> El valor de ajuste se puede reponer al valor inicial de 100 pulsando 🔣 🚯 .

- Cuando se pulsa 🚬 🕑 , se confirma 7) el valor introducido y la pantalla vuelve a "Pantalla de corrección de tensión del hilo de la aguja".
- \* Vea la figura de la izquierda para la relación entre "U201 Cantidad remanente de hilo de bobina para iniciar la corrección" y "U202 Cantidad de corrección final".

# 6-3. Corrección de tensión (con respecto a la velocidad de cosido)

La tensión del hilo de la aguja se puede corregir en función de la velocidad de cosido. La tensión del hilo de la aguja también se puede ajustar en el panel de operación. Los datos de la tensión del hilo de la aguja se almacenan en la memoria.

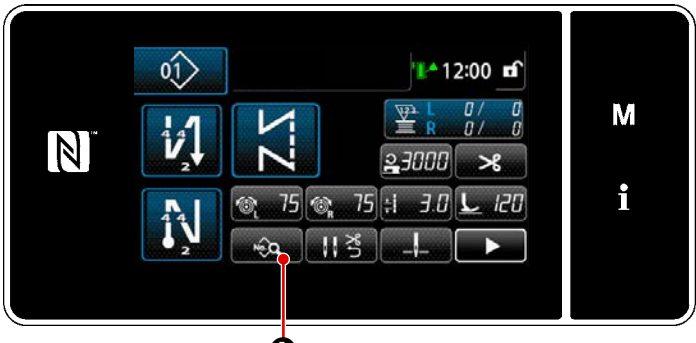

Pantalla de cosido (Modo de personal de mantenimiento)>

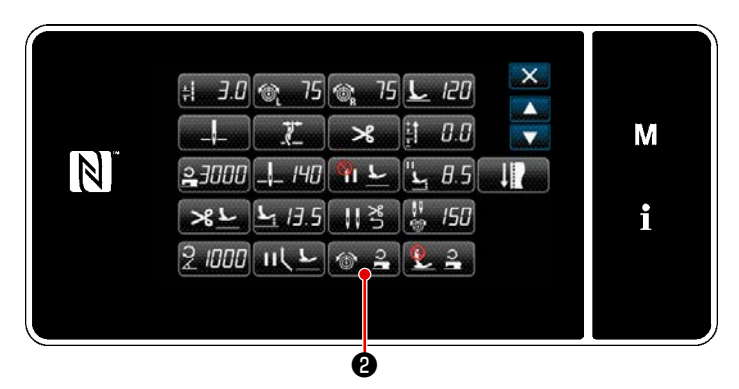

<Pantalla de edición de datos de cosido>

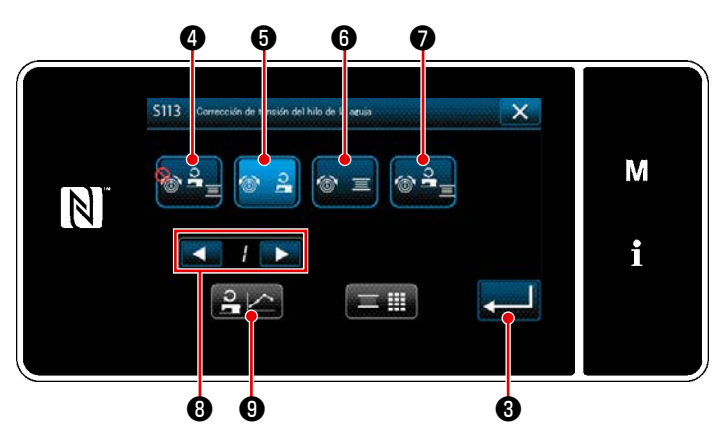

<Pantalla de corrección de tensión del hilo de la aguja>

 Pulse en la pantalla de cosido en el modo de personal de mantenimiento.

Se visualiza la "Pantalla de edición de datos de cosido".

2) Pulse 📷 🔒 2 .

Se visualiza la "Pantalla de corrección de tensión del hilo de la aguja".

- Seleccione el método de corrección de la tensión del hilo que desee utilizar de entre los cuatro métodos indicados a continuación:
  - 🔒 🕘 No usar
  - Velocidad de cosido (ajuste inicial)
  - ☺ = ⑥ Cantidad remanente de hilo de bobina
    - Ambos (velocidad de cosido

y cantidad remanente de hilo de bobina)

Para la cantidad remanente de hilo de bobina, vea "6-2. Corrección de la tensión del hilo de la aguja de acuerdo con la cantidad remanente de hilo bobinado en la bobina"p.96.

- 4) Cuando desee editar el dato (velocidad de cosido) de la tensión del hilo, seleccione con el número del diagrama que desee almacenar en la memoria de entre los diagramas núm. 1 4, luego pulse el número del diagramas núm. 1 4, luego pulse el número del diagramas núm. 1 4, luego pulse el número del diagramas núm. 1 4, luego pulse el número del diagramas núm. 1 4, luego pulse el número del diagramas núm. 1 4, luego pulse el número del diagramas núm. 1 4, luego pulse el número del diagramas núm. 1 4, luego pulse el número del diagramas número del diagramas número del
  - Cuando se pulsa (3), se confirma el contenido introducido y la pantalla vuelve a la "Pantalla de edición de datos de cosido".

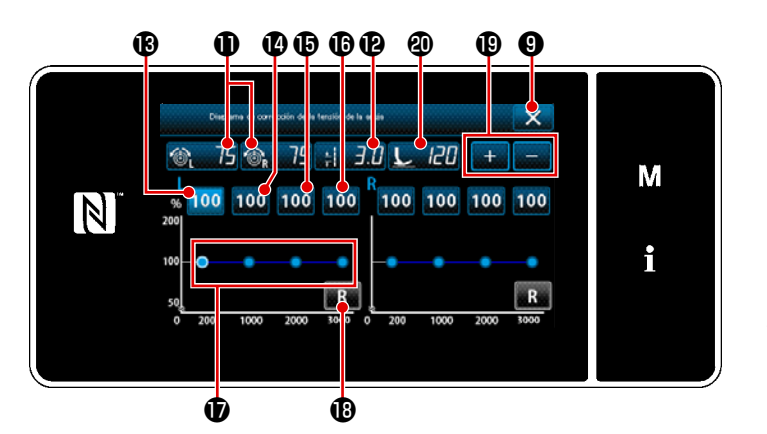

- 5) Se puede utilizar \_\_\_\_ ® para aumentar/disminuir los valores de la tensión del hilo de la aguja (derecha e izquierda) 
  75 
  75 
  75 
  75 
  75 
  75 
  75 
  75 
  75 
  75 
  75 
  75 
  75 
  75 
  75 
  75 
  75 
  75 
  75 
  75 
  75 
  75 
  75 
  75 
  75 
  75 
  75 
  75 
  75 
  75 
  75 
  75 
  75 
  75 
  75 
  75 
  75 
  75 
  75 
  75 
  75 
  75 
  75 
  75 
  75 
  75 
  75 
  75 
  75 
  75 
  75 
  75 
  75 
  75 
  75 
  75 
  75 
  75 
  75 
  75 
  75 
  75 
  75 
  75 
  75 
  75 
  75 
  75 
  75 
  75 
  75 
  75 
  75 
  75 
  75 
  75 
  75 
  75 
  75 
  75 
  75 
  75 
  75 
  75 
  75 
  75 
  75 
  75 
  75 
  75 
  75 
  75 
  75 
  75 
  75 
  75 
  75 
  75 
  75 
  75 
  75 
  75 
  75 
  75 
  75 
  75 
  75 
  75 
  75 
  75 
  75 
  75 
  75 
  75 
  75 
  75 
  75 
  75 
  75 
  75 
  75 
  75 
  75 
  75 
  75 
  75 
  75 
  75 
  75 
  75 
  75 
  75 
  75 
  75 
  75 
  75 
  75 
  75 
  75 
  75 
  75 
  75 
  75 
  75 
  75 
  75 
  75
- \* La tensión del hilo de la aguja, la longitud de puntada y la presión del prensatelas que se han ajustado en esta cláusula de este Manual de instrucciones se reflejan en los datos del patrón de cosido actual.
- 6) Se puede ajustar el valor de corrección [%] a utilizarse cuando se alcanza la velocidad de cosido máxima de 200 sti/min pulsando 100 (10). Se puede aumentar/disminuir este valor con .
  Cuando se presiona el pedal para seleccionar 100 (10), se puede realizar el cosido a la velocidad de cosido máxima de 200 sti/min utilizando las siguientes condiciones de cosido: tensión del hilo de la aguja (izquierda, derecha) (10), 75 (10), longitud de la puntada (12), (20) (20).
- 7) Se puede ajustar el valor de corrección [%] a utilizarse cuando se alcanza la velocidad de cosido máxima de 1000 sti/min pulsando 100 100 100 100.
   Como en el caso de 6), la máquina de coser puede realizar el cosido a la velocidad de cosido máxima de 1000 sti/min
- 8) Cuando se selecciona 100 (b), se puede ajustar el valor de corrección [%] a utilizarse cuando se alcanza la velocidad de cosido máxima de 2000 sti/min.
   Como en el caso de 6), la máquina de coser puede realizar el cosido a la velocidad de cosido máxima de 2000 sti/min.
- 9) Cuando se selecciona 100 (b), se puede ajustar un valor de corrección [%] para la velocidad de cosido ajustada en U044 "Posición de la velocidad de cosido máx.".
   Como en el caso de 6), la máquina de coser puede realizar el cosido a la velocidad de cosido máxima ajustada con U044 "Posición de la velocidad de cosido máx.".
- 10) El resultado de los ajustes anteriormente mencionados se puede comprobar en el diagrama de tensión de hilos **1**.
- 11) Los valores ajustados de 🚯 a 🚯 se pueden reponer al valor inicial de 100 pulsando 🔜 🚯 .
- 12) se encuentra inhabilitado durante el cosido. Al término del corte de hilos, se habilita y se puede pulsar para que la pantalla vuelva a "Pantalla de corrección de tensión del hilo de la aguja".

### 6-4. Corrección de la presión del prensatelas de acuerdo con la velocidad de cosido

Se puede corregir la presión del prensatelas de acuerdo con la velocidad de cosido.

La presión del prensatelas también se puede ajustar en el panel de operación. Los datos de la presión del prensatelas se almacenan en la memoria.

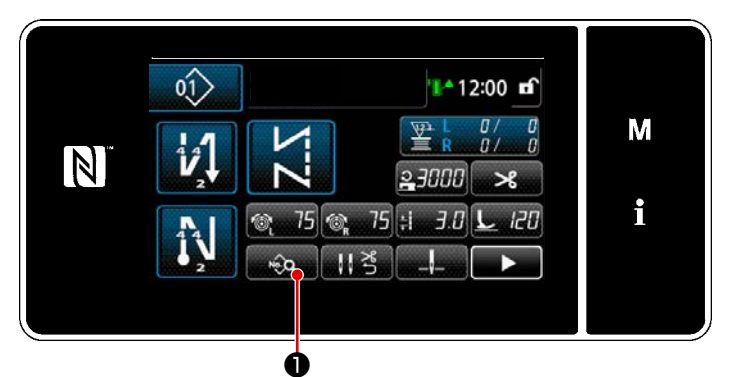

<Pantalla de cosido (Modo de personal de mantenimiento)>

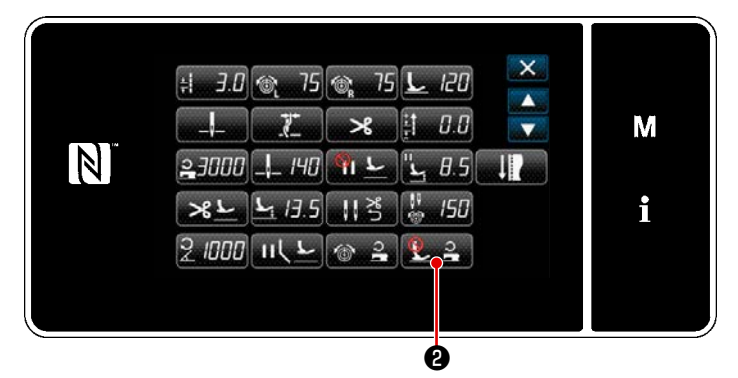

<Pantalla de edición de datos de cosido>

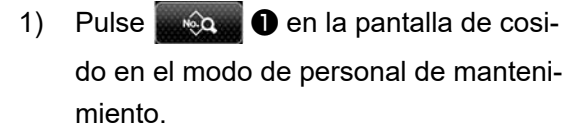

Se visualiza la "Pantalla de edición de datos de cosido".

Pulse 2 2 2 .
 Se visualiza la "Pantalla de corrección"

de la presión del prensatelas".

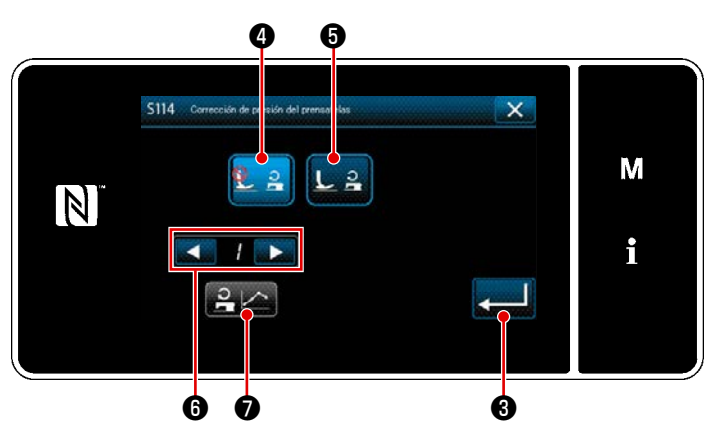

<Pantalla de corrección de la presión del prensatelas>

 Active/desactive la corrección de la presión del prensatelas utilizando la velocidad de cosido.

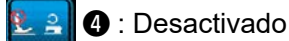

L2 5 : Activado

- 4) Para editar los datos de corrección de la presión del prensatelas, seleccione el número de la tabla que desee almacenar en la memoria de entre 1 a 4 con
  Image: Image: Ima
  - Cuando se pulsa \$\vee\$, se confirma el contenido ingresado y la pantalla vuelve a la "Pantalla de edición de datos de cosido".

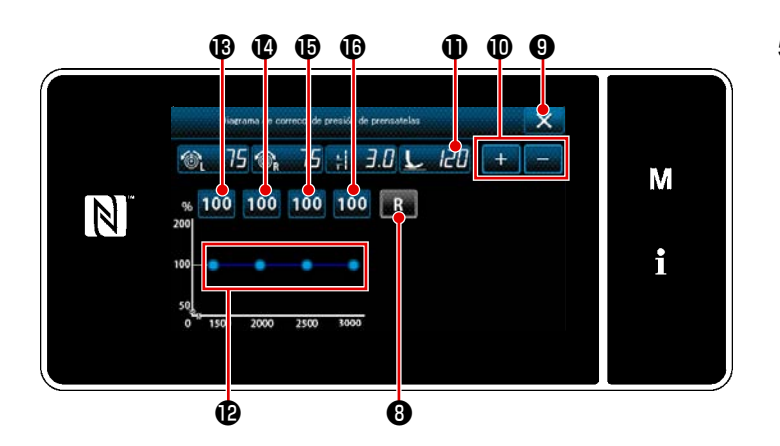

- 5) Se puede aumentar/disminuir el valor de la presión del prensatelas con + 0 0.
- \* La tensión del hilo de la aguja, la longitud de puntada y la presión del prensatelas que se han ajustado en esta cláusula de este Manual de instrucciones se reflejan en los datos del patrón de cosido actual.
- 6) Ajuste el valor de corrección [%] de cada velocidad de cosido pulsando 100 (B) a (D). Se puede aumentar/disminuir el valor con + .
- 7) Se puede confirmar el resultado del procedimiento de ajuste antes mencionado en la tabla de presión del prensatelas (2).
- 8) Los valores ajustados de 🚯 a 🚯 se pueden reponer al valor inicial de 100 pulsando 🔣 🚯 .
- 9) Cuando se pulsa 🔀 9 tras el corte de hilo, la pantalla vuelve a la "Pantalla de ajuste de corrección automático de la presión del prensatelas".

# 7. CUIDADO Y MANTENIMIENTO

Lleve a cabo el mantenimiento que se describe a continuación todos los días para lograr una vida útil más larga de su máquina.

# 7-1. Limpieza

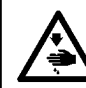

#### ADVERTENCIA :

Desconecte la corriente eléctrica antes de comenzar el trabajo para evitar accidentes causados por un arranque brusco de la máquina de coser.

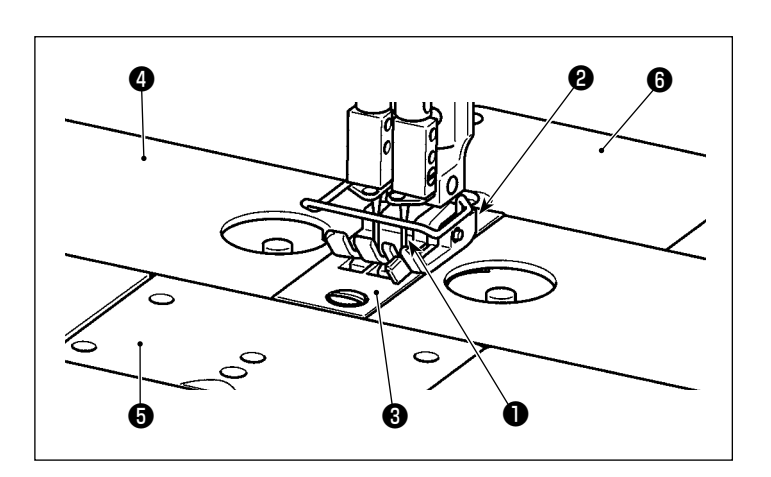

 Retire la aguja ①, el prensatelas ②, la placa de agujas ③, las correderas de la base ④ (dos piezas), la placa de accesorio ⑤ y la cubierta trasera ⑥.

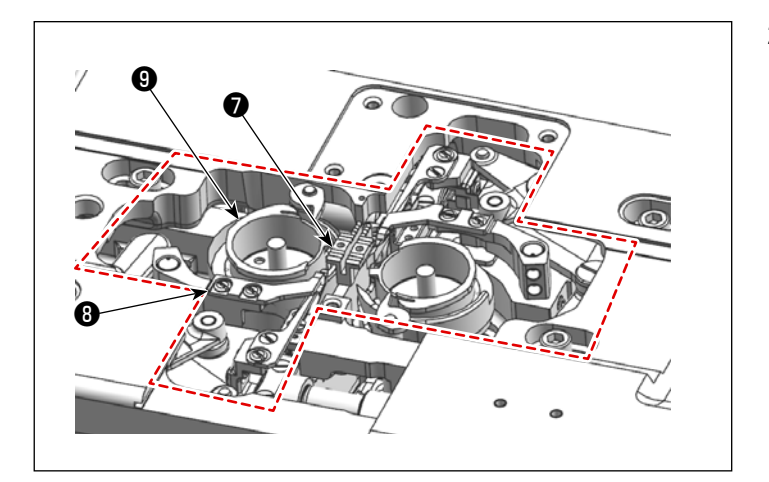

2) Quite el polvo acumulado en el dentado de transporte y en la unidad del cortador de hilo con una escobilla suave o un paño.
Limpie el gancho con un paño suave

y compruebe que el gancho no tiene arañazos en su superficie.

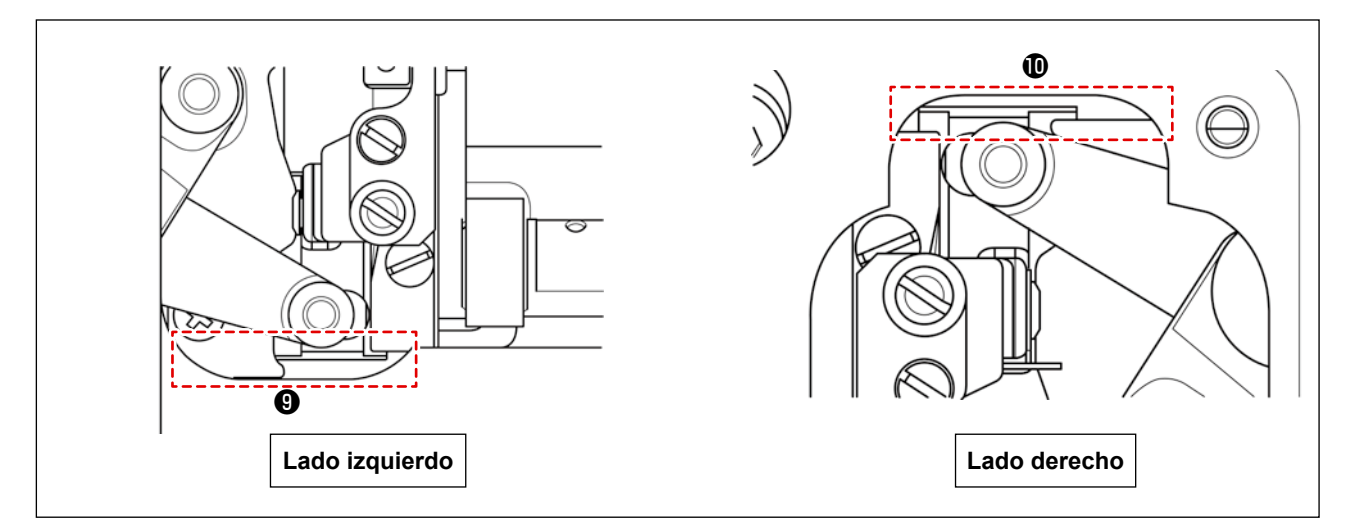

 Elimine el polvo acumulado en las ranuras (9 y 10 entre la posición extrema hacia atrás de la cuchilla móvil y la base con una pinza o una herramienta pequeña en la dirección descendente. Asegúrese de que la cuchilla móvil puede moverse con suavidad a su extremo hacia atrás.
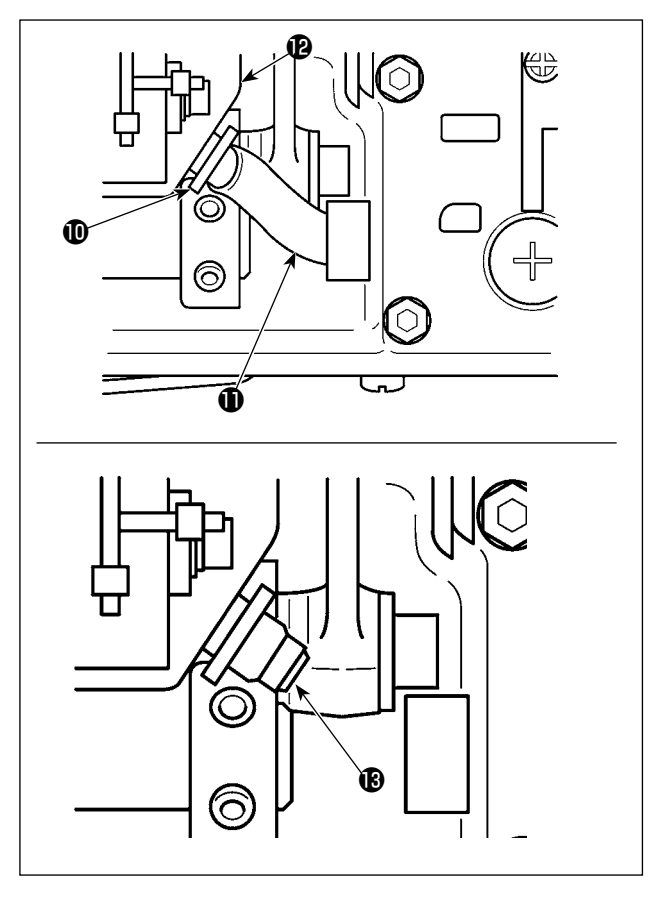

 Incline el cabezal de la máquina. Desmonte el soporte de tubo ① . Saque el tubo de lubricación ① del tanque de aceite ② . Quite el polvo del alrededor del filtro de aceite ③ .

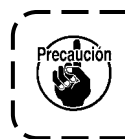

Puede ocurrir fuga del aceite remanente en el tanque de aceite después de sacar el tubo de lubricación.

I

- 4) Mientras deja el cabezal de la máquina inclinado, descargue el aceite remanente en el colector de aceite en la botella de aceite
  ① . En este momento, quite los desechos de hilos y polvo de las piezas relevantes.

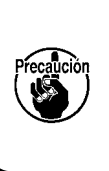

Antes de inclinar o levantar el cabezal de la máquina, asegúrese de comprobar que no haya objectos puntiagudos tales como un destornillador.

- Si no se descarga el aceite en la botella de aceite durante un tiempo prolongado, la botella de aceite se llena con aceite y eventualmente desborda de la ventilación de aire en el removedor de aceite, resultando en fuga de aceite.
- 2. Limpie el colector de aceite para quitar el aceite y polvo remanente en el mismo aproximadamente una vez al mes.

## 7-2. Aplicación de grasa

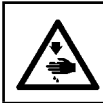

**ADVERTENCIA:** 

Desconecte la corriente eléctrica antes de comenzar el trabajo para evitar accidentes causados por un arranque brusco de la máquina de coser.

- 1. Cuando la máquina requiere rellenado de grasa, suena una alarma. Cuando suena la alarma, rellene la grasa. Si se somete la máquina de coser a un fuerte uso, se recomienda rellenar la grasa periódicamente una vez al año para garantizar su engrase efectivo.
- 2. No aplique aceite a las partes que se lubrican con grasa.
  - 3. Tenga en cuenta que, si la cantidad de grasa es excesiva, ésta puede gotear de la cubierta del tomahilos y la barra de agujas.
  - 4. Asegúrese de utilizar grasa GREASE N (número de pieza: 40224439) para la parte del eje del bastidor de la barra de aguja. Para las otras partes, utilice JUKI GREASE A TUBE (número de pieza: 40006323) que se suministra con el cabezal de la máquina de coser.

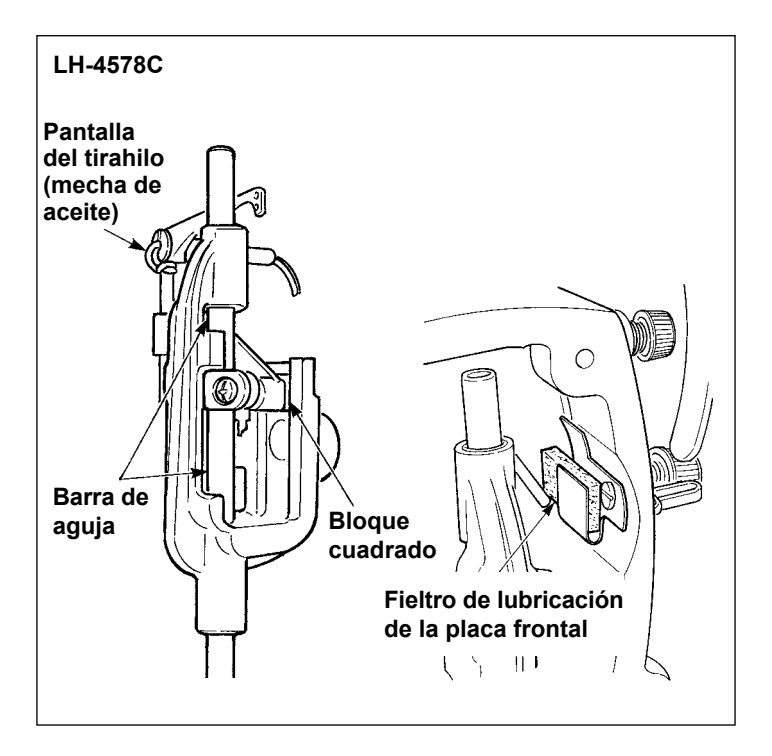

#### 7-2-1. Aplicación de grasa en la barra de aguja y en la pantalla del tirahilo

- 1) Retire la placa frontal.
- 2) Aplique grasa en la barra de aguja, bloque cuadrado, fieltro de lubricación y pantalla del tirahilo.

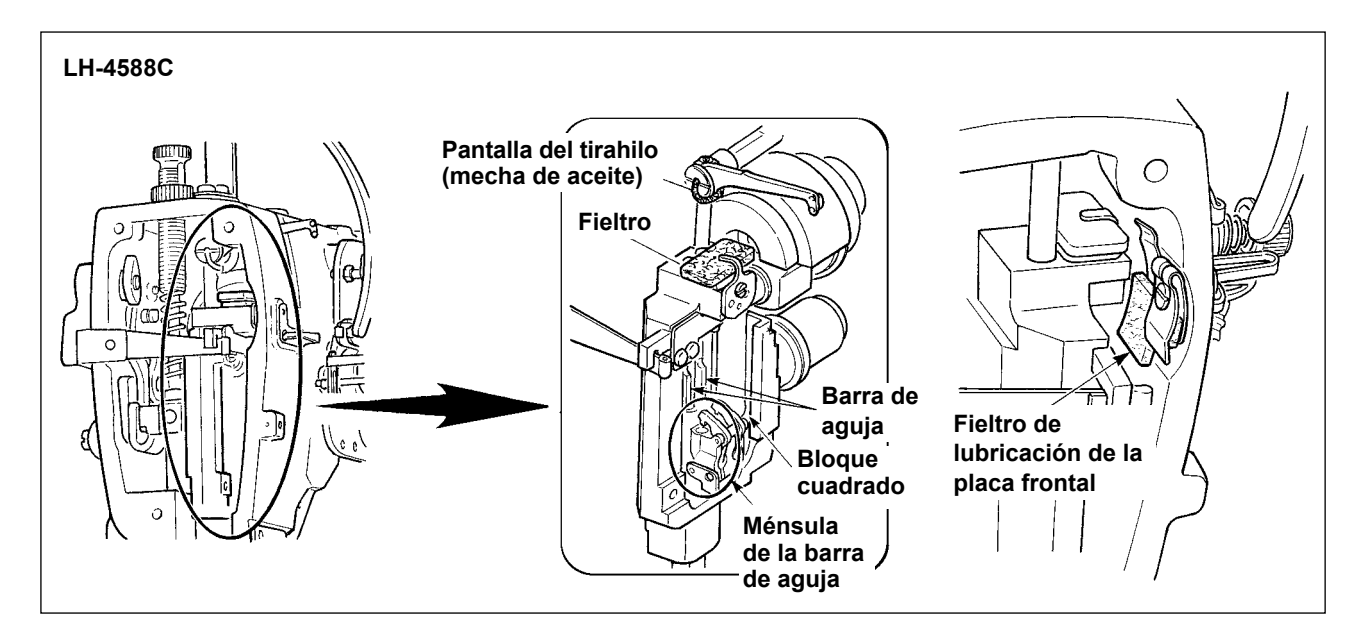

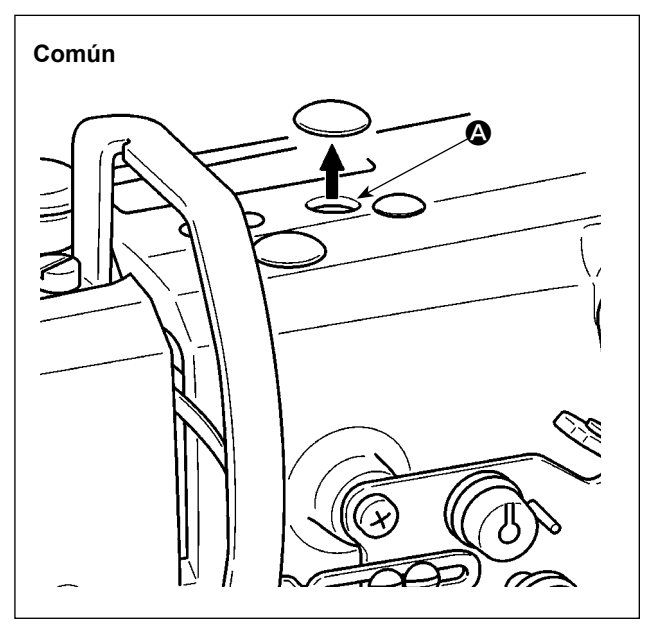

3) Retire la tapa de goma, saque el fieltro en
A, vierta grasa nueva en el orificio, y coloque el fieltro al cual la grasa ha sido embebida después de retirar la grasa antigua adherida al interior del orificio y del fieltro.
Además, vierta grasa por encima del fieltro y cúbralo con la tapa de goma.

7-2-2. Aplicación de grasa en el buje de la barra del prensatelas

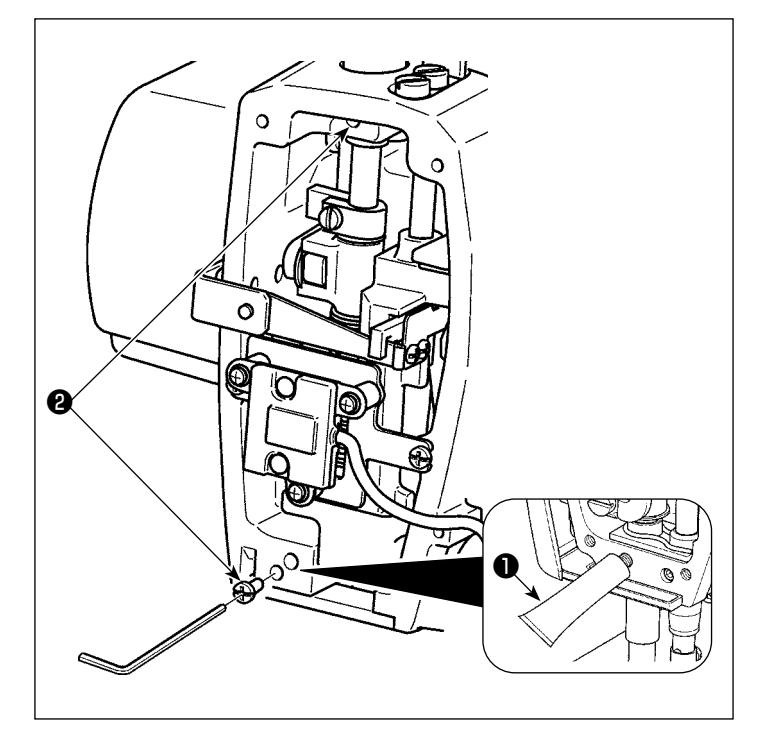

- Retire el tornillo de lubricación del buje de la barra del prensatelas (2) con una llave hexagonal.
- 2) Extraiga la tapa de grasa exclusiva ①.
   Coloque su punta en el orificio de aceite para añadir grasa exclusiva ①.
   En este momento, añada grasa hasta que rebose.
- 3) Empuje la grasa exclusiva ① rebosada con el tornillo de lubricación ② .
- 4) Limpie el exceso de grasa exclusiva
  ① (del alrededor del tornillo de lubricación).

7-2-3. Aplicación de grasa a la parte trasera del eje del bastidor de la barra de aguja \* Utilice GREASE N (Número de pieza: 40224439).

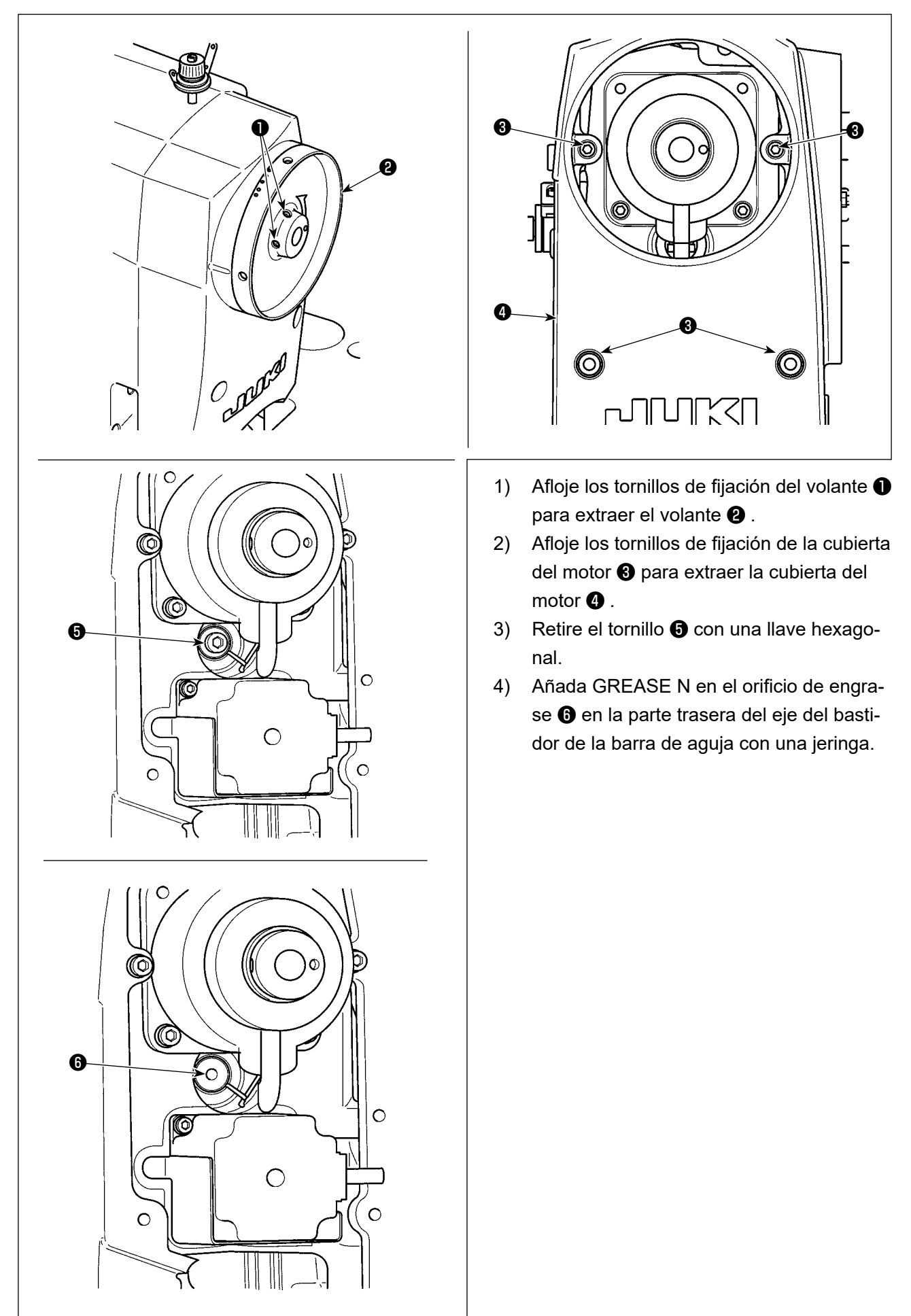

## 7-3. Cambio de fusible

#### **PELIGRO**:

1. Para evitar peligros por sacudidas eléctricas, desconecte la corriente eléctrica y abra la cubierta de la caja de control después de unos cinco minutos.

2. Abra sin falta la cubierta de la caja de control. Luego, cambie el fusible por otro fusible nuevo de la misma capacidad.

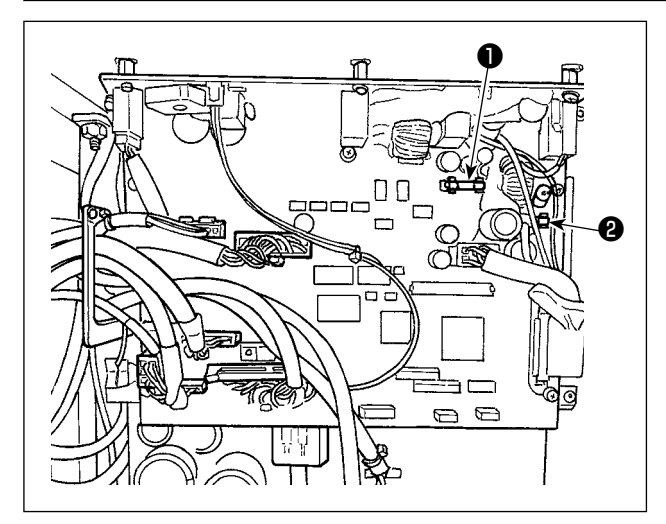

La máquina utiliza los siguientes dos fusibles. Ambos fusibles son idénticos.

#### CTL PCB

Para protección de fuente de alimentación de 85V

5A (fusible de acción retardada)

Para protección de fuente de alimentación de 24V

5A (fusible de acción retardada)

### 7-4. Eliminación de baterías

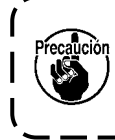

El panel de operación tiene una batería incorporada para que el reloj funcione aun cuando se desconecte la corriente eléctrica.

Asegúrese de eliminar la batería de acuerdo con las leyes y reglamentos locales.

### [Cómo retirar la batería]

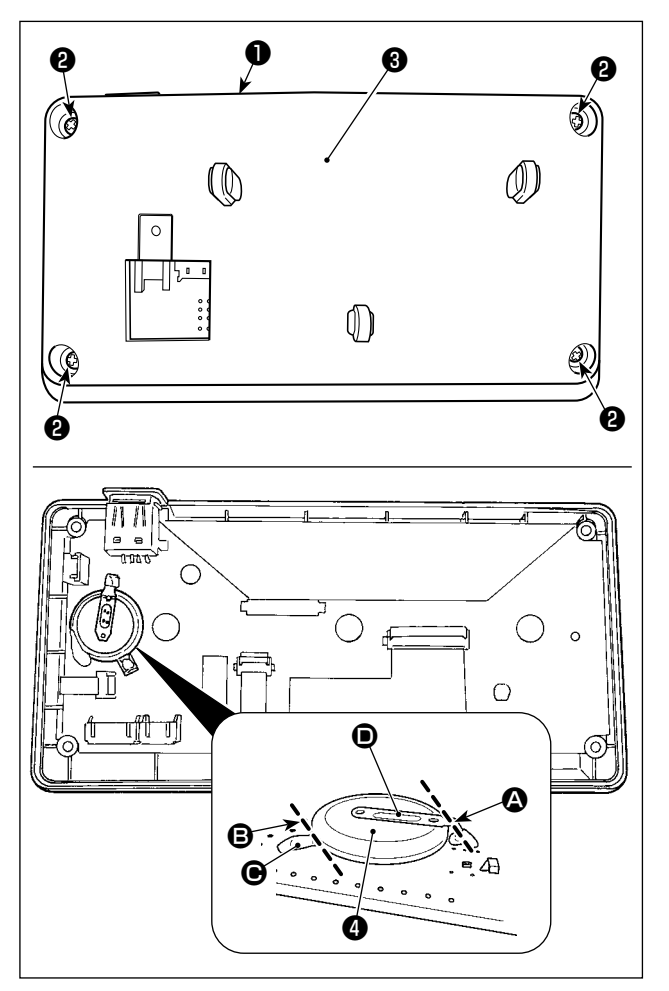

- Retire el panel 
   del cuerpo principal de la máquina de coser.
- Afloje los tornillos (2) de la superficie posterior del panel de operación. Retire la cubierta (3).

- es la batería para el reloj. Número de tipo: ML2020/F1AK
- 5) Corte con pinzas u objeto similar en la posición la placa metálica que fija la pila .
  Luego, retire la pila .

Proteja sus dedos cuidadosamente ) para evitar su corte con el borde cor- | tado de la placa metálica.

## 8. AJUSTE DEL CABEZAL DE LA MÁQUINA (APLICACIÓN)

## 8-1. Relación de aguja a gancho

#### **ADVERTENCIA:**

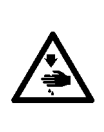

Para protegerse contra posibles lesiones corporales debido al arranque brusco de la máquina de coser, asegúrese de cambiar el modo de operación al "modo de ajuste de sincronización del gancho".

El prensatelas se eleva automáticamente cuando se cambia el modo de operación al "modo de ajuste de sincronización del gancho". Asimismo, el prensatelas desciende al término del "modo de ajuste de sincronización del gancho". Asegúrese de efectuar la operación manteniendo sus manos, etc. lejos del prensatelas.

#### [Modo de ajuste de sincronización del gancho]

El ajuste de la sincronización del gancho se utiliza al hacer el ajuste de la sincronización aguja-gancho, etc.

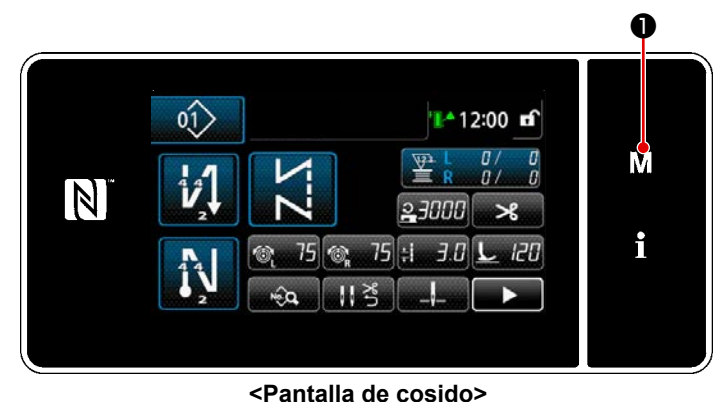

 Mantenga M D pulsado durante tres segundos.

Se visualiza la "Pantalla de modos".

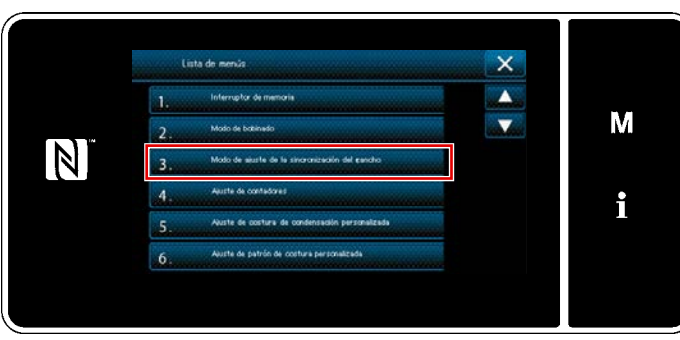

<Pantalla de modos>

2) Para seleccionar "3. Modo de ajuste de sincronización del gancho".

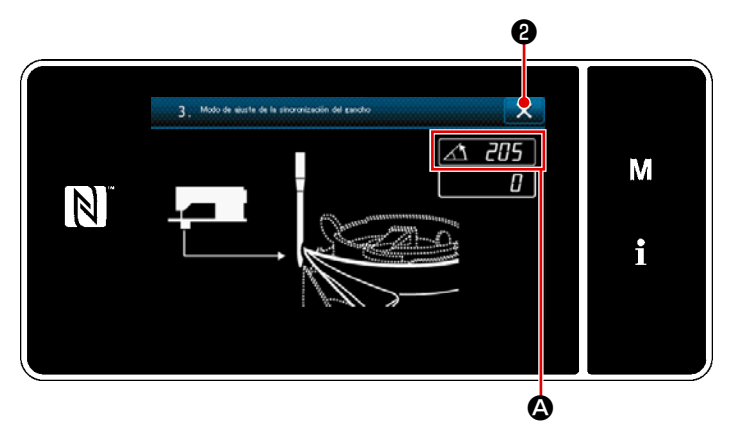

<Pantalla de modo de ajuste de sincronización del gancho>

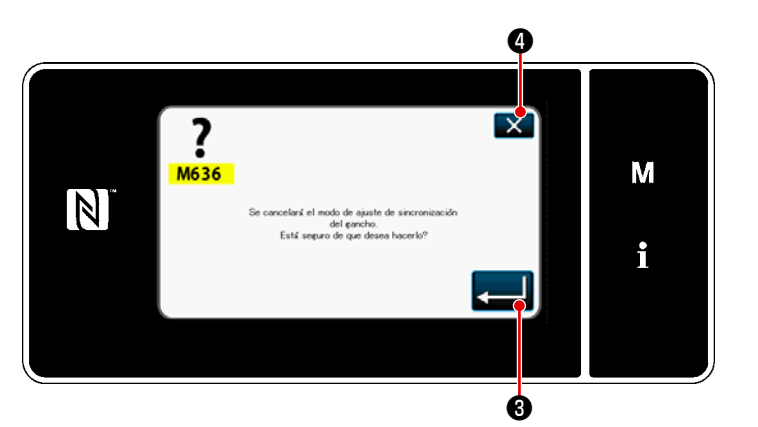

<Pantalla de confirmación de finalización del ajuste de la temporización del gancho>

 La máquina de coser cambia al "Modo de ajuste de la temporización del gancho". El prensatelas sube. En este estado, se puede ajustar la posición de la barra de aguja girando el eje principal con la mano.

La posición actual de la barra de aguja se visualiza en la sección (2). Cuando se pulsa (2), la pantalla vuelve a la pantalla de confirmación de finalización del ajuste de la temporización del gancho.

- Cuando se pulsa 
   a pantalla de confirmación de retorno a la pantalla de cosido.
- Cuando se pulsa 2 , la pantalla vuelve a la pantalla de confirmación del modo de ajuste de la temporización del gancho.

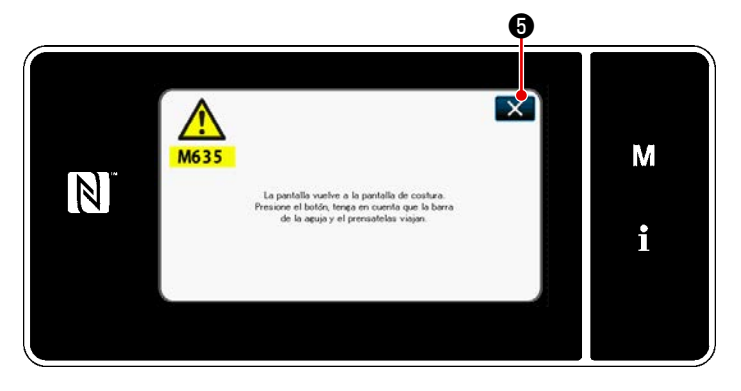

<Pantalla de confirmación de retorno a la pantalla de cosido>

 Cuando se pulsa , la pantalla
 vuelve al "Modo de ajuste de la temporización del gancho".

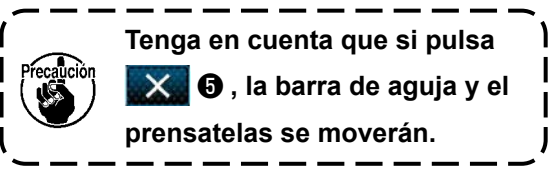

## 8-2. Ajuste de la temporización entre la aguja y la punta de la hoja del gancho

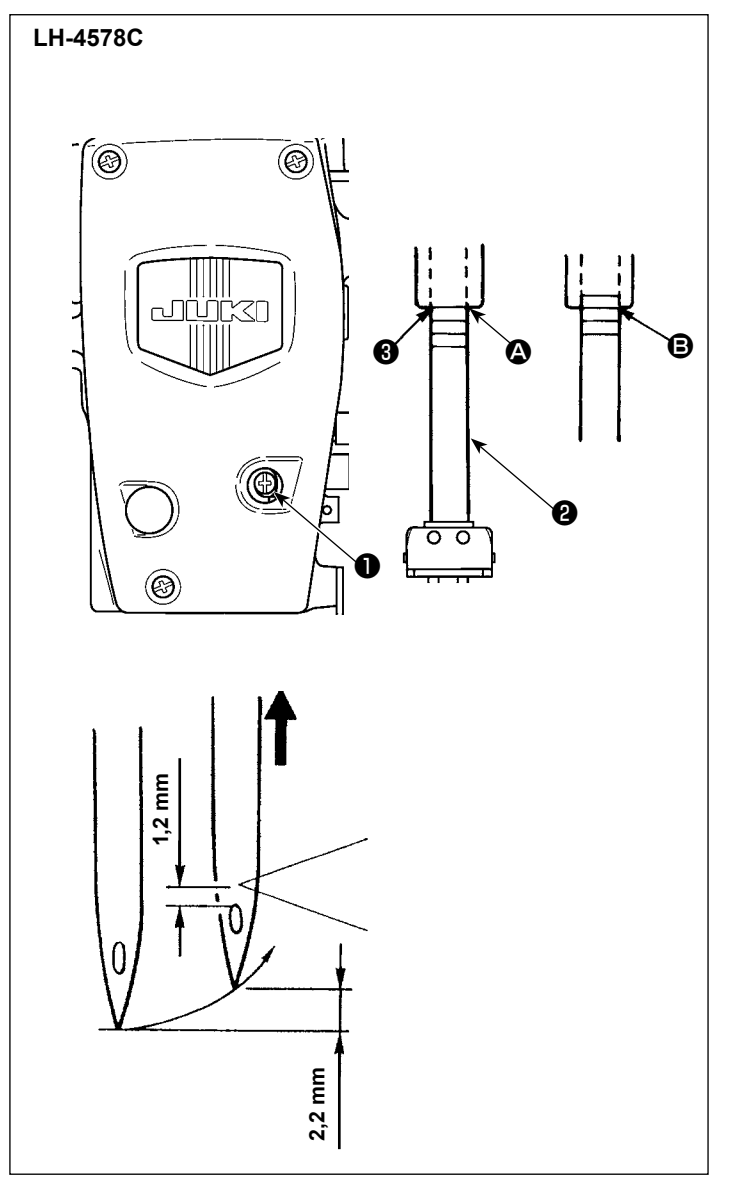

## Ajuste la relación entre la aguja y el gancho como se describe a continuación:

- 1) Coloque la máquina de coser en el modo de ajuste de la temporización del gancho.
- Ajuste el paso de transporte para 2,5 para el modelo tipo F y S o para 3,0 para el modelo tipo G.
- Gire el volante para traer la barra de aguja a su punto más bajo. Afloje el tornillo de sujeción del espárrago de conexión de la barra de aguja ①.
- Determine la altura de la barra de aguja. Las dos líneas marcadoras superiores son para aguja DP × 5 (134), mientras las dos líneas inferiores son para la aguja DP × 17 (135 × 17).

[Cómo ajustar la temporización entre la aguja y la punta de la hoja del gancho cuando se utiliza la aguja DP × 5 (134)] Alinee la línea marcadora () más alta con el extremo inferior del bastidor de la barra de aguja () . Apriete el tornillo de sujeción del espárrago de conexión de la barra de aguja ) .

En este momento, la barra de aguja sube 2,2 mm desde su punto más bajo (para alinear la 2da línea marcadora con el extremo inferior del bastidor de la barra de aguja , la punta de la hoja del gancho se alinea con el centro de la aguja, y el extremo superior del ojal de la aguja se separa 1,2 mm de la punta de la hoja del gancho.

## [Cómo ajustar la temporización entre la aguja y la punta de la hoja del gancho cuando se utiliza la aguja DP × 17 (135 × 17)]

En este caso, lleve a cabo el mismo procedimiento que en el caso de [Cómo ajustar la temporización entre la aguja y la punta de la hoja de la temporización entre la aguja y la punta de la hoja del gancho en el caso de la aguja DP x 5 (134)], utilizando las dos líneas marcadoras inferiores.

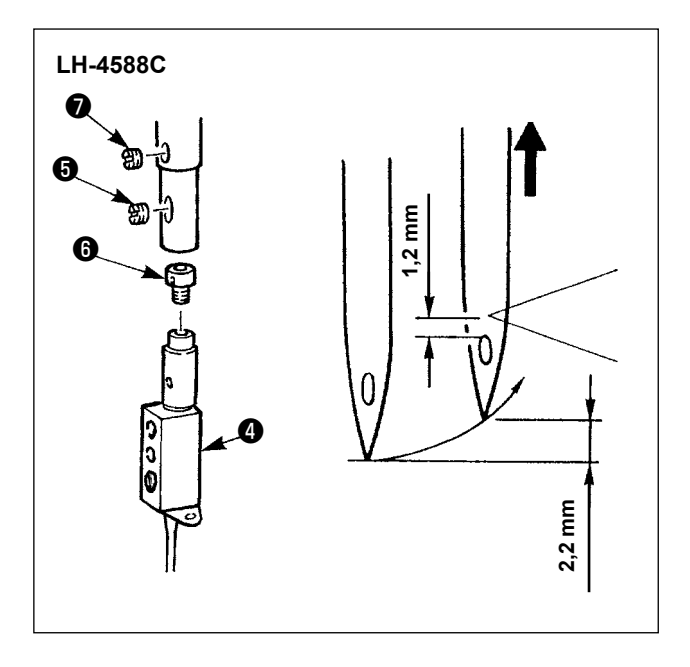

- Ajuste la relación entre la aguja y el gancho como se describe a continuación:
- Coloque la máquina de coser en el modo de ajuste de la temporización del gancho.
- 2) Ajuste el paso de puntada a 2,5 para los modelos F y S, o a 3,0 para los modelos G. Se obtiene el ajuste estándar cuando la barra de aguja sube 2,2 mm desde su punto más bajo (en este momento, la línea marcadora inferior en la barra de aguja se alinea con el extremo inferior del bastidor de la barra de aguja), la punta de la hoja del gancho se alinea con el centro de la aguja, y el extremo superior del ojal de la aguja se separa 1,2 mm de la punta de la hoja del gancho.
- 3) Si no se puede obtener el valor estándar, retire el tornillo del sujetador de aguja y gire el sujetador de aguja en una vuelta (cantidad de ajuste: 0,6 mm). O, retire el tornillo de fijación de la y gire la zapata del muelle
  i una media vuelta (cantidad de ajuste: 0,3 mm).

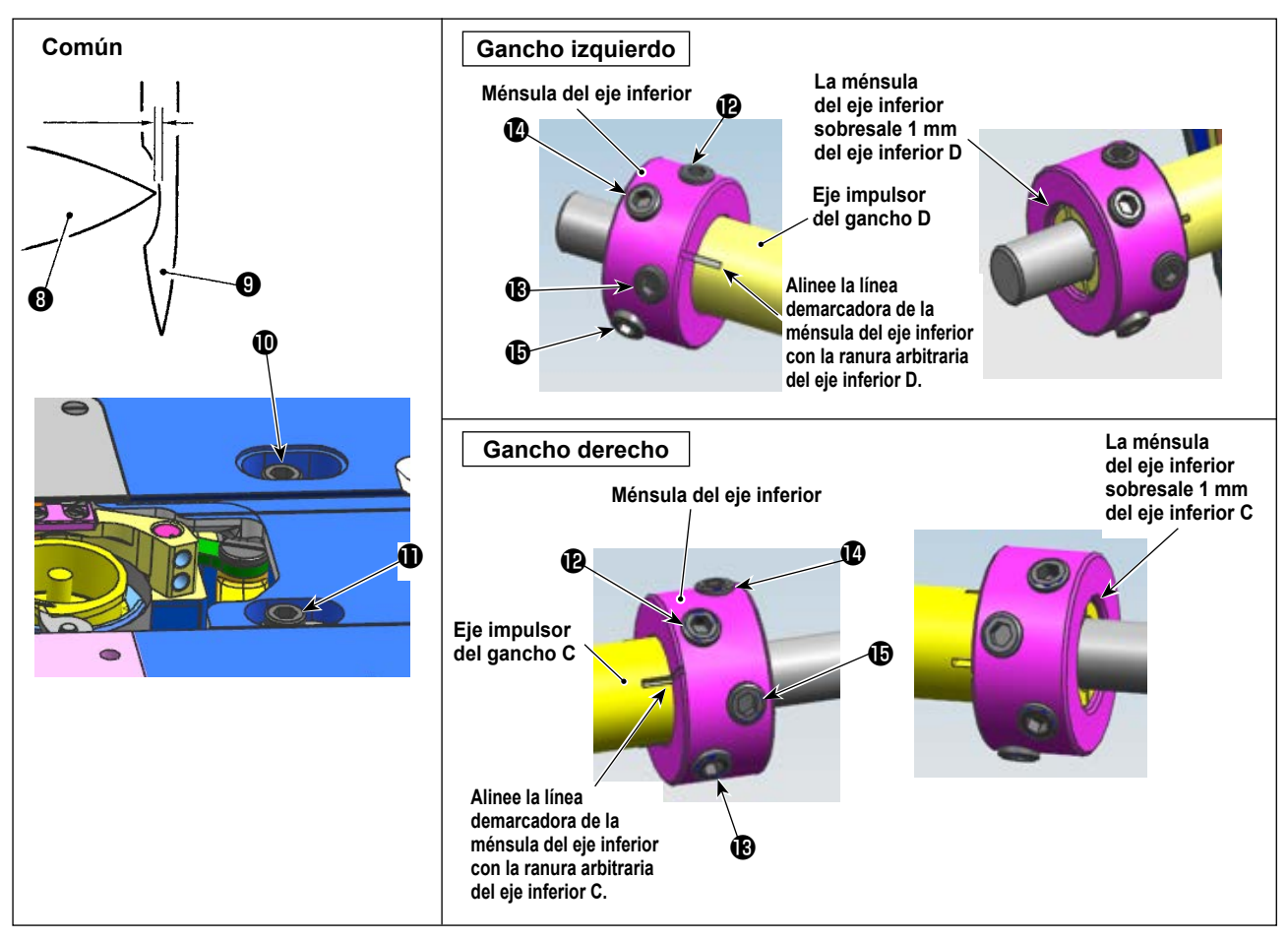

## Determinación de la posición del gancho

- 1) Coloque la máquina de coser en el modo de ajuste de la temporización del gancho.
- Afloje los tornillos de fijación de la silleta del impulsor motriz del gancho (D) de la superficie superior de la base. Afloje los tornillos de fijación de la ménsula del eje inferior en el orden de (D→(D)→)
   (B→(D)).

Gire el volante en el sentido antihorario para levantar la barra de aguja 2,2 mm desde su punto más bajo. (La barra de aguja sube 2,2 mm cuando la visualización del ángulo de rotación del eje principal es 205°.)

3) En el estado que se describe en 2), alinee la punta de la hoja ③ del gancho con el centro de la aguja ④. Ajuste con precisión la posición de la silleta del eje impulsor del gancho a la derecha e izquierda, de modo que quede un huelgo (de 0,01 a 0,5 mm para los tipos F y S o de 0,03 a 0,1 mm para el tipo G) entre la punta de la hoja del gancho y la aguja. Luego, fije el gancho con los tornillos de fijación ⑩①.

Alinee la línea demarcadora de la ménsula del eje inferior con la ranura arbitraria del eje inferior C/ D y, a continuación, apriete los tornillos de fijación el el orden de  $\mathfrak{P} \rightarrow \mathfrak{P} \rightarrow \mathfrak{P} \rightarrow \mathfrak{P} \rightarrow \mathfrak{P} \rightarrow \mathfrak{P}$  con la ménsula del eje inferior proyectada 1 mm desde la cara extrema del eje inferior C/D.

El par de apriete es de  $65 \pm 5 \text{ kgf} \cdot \text{cm.}$  (Asegúrese de que los tornillos de fijación de la ménsula del eje inferior estén bien apretados.)

En este momento, la distancia de la punta de la hoja del gancho y el extremo superior del ojal de la aguja pasa a ser 1,2 mm.

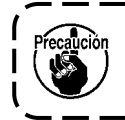

Les valeurs de hauteur de levage de la barre à aiguille (2,2 mm) et de position de ramassage de la pointe de la lame du crochet (1,2 mm) sont fournies à titre de référence. Les valeurs peuvent être ajustées précisément en fonction du tissu et du fil.

## 8-3. Ajuste del guarda-agujas del gancho

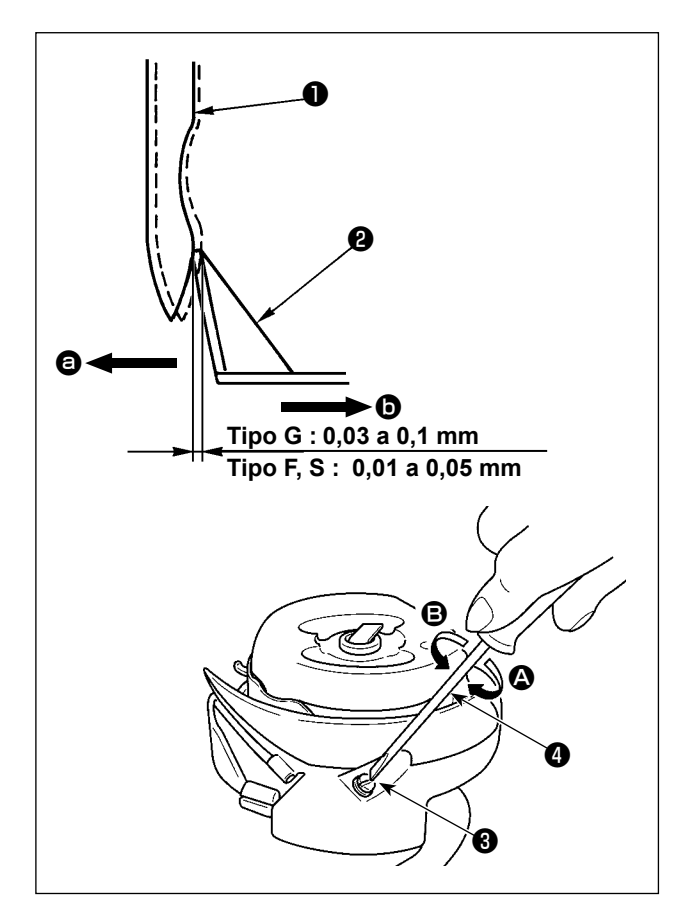

Después de cambiar el gancho, verifique la posición del guarda-agujas.

En la posición estándar, el guarda-agujas del gancho 2 entra en contacto con la cara lateral de la aguja 1 y, como resultado, la aguja se alabea 0,03 a 0,1 mm para el modelo tipo G, ó 0,01 a 0,05 mm para el modelo tipo F y S.

Si no se obtiene el estado antes mencionado, ajuste el tornillo de ajuste del guarda-agujas ③ con el destornillador ④.

- Coloque la máquina de coser en el modo de ajuste de la temporización del gancho.
- En el caso de doblar el guarda-agujas del gancho en la dirección (a), gire el tornillo de ajuste del guarda-agujas en la dirección (a).
- En el caso de doblar el guarda-agujas del gancho en la dirección ), gire el tornillo de ajuste del guarda-agujas en la dirección ).
- Por último, ajuste el huelgo entre la aguja y el gancho.

## 8-4. Ajuste de la palanca de apertura de la caja de bobina

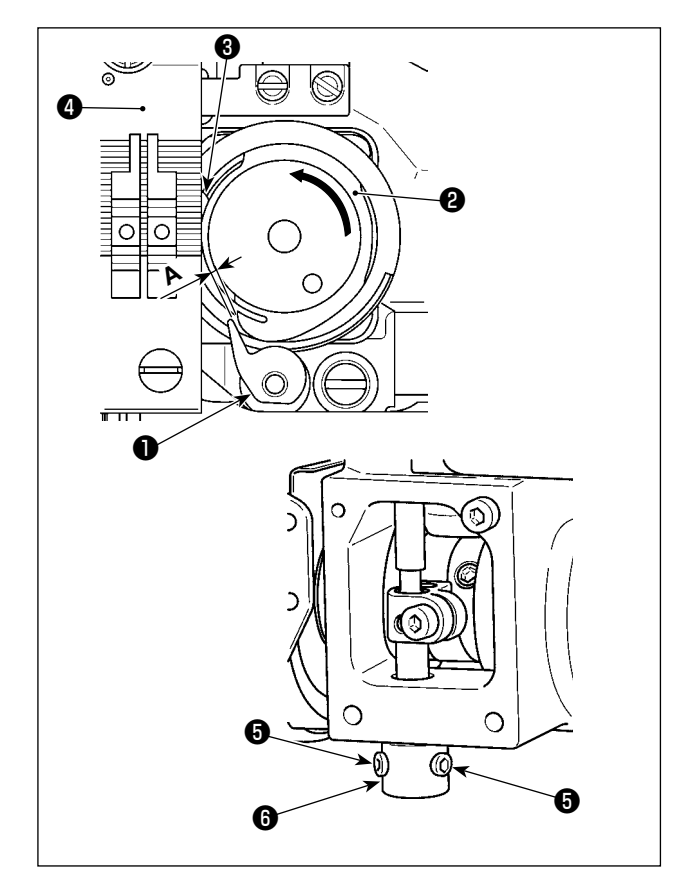

- Coloque la máquina de coser en el modo de ajuste de la temporización del gancho.
- Tournez le volant dans le sens normal de rotation pour déplacer le levier d'ouverture de la boîte de canette 1 jusqu'à la position la plus proche du corps de la navette 2.
- 3) Gire el cuerpo de la lanzadera 2 en la dirección de la flecha hasta que el retén 3 quede presionado contra la rendija en la placa de agujas 4.
- 4) Afloje el tornillo de fijación G del manguito del abridor. Ajuste el huelgo entre el abridor y la parte saliente A del cuerpo de la lanzadera entre 0,3 a 0,4 mm para el modelo tipo G, o entre 0,2 a 0,3 mm para el modelo tipo F y S. Apriete el tornillo de fijación G mientras presiona el abridor 1 hacia abajo y mientras presiona el manguito del abridor G hacia arriba.

### 8-5. Ajuste de la posición de la contracuchilla, de la presión de la cuchilla y de la presión del sujetador

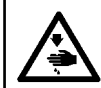

ADVERTENCIA :

Desconecte la corriente eléctrica antes de comenzar el trabajo para evitar accidentes causados por un arranque brusco de la máquina de coser.

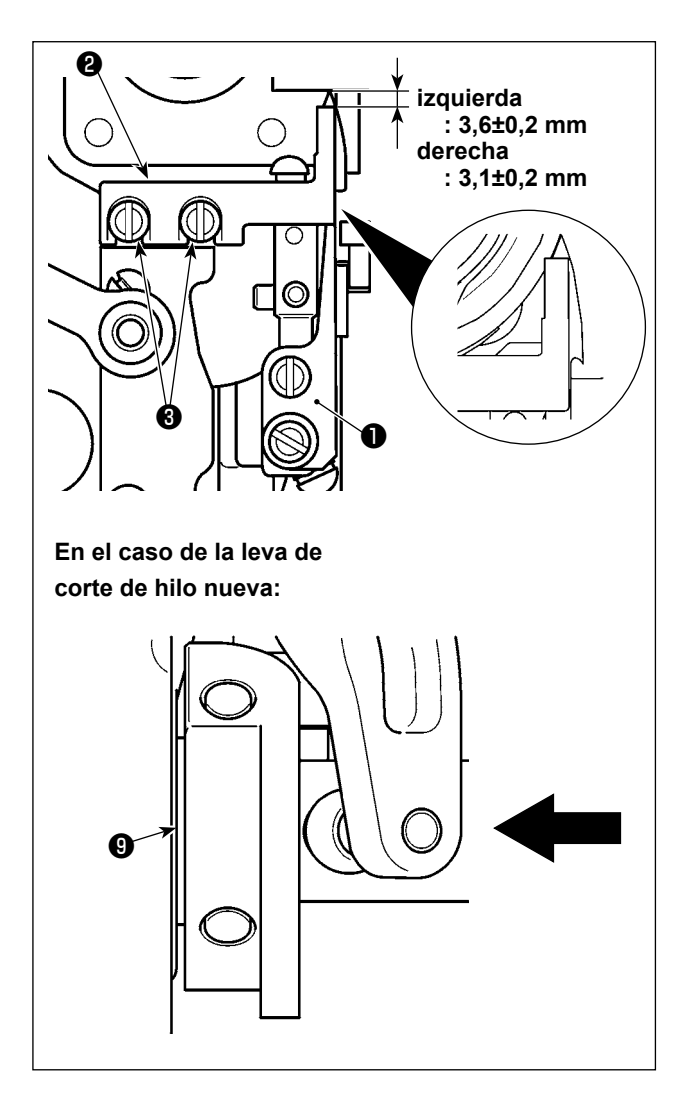

## [Ajuste de la posición de la contracuchilla]

Tipo G (leva de corte de hilo antigua) : Ajuste de modo que se obtenga una distancia decomo a continuación de la punta de la cuchilla móvil ① hasta la contracuchilla ② cuando la cuchilla móvil ① esté en su extremo hacia atrás. A continuación, fije la contracuchilla apretando el tornillo ③ .

Tipo S / tipo G (leva de corte de hilo nueva) : Baje la barra de aguja a su punto muerto inferior. Empuje el rodillo de accionamiento de la cuchilla móvil hasta que entre en contacto con la leva de corte de hilo ③ . Ajuste de modo que se provea la distancia de recorrido indicada desde la punta de la cuchilla móvil ① hasta la contracuchilla ② . Luego, apriete los tornillos ③ para fijar la contracuchilla.

Izquierda :  $3,6 \pm 0,2 \text{ mm}$ Derecha :  $3,1 \pm 0,2 \text{ mm}$ 

> Ajuste la posición de la contracuchilla teniendo cuidado de que la cara lateral de la contracuchilla **2** no sobresalga de la cara lateral de la cuchilla móvil **1**.

Además, la contracuchilla debe cubrir totalmente el filo de la cuchilla móvil cuando las hojas de la contracuchilla y de la cuchilla móvil se enredan.

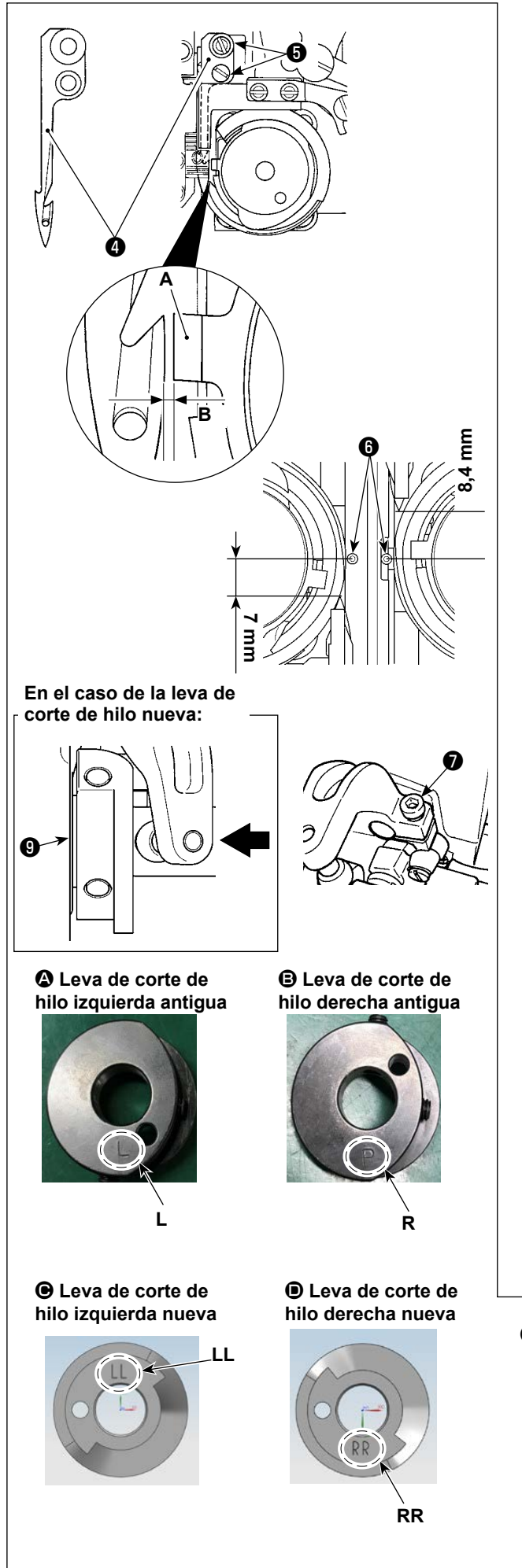

## [Ajuste de la posición de la cuchilla móvil]

- Ajuste el huelgo B entre el retén A y la cuchilla móvil entre 0,1 a 0,2 mm para la LH-4588C, o entre 0,7 a 0,8 mm para la LH-4578C. A continuación, fije la cuchilla móvil apretando los tornillos .
- 2) Tipo G (leva de corte de hilo antigua) : Ajuste de modo que se obtengan las distancias de 7 mm (izquierda) y 8,4 mm (derecha) entre la punta de la cuchilla móvil 4 y el centro de la aguja 6 cuando la cuchilla móvil esté en su extremo hacia atrás (cuchilla móvil en el estado de espera). A continuación, fije la cuchilla móvil apretando el tornillo 7.

Tipo S / tipo G (leva de corte de hilo nueva) : Ajuste el paso de puntada a "0" (cero). Baje la barra de aguja a su punto muerto inferior. Empuje el rodillo de accionamiento de la cuchilla móvil hasta que entre en contacto con la leva de corte de hilo ③ . Ajuste la distancia desde la punta de la cuchilla móvil ④ hasta el centro de la aguja ⑤ (a 7 mm para la aguja izquierda, y a 8,4 mm para la aguja derecha). A continuación, apriete los tornillos ⑦ para fijar la cuchilla móvil.

Cuando la cuchilla móvil alcance su extremo hacia atrás, la leva de corte de hilo 0 viene a la posición en la cual se obtiene un huelgo de 0,1  $\pm$  0,05 mm entre el rodillo de corte de hilo 0 y la leva de corte de hilo 0.

Clasificación de las levas de corte de hilo nueva y antigua () a () (difieren según la marca grabada)

 Para la leva de corte de hilo nueva, la marca grabada está visible cuando se instala la leva en el cabezal de la máquina. Para la leva de corte de hilo antigua, no está visible.

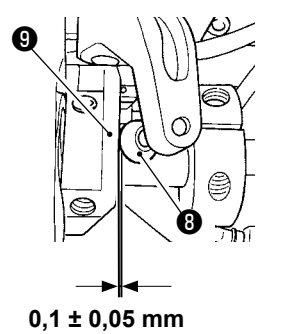

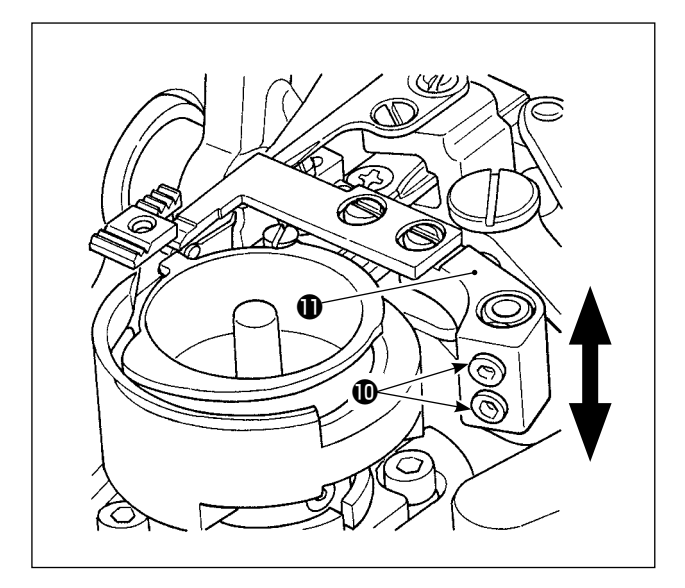

## [Ajuste de la presión de la cuchilla]

Afloje los tornillos **()** . Ajuste la presión de la cuchilla moviendo el brazo de la contracuchilla **()** hacia arriba o hacia abajo.

Después de cambiar el hilo por otro hilo de número diferente, en algunos casos, puede que sea necesario reajustar la presión del muelle del sujetador.

J

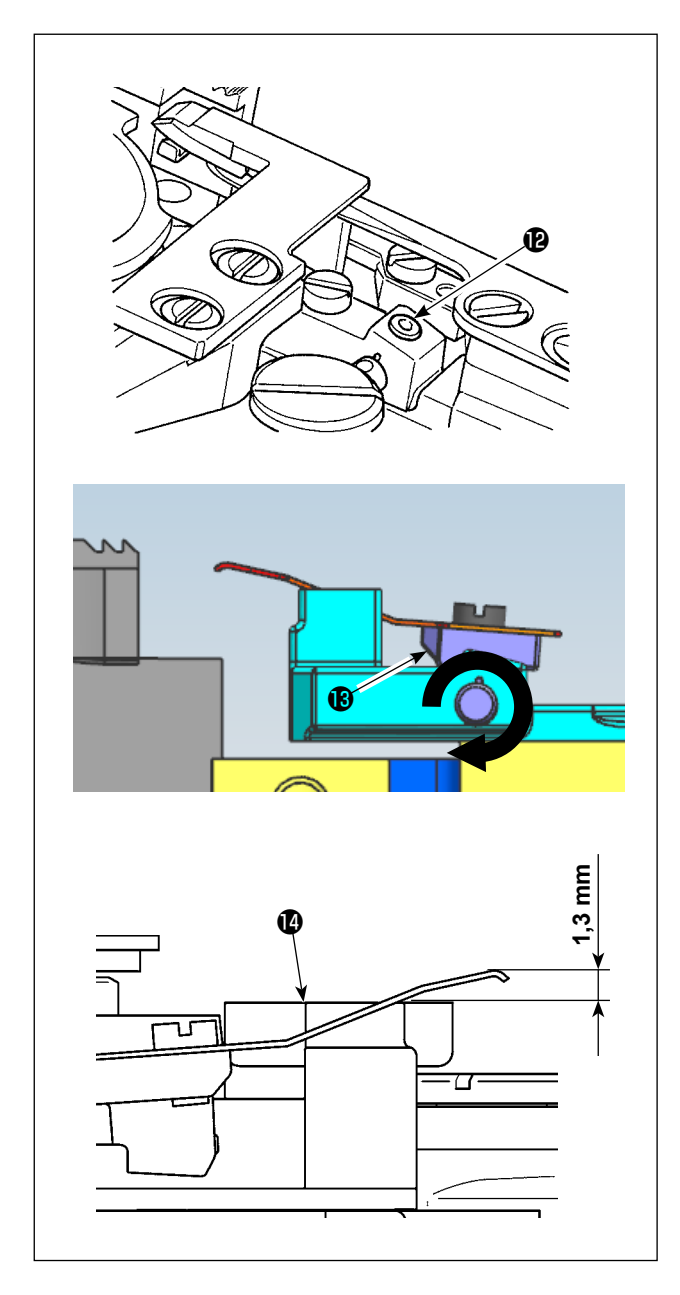

# [Ajuste de la presión del sujetador de hilo de la bobina]

Afloje el tornillo **(P)**. Ajuste la presión del sujetador girando el brazo del sujetador **(B)** en la dirección de la flecha.

Ajuste de modo que la punta del sujetador se posicione 1,3 mm más alto que la base da la cuchilla móvil ().

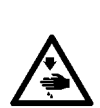

#### ADVERTENCIA :

Para protegerse contra posibles lesiones corporales debido al arranque brusco de la máquina de coser, asegúrese de cambiar el modo de operación al "modo de ajuste de sincronización del gancho".

El prensatelas se eleva automáticamente cuando se cambia el modo de operación al "modo de ajuste de sincronización del gancho". Asimismo, el prensatelas desciende al término del "modo de ajuste de sincronización del gancho" y se desconecta la corriente eléctrica. Asegúrese de efectuar la operación manteniendo sus manos, etc. lejos del prensatelas.

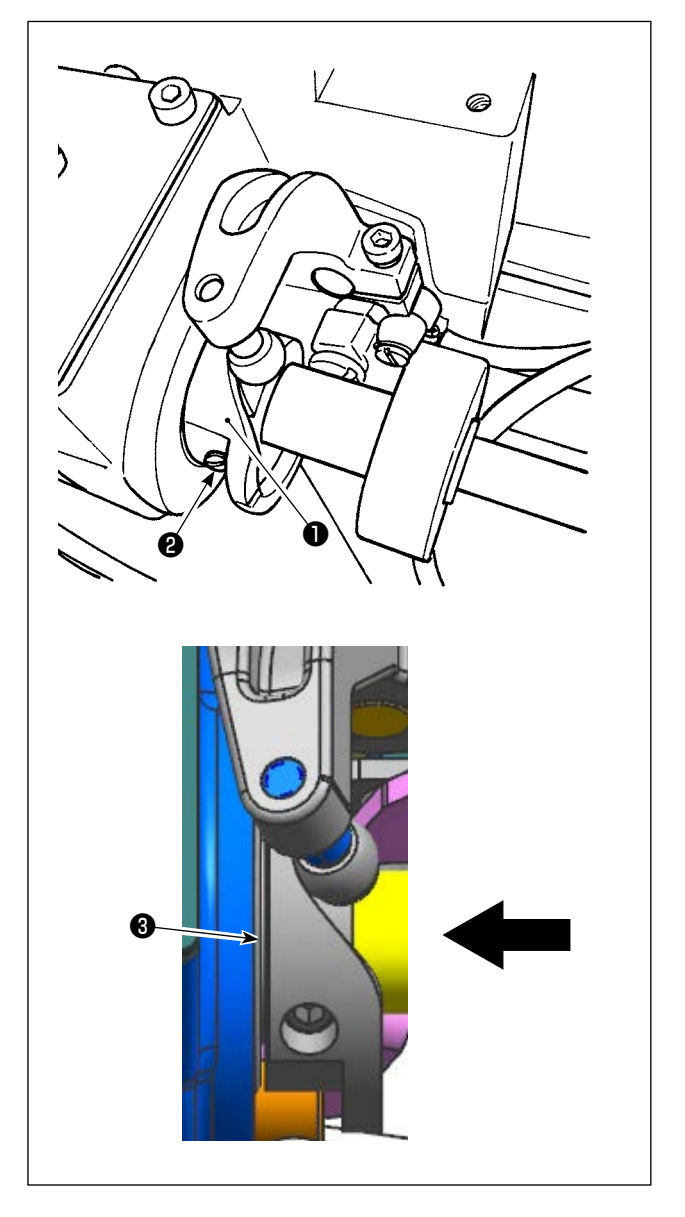

- 1) Coloque la máquina de coser en el modo de ajuste de la temporización del gancho.
- 2) Ajuste el ángulo a los siguientes valores.
  - Tipo G (leva de corte de hilo antigua) : 281° ±5° para las levas de corte de hilo derecha e izquierda
  - Tipo S / tipo G (leva de corte de hilo nueva) : Leva de corte de hilo izquierda: 264° ±5° / Leva de corte de hilo derecha: 262° ±5°
     Consulte "8-5. Ajuste de la posición de la contracuchilla, de la presión de la cuchilla y de la presión del sujetador" p.114 para saber cómo distinguir entre las levas de corte de hilo nuevas y antiguas.
- 3) Empuje la leva de corte de hilo ① en la dirección de la flecha hasta que la arandela ③ entre en contacto con el cojinete. Apriete el tornillo de fijación de la leva de corte de hilo
  ② para fijar la leva de corte de hilo ① .

## 8-7. Ajuste el dispositivo del sujetador de hilo (\*excluyendo el modelo tipo 0B)

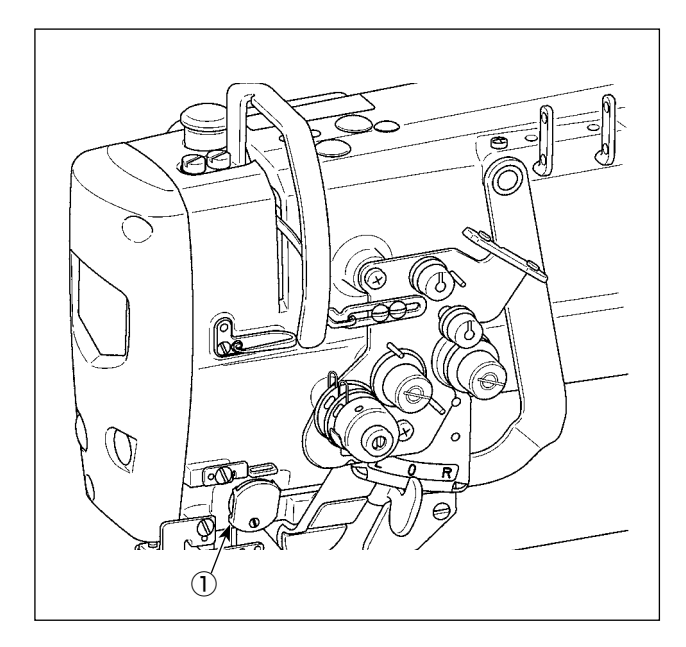

Tal como el dispositivo del retirahilos convencional, el dispositivo del sujetador de hilo puede voltearse en el hilo de la aguja en el lado equivocado del material.

## [Características]

El fenómeno conocido como "nido de pájaro", que ocurre en el lado equivocado del material, se puede reducir utilizando el dispositivo del sujetador de hilo ① en combinación con el pespunte de condensación.

- \* Se mejora la operabilidad alrededor del área de entrada de la aguja.
- \* Se mejora la aplicabilidad de muchos accesorios diferentes destinados al área de entrada de la aguja.

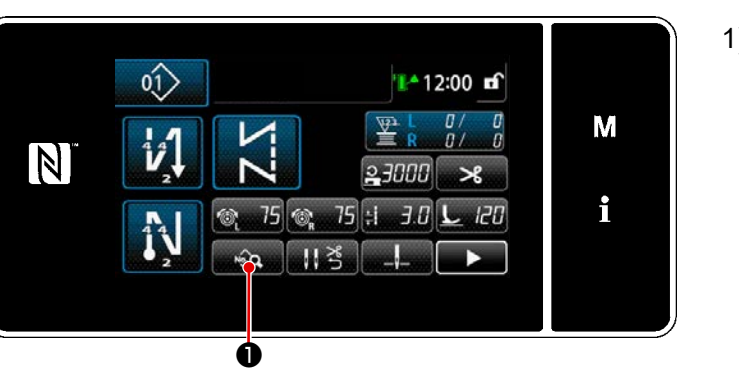

<Pantalla de cosido (Modo de personal de mantenimiento)>

 Pulse en la pantalla de cosido en el modo de personal de mantenimiento.

Se visualiza la "Pantalla de edición de datos de cosido".

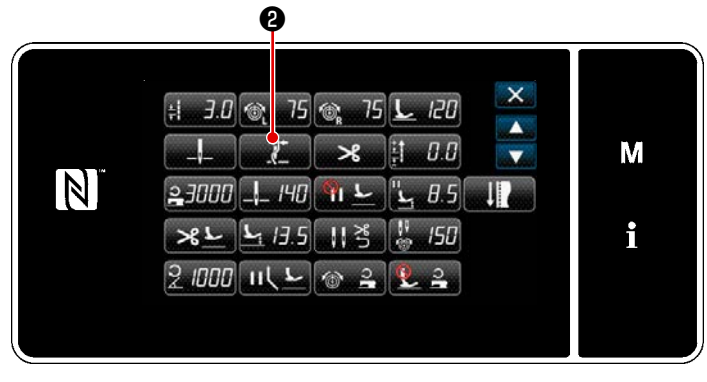

<Pantalla de edición de datos de cosido>

Pulse 2.
 Se visualiza la "Pantalla de ajuste del sujetador de hilo".

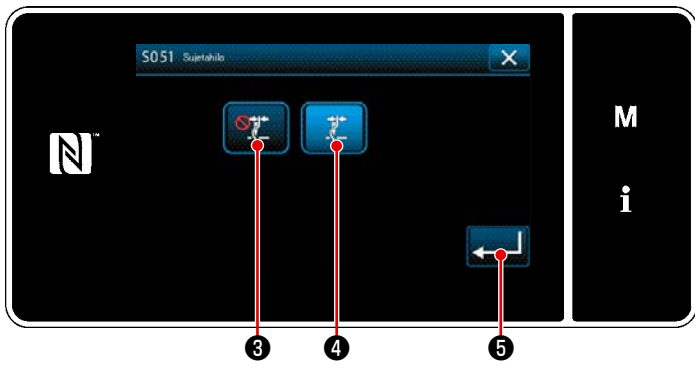

<Pantalla de ajuste del sujetador de hilo>

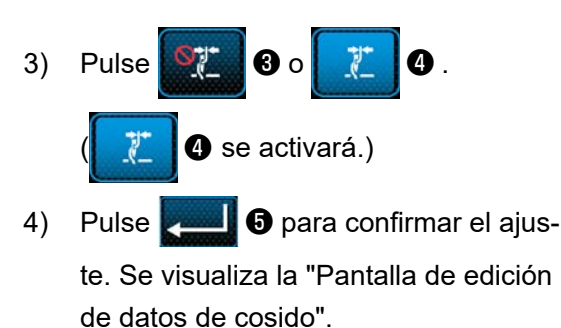

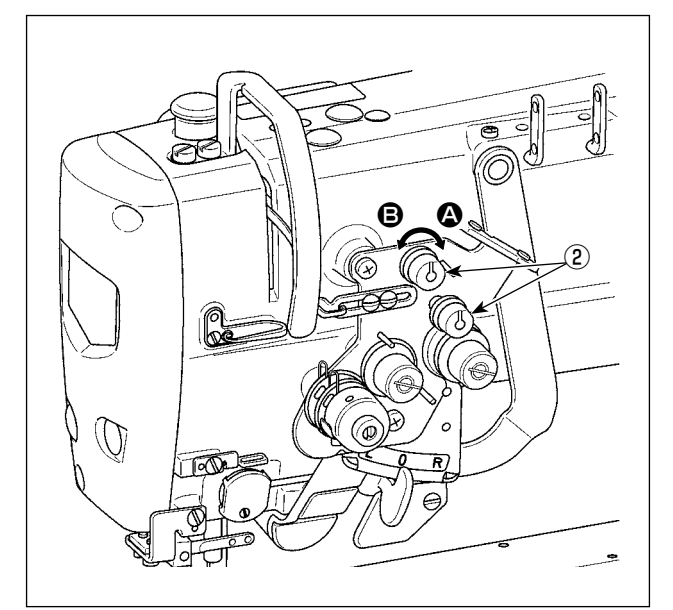

# [Ajuste de la longitud remanente de hilo de la aguja]

Ajuste la longitud de hilo remanente en la aguja girando la tuerca de control de tensión de hilo No. 1 ② .

 Gire la tuerca de tensión de hilo No. 1 ② en el sentido horario (en la dirección ④) para acortar la longitud de hilo remanente en la aguja tras el corte de hilo, o en el sentido antihorario (en la dirección ⑤) para alargar la longitud del hilo.

Se puede reducir el fenómeno conocido como "nido de pájaro" acortando la longitud del hilo remanente en la aguja. Sin embargo, en este caso es posible que el hilo de la aguja se deslice fuera del ojal de la aguja. Para reducir el deslizamiento del hilo de la aguja, se debe disminuir la velocidad de cosido al inicio del cosido.

[Interruptor de memoria]

- U286 Presionador de hilo, velocidad de cosido: Disminuir (valor ajustado en la fábrica: 250 sti/min)
- U293 Presionador de hilo, Ángulo de reposición de velocidad de cosido: Retardar (valor ajustado en la fábrica: 460 °

| Nº   | Ítem                                                                                                    | Gama de ajustes | Unidad  |
|------|----------------------------------------------------------------------------------------------------|-----------------|---------|
| U286 | <b>Presionador de hilo, velocidad de cosido:</b><br>Este interruptor de memoria se utiliza para ajustar la velocidad de cosido cuando el presionador de hilo funciona.                                                                               | 100 a 3000      | sti/min |
| U293 | Presionador de hilo, Ángulo de reposición de velocidad de cosido:<br>Este interruptor de memoria se utiliza para ajustar el ángulo en el cual se repone la velocidad de cosido.<br>* Este ajuste se habilita cuando el presionador de hilo funciona. | 0 a 720         | Grado   |

## [Respuesta a problemas que ocurren al inicio del cosido]

- Si el hilo de la aguja se rompe cuando se utiliza un hilo delgado o un hilo frágil
- Si el hilo de la aguja no se mete en el lado opuesto del material
- Si el hilo de la aguja se rompe cuando se empieza el cosido a partir del extremo del material (tal como el cosido de material con el hilo de la aguja metido en la superficie inferior del material)

En el caso de cualquier uno de los problemas antes mencionados, se puede utilizar la función de asistencia que reduce la presión del prensatelas al inicio del cosido con el dispositivo de elevación activa del prensatelas.

\* Cuando no se utiliza la función de asistencia, se puede llevar a cabo el ajuste para permitir que el hilo de la aguja se posicione entre el prensatelas y el material para salir con suavidad de entre ellos mediante la reducción de la presión del prensatelas.

Ajuste la presión del prensatelas y la velocidad de cosido apropiadamente para evitar la reducción de la eficiencia de transporte debido al salto u otras fallas del prensatelas. Compruebe el resultado del ajuste cosiendo realmente el material.

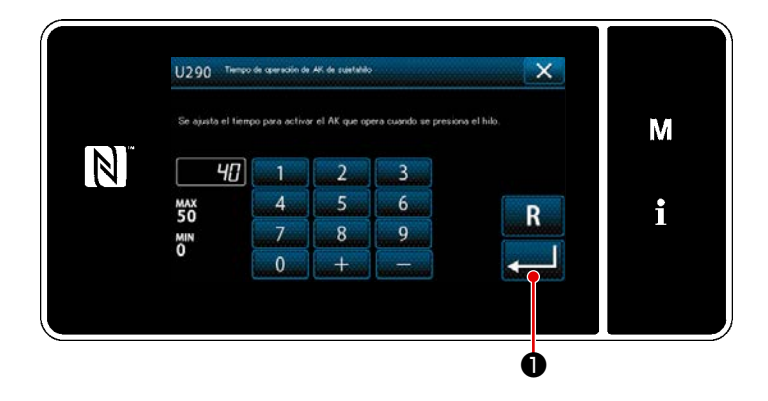

# [Cómo ajustar la función de asistencia activa del prensatelas]

- 1) Ingrese el tiempo de operación de elevación del prensatelas con "U290".
- Pulse para confirmar el valor ingresado.

Valor ajustado en la fábrica: 40

1. La cantidad de elevación del prensatelas sobre la placa de agujas varía de acuerdo con el espesor del material del ítem a coser y con la presión del prensatelas. Asegúrese de verificar la condición real antes de empezar el cosido.

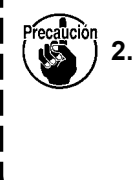

Si se aumenta el valor de ajuste del tiempo de operación del AK-154 mientras la presión del prensatelas está alta, el ruido de operación aumentará. Ajuste el valor de ajuste del tiempo de operación del AK-154 y la presión del prensatelas mientras verifica el hilo de la aguja visualmente.

## 8-8. Ajuste de la altura y de la inclinación del dentado de transporte

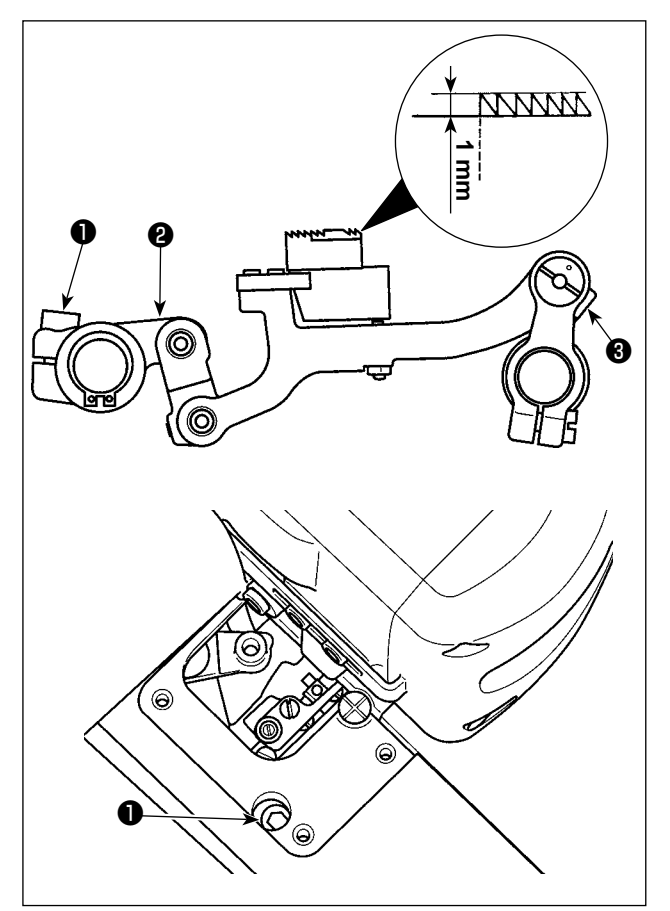

 Afloje el tornillo de fijación ① del brazo impulsor de transporte. Ajuste la altura del dentado de transporte girando el brazo impulsor de transporte ②.

La altura estándar del dentado de transporte es 1,1 mm para el modelo tipo G, ó 1,0 mm para el modelo tipo F y S, en su punto más alto sobre la placa de agujas.

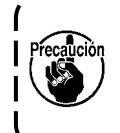

Asegúrese de ajustar el paso de la puntada al valor mínimo en el panel de operación antes de empezar el ajuste.

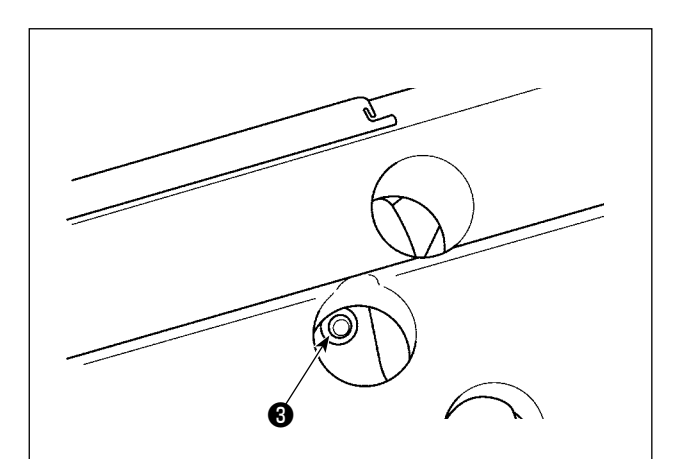

2) Ajuste de la inclinación del dentado de transporte

Afloje el tornillo de fijación **3** del eje de la barra de transporte. Ajuste la inclinación del dentado de transporte girando la parte estriada **4**.

Se obtiene la inclinación estándar cuando el punto marcador (2) en el brazo de la barra de transporte se alinea con el punto marcador (3) en el eje de la barra de transporte. (No se utiliza el punto marcador (6).)

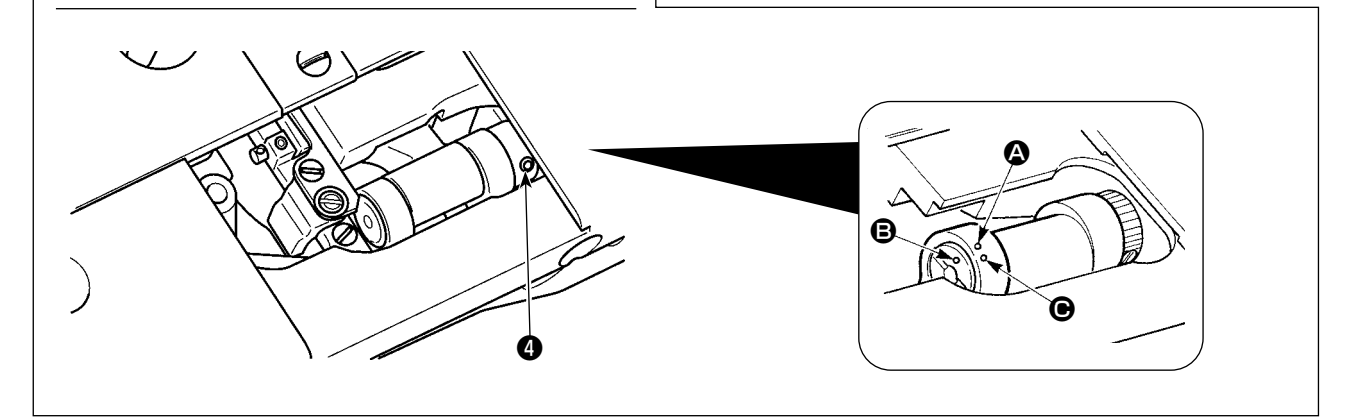

#### 8-9. Reemplazo del calibre

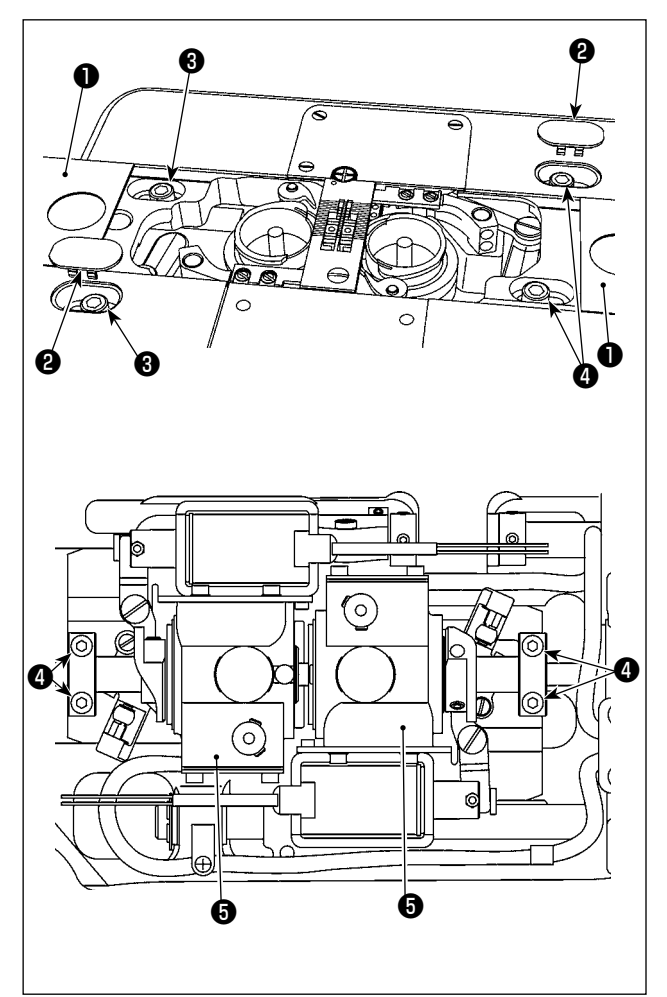

- Desplazamiento de la base del eje impulsor del gancho al cambiar el calibre
- Retire el conjunto de la placa deslizante (lateral) ① y la tapa ② . Afloje el tornillo de fijación de la base del eje impulsor del gancho ③ .
- Afloje los tornillos de fijación del collar de ajuste del eje inferior. Mueva la base del eje impulsor del gancho del servicio del collar del collar del eje impulsor del gancho del collar del collar del coll
- Ajuste el huelgo entre la aguja y la punta de la hoja del gancho apropiadamente. (Consulte "8-2. Ajuste de la temporización entre la aguja y la punta de la hoja del gancho" p.110.)
- 4) Apriete el tornillo de fijación de la base del eje impulsor del gancho 3 .
- 5) Apriete los tornillos de fijación **4** del collar de ajuste del eje inferior.
- 6) Instale el conjunto de la placa deslizante (lateral) ① y la tapa ②.

## 8-10. Reemplazo del muelle de prevención de huelgo de hilo de bobina (LH-4588C)

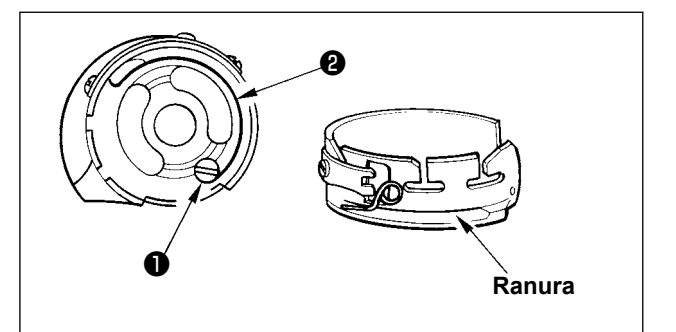

- Afloje el tornillo ① y retire el muelle de prevención de huelgo de hilo de bobina ② de la ranura en la caja de bobina.
- Ajuste el muelle de prevención de huelgo de hilo de bobina ② que reemplaza el muelle retirado en la caja de bobina a través de la ranura.
- Fije el muelle de prevención de huelgo de hilo de bobina 2 en la caja de bobina apretando el tornillo 1. En este momento, verifique cuidadosamente la gama de operación y la tensión del muelle.

#### 8-11. Detención de la barra de aguja y ángulo de rotación de pespunte de esquina (LH-4588C-7)

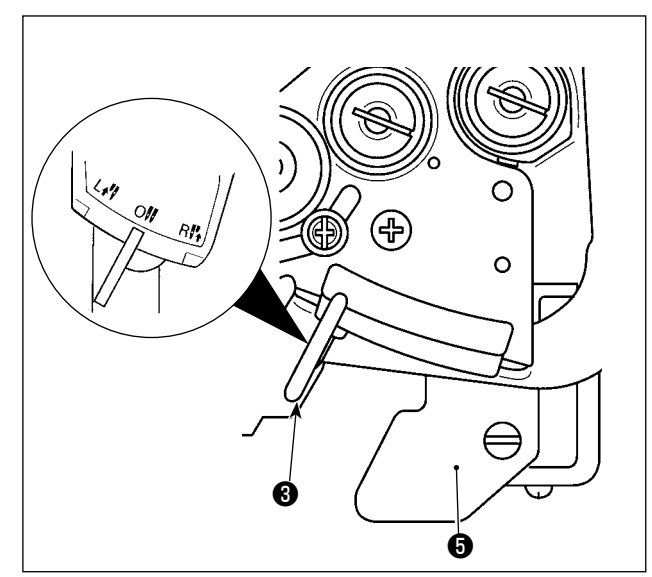

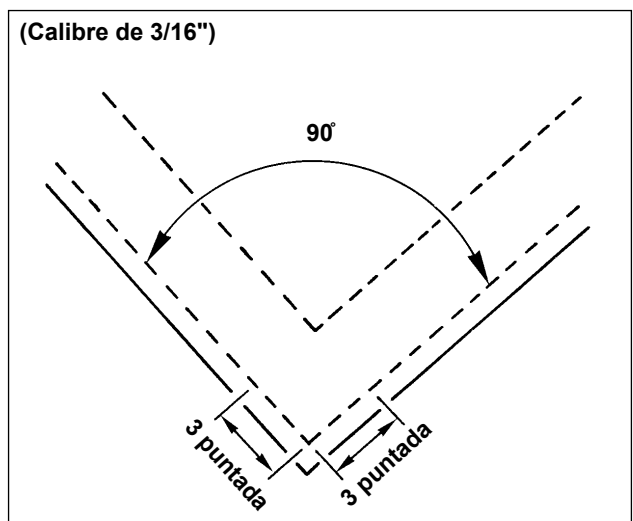

#### Detención de la barra de aguja

Cuando se mueve la palanca de conversión **①** a la posición L, la barra de aguja izquierda se detiene. Cuando se la mueve a la posición R, la barra de aguja derecha se detiene.

## Para volver el modo de operación al modo de operación de 2 agujas

Pulse la palanca de fijación de conversión ② . La palanca de conversión ① vuelve a la posición 0 (cero) para traer la máquina de coser de vuelta al modo de cosido de 2 agujas

### Relación entre el ángulo de curvatura y el paso de puntada

Para llevar a cabo el pespunte de esquina con precisión, determine el paso de la puntada contra la "Tabla de referencia rápida de acuerdo con el calibre". Sin embargo, se recomienda determinar finalmente el paso de la puntada llevando a cabo realmente el pespunte de esquina.

#### (Por ejemplo)

Para determinar el número de puntadas para coser una esquina de material con un ángulo de curvatura de 90° y un paso de puntada de 1,6 mm utilizando un calibre de 3/16", siga las celdas a lo largo de la línea titulada "ángulo 90°" a la derecha de la "Tabla de referencia rápida de acuerdo con el calibre" para encontrar la celda "1.6". A continuación, siga las celdas a lo largo de la columna "1.6" hacia arriba para encontrar la celda "3". Luego, descubrirá que el número de puntadas es "3".

- En el caso de que el ángulo de rotación sea de 40 grados o menos, puede que el hilo permanezca en el lado equivocado del material debido a una cantidad inadecuada del tirahilo del muelle de prevención de huelgo de hilo de bobina.
  - Antes de llevar a cabo la operación de cambio de la barra de aguja de impulsión separada, pare la máquina de coser una vez.

Precaución

- (La máquina de coser puede dañarse si se lleva a cabo el cambio de la barra de aguja de impulsión separada mientras la máquina de coser esté funcionando a una velocidad de 1000 sti/min o más.)
- Si se utiliza la máquina de coser con una de sus agujas inhabilitada, como una sustitución de la máquina de coser de 1 aguja, la máquina de coser puede fallar. Cuando desee realizar el trabajo de cosido utilizando una aguja de la máquina de coser, se requiere retirar una de sus dos agujas y habilitar la operación de ambas las barras de aguja.

## 8-12. Función de detección de sección multicapa del prensatelas activo (\* excluyendo el modelo LH-4578CFFF0B)

#### 8-12-1. Función de detección de sección multicapa

La función de detección de sección multicapa detecta una sección multicapa de un material. Con esta función, la máquina de coser cambia automáticamente el parámetro de cosido a uno para coser una sección multicapa del material y lleva a cabo el cosido. El ajuste de detección de una sección multicapa se puede almacenar en la memoria en base a cada patrón.

Espesor de material detectable : Max. 10 mm Resolución de detección : 0,1mm

\* Es posible que la sección multicapa de un material cuyo espesor sea menos de 2 mm se vea afectada por la altura del dentado de transporte. Por lo tanto, esto impedirá una detección estable. No es posible detectar dos o más secciones multicapa cuyos espesores sean diferentes. En tales casos, debe utilizarse la función de cambio alternativo de un toque o la función de costura de forma poligonal mediante el interruptor de mano.

Si el prensatelas se encuentra posicionado sobre la parte multicapa del material cuando se enciende la máquina, es posible que no se active la detección de la parte multicapa.

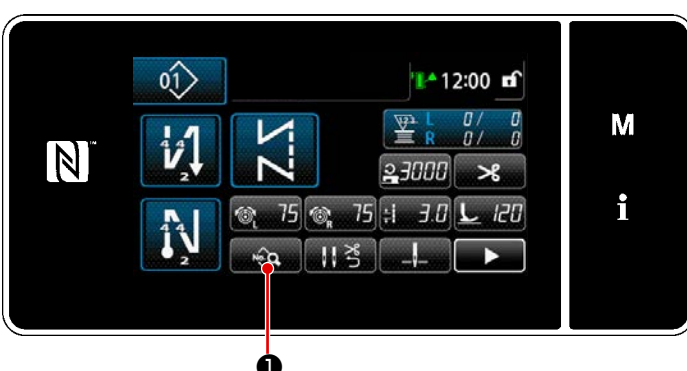

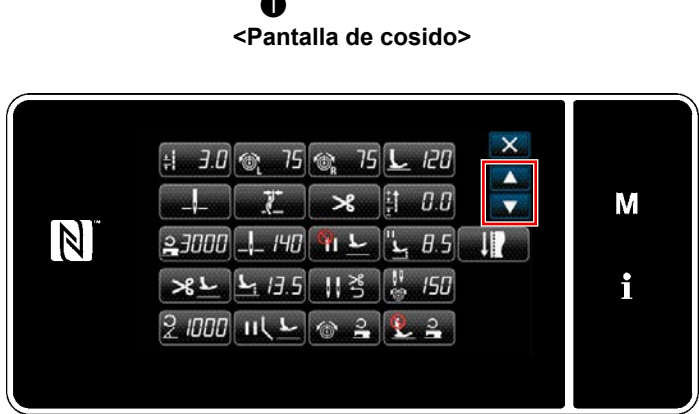

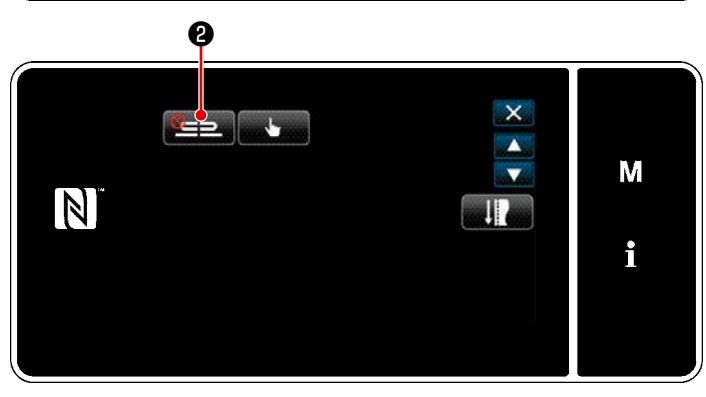

<Pantalla de edición de datos de cosido>

#### [Para detectar una sección multicapa]

- Seleccione habilitar/inhabilitar la función de detección de sección multicapa.
- 1) Pulse 😡 0.

Se visualiza la "Pantalla de edición de datos de cosido".

2) Pulse para proseguir al siguiente

paso. Luego, pulse E

Se visualiza la "Pantalla de la lista de parámetros de cosido de sección multicapa".

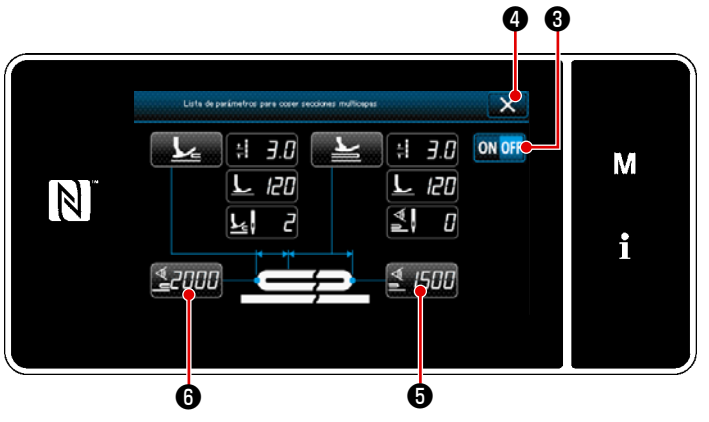

<Pantalla de la lista de parámetros de cosido de sección multicapa>

- 4) Habilite/inhabilite la detección de sección multicapa pulsando ON OFF 3.
- 5) Pulse a para confirmar el ajuste. Luego, se visualizará la pantalla de edición de datos de cosido.
  Fije el "umbral" para activar/desactivar la detección de la sección multicapa.
  - Para el propósito de la función de detección de una sección multicapa, el término "umbral" significa el valor al que se activa el sensor de la sección multicapa.

| MAX | : | 3000 |
|-----|---|------|
| MIN | : | 1000 |

## 2. Ajuste un "umbral" para la detección de una sección multicapa.

## 1) Pulse 2000 6.

Se visualiza la "Pantalla de valor del sensor de la función de cambio alternativo de la sección multicapa activada".

(Para el "umbral" para desactivar la función de cambio alternativo de la sección multicapa, pulse

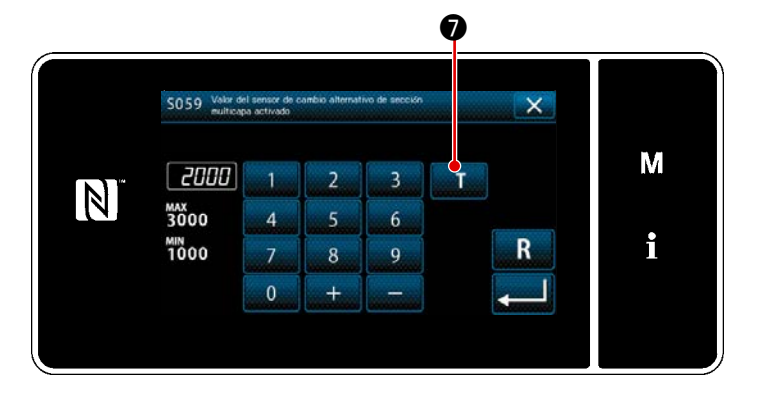

## 2) Pulse **T 0**.

Se visualiza la"Pantalla de enseñanza del valor del sensor de la función de cambio alternativo de la sección multicapa activada".

<Pantalla de valor del sensor de la función de cambio alternativo de la sección multicapa activada>

Coloque la sección normal del material bajo el prensatelas, y pulse 3.
 Eleve el prensatelas pisando la parte posterior del pedal.

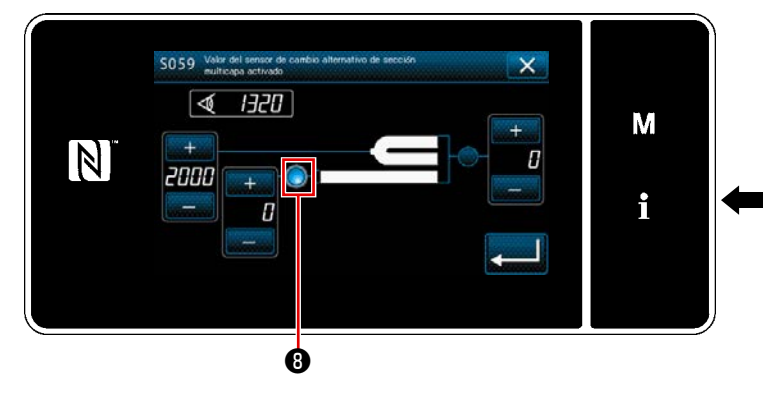

Pantalla de enseñanza del valor del sensor de la función de cambio alternativo de la sección multicapa activada>

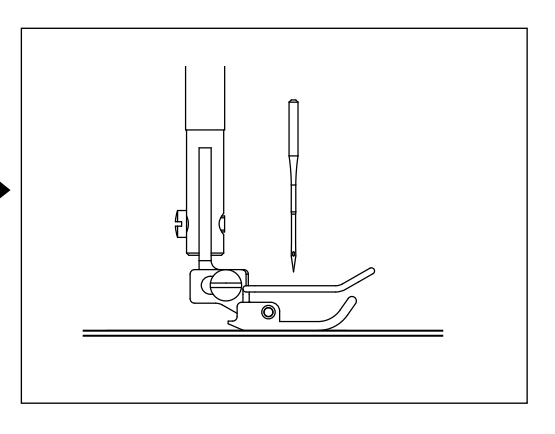

4) Coloque la sección multicapa del material bajo el prensatelas, y pulse ①.

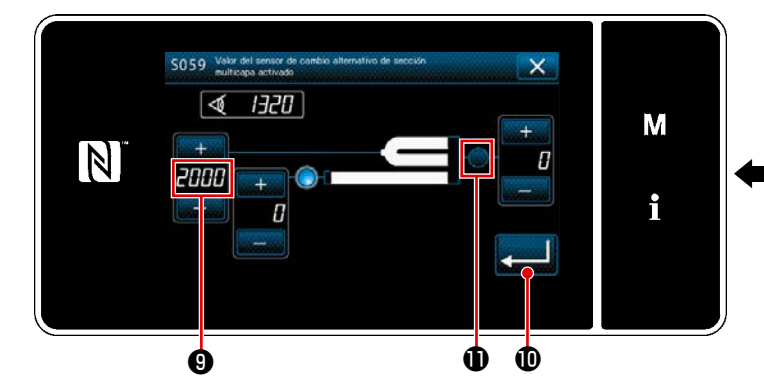

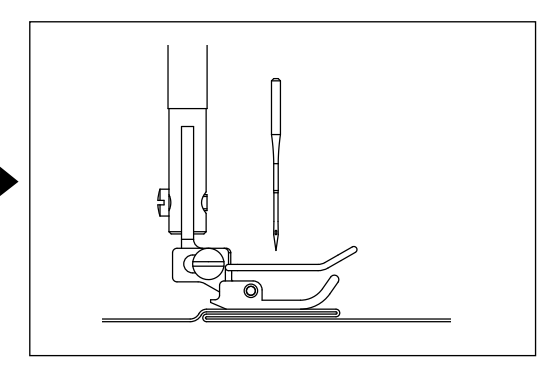

de

<Pantalla de enseñanza del valor del sensor de la función de cambio alternativo de la sección multicapa activada>

El valor de **(9)** es calculado automáticamente, y este valor se constituirá en el "umbral" para la detección de la sección multicapa. Ajuste el umbral a un valor intermedio entre el espesor de la

sección normal y el espesor de la sección multicapa. El valor es ajustable con + - - - acuerdo con el ítem de cosido.

Si se disminuye el valor del "umbral", la sección multicapa se puede detectar más tempranamente. Sin embargo, tenga en cuenta que si se disminuye excesivamente el valor del umbral, esto puede causar una detección defectuosa.

Cuando se pulsa . se visualiza la "Pantalla de valor del sensor de la función de cambio alternativo de la sección multicapa activada".

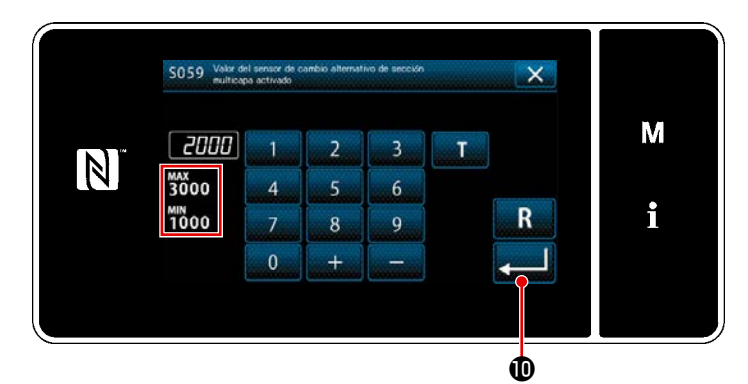

<Pantalla de valor del sensor de la función de cambio alternativo de la sección multicapa activada> Compruebe que se ha ajustado el valor de "umbral" que haya introducido. Luego, pulse

ajuste.

Tenga en cuenta que el valor de "umbral" se puede introducir o corregir directamente en esta pantalla.

MAX : 3000 MIN : 1000

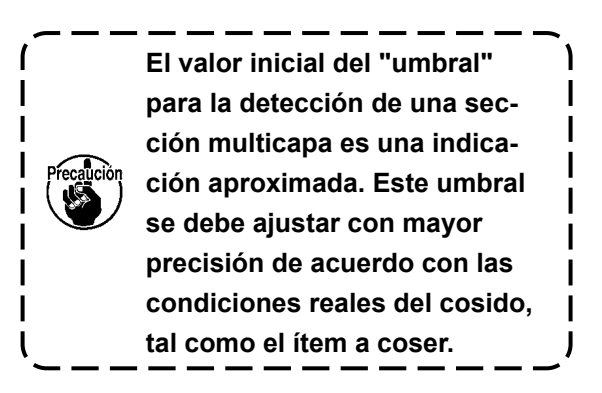

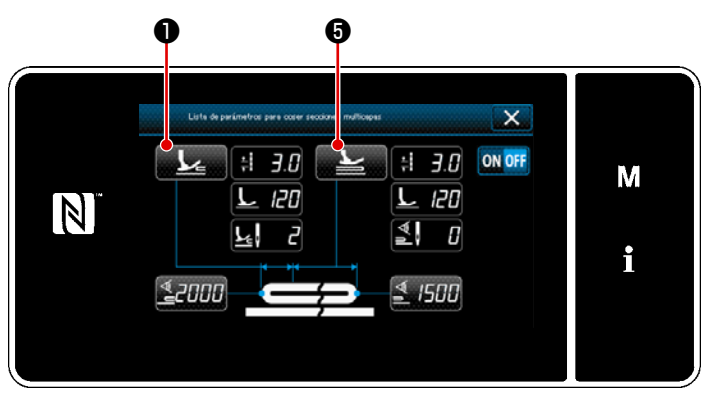

<Pantalla de la lista de parámetros de cosido de sección multicapa>

| Lafa de aluthes para empacar a coare secciónes multicapas |   |
|-----------------------------------------------------------|---|
| ∺i <u>L</u> ©i ©i <u>L</u> si<br>  3.0   20  75  75  2    | М |
|                                                           | i |
| 5003 5007 5004 5005                                       |   |
| 0                                                         |   |
|                                                           |   |
| $\blacksquare$                                            |   |
| •                                                         |   |

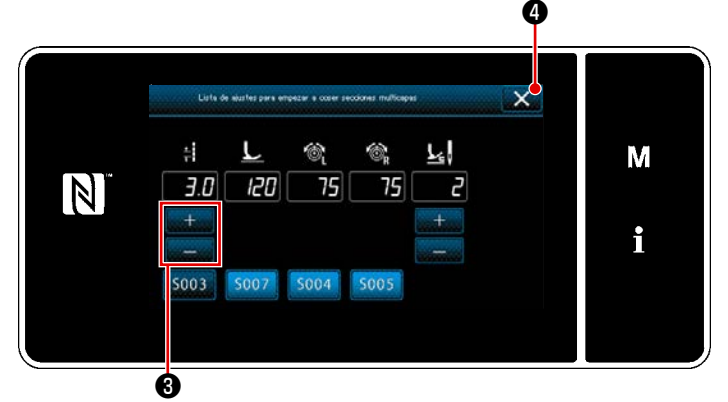

<Pantalla de la lista de ajustes de avance de sección multicapa>

 Ajuste de los parámetros de cosido a utilizar cuando se detecta una sección multicapa de material

1) Pulse

Se visualiza la "Pantalla de la lista de ajustes de avance de sección multicapa".

- Ajuste los parámetros de cosido a utilizar cuando la máquina de coser está avanzando sobre una sección multicapa del material.
  - 🗧 : Longitud de puntada
    - 2 : Presión del prensatelas
  - 👔 : Tensión de hilo de aguja, izquierda
  - : Tensión de hilo de aguja, derecha
  - Número de puntadas a coser antes de avanzar sobre la sección multicapa del material
- 3) Se puede ingresar la longitud de la puntada pulsando 
   S003 2 .
   Ingrese la longitud de la puntada con

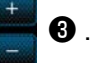

- De manera similar, ingrese la presión del prensatelas, la tensión del hilo de la aguja (izquierda) y la tensión del hilo de la aguja (derecha).
- Cuando se pulsa A , se confirma los valores ingresados y la pantalla vuelve a la "Pantalla de la lista de parámetros de cosido de sección multicapa".
- Consulte "8-12-2. Ajuste del tiempo de cambio de sección multicapa de acuerdo con el número de puntadas" p.129 para el número de puntadas a coser antes de avanzar sobre la sección multicapa del material.

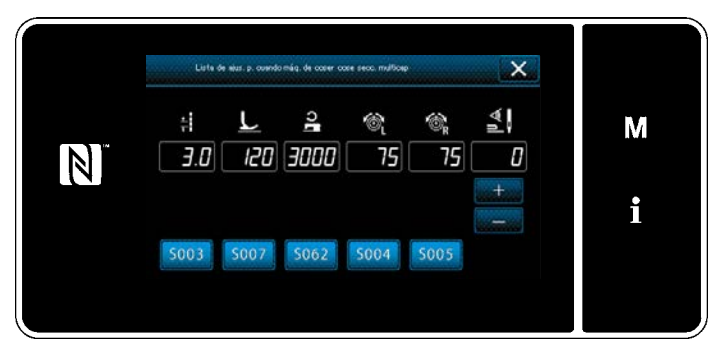

<Pantalla de la lista de ajustes de sección multicapa (superior)>

🕂 : Longitud de puntada

L : Presión del prensatelas

ا يما

- : Velocidad de cosido
- 🛐 ː Tensión de hilo de aguja, izquierda
  - : Tensión de hilo de aguja, derecha

6) Pulse 5.

Se visualiza la "Pantalla de la lista de ajustes de sección multicapa (superior)".

 Adoptando pasos semejantes a 3), ajuste los parámetros de cosido para llevar a cabo el cosido en la parte superior de la sección multicapa.

: Número de puntadas para desactivación del cambio de sección multicapa

\*Consulte **"8-12-2.** Ajuste del tiempo de cambio de sección multicapa de acuerdo con el número de puntadas" p.129 para el número de puntadas para la activación de la función de cambio de sección multicapa.

## 8-12-2. Ajuste del tiempo de cambio de sección multicapa de acuerdo con el número de puntadas

Si el valor del sensor disminuye por debajo del ajuste del "umbral de desactivación del cambio de sección multicapa" mientras la detección de sección multicapa está habilitada, el parámetro de cosido vuelve automáticamente al parámetro anterior que se ha utilizado antes de activar la función de cambio de sección multicapa.

Se puede cambiar el tiempo de cambio antes mencionado ajustando el número de puntadas. Tenga en cuenta que si el valor del sensor disminuye por debajo del ajuste del "umbral de desactivación de la función de cambio de sección multicapa" para la detección de sección multicapa, incluso dentro de la gama del ajuste del número de puntadas, el parámetro de cosido vuelve al parámetro anterior que se ha utilizado antes de activar la función de cambio de sección multicapa.

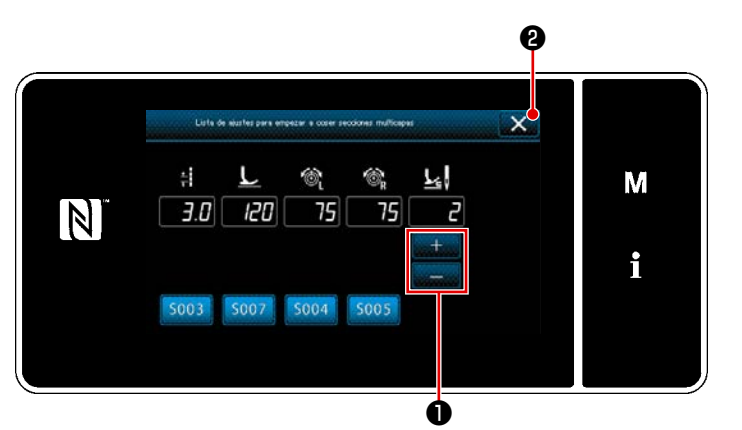

<Pantalla de la lista de ajustes de avance de sección multicapa>

#### [Cómo efectuar el ajuste]

- 1) Pulse **1** para ajustar el número
  - de puntadas a coser antes de efectuar el cambio en la "Pantalla de la lista de ajustes de avance de sección multicapa".

Valor ajustado en la fábrica : 2 Gama de ajustes : 0 a 20

- Si se ajusta este valor a 0 (cero), se desactiva la función de activación del cambio de sección multicapa por el número de puntadas.
- Cuando se pulsa 2 (2), se confirma los valores ingresados y la pantalla vuelve a la "Pantalla de la lista de parámetros de cosido de sección multicapa".

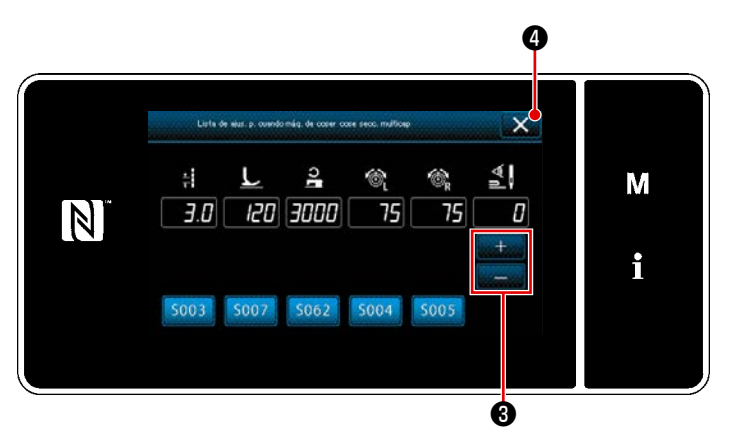

<Pantalla de la lista de ajustes de sección multicapa (superior)>

 De manera similar, ajuste el número de puntadas a coser antes de efectuar el

cambio pulsando

🚯 en la "Pan-

talla de la lista de ajustes de sección multicapa (superior)".

Valor ajustado en la fábrica : 0 (No se ajusta el número de puntadas) Gama de ajustes : 0 a 200

- Cuando se ajusta el número de puntadas para cambio a 0 (cero), se desactiva la función de cambio de acuerdo con el número de puntadas.
- Cuando se pulsa X 4, se confirma los valores ingresados y la pantalla vuelve a la "Pantalla de la lista de parámetros de cosido de sección multicapa".

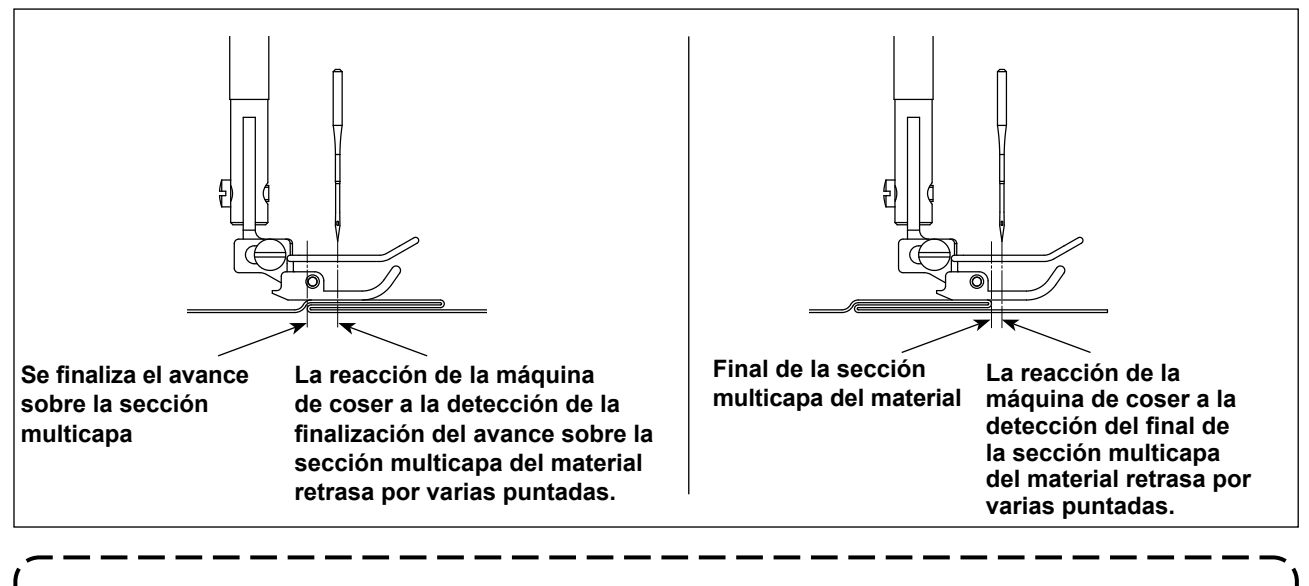

Cuando la máquina de coser avanza completamente sobre la sección multicapa del material, el dispositivo de detección de sección multicapa detecta eso y el parámetro de cosido vuelve automáticamente al parámetro para la parte superior de sección multicapa del material. Cuando la máquina de coser sale de la sección multicapa del material, el dispositivo de detección de sección multicapa detecta eso y el parámetro de cosido vuelve automáticamente al parámetro para la sección multicapa del material. En ambos los casos, la reacción de la máquina de coser puede retrasar de acuerdo con las condiciones del cosido.

Se puede prevenir el retardo antes mencionado ajustando el número de puntadas para el cambio de la sección multicapa del material.

#### 8-13. Alarma de falta de grasa

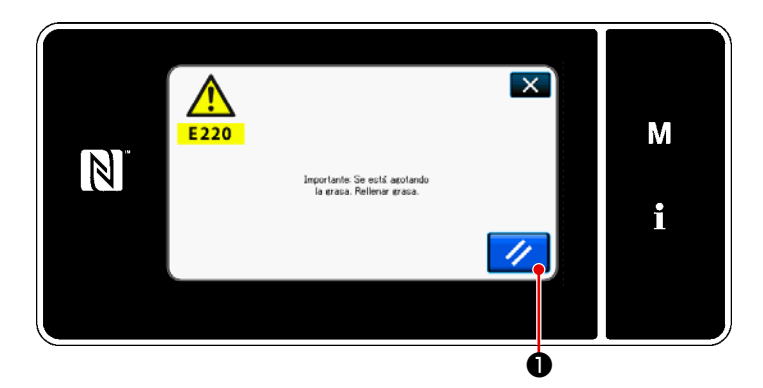

## 8-13-1. Acerca de la alarma de falta de grasa

Cuando se acerca la hora de efectuar el mantenimiento de la grasa, se visualiza el mensaje de error "E220 Advertencia de falta de grasa".

Este error se puede despejar pulsando

1 In este estado, es posible se-

guir operando la máquina de coser durante un determinado período de tiempo.

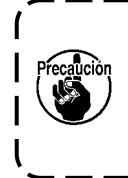

Cuando se visualice el mensaje de error E220, asegúrese de agregar la grasa de mantenimiento.

Consulte **"8-13-3. Acerca del** procedimiento de reposición K118 para despejar el error" p.132, en caso de que efectúe la reposición (K118) para despejar el error.

### 8-13-2. E221 Error de falta de grasa

Si no se efectúa la reposición tras el mensaje de error "E220", se visualizará el mensaje de error "E221 Error de falta de grasa". En este caso, se inhabilita la operación de la máquina de coser. Asegúrese de agregar grasa y efectuar la reposición (K118) para despejar el error.

 Consulte "8-13-3. Acerca del procedimiento de reposición K118 para despejar el error" p.132, en caso de que efectúe la reposición (K118) para despejar el error.

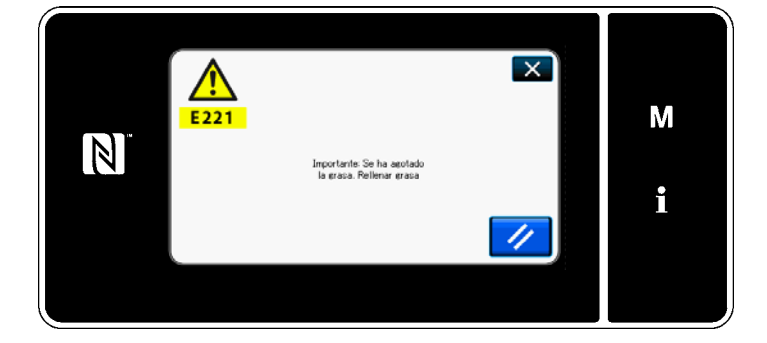

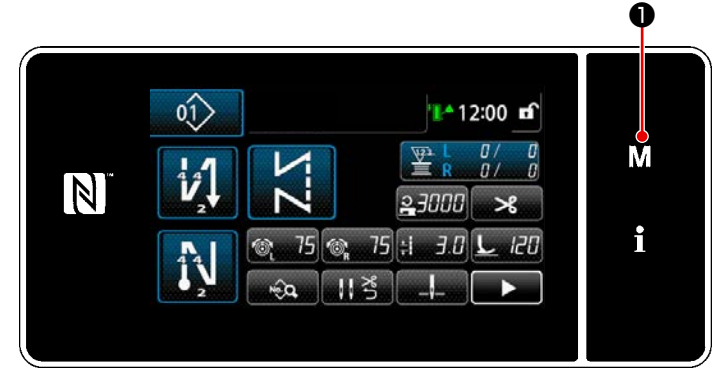

#### <Pantalla de cosido>

Lista de mendo 1. intercepto de mendoria 2. Modo de idanesio 3. Modo de soute de la stroverización del exercise 4. Alute de contradress 5. Alutte de contradress 6. Alutte de patricio de contra personalizada

<Pantalla de modos>

 1.
 Visializer todo:
 Image: Control
 Image: Control
 Image: Control
 Image: Control
 Image: Control
 Image: Control
 Image: Control
 Image: Control
 Image: Control
 Image: Control
 Image: Control
 Image: Control
 Image: Control
 Image: Control
 Image: Control
 Image: Control
 Image: Control
 Image: Control
 Image: Control
 Image: Control
 Image: Control
 Image: Control
 Image: Control
 Image: Control
 Image: Control
 Image: Control
 Image: Control
 Image: Control
 Image: Control
 Image: Control
 Image: Control
 Image: Control
 Image: Control
 Image: Control
 Image: Control
 Image: Control
 Image: Control
 Image: Control
 Image: Control
 Image: Control
 Image: Control
 Image: Control
 Image: Control
 Image: Control
 Image: Control
 Image: Control
 Image: Control
 Image: Control
 Image: Control
 Image: Control
 Image: Control
 Image: Control
 Image: Control
 Image: Control
 Image: Control
 Image: Control
 Image: Control
 Image: Control
 Image: Control
 Image: Control
 Image: Control
 Image: Control
 Image: Control
 Image: Control
 Image: Control
 Image: Control<

<Pantalla de selección de tipo de interruptor de memoria>

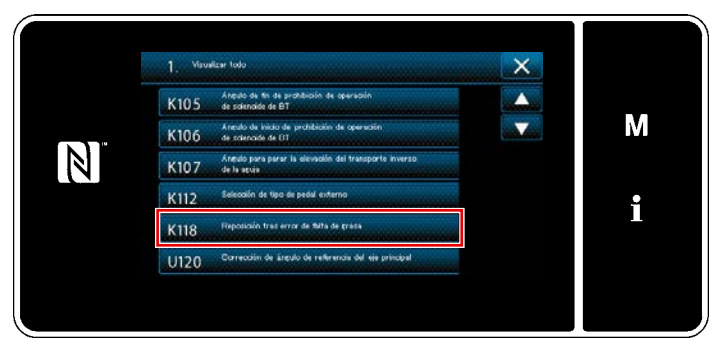

<Pantalla de edición de interruptores de memoria>

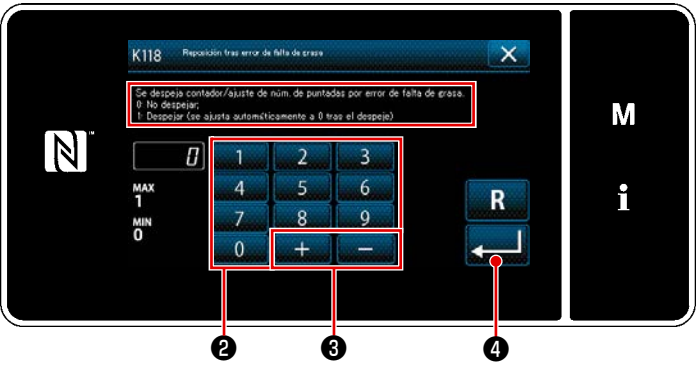

<Pantalla de reposición tras error de falta de grasa>

8-13-3. Acerca del procedimiento de reposición K118 para despejar el error

- Pulse y mantenga pulsado M O durante tres segundos.
   Se visualiza la "Pantalla de modos".
- Para seleccionar "1. Interruptor de memoria".
   Se visualiza la "Pantalla de selección de tipo de interruptor de memoria".

 Para seleccionar "1. Visualizar todo".
 Se visualiza la "Pantalla de edición de interruptores de memoria".

 Para seleccionar "K118 Reposición tras error de falta de grasa".
 Se visualiza la "Pantalla de reposición tras error de falta de grasa".

5) Ajuste el valor a "1" utilizando el teclado numérico 2 y + - 3. Pulse
2 para confirmar el ajuste.

Esto ejecutará la reposición despejando el error y restablecerá la operación normal de la máquina de coser. La máquina de coser funcionará normalmente hasta que llegue el próximo período de mantenimiento.

## 8-14. Cambio del sistema de transporte entre el transporte inferior al transporte de agu-

ja, y el ajuste relevante (solamente para modelos de máquinas de coser sin cortador de hilo)

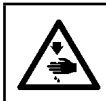

#### ADVERTENCIA :

Desconecte la corriente eléctrica antes de comenzar el trabajo para evitar accidentes causados por un arranque brusco de la máquina de coser.

#### 8-14-1. Cómo cambiar el sistema de transporte al transporte inferior y el ajuste relevante

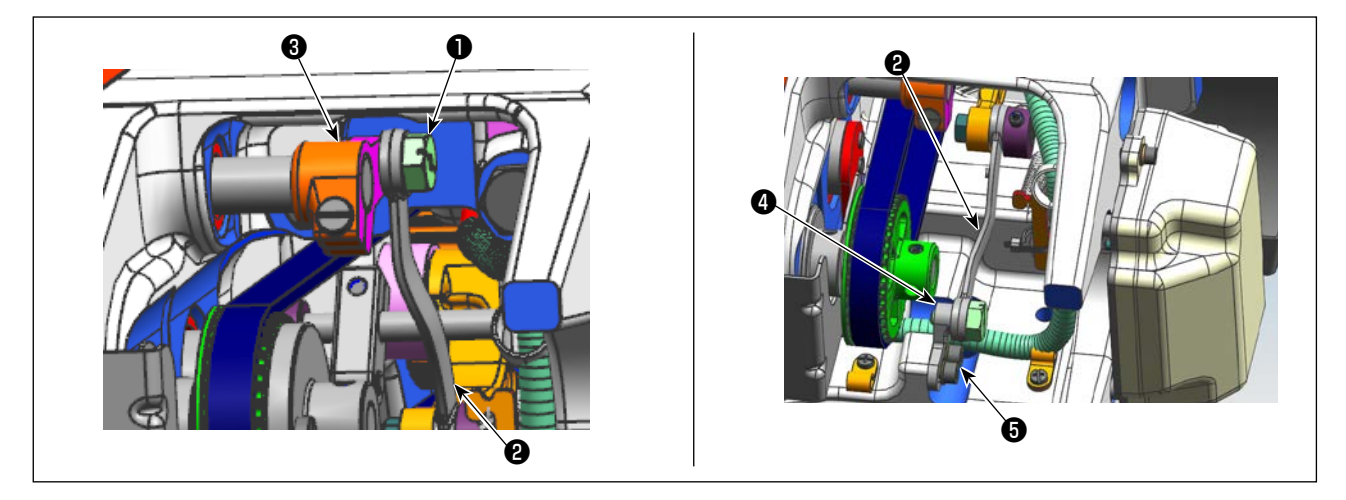

#### 1) Saque el tornillo de bisagra **1**.

Mueva la barra de accionamiento del bastidor de la barra de aguja desde el brazo de la barra de accionamiento del bastidor de la barra de aguja (3) hasta la base fija de la barra oscilante de aguja (4). Luego, apriete el tornillo de bisagra (1) para fijar la barra de accionamiento del bastidor de la barra de aguja

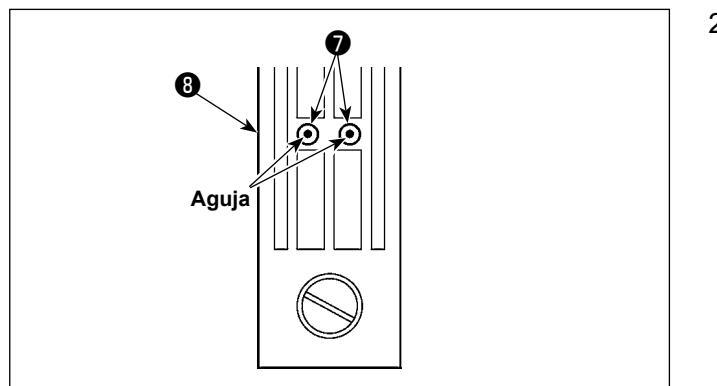

2) Reemplace el dentado de transporte y la placa de agujas por aquellos para el transporte inferior. Luego, ajuste la posición de la base fija de la barra oscilante de aguja
4 de modo que el centro de las respectivas agujas se alinee con los agujeros de aguja 

en la placa de agujas 

. A continuación, apriete el tornillo de fijación

A continuación, reemplace el prensatelas por aquello para el transporte inferior.

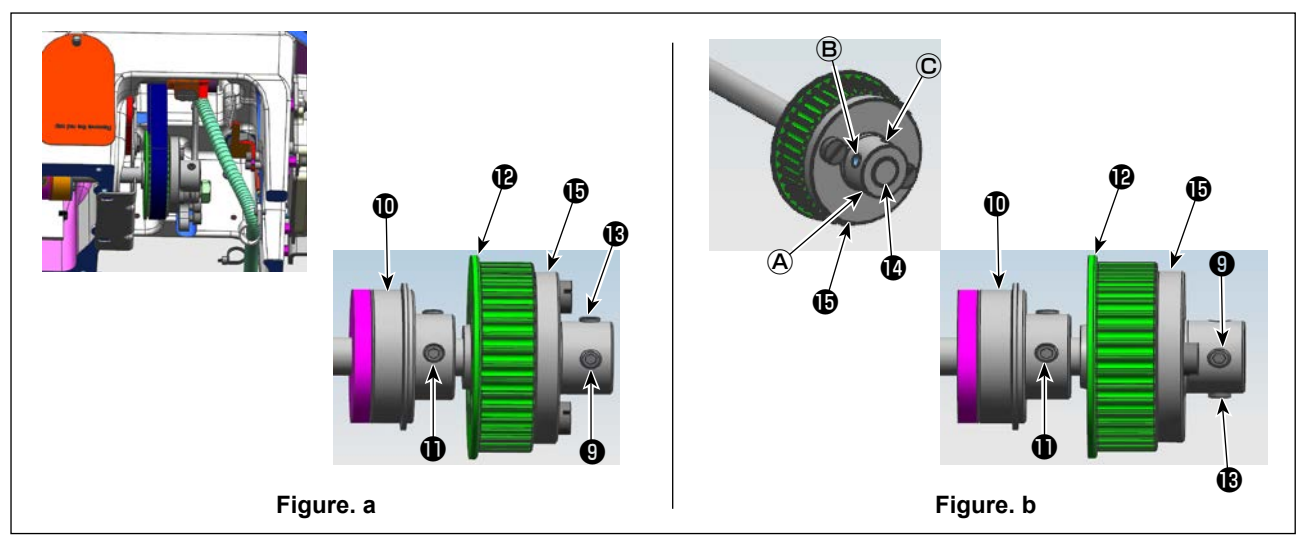

3) Afloje los tornillos de fijación (9) y (8) (dos ubicaciones) del piñón (8). Afloje los tornillos de fijación (8) y (9) en el orden indicado. En este momento, saque el tornillo No. 1 (9) que está ajustado en el orificio roscado (A) y póngalo en el orificio roscado (C) en el lado opuesto del piñón (gire el piñón 180 grados de un ángulo). (Figure. a)

Gire la polea 180 grados de un ángulo sin girar el eje impulsor de gancho para alinear la cara extrema derecha del juje del piñón () con la cara extrema derecha del eje impulsor de gancho (). A continuación, alinee la parte plana del eje impulsor de gancho con el orificio roscado () en el piñón (). A continuación, apriete el tornillo de fijación () para fijar el piñón.

El tornillo No. 1 **①** del cojinete trasero **①** del eje impulsor de gancho se alinea con la parte plana del eje impulsor de gancho. Utilice esta relación posicional para referencia. (Figure. **b**)

### 8-14-2. Cómo cambiar el sistema de transporte al transporte de aguja y el ajuste relevante

Este procedimiento es opuesto al procedimiento que se describe en **"8-14-1. Cómo cambiar el** sistema de transporte al transporte inferior y el ajuste relevante" p.133.

Afloje el tornillo de bisagra ①. Mueva la barra de accionamiento del bastidor de la barra de aguja desde la base fija de la barra oscilante de aguja ④ hasta el brazo de la barra de aguja de accionamiento del bastidor de la barra de aguja ③. A continuación, apriete el tornillo de bisagra ① para fijar la barra de accionamiento del bastidor de la barra de aguja.

Reemplace el dentado de transporte, placa de agujas y prensatelas por aquellos para el transporte de aguja.

Afloje los tornillos de fijación ④ y ⑥ (dos ubicaciones) del piñón ⑫ . Afloje los tornillos de fijación ⑧ y ④ en el orden indicado. En este momento, saque el tornillo No. 1 ⑨ que está ajustado en el orificio roscado ⓒ y póngalo en el orificio roscado À en el lado opuesto del piñón (gire el piñón 180 grados de un ángulo). (Figure. b)

Gire la polea 180 grados de un ángulo sin girar el eje impulsor de gancho para hacer la cara extrema derecha del buje del piñón () con la cara extrema derecha del eje impulsor de gancho (). A continuación, alinee la parte plana del eje impulsor de gancho con el orificio roscado (A) en el piñón (). A continuación, apriete el tornillo de fijación () para fijar el piñón.

El tornillo No. 1 0 del cojinete trasero 0 del eje impulsor de gancho se alinea con la parte plana del eje impulsor de gancho. Utilice esta relación posicional para referencia. (Figure. **a**)

A continuación, apriete el tornillo No. 2 (B) que está ajustado en el orificio roscado (B) del piñón (D).

## 9. CÓMO UTILIZAR LA APLICACIÓN DEL PANEL DE OPERACIÓN (APLICACIÓN)

## 9-1. Gestión de patrones de cosido

## 9-1-1. Creación de un nuevo patrón

Un patrón de cosido de reciente creación se puede registrar siguiendo los pasos del procedimiento indicado a continuación.

\* Esta operación debe efectuarse en el modo de personal de mantenimiento.

### ① Para seleccionar la función de creación de un nuevo patrón

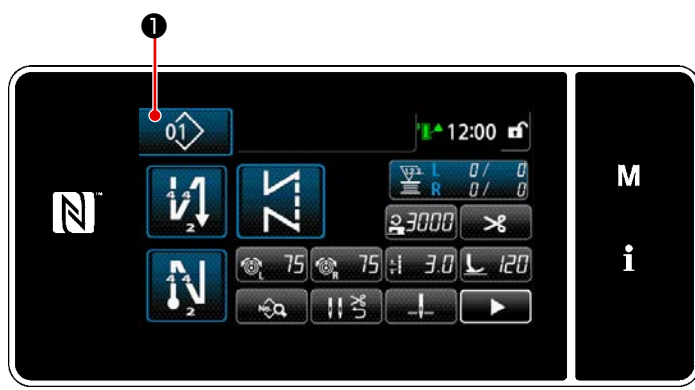

<Pantalla de cosido (Modo de personal de mantenimiento)>

Pulse Pulse Pul

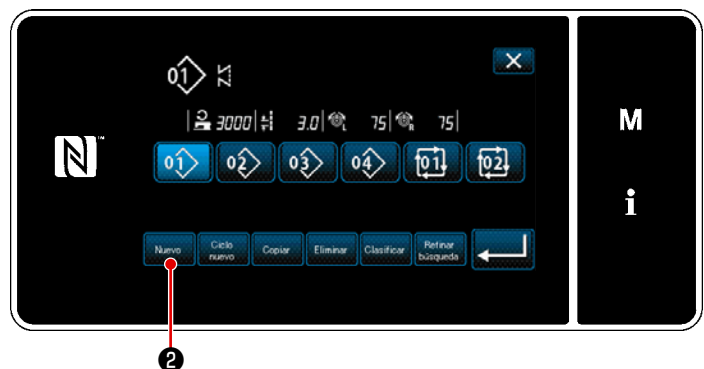

<Pantalla de lista de número de patrones de cosido>

Pulse e .
 Se visualiza la "Pantalla de creación de nuevo patrón".

## 2 Para ajustar un patrón de costura

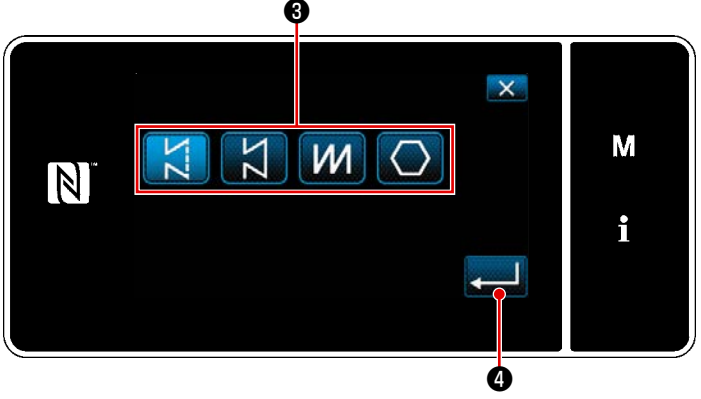

<Pantalla de edición de nuevo patrón de cosido>

- Seleccione el patrón de costura pulsando el botón de selección de patrones de costura 3 .
- Pulse para confirmar el ajuste.
   Se visualiza la "Pantalla de edición de nuevo patrón de cosido".

#### ③ Para ajustar la función de patrones

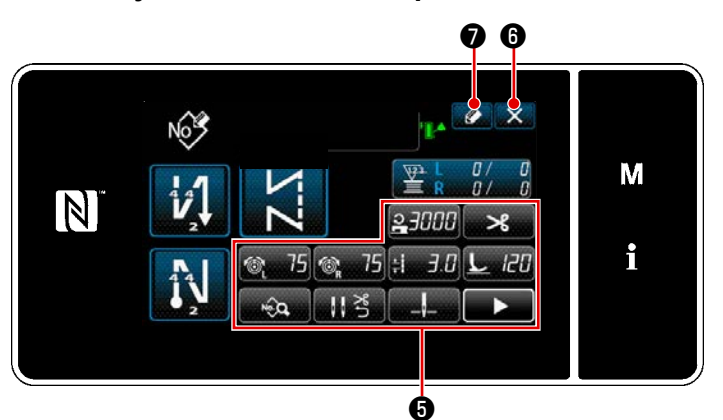

<Pantalla de edición de nuevo patrón de cosido>

 Ajuste la función de patrones utilizando los botones (5).
 Vea "5-2. Patrones de cosido" p.43.

2) Pulse 🚺 🕽 .

1)

Se visualiza la "Pantalla de registro de número de patrón de cosido".

Pulse **(6)** para visualizar la pantalla de confirmación de eliminación de datos.

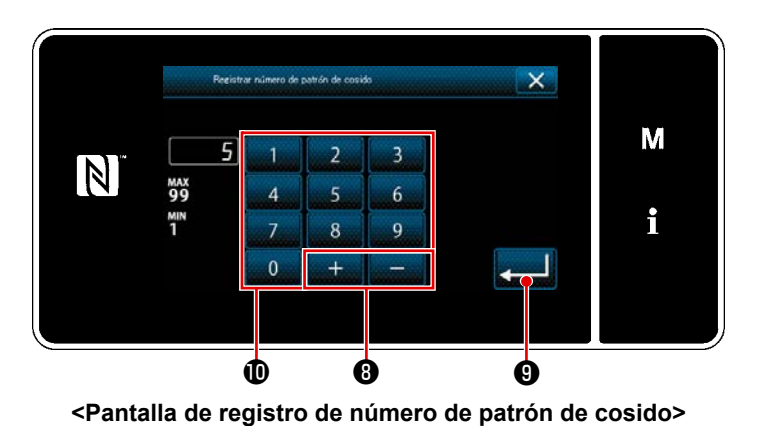

## ④ Para introducir un número de patrón y registrar el patrón

Introduzca con el teclado numérico D

el número del patrón de cosido que

 El patrón creado se registra pulsando
 El patrón creado se registra pulsando
 Luego, la pantalla actual
 vuelve a la "Pantalla de lista de número de patrones de cosido". En caso de que el número introducido ya se encuentra registrado, se visualizará un mensaje de alerta solicitando que se confirme su sobreescritura.

#### 9-1-2. Para copiar un patrón

El patrón seleccionado (patrón de costura y patrón cíclico) se puede copiar a cualquier otro patrón del número especificado.

\* Esta operación debe efectuarse en el modo de personal de mantenimiento.

A continuación se provee la explicación del copiado utilizando un patrón de cosido como ejemplo.

① Para seleccionar la función de copiado de un patrón de costura

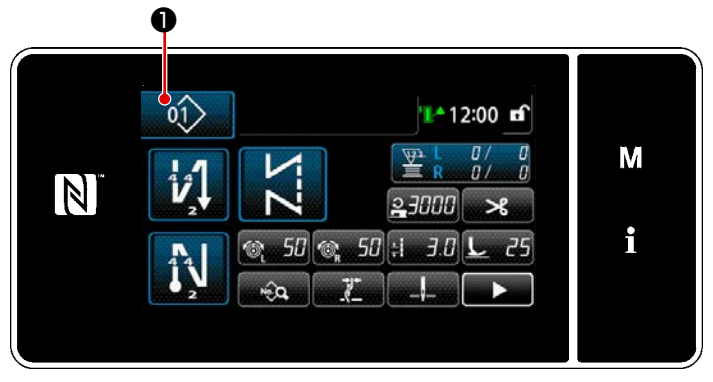

<Pantalla de cosido (Modo de personal de mantenimiento)>

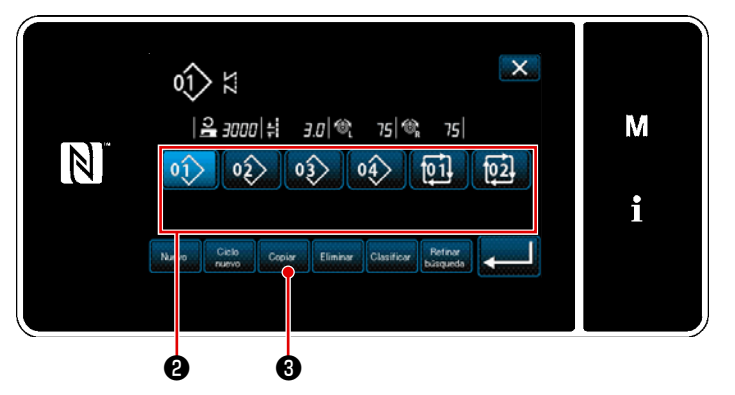

Pulse Pulse Pul

- Seleccione el número del patrón fuente para el copiado de la lista 2 .
- Pulse Copy 3 .
   Se visualiza la "Pantalla de copiado de número de patrón de cosido".

<Pantalla de lista de número de patrones de cosido>

### 2 Seleccione el número de patrón para la copia de destino

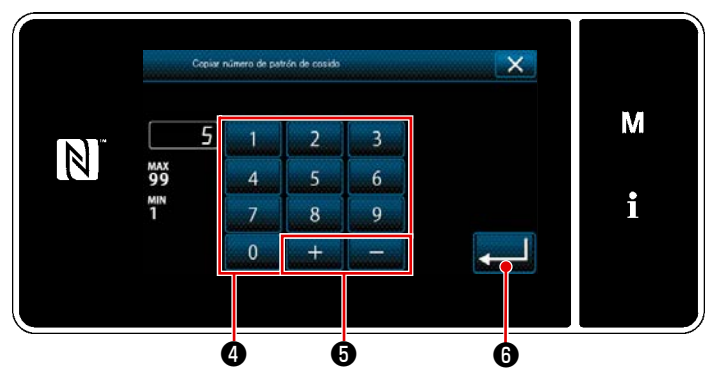

<Pantalla de copiado de número de patrón de cosido>

 Introduzca con el teclado numérico el número del patrón de cosido que desee registrar.

> Un número de registro no asignado, el más cercano al valor introducido en más/menos, se visualiza al pulsar

## + - 5.

 El patrón creado se registra pulsando
 El patrón creado se registra pulsando
 Luego, la pantalla actual
 vuelve a la "Pantalla de lista de número de patrones de cosido". En caso de que el número introducido ya se encuentra registrado, se visualizará un mensaje de alerta solicitando que se confirme su sobreescritura.

#### 9-1-3. Eliminación de patrones

En esta sección se describe el procedimiento para eliminar un patrón seleccionado (patrón de cosido, patrón de cosido cíclico).

\* Esta operación debe efectuarse en el modo de personal de mantenimiento.

### 1 Para seleccionar la función de eliminación de patrones de cosido

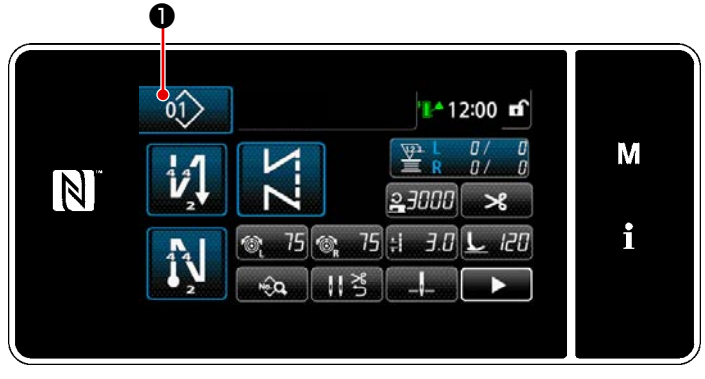

<Pantalla de cosido (Modo de personal de mantenimiento)>

2 Selecting the sewing pattern and deleting it

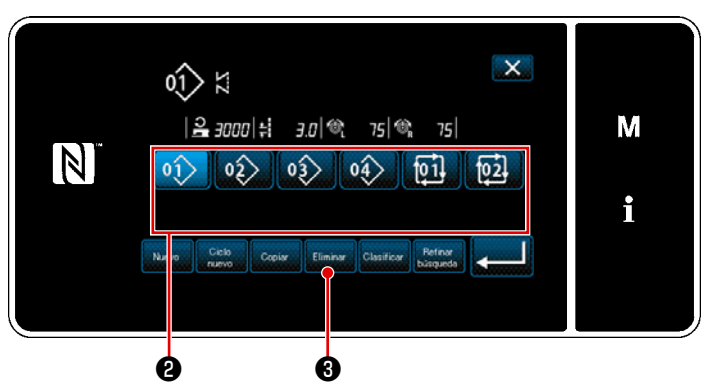

<Pantalla de lista de número de patrones de cosido>

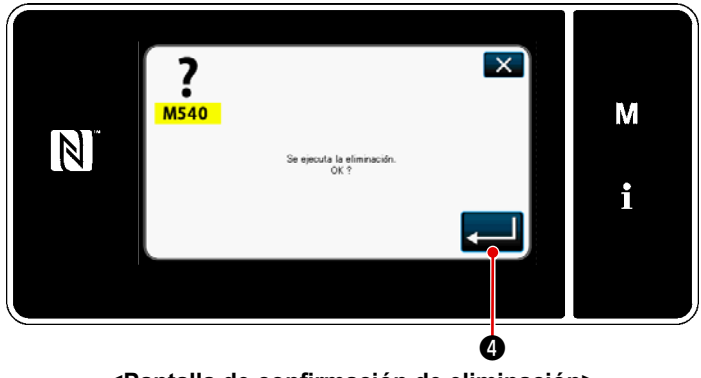

<Pantalla de confirmación de eliminación>

Pulse el modo de personal de mantenimiento. Se visualiza la "Pantalla de lista de número

- Seleccione el número del patrón a eliminar de la lista ②.
- 2) Pulse Delete 3.

de patrones de cosido".

Se visualiza la "Pantalla de confirmación de eliminación".

3) El patrón se elimina pulsando 🜉 4.
#### 9-2. Configuración de la costura de forma poligonal

Un patrón de pespunte de forma poligonal consiste en hasta 30 pasos de pespunte recto. Se puede ajustar la condición de cosido separadamente para cada paso.

\* Esta operación debe efectuarse en el modo de personal de mantenimiento.

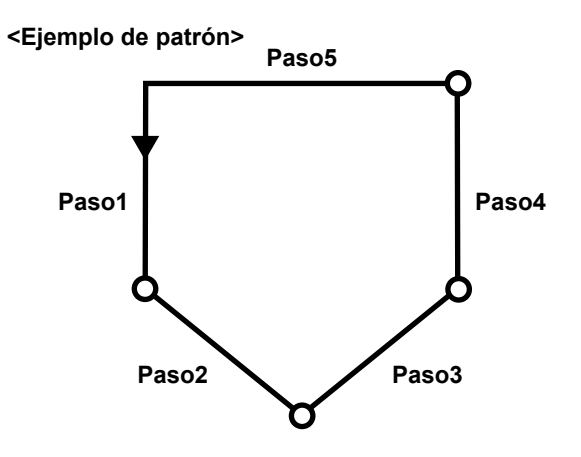

#### 9-2-1. Edición de un patrón de costura de forma poligonal

En esta sección se describe cómo modificar el número de pasos y las condiciones paso a paso de un patrón de costura de forma poligonal.

① Para visualizar la pantalla de cosido (en modo de personal de mantenimiento) para el patrón de costura de forma poligonal

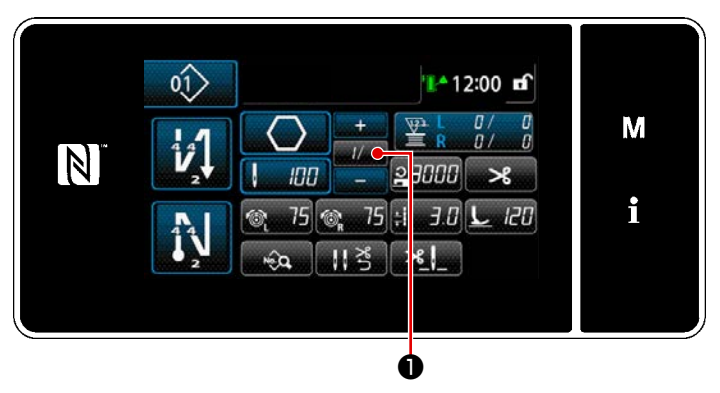

<Pantalla de cosido (Modo de personal de mantenimiento)>

Pulse **1**/1 **1 1** en la pantalla de cosido en el modo de personal de mantenimiento. Se visualiza la "Pantalla de edición de pasos del forma poligonal". 2 Para editar el número de puntadas de la costura de forma poligonal y la condición de cambio alternativo de pasos a satisfacer por un nuevo paso

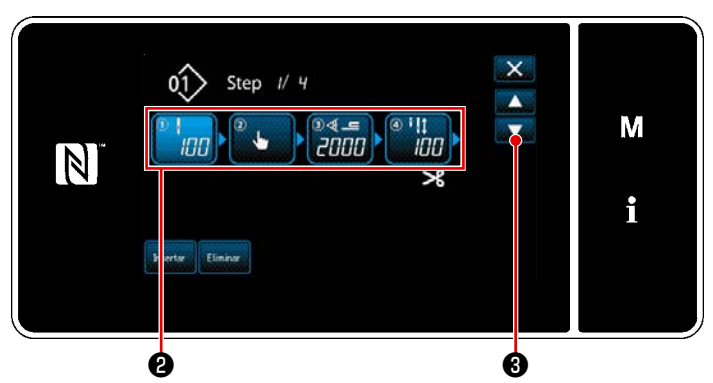

<Pantalla de edición de pasos del forma poligonal>

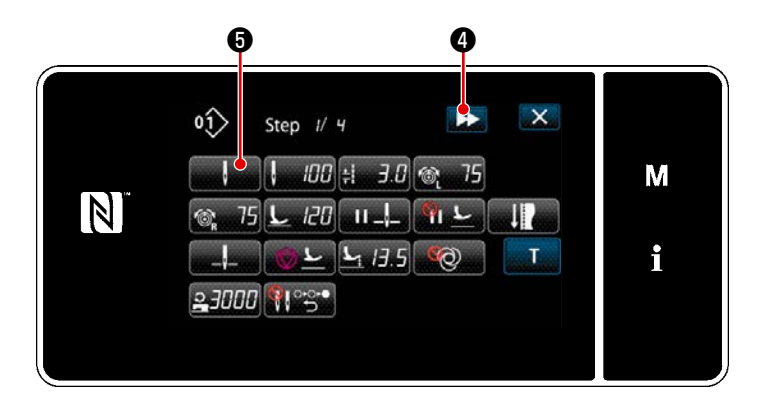

<Pantalla de edición de datos de cosido>

.=

<Pantalla de selección de referencia para el cambio

alternativo de pasos>

111

×

Ó

5201 Transporte por par

Ġ

N

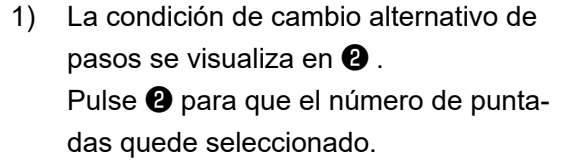

3 para que la pantalla Pulse

vuelva a la pantalla previa o avance a la siguiente.

- 2) Cuando el paso seleccionado se pulsa nuevamente, se visualiza la "Pantalla de edición de datos de cosido". Cuando se pulsa 🔛 4, se visualiza la "Pantalla de edición de datos de cosido" para el siguiente paso. Cuando se pulsa liza la "Pantalla de selección de referencia para el cambio alternativo de pasos".
- Para seleccionar la referencia 6 para 3) el cambio alternativo de pasos.

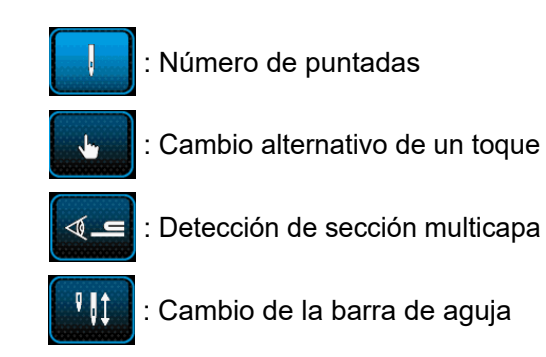

de impulsión separada

En el caso del "cambio de la barra de aguja de impulsión separada", la máquina de coser se detiene automáticamente cuando se cose el número de puntadas que ha sido ajustado. Sin embargo, no se procede al paso siguiente.

М

i

Se procede al paso siguiente cuando se opera la palanca de cambio de la barra de aguja de impulsión separada para cambiar al modo de operación de la barra de aguja de impulsión separada. Si la máquina de coser reinicia el cosido tras la detención automática, la máquina lleva a cabo la operación de pespunte libre.

4) Cuando se pulsa 🤳 🕖 , se confirma la operación. Luego, la pantalla vuelve a la "Pantalla de edición de datos de cosido".

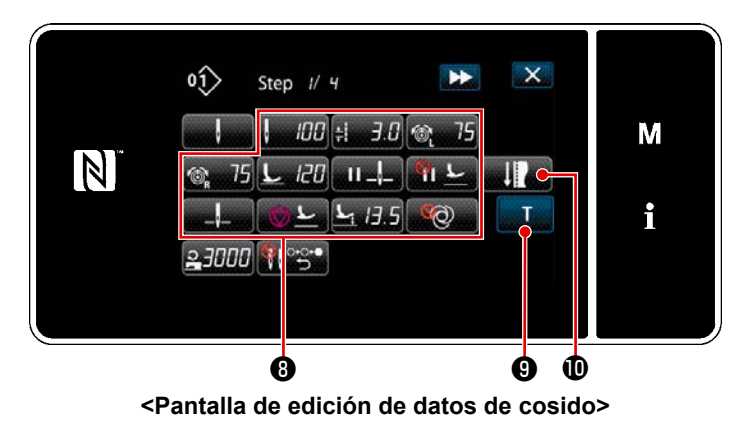

5) Para ajustar otros datos de cosido ③ . El tipo de datos de cosido visualizados en la "Pantalla de edición de datos de cosido" varía de acuerdo con la referencia para el cambio alternativo de pasos seleccionada en el ítem número 3. anteriormente mencionado. (Vea la tabla que se muestra abajo.)

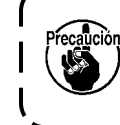

El alza-prensatelas opera tras el corte de hilos de acuerdo con el ajuste del paso final.

|            |                                                                         | Referencia para cambio alternativo de pasos |                     |                                   |                                                           |
|------------|-------------------------------------------------------------------------|---------------------------------------------|---------------------|-----------------------------------|-----------------------------------------------------------|
|            |                                                                         | Número de punta-<br>das                     | Interruptor de mano | Detección de par-<br>te multicapa | Sensor de la barra<br>de aguja de impul-<br>sión separada |
|            |                                                                         | ļ                                           | . Lu                | <b>n</b> §                        | ₽    ‡                                                    |
| ₩.         | Valor del sensor de<br>cambio alternativo de<br>pasos                   | ×                                           | ×                   | 0                                 | ×                                                         |
| ļ          | Número de puntadas<br>(Longitud de puntada<br>mm)                       | 0                                           | ×                   | ×                                 | 0                                                         |
| ÷.         | Longitud de puntada                                                     | 0                                           | 0                   | 0                                 | 0                                                         |
| 6          | Tensión de hilo de<br>aguja, izquierda                                  | 0                                           | 0                   | 0                                 | 0                                                         |
| Ĩ® R       | Tensión de hilo de agu-<br>ja, derecha                                  | 0                                           | 0                   | 0                                 | 0                                                         |
| <u>L</u>   | Presión del prensatelas                                                 | 0                                           | 0                   | 0                                 | 0                                                         |
| II _!_     | Parada intermedia –<br>Posición de parada de<br>barra de agujas         | 0                                           | 0                   | 0                                 | 0                                                         |
| <u>п</u>   | Parada intermedia –<br>Elevación del prensate-<br>las                   | 0                                           | 0                   | 0                                 | 0                                                         |
| " <b>、</b> | Altura de elevación del<br>prensatelas durante<br>una parada intermedia | 0                                           | 0                   | 0                                 | 0                                                         |

|                   |                                                                                   | Referencia para cambio alternativo de pasos |                        |                                   |                                                           |
|-------------------|-----------------------------------------------------------------------------------|---------------------------------------------|------------------------|-----------------------------------|-----------------------------------------------------------|
|                   |                                                                                   | Número de punta-<br>das                     | Interruptor de<br>mano | Detección de par-<br>te multicapa | Sensor de la barra<br>de aguja de impul-<br>sión separada |
| _,                | Parada – Posición de<br>barra de agujas                                           | 0                                           | 0                      | 0                                 | 0                                                         |
| <u>⊘</u> <u>⊢</u> | Parada – Elevación del<br>prensatelas                                             | 0                                           | 0                      | 0                                 | 0                                                         |
| N<br>C            | Parada – Altura de ele-<br>vación del prensatelas                                 | 0                                           | 0                      | 0                                 | 0                                                         |
| Ø                 | Acción única                                                                      | 0                                           | 0                      | 0                                 | 0                                                         |
| ηu                | Límite de velocidad de cosido                                                     | 0                                           | 0                      | 0                                 | 0                                                         |
|                   | Retorno automático de<br>ambas las agujas en el<br>modo de transporte en<br>pasos | 0                                           | 0                      | 0                                 | 0                                                         |

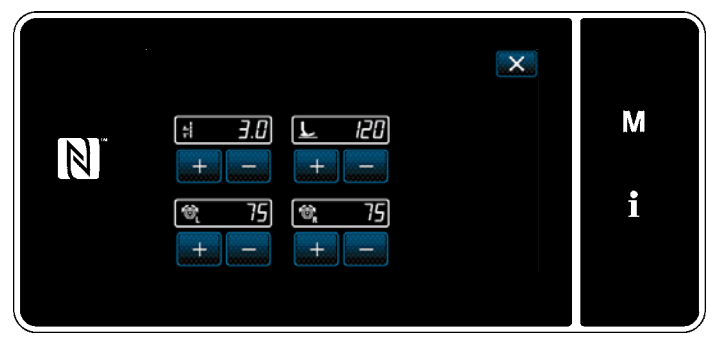

<Pantalla del modo de ajuste de cosido>

 Cuando se pulsa 0, se visualiza la "Pantalla del modo de ajuste de cosido".

> Para ajustar los datos de cosido en el modo de ajuste de cosido, consulte **"5-2-5. Para editar patrones de cosido** (2) Modo de ajuste de cosido" p.55.

 Cuando se pulsa T 9, se visualiza la "Pantalla de ingreso de enseñanza".

> Si el criterio para el cambio de paso es el número de puntadas o el cambio de la barra de aguja de impulsión separada, el valor **A** ingresado del número de puntadas pasa a ser 0 (cero).

Presione el pedal para poner la máquina de coser en marcha. Cuente el número de puntadas que la máquina de coser efectúa hasta parar.

Α 0ĵ> × ¥ Step I/ 4 M 8 3.0 L 120 ŧ N + + -+ i 75 Û, 75 0 +

<Pantalla de ingreso de enseñanza (si el criterio para el cambio de paso es el número de puntadas o el cambio de la barra de aguja de impulsión separada)>

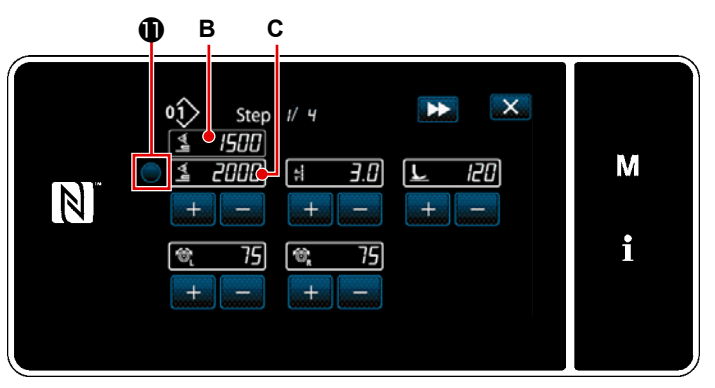

<Pantalla de ingreso de enseñanza (Si el criterio para el cambio de paso es la detección de una sección multicapa del material)>

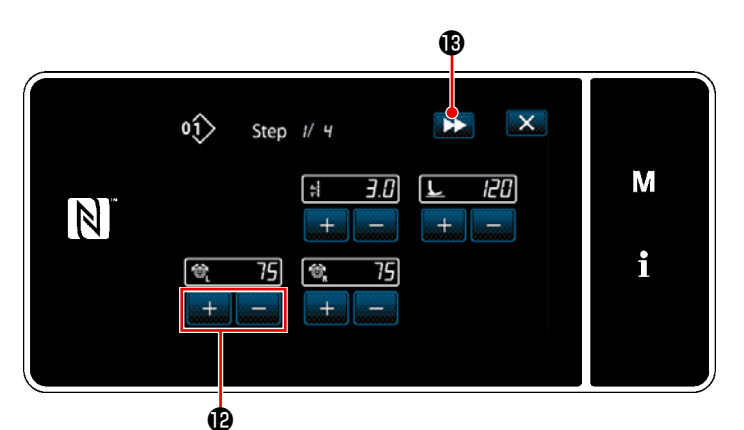

<Pantalla de ingreso de enseñanza (Si el criterio para el cambio de paso es el cambio de un toque)>

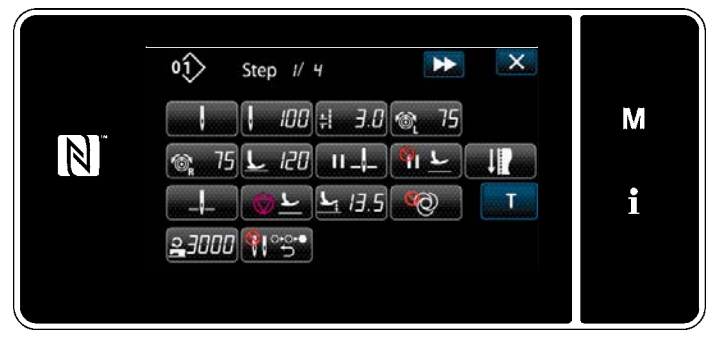

<Pantalla de edición de datos de cosido>

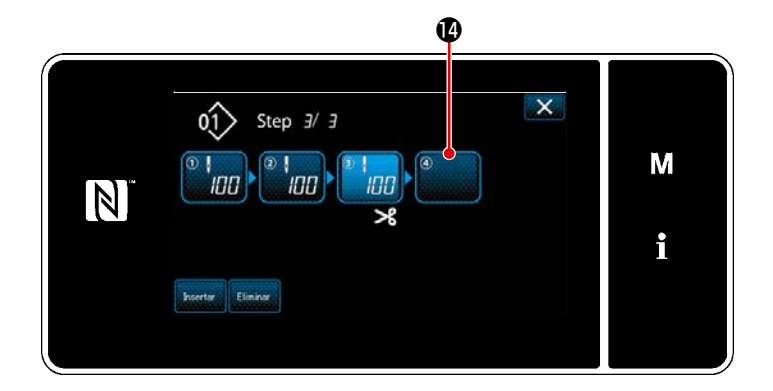

O, si el criterio para el cambio de paso es la detección de una sección multicapa del material, se ingresa el valor **B** del sensor de detección de sección multicapa para el valor **C** del sensor de cambio de paso pulsando **①**.

#### Cambie las condiciones de cosido con

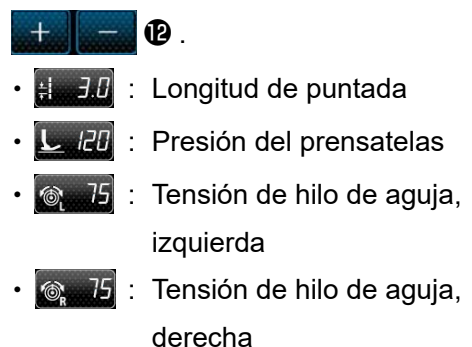

Cuando se pulsa **()**, el paso cambia al paso siguiente.

Compruebe los datos de enseñanza ingresados realizando el corte de hilo. A continuación, la pantalla vuelve a la "Pantalla de edición de datos de cosido", que refleja la condición de cosido cambiada.

8) En el caso de que sea posible realizar el registro adicional de un paso al patrón de cosido, el paso (1), que todavía no está ajustado, se visualizará en el campo del extremo derecho.

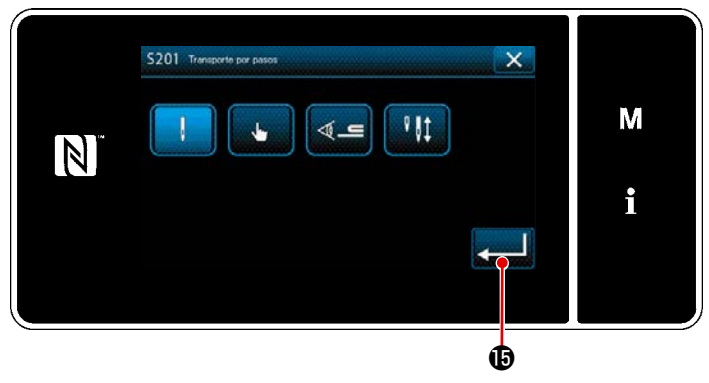

<Pantalla de selección de referencia para el cambio alternativo de pasos>

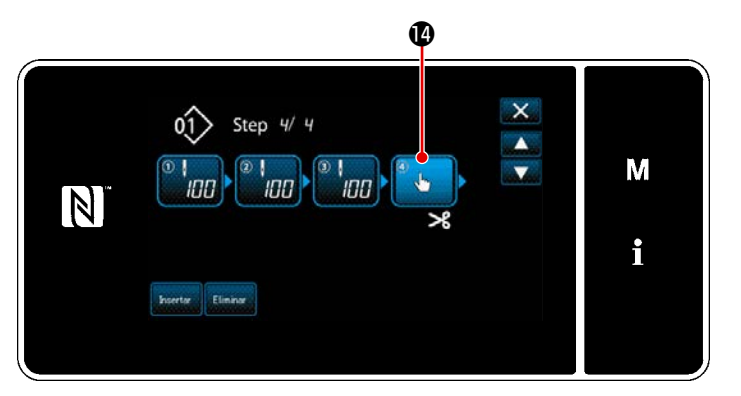

<Pantalla de edición de pasos para costura de forma poligonal>

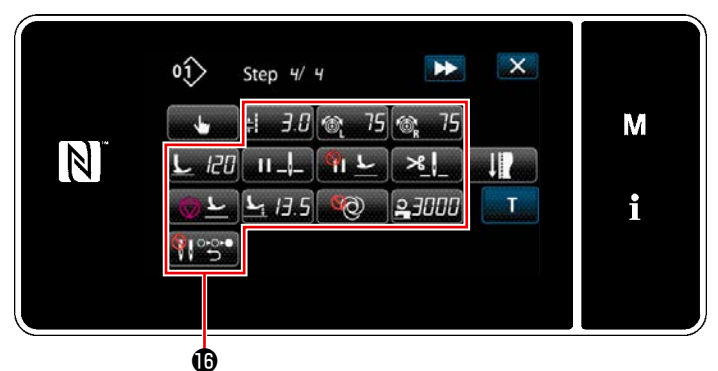

<Pantalla de edición de datos de cosido>

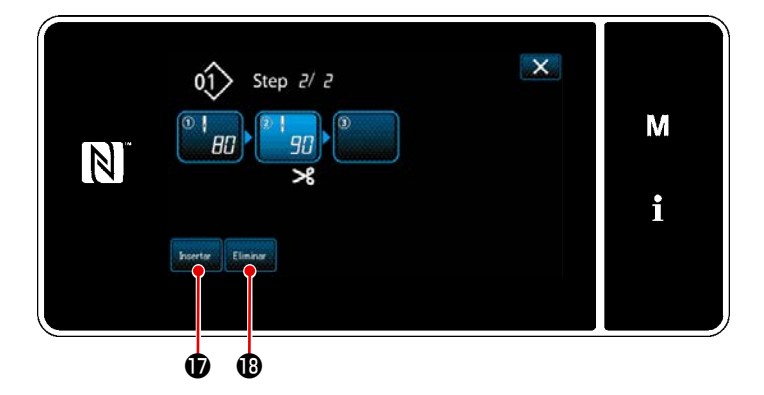

- 9) Cuando se pulsa el paso 
  visualizado, se visualiza la "Pantalla de selección de referencia para el cambio alternativo de pasos". Seleccione la referencia para el cambio alternativo de pasos de la misma manera que en el ítem número 3 anteriormente mencionado.
- 10) Cuando se pulsa 
   Ia operación. Luego, la pantalla vuelve a la "Pantalla de edición de pasos para costura de forma poligonal".
- 11) Cuando se pulsa el paso ( nuevamente, se visualiza la "Pantalla de edición de datos de cosido".
  Seleccione la referencia para el cambio alternativo de pasos de la misma manera que en el ítem número 3 anteriormente mencionado.
- 12) Ajuste otros datos de cosido (1) de la misma manera que en el ítem número 5.

 Cuando se pulsa Insert 
 Un paso conteniendo 100 puntadas se inserta inmediatamente antes del paso seleccionado.

> Cuando se pulsa el botón del paso insertado, se visualiza la "Pantalla de edición de datos de cosido". Siguiendo el mismo procedimiento descrito anteriormente, seleccione la referencia para el cambio alternativo de pasos y ajuste los datos de cosido.

 \* En caso de que ya se haya registrado el máximo número de pasos, no se visualiza Insert

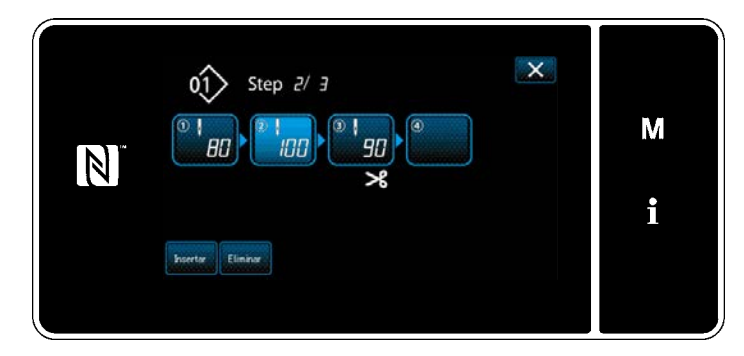

- 14) Cuando se pulsa DeleteB, el paso seleccionado se elimina.
- \* En caso de que se haya registrado sólo un paso, no se visualiza Delete

#### ③ Para confirmar los datos del patrón de cosido creado

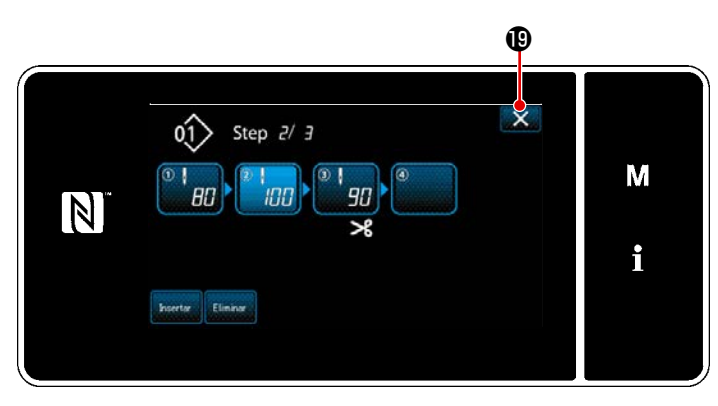

Para finalizar la operación, pulse **(19)**. Luego, la pantalla actual vuelve a la pantalla de cosido en el modo de personal de mantenimiento.

<Pantalla de edición de pasos para costura de forma poligonal>

#### 9-2-2. Creación de un nuevo patrón de costura de forma poligonal

#### ① Para seleccionar la función de creación de un nuevo patrón

Visualice la "Pantalla de creación de nuevo patrón" consultando ① en **"9-1-1. Creación de un nuevo patrón" p.135**.

#### 2 Para crear un patrón de costura de forma poligonal

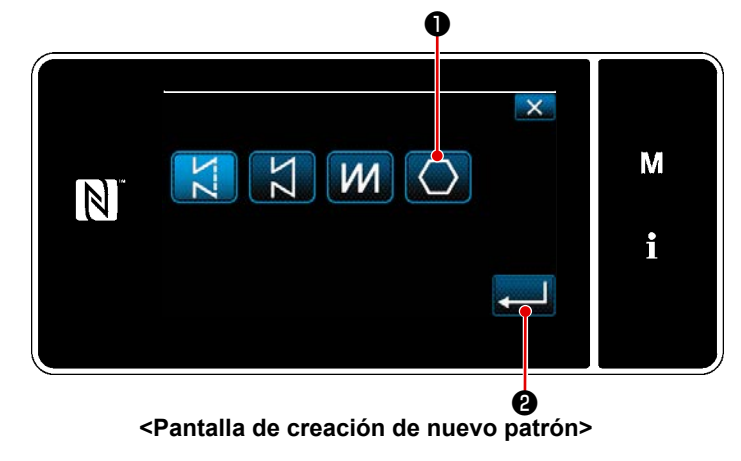

Haciendo referencia a ② en "9-1-1. Creación de un nuevo patrón" p.135, seleccione el patrón de costura de forma

poligonal 🚺 🕕 en la pantalla de selec-

ción de patrones de costura. Luego, pulse

Se visualiza la "Pantalla de edición de nuevo patrón de cosido".

#### ③ Para ajustar la función de patrones paso a paso

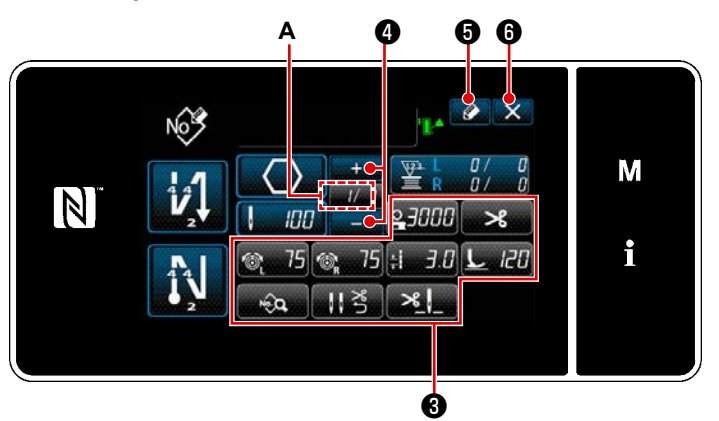

<Pantalla de edición de nuevo patrón de cosido>

- Ajuste la función de patrones con los botones ③ paso a paso. Vea "5-2.
   Patrones de cosido" p.43.
- El número total de pasos que haya ajustado se visualiza a la derecha de la sección A. El paso actual se visualiza a la izquierda de la sección A. El paso

actual se puede modificar con

4.

3) Pulse for a series and the series of a series of a ser

talla de confirmación de eliminación de datos.

Los pasos del procedimiento a efectuar después de los pasos anteriormente mencionados son los mismos que los pasos ③ a ④ indicados en "9-1-1. Creación de un nuevo patrón" p.135.

#### 9-2-3. Ajuste del paso a partir del cual se inicia la costura de forma poligonal

En caso de que sea necesario recoser un patrón a medio camino del patrón debido a que ha ocurrido algún problema, tal como rotura del hilo, es posible reiniciar el cosido desde un paso arbitrario del patrón.

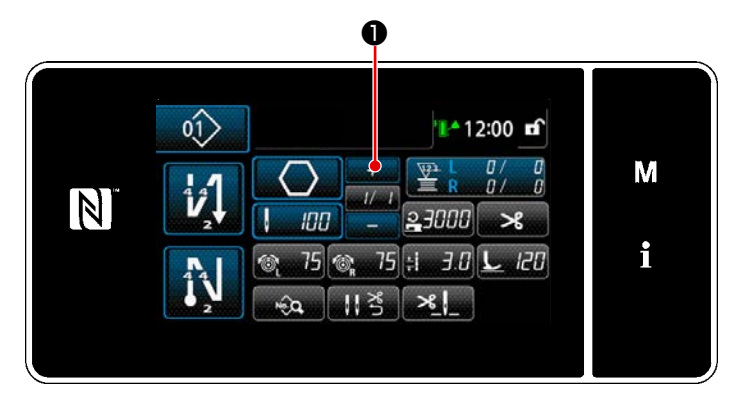

<Pantalla de cosido (Modo de personal de mantenimiento)>

El paso actual se puede modificar pulsando =  $\bullet$  en la pantalla de cosido para el patrón de costura de forma poligonal.

#### 9-2-4. Cómo realizar el pespunte de esquina utilizando el patrón de pespunte de forma diagonal

Si se utiliza el pespunte de forma poligonal, se puede realizar el pespunte angular ajustando el número de puntadas y la longitud de la puntada como se desee.

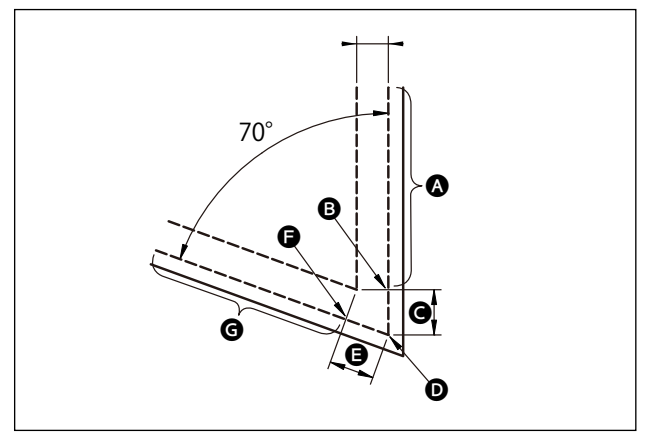

En el caso de realizar el pespunte de esquina en una parte angular como se muestra en la figura, ajuste los pasos como se describe en la tabla a continuación.

| Paso                                                                                        | Paso 1 (parte 🔕)                                                                                                    | Paso 2 (parte 🕑)                                                                                                    | Paso 3 (parte 🕒)                                                                                                    | Paso 4 (parte 🕒)                                                                                                    |
|---------------------------------------------------------------------------------------------|----------------------------------------------------------------------------------------------------|----------------------------------------------------------------------------------------------------|----------------------------------------------------------------------------------------------------|----------------------------------------------------------------------------------------------------|
| S201 Cambio alter-<br>nativo de pasos                                                       | Cambio de la barra<br>de aguja de impul-<br>sión separada                                                                                                    | Número de puntadas                                                                                                    | Número de puntadas                                                                                                    | Cambio de la ba-<br>rra de aguja de im-<br>pulsión separada                                                                                    |
| S204 Número de<br>puntadas                                                                  | 13                                                                                                    | 3                                                                                                    | 3                                                                                                    | 13                                                                                                    |
| S205 Longitud de<br>puntada                                                                 | 3,0mm                                                                                                    | 3,1mm                                                                                                    | 3,1mm                                                                                                    | 3,0mm                                                                                                    |
| S212 Elevación del<br>prensatelas durante<br>una parada inter-<br>media                     |                                                                                                    | ACTIVADA                                                                                                    |                                                                                                    |                                                                                                    |
| S214 Posición de<br>parada de la barra<br>de agujas al momen-<br>to de una parada           | Inferior                                                                                                    | Inferior                                                                                                    | Continuo                                                                                                    | Inferior                                                                                                    |
| S220 Retorno au-<br>tomático de ambas<br>las agujas en el<br>modo de transporte<br>en pasos | DESACTIVADA                                                                                                    | DESACTIVADA                                                                                                    | ACTIVADA                                                                                                    | DESACTIVADA                                                                                                    |
| Explicación                                                                                 | Cuando se ajusta<br>"S201 Cambio de<br>paso" para "cambio de<br>la barra de aguja de<br>impulsión separada",<br>la máquina de coser<br>se detiene automáti-<br>camente después de<br>coser el número de<br>puntadas ajustado<br>con "S204 Número de<br>puntadas" y, después,<br>lleva a cabo el pespun-<br>te libre.<br>Se avanza el paso<br>operando la palanca<br>de cambio de la barra<br>de aguja de impulsión<br>separada para colocar<br>la máquina de coser<br>en el estado de cosido<br>de una sola aguja. | Se puede activar/des-<br>activar la elevación au-<br>tomática del prensate-<br>las cuando la máquina<br>de coser se detiene en<br>la sección de esquina<br>del material, ajustando<br>"S212 Parada en punto<br>medio y elevación del<br>prensatelas". | Cuando se ajusta "S214<br>Posición de las barras<br>de aguja cuando la má-<br>quina de coser se detie-<br>ne" para "Continuo", la<br>máquina de coser avan-<br>za al paso siguiente sin<br>parar tras la finalización<br>del cosido del número<br>de puntadas ajustado<br>con "S204 Número de<br>puntadas".<br>Cuando se activa "S220<br>Retorno automático a<br>la operación de ambas<br>las agujas", el modo<br>de operación vuelve au-<br>tomáticamente al modo<br>de operación de ambas<br>las agujas cada vez que<br>se avanza un paso. | Si se aumenta el<br>número de partes de<br>esquina del material,<br>se debe añadir los<br>pasos en combina-<br>ción con los pasos<br>de 1 a 3. |

#### 9-3. Patrón de cosido cíclico

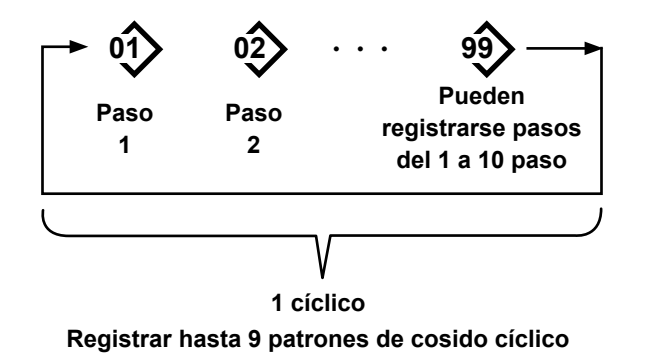

#### 9-3-1. Selección de un patrón de cosido cíclico

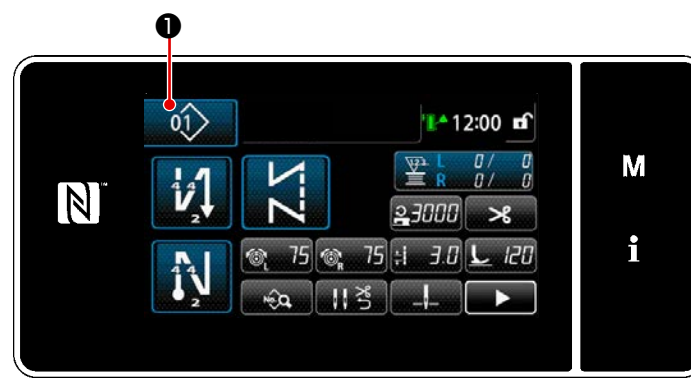

<Pantalla de cosido (Patrones de cosido)>

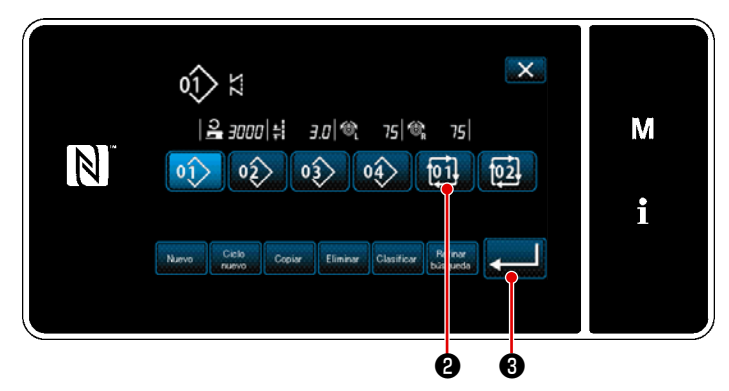

<Pantalla de gestión de números de patrones de costura (en secuencia numérica)>

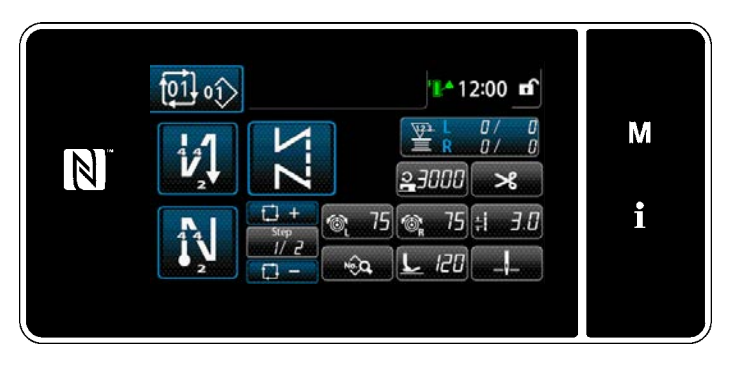

<Pantalla de cosido (Patrón cíclico)>

Esta función permite combinar varios patrones de costura diferentes en un sólo patrón de cosido cíclico, para su cosido.

Es posible introducir hasta 10 patrones en un paso de cosido cíclico. Esta función es útil en caso de que varios patrones diferentes se repiten con regularidad en un proceso de cosido de prendas.

Es posible registrar hasta 9 patrones de cosido cíclico. Copie el patrón de cosido cíclico, según sea necesario.

01> • en la pantalla de cosi-1) Pulse do.

Se visualiza la "Pantalla de gestión de 2) números de patrones de costura (en secuencia numérica)". Los patrones cíclicos se visualizan después de los patrones de cosido registrados.

Pulse el botón 🚺 2.

Pulse **201 3** para confirmar el ajuste. Se visualiza la "Pantalla de cosido cíclico".

3) Se habilita el cosido del patrón cíclico seleccionado.

#### ① Para visualizar la pantalla de cosido (Patrón cíclico) para el patrón cíclico

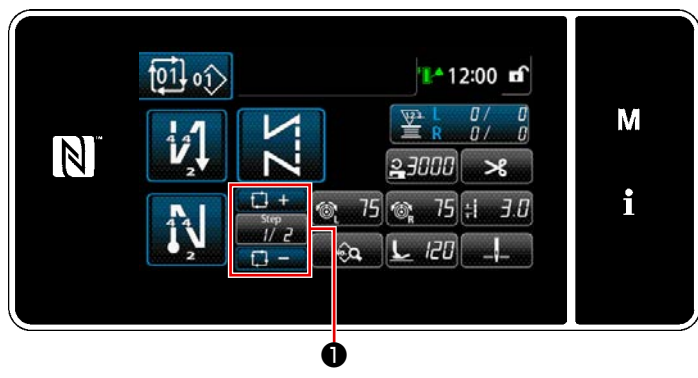

<Pantalla de cosido (Patrón cíclico)>

#### 2 Para ajustar un patrón de cosido cíclico

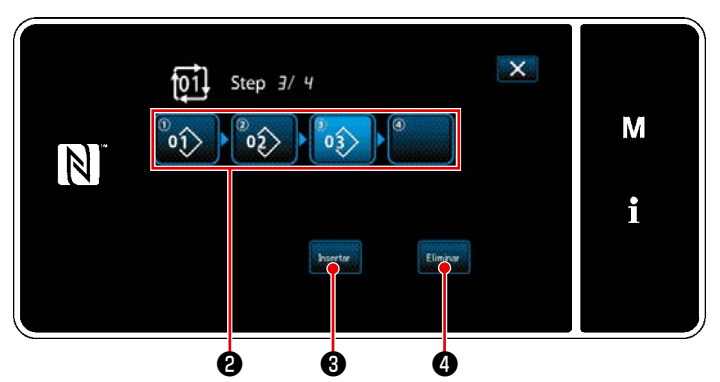

<Pantalla de edición de pasos del cosido cíclico>

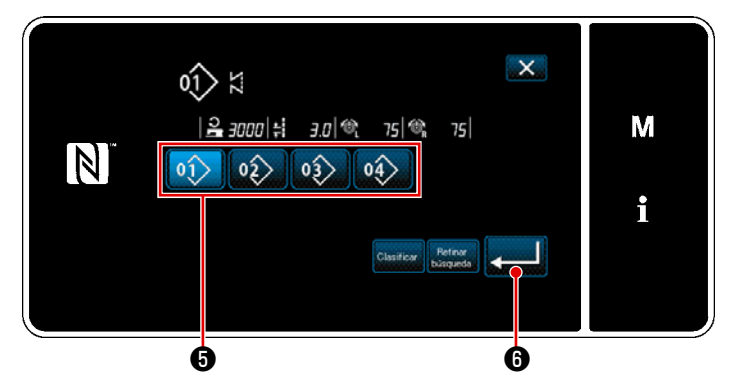

<Pantalla de selección de patrones cíclicos registrados (En orden numérico)>

#### **③** Para confirmar los datos introducidos

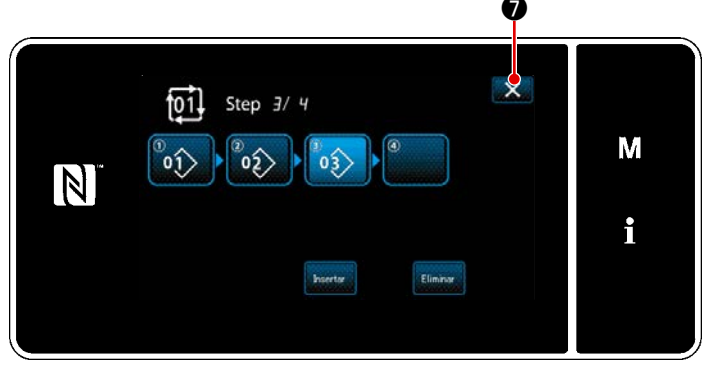

<Pantalla de edición de pasos del cosido cíclico>

Pulse la tecla de paso

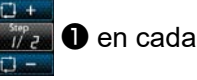

pantalla de cosido. Se visualiza la "Pantalla de edición de pasos del cosido cíclico".

- Los números de patrones de cosido (10 números como máximo) que se hayan registrado se visualizan en 2.
   Pulse 2 para confirmar la selección.
- En caso de que sea posible registrar adicionalmente un paso en un patrón de cosido, el paso no ajustado aún, se visualiza en el último campo. Cuando se pulsa en el paso no ajustado aún, se visualiza la "Pantalla de selección de patrones cíclicos registrados (En orden numérico)".
- 3) Seleccione de **(5)** el patrón que desee registrar.

Pulse **6** para confirmar el ajuste.

- 4) Pulse Insert ③ durante la selección de un paso. Luego, se visualizará la "Pantalla de selección de patrones cíclicos registrados (En orden numérico)". Inserte un patrón antes del paso seleccionado.
- 5) El patrón se elimina pulsando Delete

Pulse 💽 🕢 para finalizar la operación. Luego, la pantalla actual vuelve a la pantalla de cosido para el cosido cíclico.

#### 9-3-3. Creación de un nuevo patrón cíclico

- \* Esta operación debe efectuarse en el modo de personal de mantenimiento.
- ① Para seleccionar la función de creación de un nuevo patrón cíclico

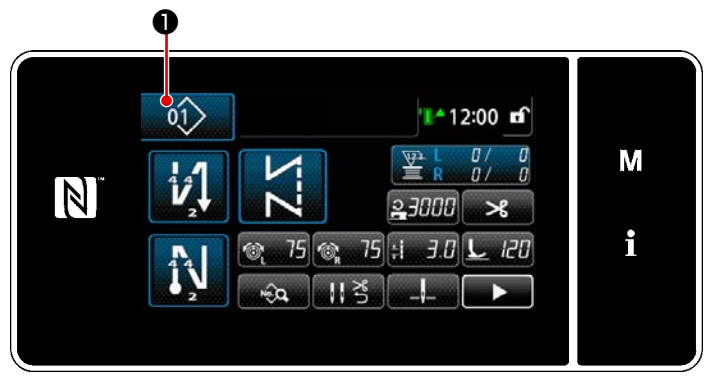

<Pantalla de cosido (Modo de personal de mantenimiento)>

 Pulse en la pantalla de cosido en el modo de personal de mantenimiento.

Se visualiza la "Pantalla de gestión de números de patrones de costura (en secuencia numérica)".

QÎ XI X 2000 | 1 3.0 1 75 1 75 M Nove Celo Coore Elimene Castles Parton Never Celo Coore Elimene Castles Parton 2 CPantalla da sastión da púmarza da patronas da sastura

<Pantalla de gestión de números de patrones de costura (en secuencia numérica)>

2) Pulse New 2.

Se visualiza la "Pantalla de edición de un nuevo patrón de cosido cíclico".

#### 2 Para registrar un patrón en nuevos datos de cosido cíclico

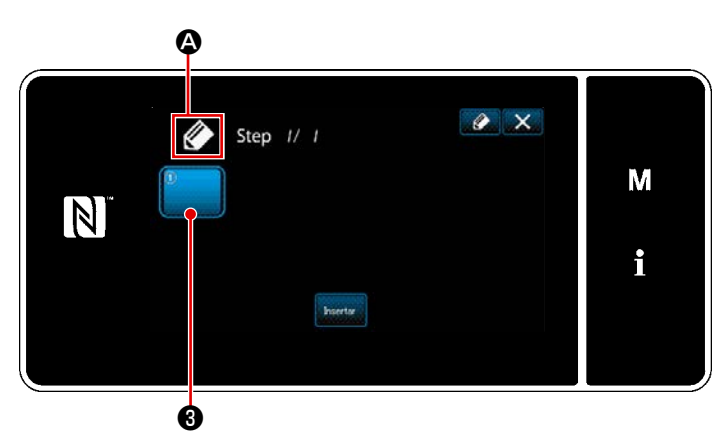

<Pantalla de edición de un nuevo patrón de cosido cíclico>

En la pantalla se visualiza A, que indica que se está creando un nuevo patrón.

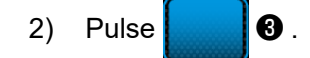

Se visualiza la "Pantalla de selección de patrones cíclicos registrados (En orden numérico)".

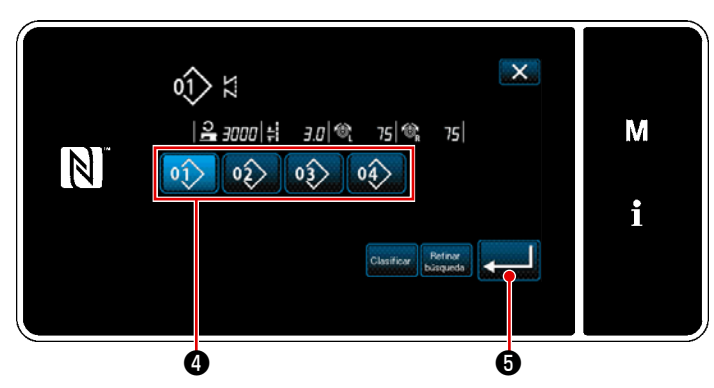

<Pantalla de selección de patrones cíclicos registrados (En orden numérico)>

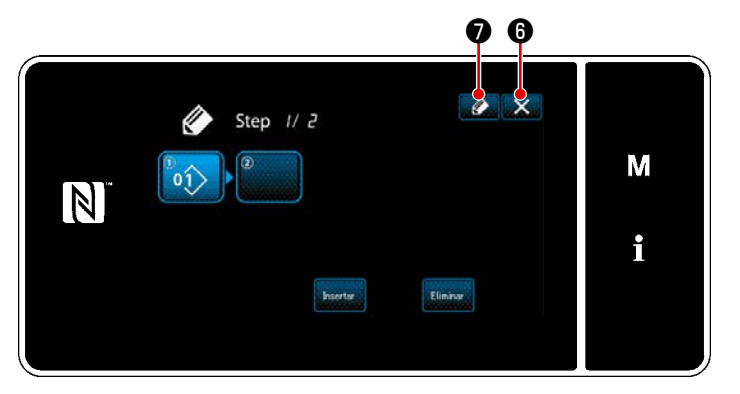

<Pantalla de edición de un nuevo patrón de cosido cíclico>

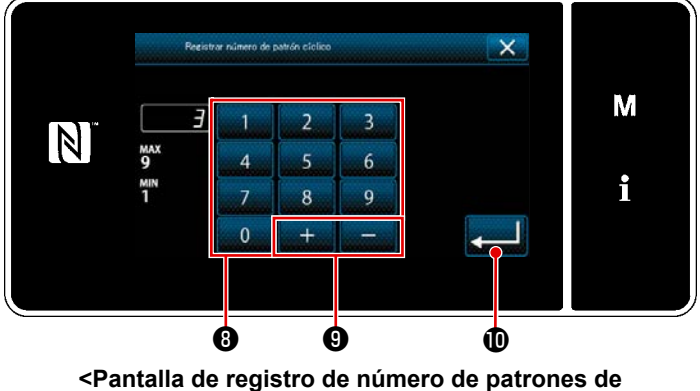

cosido cíclico>

- Pulse el № de patrón ④ que desee crear.
- 4) Cuando se pulsa \$\vee\$ \$\vee\$

5) El patrón seleccionado se agrega a los datos de cosido cíclico con sufijo.

Cree los datos de cosido cíclico repitiendo los pasos 2) a 5).

- Pulse para visualizar la pantalla de confirmación de eliminación de datos.
- Cuando se pulsa 2 , se visualiza la "Pantalla de registro de número de patrones de cosido cíclico".
- 8) Introduzca con el teclado numérico el número del patrón de cosido que desee registrar. Un número de registro no asignado, el más cercano al valor introducido en más/menos, se visualiza

al pulsar 🛨 🗕 🥑 .

Luego, la pantalla actual vuelve a la "Pantalla de lista de número de patrones de cosido". En caso de que el número introducido ya se encuentra registrado, se visualizará un mensaje de alerta solicitando que se confirme su sobreescritura.

<sup>9)</sup> El patrón creado se registra pulsando

#### 9-3-4. Ajuste del paso a partir del cual se iniciará el patrón de cosido cíclico

En caso de que sea necesario recoser un patrón de cosido cíclico a medio camino del patrón de cosido cíclico debido a que ha ocurrido algún problema, tal como rotura del hilo, es posible reiniciar el cosido desde un paso arbitrario del patrón de cosido cíclico.

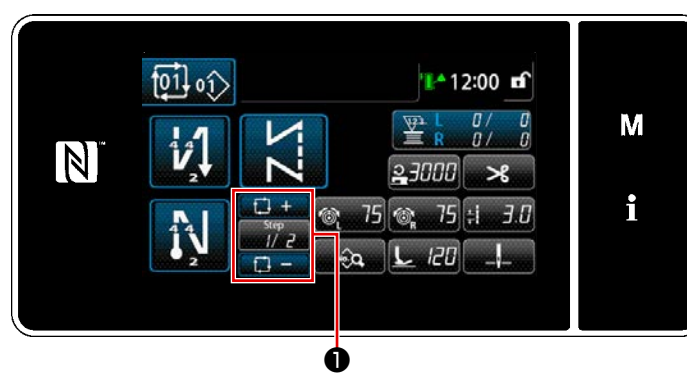

<Pantalla de cosido (Patrón cíclico)>

El paso de cosido se puede seleccionar con

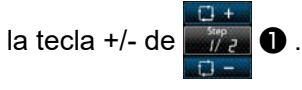

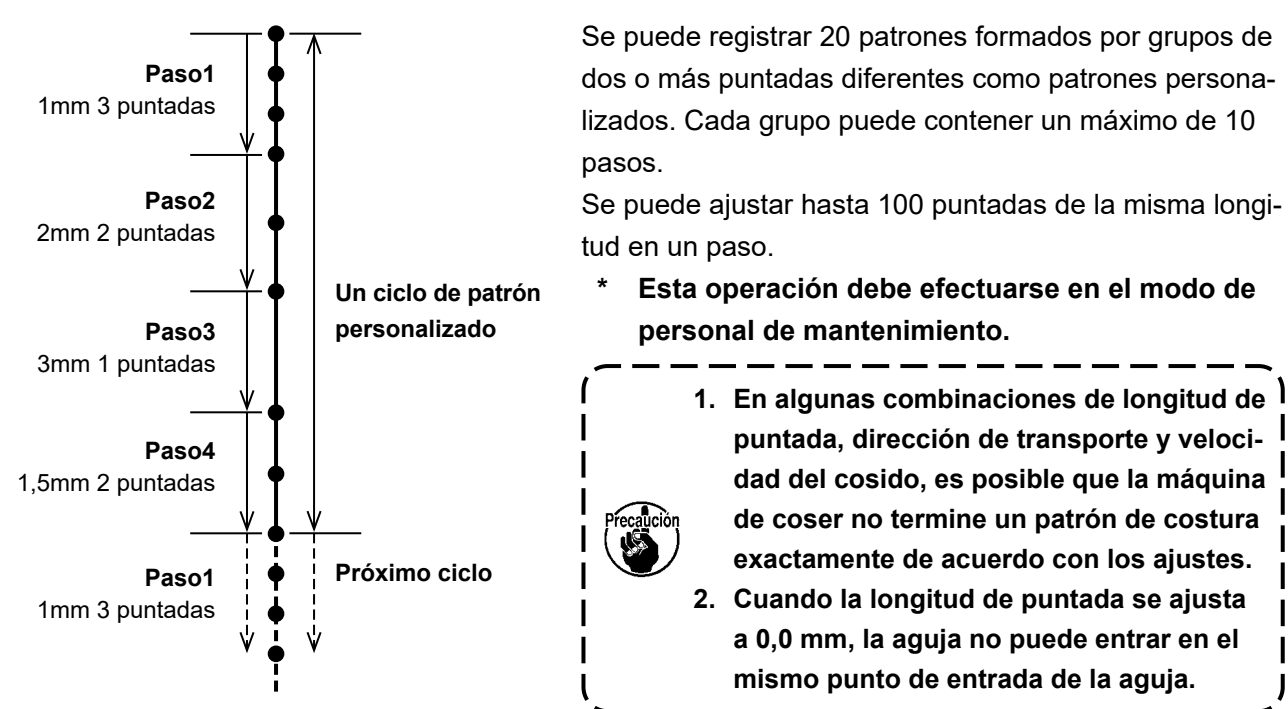

<Figura: Ejemplo de patrón personalizado>

#### 9-4-1. Selección de un patrón personalizado

Utilice el patrón personalizado que se haya creado.

Se puede utilizar los patrones personalizados para el cosido de patrones, pespunte de transporte inverso al inicio del cosido y pespunte de transporte inverso al final del cosido.

Como un ejemplo, en este párrafo se aplica un patrón personalizado al patrón de cosido.

#### ① Selección de un patrón personalizado

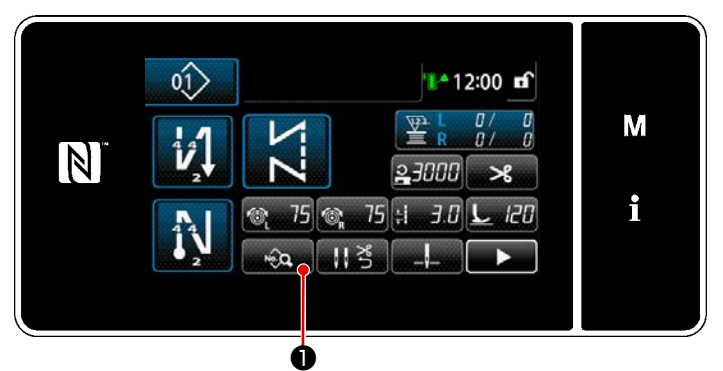

<Pantalla de cosido (Modo de personal de mantenimiento)>

 Pulse en la pantalla de cosido en el modo de personal de mantenimiento.

Se visualiza la "Pantalla de edición de datos de cosido".

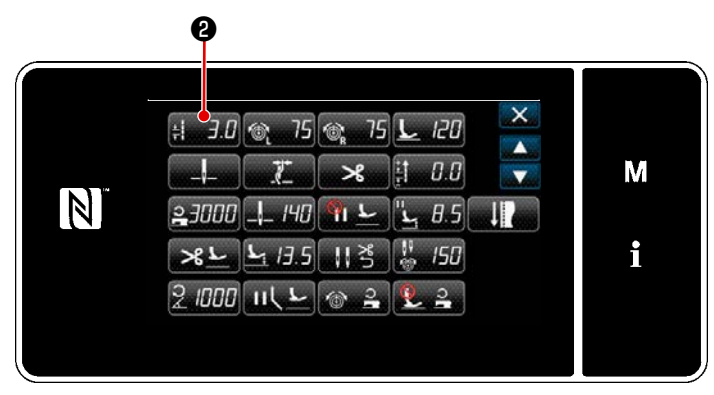

<Pantalla de edición de datos de cosido>

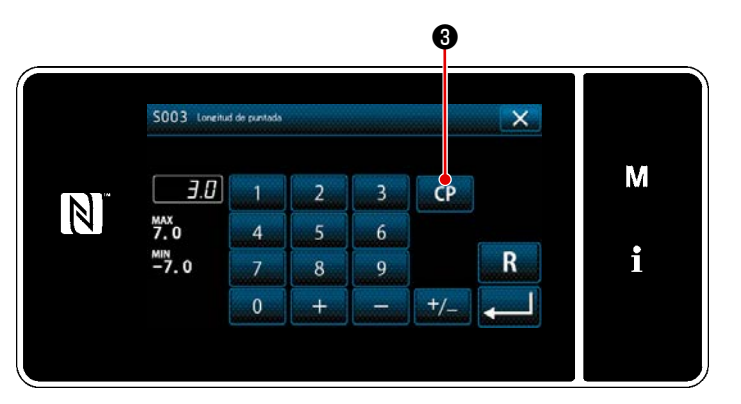

<Pantalla de ingreso de longitud de la puntada>

2) Pulse **; ∃.0** 2.

Se visualiza la "Pantalla de ingreso de longitud de la puntada".

3) Si existen patrones personalizados registrados, se visualizará CP 3.
 Cuando se pulsa CP 3, se visualiza la "Pantalla de ajuste de patrones personalizados".

### Se visualizan los patrones personalizados que se hayan registrado.

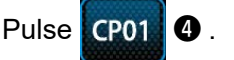

Pulse **G** para confirmar el ajuste. La pantalla actual vuelve a la pantalla de cosi-

pantalla actual vuelve a la pantalla de cosido (modo del personal de mantenimiento).

## (2) Para seleccionar un patrón personalizado

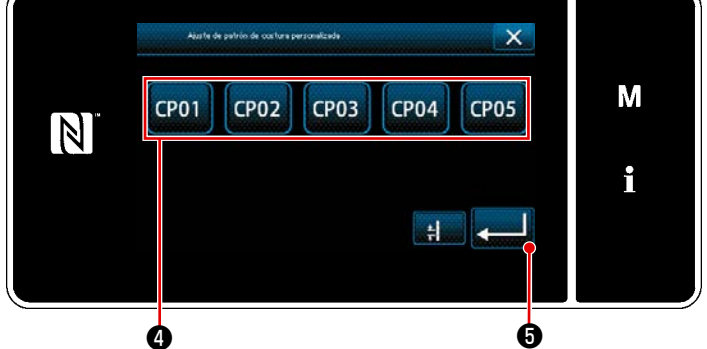

<Pantalla de ajuste de patrones personalizados>

#### 9-4-2. Creación de un nuevo patrón personalizado

A continuación se describe el procedimiento de creación de un nuevo patrón personalizado utilizando <Figura: Ejemplo de patrón personalizado> como un ejemplo.

#### ① Para seleccionar "Ajuste de patrones personalizados" en la pantalla de modos

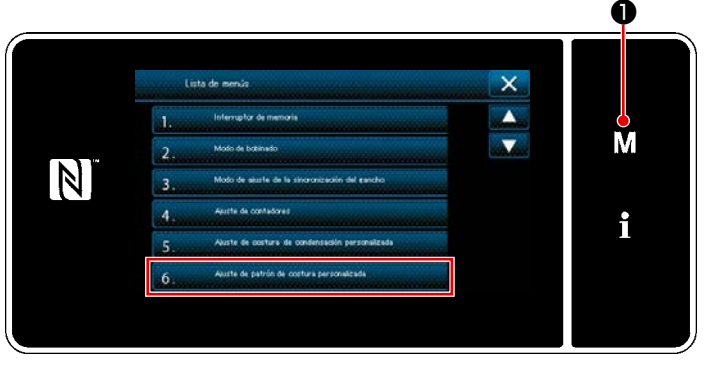

<Pantalla de modos>

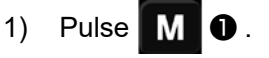

Se visualiza la "Pantalla de modos".

 Para seleccionar "6. Ajuste de patrón de costura personalizada".
 Se visualiza la "Pantalla de lista de patrones personalizados".

#### 2 Para seleccionar la función de creación de un nuevo patrón personalizado

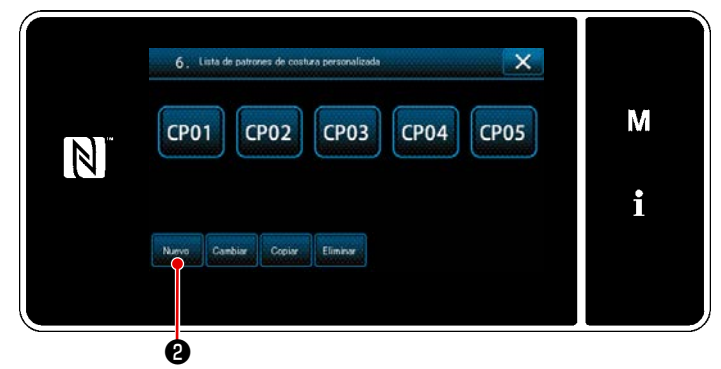

nalizada personalizados registrados. Pulse New 2 .

Se visualizan los patrón de costura perso-

Se visualiza la "Pantalla de entrada de número de creación de un nuevo patrón personalizado".

#### <Pantalla de lista de patrones personalizados>

③ Para introducir el número de un patrón personalizado

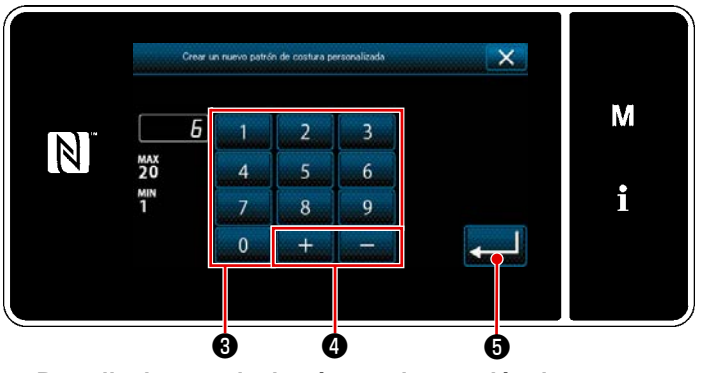

<Pantalla de entrada de número de creación de un nuevo patrón personalizado>  Introduzca el número del patrón personalizado con el teclado numérico 3.
 Un número de registro no asignado, el más cercano al valor introducido en más/menos, se visualiza al pulsar

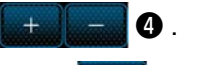

2) Pulse \_\_\_\_ 6 .

Se visualiza la "Pantalla de edición de patrón personalizado".

En caso de que el número introducido ya se encuentra registrado, se visualizará un mensaje de alerta solicitando que se confirme su sobreescritura.

#### ④ Para crear un nuevo patrón personalizado

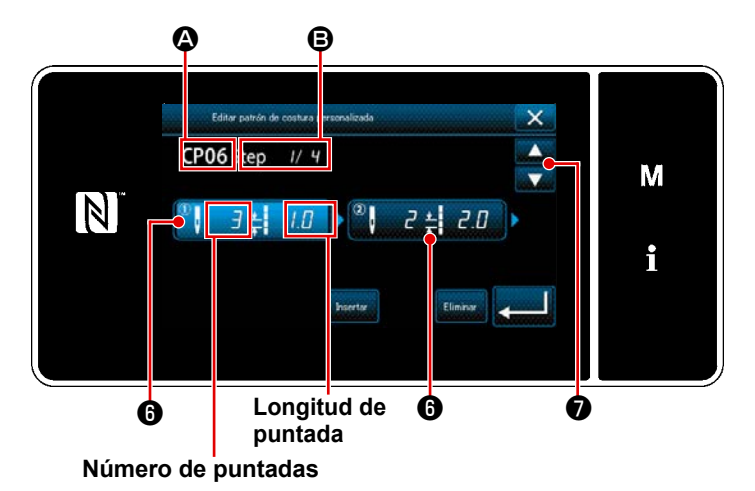

<Pantalla de edición de patrón personalizado>

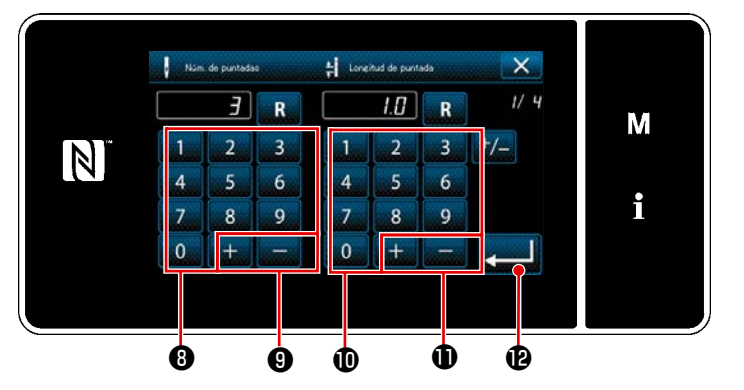

<Pantalla de ingreso de datos de patrón personalizado>

1) Cuando se pulsa (i), el paso pulsado está en el estado seleccionado.

- Se visualiza el número del patrón personalizado seleccionado en (2), y se visualizan el número del paso que está siendo editado y el número de todos los pasos en (3).
- 3) Se visualizan el "número de puntadas" y la "longitud de la puntada" del paso en 3. Cuando se pulsa 3, el paso está en el estado seleccionado. Se puede visualizar la pantalla del número del patrón anterior o la pantalla del número de patrón siguiente pulsando

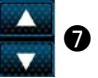

- Cuando se pulsa mientras el paso está en el estado seleccionado, se visualiza la "Pantalla de ingreso de datos de patrón personalizado".
- 1. En el caso de ajuste del número de puntadas

Como un ejemplo, en este párrafo se utiliza el ingreso de un patrón personalizado que se muestra en <Figura: Ejemplo de patrón personalizado>.

> Se puede ingresar el número de puntadas en la gama de 1 a 100. Ajuste el número de puntadas para los pasos de 1 a 3 con el teclado numé-

rico 
 para el número de puntadas y

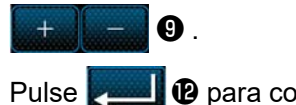

D.

- 2. En el caso de ajuste de la longitud de la puntada
  La gama de ingreso posible es igual a la de "S003 Longitud de la puntada".
  Ajuste la longitud de la puntada para el paso 1 a 1,0 mm con el teclado numérico 
   y + Pulse para confirmar el ajuste.
- Realice el siguiente ajuste de la misma manera. Número de puntadas para el paso 2: 2 puntadas Longitud de la puntada para paso 2: 2,0 mm Número de puntadas para el paso 3: 1 puntadas Longitud de la puntada para paso 3: 3,0 mm Número de puntadas para el paso 4: 2 puntadas Longitud de la puntada para paso 4: 1,5 mm

#### **(5)** Para confirmar el valor numérico

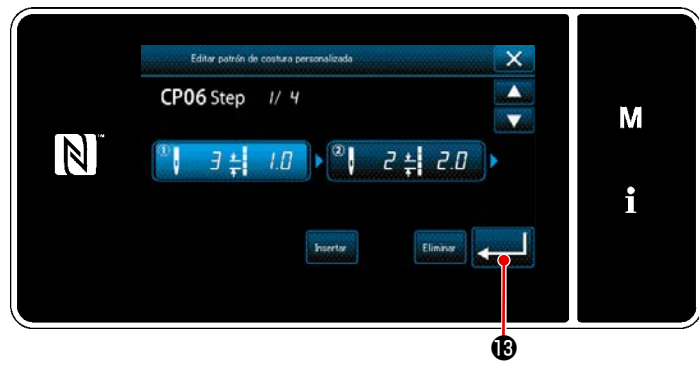

<Pantalla de edición de patrón personalizado>

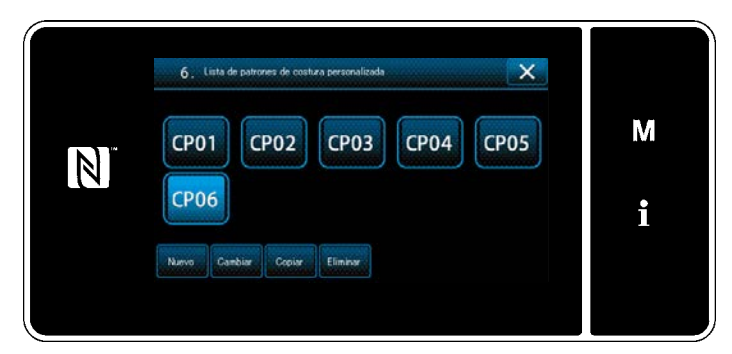

<Pantalla de lista de patrones personalizados>

Al término de la edición, pulse **et la e**l.

El valor del patrón personalizado se edita siguiendo los pasos del procedimiento descrito a continuación.

#### 9-4-3. Edición de un patrón personalizado

#### ① Para seleccionar la función de edición de un patrón personalizado

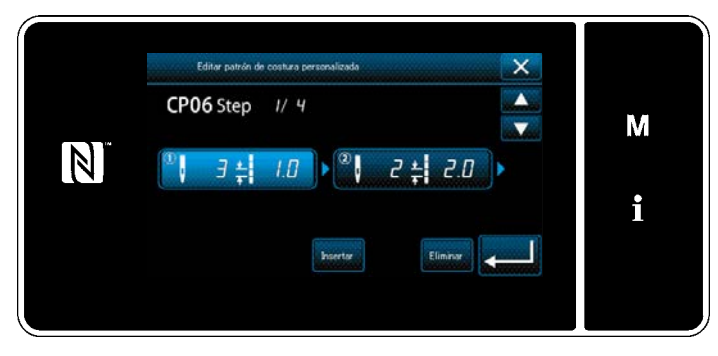

Visualice la "Pantalla de edición de patrón personalizado" consultando "9-4-2. Creación de un nuevo patrón personalizado" p.155.

<Pantalla de edición de patrón personalizado>

#### 2 Para editar el valor de un patrón personalizado

Para editar el valor de un patrón personalizado. Para la explicación de la pantalla, vea **"9-4-2. Creación de un nuevo patrón personalizado" p.155**.

- 1) En el caso de ajuste del número de puntadas Se puede ingresar el número de puntadas en la gama de 1 a 100. Cambie el número de puntadas para el paso 1 con el teclado numérico para el número de puntadas. para confirmar el ajuste. Pulse En el caso de ajuste de la longitud de la puntada 2) La gama de ingreso posible es igual a la de "S003 Longitud de la puntada". Cambie la longitud de la puntada para el paso 1 con el teclado numérico + para la longitud de la puntada. para confirmar el ajuste. Pulse
- 3) Cambie los ajustes para cada paso de la misma manera descrita arriba.

Los pasos del procedimiento a efectuar después del paso anteriormente mencionado son los mismos que los descritos en "9-4-2. Creación de un nuevo patrón personalizado" p.155.

#### 9-4-4. Copiado y borrado de un patrón personalizado

- (1) Para copiar un patrón personalizado
- ① Para visualizar la pantalla de lista de un patrón personalizado

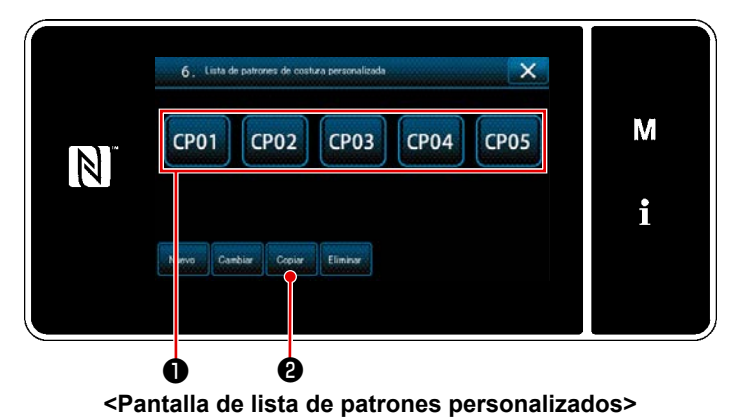

- Visualice la "Pantalla de lista de patrones personalizados" consultando "9-4-2. Creación de un nuevo patrón personalizado" p.155.
- Pulse CP01 ① de la fuente de copiado para que quede seleccionada.
- 3) Pulse Copy 2.

Se visualiza la "Pantalla de entrada de número de destino de copiado de patrones personalizados".

#### 2 Para introducir el número de un patrón personalizado

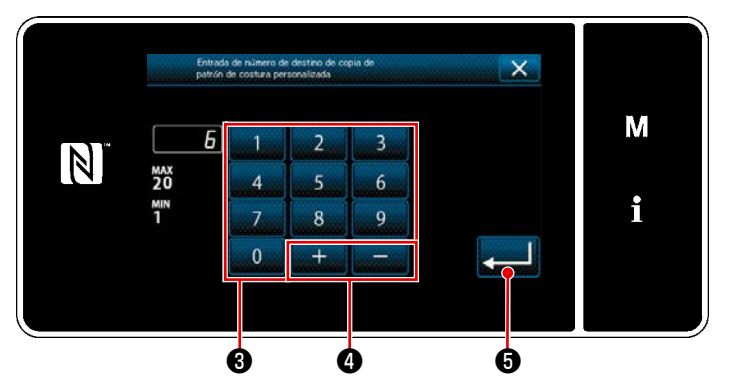

<Pantalla de entrada de número de destino de copiado de patrones personalizados>

 Introduzca el número del patrón a registrar utilizando el teclado numérico 3

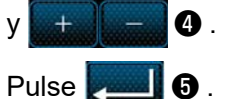

El patrón copiado se registra y la pantalla vuelve a la "Pantalla de lista de patrones personalizados".

En caso de que el número introducido ya se encuentra registrado, se visualizará un mensaje de alerta solicitando que se confirme su sobreescritura.

#### (2) Para eliminar un patrón personalizado

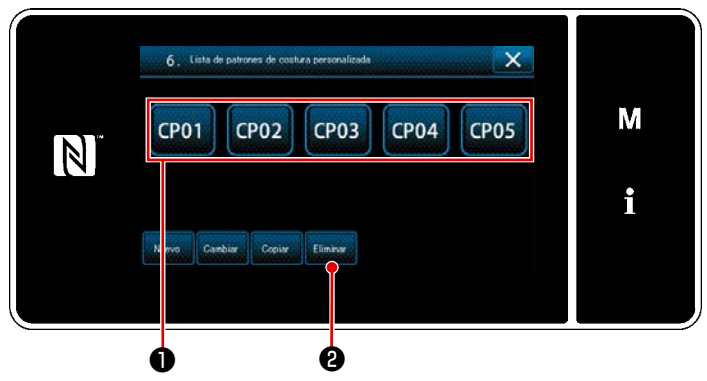

<Pantalla de lista de patrones personalizados>

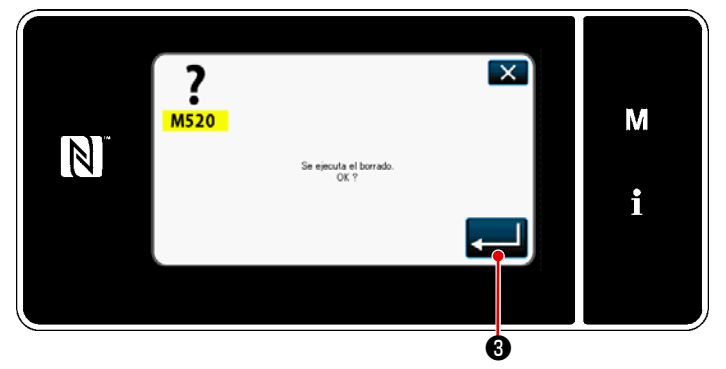

<Pantalla de confirmación de borrado>

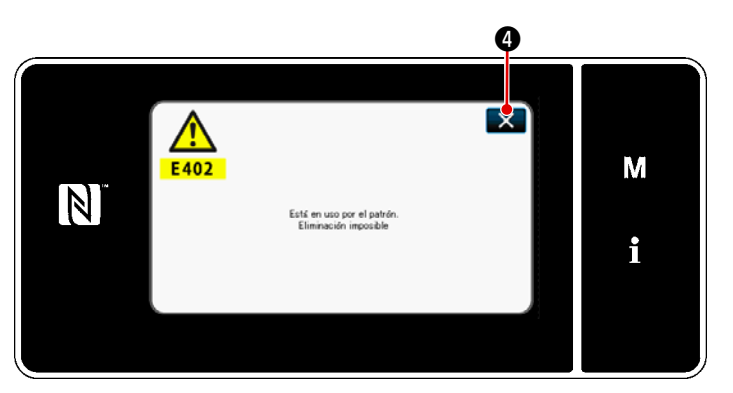

<Pantalla de mensaje de borrado desactivado>

- Visualice la "Pantalla de lista de patrones personalizados" consultando "9-4-2. Creación de un nuevo patrón personalizado" p.155.
- Pulse CP01 para que el patrón personalizado a eliminar quede seleccionado.
- 3) Pulse Delete 2.

Si se puede borrar el patrón personalizado, se visualiza la "Pantalla de confirmación de borrado".

Cuando se pulsa **2 3**, se confirma la operación llevada a cabo y la pantalla vuelve a la pantalla de la lista de patrones personalizados.

4) Si no se puede borrar el patrón personalizado (si se utiliza el patrón personalizado en un patrón de cosido estándar), se visualiza la "Pantalla de mensaje de borrado desactivado".
Cuando se pulsa 200 , la pantalla vuelve a la pantalla de patrón personalizado.

#### 9-5. Patrón de condensación personalizada

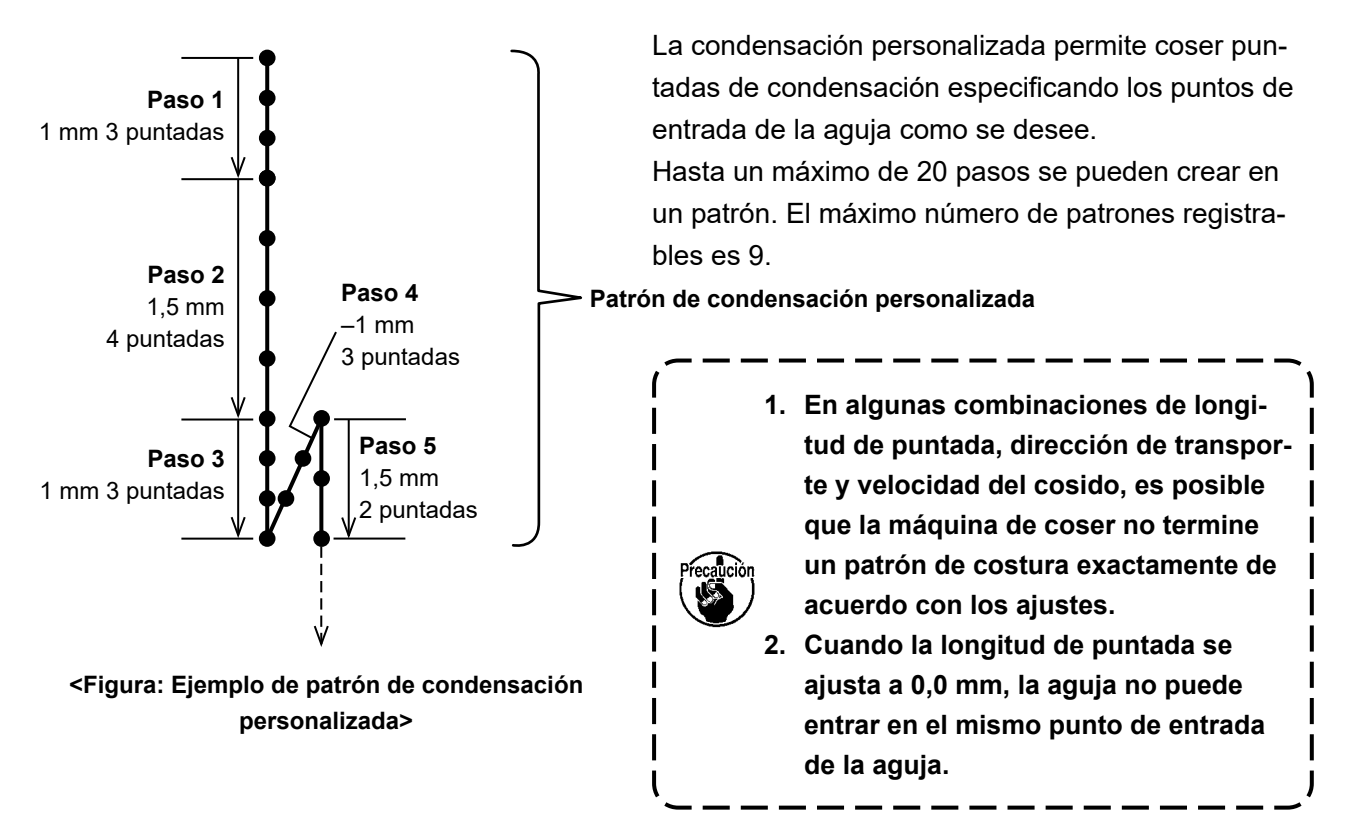

#### 9-5-1. Selección de la condensación personalizada

Seleccione el patrón de condensación personalizada consultando "5-2-3. (2) **Para el modo de** personal de mantenimiento" p.47.

El patrón de condensación personalizada para la costura de transporte inverso al fin del cosido se puede ajustar de forma similar.

#### 9-5-2. Creación de un nuevo patrón de condensación personalizada

El procedimiento para crear un nuevo patrón de condensación personalizada se describe a continuación utilizando como ejemplo la <Figura: Ejemplo de patrón de condensación personalizada>.

# ① Para seleccionar el ajuste de un patrón de condensación personalizada en la pantalla de modos

|    | Lista de menús                                    | ×              |   |
|----|---------------------------------------------------|----------------|---|
|    | 1. Intercuptor de memoria                         |                |   |
| 14 | 2. Moto de bolinedo                               | and the second | M |
|    | 3. Modo de skutte de la sinoronización del cencho |                |   |
|    | 4. Auste de contedores                            |                | i |
|    | 5. Auste de contura de condensación personalizada |                |   |
|    | 6 . Auste de patrón de costura personalizada      |                |   |
|    |                                                   |                |   |
|    |                                                   |                |   |

<Pantalla de modos>

1) Pulse **M 1**.

Se visualiza la "Pantalla de modos".

 Para seleccionar "5. Ajuste de costura de condensación personalizada".
 Se visualiza la "Pantalla de lista de patrones de condensación personalizada".

#### Para seleccionar la función de creación de un nuevo condensación personalizada

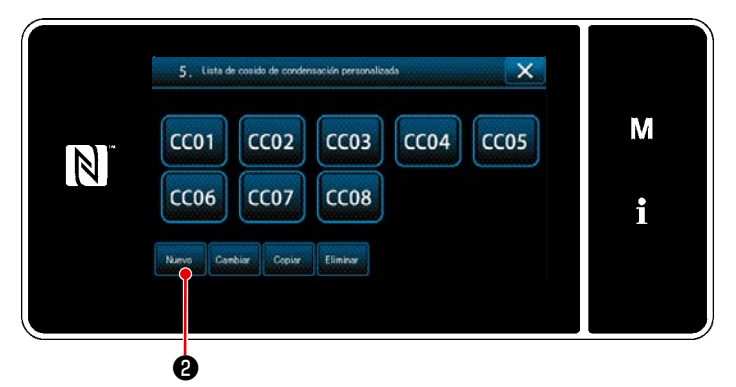

<Pantalla de lista de patrones de condensación personalizada>

③ Para introducir un número de condensación personalizada

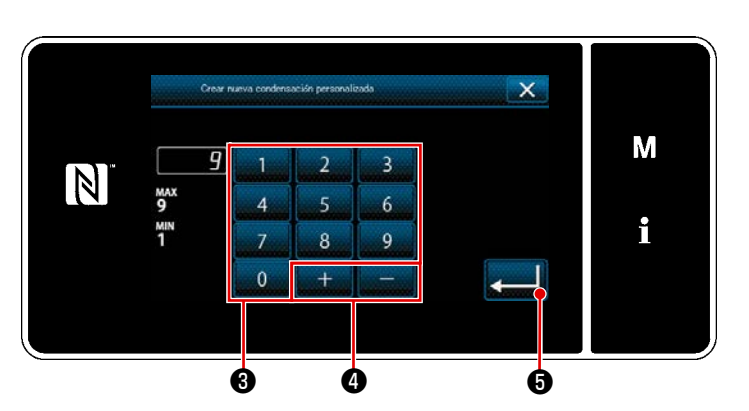

<Pantalla de entrada de número de patrón de creación de nuevo patrón de condensación personalizada>

Los patrones de condensación perso-1) nalizada registrados se visualizan en la pantalla.

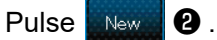

Se visualiza la "Pantalla de entrada de número de patrón de creación de nuevo patrón de condensación personalizada".

Introduzca el número del patrón con el 1) teclado numérico 8.

> Un número de registro no asignado, el más cercano al valor introducido en más/menos, se visualiza al pulsar

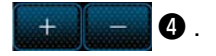

Pulse e . 2)

> Se visualiza la "Pantalla de edición de condensación personalizada". En caso de que el número introducido ya se encuentra registrado, se visualizará un mensaje de alerta solicitando que se confirme su sobreescritura.

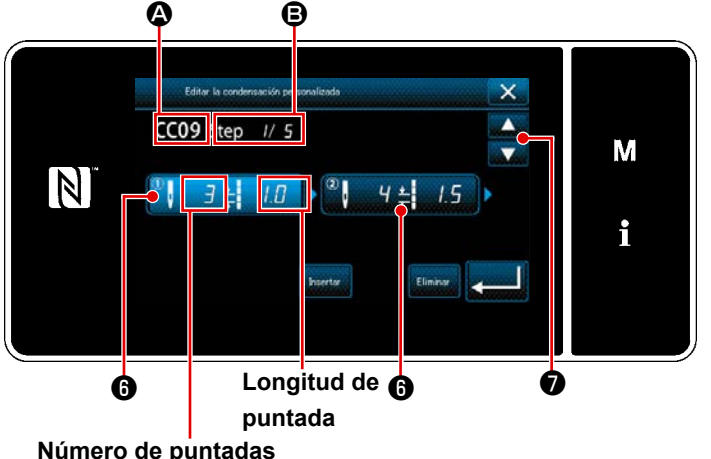

Número de puntadas

<Pantalla de edición de condensación personalizada>

Pulse 6 para colocar el paso que ha 1) pulsado en el estado seleccionado.

2) Se visualiza el número del patrón personalizado seleccionado en 🙆, y se visualizan el número del paso que está siendo editado y el número total de pasos en **B**.

3) Se visualizan el "número de puntadas" y la "longitud de la puntada" para el paso visualizado en 🚯 . Pulse 6 para colocar los datos visua-

lizados en el estado seleccionado. Se visualiza la pantalla del número del paso anterior o la pantalla de número

del paso siguiente con

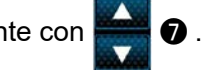

4) Pulse 6 para visualizar la "Pantalla de ingreso de datos de condensación personalizada" mientras el paso esté seleccionado.

## (4) Para crear un paso de condensación personalizada

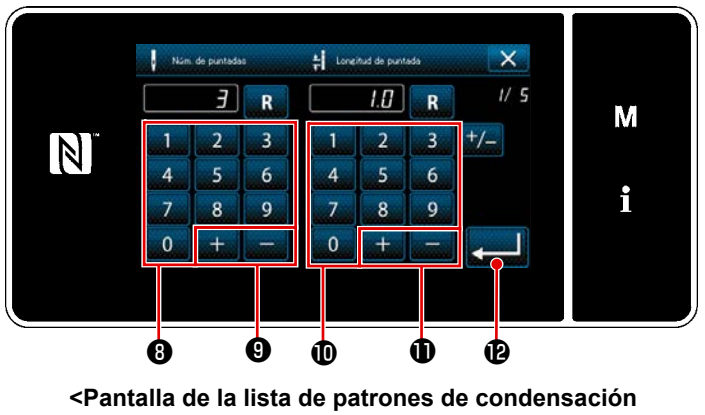

personalizada>

1. En el caso de ajuste del número de puntadas

> En <Figura: Ejemplo de patrón de condensación personalizada> se muestra un de procedimiento de ingreso de patrón de condensación personalizada. Se puede ingresar el número de puntadas en la gama de 1 a 100. Ajuste el número de puntadas para los pasos de 1 a 3 con el teclado numérico (3) para el número de puntadas y + - 0.

> Pulse Pulse

2. En el caso de ajuste de la longitud de la puntada

La gama de ingreso posible es igual a la de "S003 Longitud de la puntada".

Ajuste la longitud de la puntada para el paso 1 a 1,0 mm con el teclado numérico 🛈 y 🛨 💭 🕕

Pulse Pulse Pulse

También se puede ajustar un número negativo de puntadas. En este caso, la dirección de transporte es la dirección inversa.

Pulse

- Realice el siguiente ajuste de la misma manera. Número de puntadas para el paso 2: 4 puntadas Longitud de la puntada para paso 2: 1,5 mm Número de puntadas para el paso 3: 3 puntadas Longitud de la puntada para paso 3: 1,0 mm Número de puntadas para el paso 4: 3 puntadas Longitud de la puntada para paso 4: -1,0 mm Número de puntadas para el paso 5: 2 puntadas Longitud de la puntada para paso 5: 1,5 mm
- **(5)** Para confirmar el valor numérico

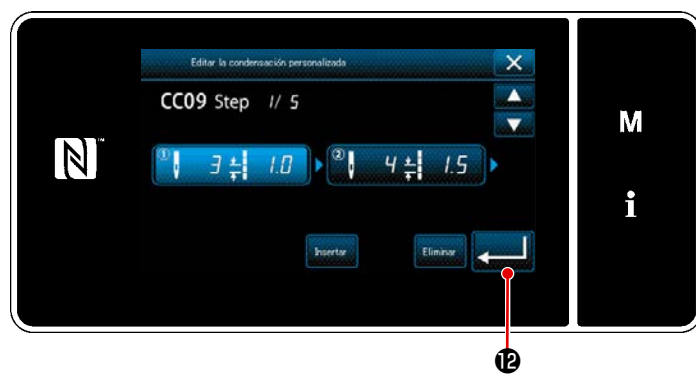

<Pantalla de edición de condensación personalizada>

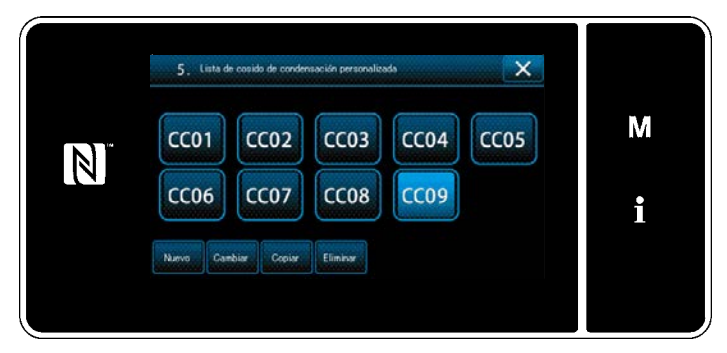

La pantalla de la lista de patrones de condensación personalizada se visualiza con el número de condensación personalizada creada y añadida.

Para confirmar el ajuste.

<Pantalla de la lista de patrones de condensación personalizada>

#### 9-5-3. Para edición de pasos de condensación personalizadas

#### ① Para seleccionar la función de edición de pasos de condensación personalizadas

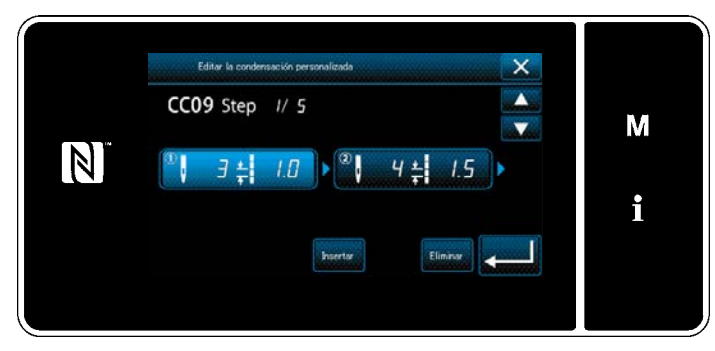

Visualice la "Pantalla de edición de condensación personalizada". Consulte "9-5-2. Creación de un nuevo patrón de condensación personalizada" p.161.

<Pantalla de edición de condensación personalizada>

#### 2 Para editar un valor de condensación personalizada

En esta sección, se describe el procedimiento para editar el valor de condensación personalizada. Consulte **"9-5-2. Creación de un nuevo patrón de condensación personalizada" p.161** para a explicación de la pantalla.

 En el caso de ajuste del número de puntadas Se puede ingresar el número de puntadas en la gama de 1 a 100. Cambie el número de puntadas para el paso 1 con el teclado numérico + - para el número de puntadas. Pulse para confirmar el ajuste.
 En el caso de ajuste de la longitud de la puntada

La gama de ingreso posible es igual a la de "S003 Longitud de la puntada".

Cambie la longitud de la puntada para el paso 1 con el teclado numérico 🚺 🕂 🎾 🔤 para la

longitud de la puntada.

Pulse para confirmar el ajuste.

- \* También se puede ajustar un número negativo de puntadas. En este caso, la dirección de transporte es la dirección inversa.
- 3) Cambie los ajustes para cada paso de la misma manera descrita arriba.

Los pasos del procedimiento a efectuar después del paso anteriormente mencionado son los mismos que los descritos en "9-5-2. Creación de un nuevo patrón de condensación personalizada" p.161.

#### 9-5-4. Para copiar un condensación personalizada

(1) Para copiar un condensación personalizada

#### ① Para visualizar la pantalla de lista de patrones de condensación personalizada

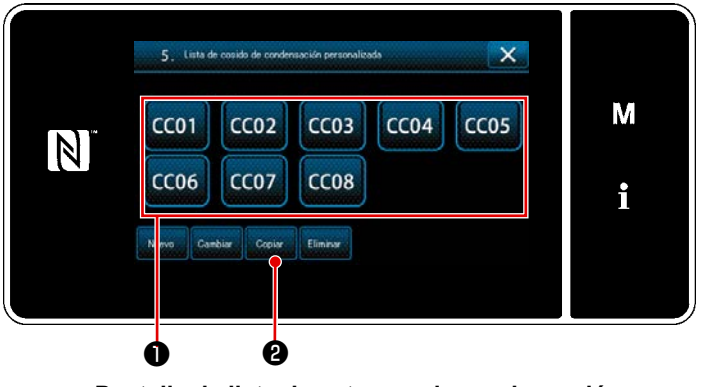

<Pantalla de lista de patrones de condensación personalizada>

- Visualice la "Pantalla de lista de patrones de condensación personalizada" consultando "9-5-2. Creación de un nuevo patrón de condensación personalizada" p.161.
- Pulse CC01 de la fuente de copiado para que quede seleccionada.

3) Pulse Copy 2.

Se visualiza la "Pantalla de entrada de número de destino de copiado de un patrón de condensación personalizada".

#### 2 Para introducir el número de un patrón de condensación personalizada

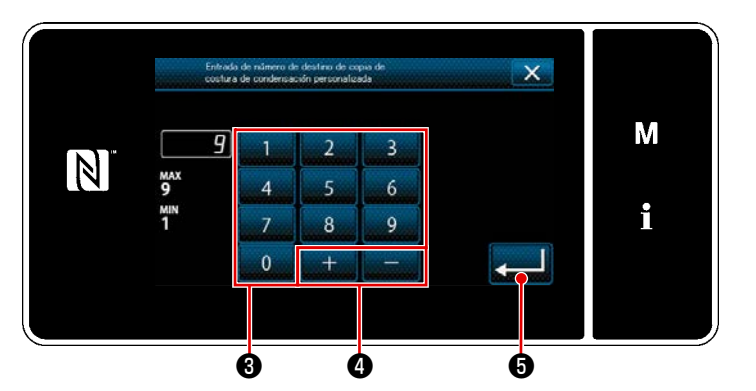

<Pantalla de entrada de número de destino de copiado de un patrón de condensación personalizada>

# 5. Lista de conside de condensación personalicada X N. CC01 CC02 CC03 CC04 CC05 M 1 1 1 1 1 1 2 2 2 1

<Pantalla de lista de patrones de condensación personalizada>  Introduzca el número del patrón a registrar utilizando el teclado numérico 3

Se registra el patrón creado, y la pantalla actual vuelve a la pantalla de pasos de puntada personalizados. En caso de que el número introducido ya se encuentra registrado, se visualizará un mensaje de alerta solicitando que se confirme su sobreescritura.

- Visualice la "Pantalla de lista de patrones de condensación personalizada" consultando "9-5-2. Creación de un nuevo patrón de condensación personalizada" p.161.
- Pulse CC01 para que el paso de puntada personalizado a eliminar quede seleccionado.
- 3) Pulse Delete 2.

Se visualiza la "Pantalla de confirmación de eliminación".

#### Pulse para confirmar el ajuste.

(2) Para eliminar un condensación personalizada

#### 9-6. Bloqueo simple de la pantalla

Cuando se activa el bloqueo simple, se inhabilita la operación de los botones visualizados en la pantalla, lo que previene su operación accidental.

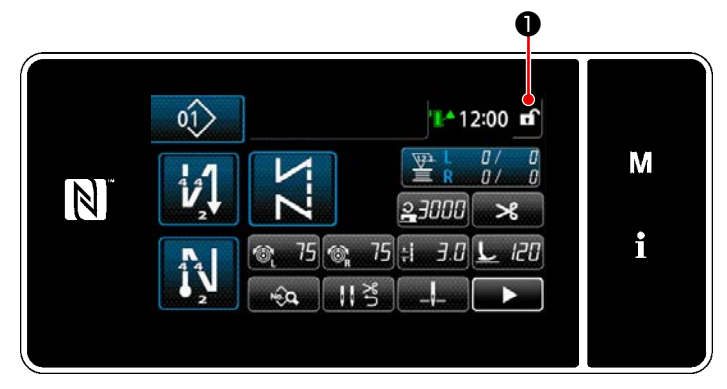

<Pantalla de cosido>

El bloqueo simple se activa pulsando y manteniendo pulsada 🖬 🕕 durante un segundo en la pantalla de cosido.

El display 1 del pictógrafo será como se indica a continuación:

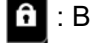

Pulse M

**1** : Bloqueo simple habilitado

: Bloqueo simple inhabilitado

\* Es posible hacer el ajuste de modo que el bloqueo simplificado se active automáticamente de acuerdo con el tiempo transcurrido (con interruptor de memoria U402). Para sus detalles, vea "5-5. Lista de datos de interruptores de memoria" p.79.

M

i

Μ

i

LAN

4

## 1) × M $\mathbb{N}$ <Pantalla de modos> 0

#### 9-7. Información de versión

7. Ve

N

SC956 LH4588C

MAIN:01.01.01-00

PANEL:01.01.01-00

<Pantalla de información de versión> 3

01.01.01-00

01.01.01-00

01.01.01-00

01.01.01-00

JPN

ENG

CH1

LAN+

IPL:01.01.01-00

Se visualiza la "Pantalla de modos". 2) Para seleccionar "7. Versión". Se visualiza la "Pantalla de información de versión".

0.

- 3) La pantalla vuelve a la pantalla anterior cuando se pulsa 🔀 🛽 . Cuando se pulsa **LAN** 3, se visualiza la "Pantalla de información de versión de comunicación".
- Cuando se pulsa 🔀 🛽 en la "Panta-4) lla de información de versión de comunicación", la pantalla vuelve a la "Pantalla de información de versión".

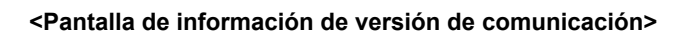

#### 9-8. Ajuste del brillo del panel de LED

El brillo de la pantalla del panel de LED es ajustable.

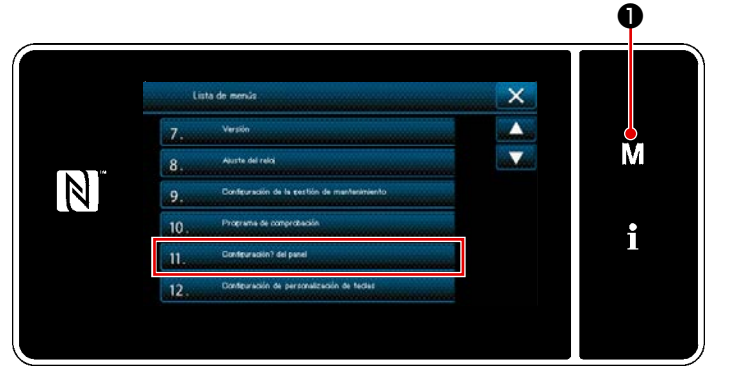

<Pantalla de modos>

Pulse y mantenga pulsada M 1 1)

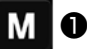

durante tres segundo. Se visualiza la "Pantalla de modos".

2) Para seleccionar "11. Configuración del panel".

Se visualiza la "Pantalla de ajuste del panel de operación".

11. Configuración? del panel X M 4 i R ø Ø

<Pantalla de ajuste del panel de operación>

3) El brillo del panel de operación es ajus-

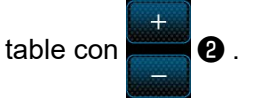

4) Pulse **2 3** para confirmar el ajuste. Luego, la pantalla actual vuelve a la "Pantalla de modos".

#### 9-9. Información

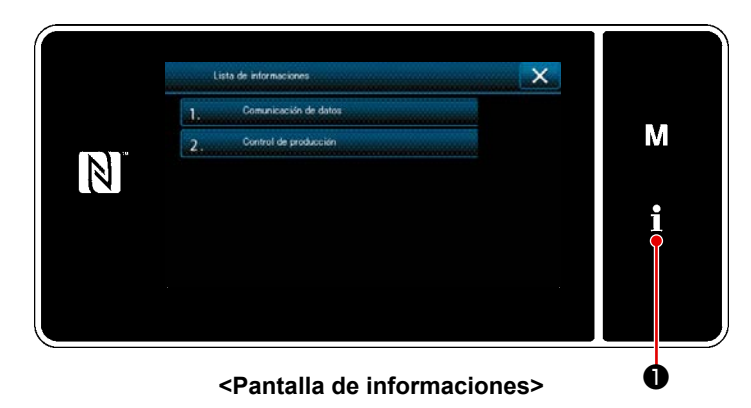

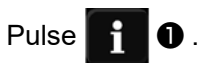

Se visualiza la "Pantalla de lista de informaciones".

La comunicación de datos y la gestión de producción se llevan a cabo en la pantalla de informaciones.

#### 9-9-1. Comunicación de datos

La entrada/salida de datos se puede efectuar mediante la unidad USB miniatura ("thumb drive"). Formato de datos específicos de cosido del cabezal de la máquina, tales como forma de cosido, longitud de corte del material, y ancho de sobreorillado.

| Nombre de dato                         | Extensión                    | Descripción de dato                                                                                                    |  |
|----------------------------------------|------------------------------|----------------------------------------------------------------------------------------------------|--|
| Datos de cosido                        | LH00×××.EPD<br>(×××:001~999) | Formato de datos de cosido de modelos específicos inclu-<br>yendo forma de patrón de cosido, número de puntadas, ete<br>creados en la máquina de coser. |  |
| Datos de patrón personalizado          | VD00×××.VDT<br>(×××:001~999) | Formato de dato que se puede operar en común entre má-<br>quinas de coser JUKI.                                                                         |  |
| Datos de condensación<br>personalizada | VD00XXX.VDT<br>(×××:001~999) | Formato de dato que se puede operar en común entre má-<br>quinas de coser JUKI.                                                                         |  |

#### (1) Método de comunicación

#### ① Para seleccionar el formato de datos para la comunicación

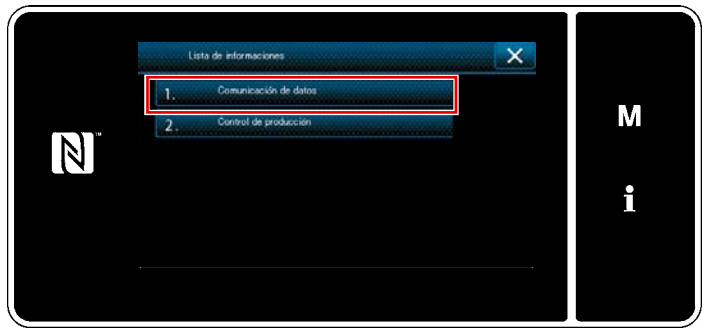

<Pantalla de informaciones>

 1.
 Comunicación de datos

 1.
 Transmisión/recepción de datos de EPD

 2.
 Transmisión/recepción de datos de CP

 3.
 Transmisión/recepción de datos de CP

<Pantalla de lista de comunicación de datos>

 Seleccione "1. Comunicación de datos" en la "Pantalla de lista de informaciones".
 Se vievelize la "Dentelle de liste de

Se visualiza la "Pantalla de lista de comunicación de datos".

 Seleccione el formato de datos de transmisión/recepción y pulse el botón del formato de datos seleccionado. Seleccione, por ejemplo, "1. Transmisión/recepción de datos de EPD". Se visualiza la "Pantalla de selección de dirección de datos".

# Para seleccionar la dirección de comunicación

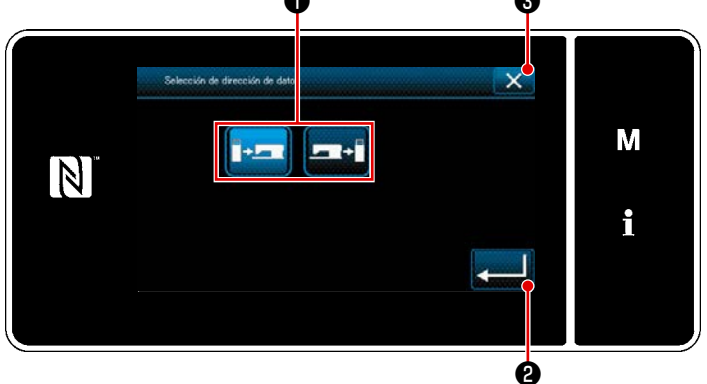

<Pantalla de selección de dirección de datos>

Seleccione la dirección de la comunicación.
Pulse el botón ① para que la dirección de la comunicación quede seleccionada.
Pulse 2222 2222 2222 22222 22222 22222
Pulse 2222 2222 22222 22222
Pulse 22222 22222
Pulse 22222 2222
Pulse 22222 2222
Pulse 22222
Pulse 22222
Pulse 22222
Pulse 22222
Pulse 22222
Pulse 2222
Pulse 2222
Pulse 2222
Pulse 2222
Pulse 2222
Pulse 2222
Pulse 2222
Pulse 2222
Pulse 2222
Pulse 2222
Pulse 2222
Pulse 2222
Pulse 2222
Pulse 2222
Pulse 2222
Pulse 2222
Pulse 2222
Pulse 2222
Pulse 2222
Pulse 2222
Pulse 2222
Pulse 2222
Pulse 2222
Pulse 2222
Pulse 2222
Pulse 2222
Pulse 2222
Pulse 2222
Pulse 2222
Pulse 2222
Pulse 2222
Pulse 2222
Pulse 2222
Pulse 2222
Pulse 2222
Pulse 2222
Pulse 2222
Pulse 2222
Pulse 2222
Pulse 2222
Pulse 2222
Pulse 2222
Pulse 2222
Pulse 2222
Pulse 2222
Pulse 2222
Pulse 2222
Pulse 2222
Pulse 2222
Pulse 2222
Pulse 2222
Pulse 2222
Pulse 2222
Pulse 2222
Pulse 2222
Pulse 2222
Pulse 2222
Pulse 2222
Pulse 2222
Pulse 2222
Pulse 2222
Pulse 2222
Pulse 2222
Pulse 2222
Pulse 2222
Pulse 2222
Pulse 2222
Pulse 2222
Pulse 2222
Pulse 2222
Pulse 2222
Pulse 2222
Pulse 2222
Pulse 2222
Pulse 2222
Pulse 2222
Pulse 2222
Pulse 2222
Pulse 2222
Pulse 2222
Pulse 2222
Pulse 22

talla actual vuelve a la pantalla anterior.

③ Para ajustar el número de datos de comunicación e iniciar su comunicación

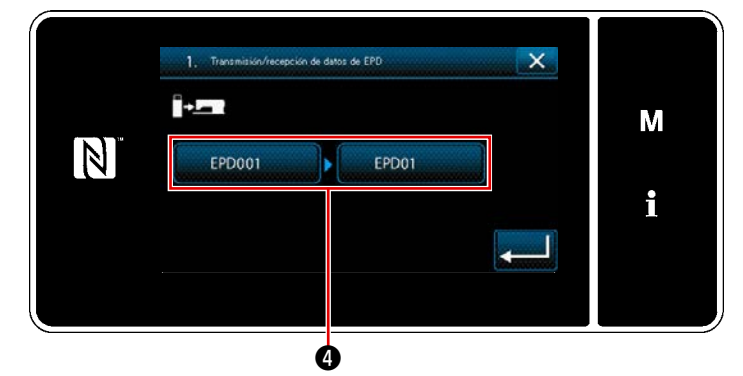

<Pantalla de preparativos para transmisión/recepción de datos>

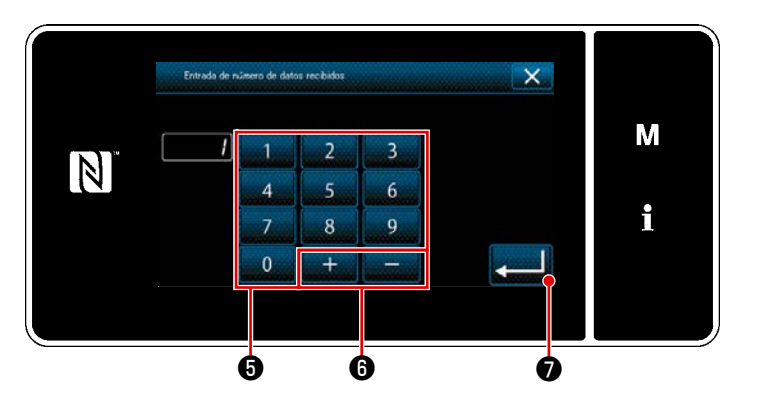

<Pantalla de entrada de número de datos>

 Pulse el botón de número de datos 
 Se visualiza la "Pantalla de entrada de número de datos".

2) Introduzca el número de los datos fuente/de destino con el teclado numérico

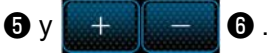

Pulse **Pulse para confirmar el ajuste.** Se visualiza la "Pantalla de preparativos para transmisión/recepción de datos".

 Image: Transmission/Recepción de datos de EPD

 Image: Transmission/Recepción de datos de EPD

 Image: Transmission/Recepción de datos de EPD

 Image: Transmission/Recepción de datos de EPD

 Image: Transmission/Recepción de datos de EPD

 Image: Transmission/Recepción de datos de EPD

 Image: Transmission/Recepción de datos de EPD

 Image: Transmission/Recepción de datos de EPD

 Image: Transmission/Recepción de datos de EPD

 Image: Transmission/Recepción de datos de EPD

 Image: Transmission/Recepción de datos de EPD

 Image: Transmission/Recepción de datos de EPD

 Image: Transmission/Recepción de datos de EPD

 Image: Transmission/Recepción de datos de EPD

 Image: Transmission/Recepción de datos de EPD

 Image: Transmission/Recepción de datos de EPD

 Image: Transmission/Recepción de datos de EPD

 Image: Transmission/Recepción de datos de EPD

 Image: Transmission/Recepción de datos de EPD

 Image: Transmission/Recepción de datos de EPD

 Image: Transmission/Recepción de datos de EPD

 Image: Transmission/Recepción de datos de EPD

 Image: Transmission/Recepción de datos de EPD

 Image: Transmission/Recepción de datos de EPD

 Image: Transmission/Recepción de datos de EPD

 Image: Transmission/Recepción de datos de EPD

 Image: Transmission/Recepción de datos de EPD

 Image: Transmission/Recepción d

<Pantalla de preparativos para transmisión/recepción de datos>

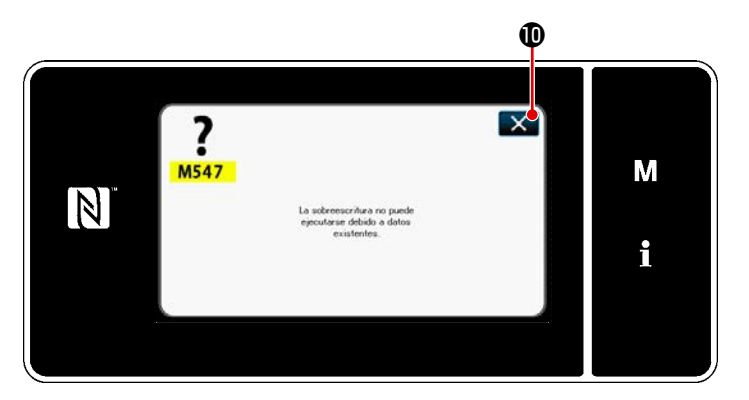

<Pantalla de mensaje de sobreescritura desactivada>

3) Confirme el valor numérico con 
 9 para iniciar la comunicación.
 Se visualiza la pantalla "Durante la comunicación" mientras se está llevando a cabo la comunicación.

Cancele la operación con **2 3**. La pantalla actual vuelve a la pantalla anterior.

\* Si el número de destino que se ha introducido ya se encuentra registrado, se visualizará la pantalla de mensaje de sobreescritura desactivada.
Cuando Se us pulsa, la pantalla vuelve a la pantalla de preparación de transmisión/recepción de datos.

#### 9-9-2. USB

Los datos de cosido, datos de pasos de puntada personalizados y datos de condensación personalizada se pueden copiar a una unidad USB miniatura disponible comercialmente.

Para los detalles de cómo copiar los datos de cosido a una unidad USB miniatura, vea **"9-9-1. Comunicación de datos" p.168**.

#### 1) Posición del conector USB

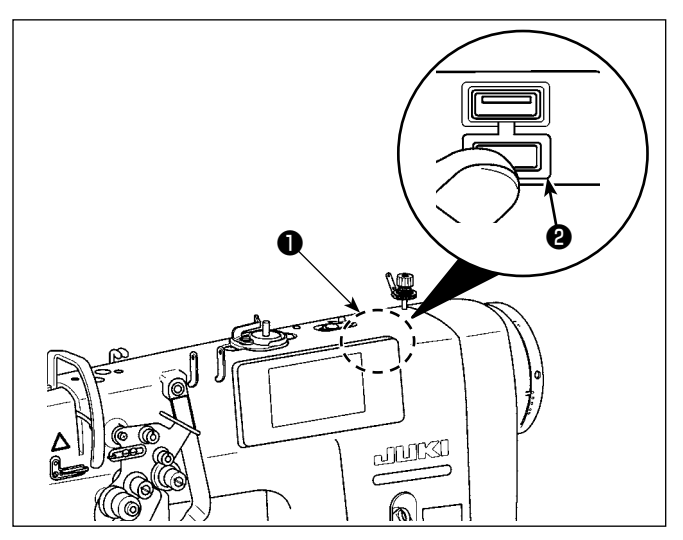

#### [Posición de inserción de la unidad USB miniatura]

El conector USB se encuentra ubicado en la parte superior ① del panel de operación. Para utilizar una unidad USB miniatura, retire la cubierta ② del conector e inserte la unidad USB miniatura en el conector USB.

 Cuando no se utilice la unidad USB miniatura, asegúrese de que el conector USB tenga puesta su cubierta 2 para su protección.

Si el polvo u otras partículas ingresan al conector USB, esto puede causar su falla.

#### 2 Precauciones para el manejo de dispositivos USB

- No conecte al terminal de conexión USB que no sea la memoria USB. Se crearán problemas.
- No deje conectado al puerto USB ningún dispositivo USB o cable USB cuando la máquina de coser está en funcionamiento. Las vibraciones de la máquina pueden dañar la sección del puerto y causar la pérdida de los datos almacenados en el dispositivo USB o averiar el dispositivo USB o la máquina de coser.
- No inserte/retire ningún dispositivo USB cuando se están leyendo/escribiendo datos de cosido o algún programa.

De lo contrario, puede causarse un malfuncionamiento o pueden dañarse los datos.

- Cuando el espacio de almacenamiento de un dispositivo USB está particionado, sólo una parti ción es accesible.
- Al insertar una unidad USB miniatura, primero compruebe cuidadosamente su orientación y nunca fuerce su inserción en el conector USB. Su inserción forzosa puede causar fallas.
- JUKI no se responsabiliza ni compensa por la pérdida de datos almacenados en un dispositivo USB a causa de su uso con esta máquina de coser.
- En principio, conecte solamente una unidad USB miniatura al panel de operación. Cuando se conecten/inserten dos o más dispositivos/tarjetas de memoria, la máquina reconocerá sólo uno de ellos.
- No desconecte la corriente eléctrica cuando se está accediendo a los datos en la unidad de USB.

#### **③ Especificaciones de USB**

- Cumplen con la norma USB 1.1
- Dispositivos aplicables \*1 ...... Memoria U50208SB
- Formatos compatibles..... FAT 12, FAT 16, FAT 32
- Tamaño mediano aplicable ...... 4,1MB a 2TB
- Corriente de consumo ...... La corriente de consumo nominal de los dispositivos USB aplicables es de 500 mA como máximo.
  - <sup>\*1</sup> JUKI no garantiza el funcionamiento de todos los dispositivos aplicables. Es posible que algunos dispositivos no funcionen debido a problemas de incompatibilidad.

#### 9-9-3. NFC

El panel de operación es compatible con la tecnología NFC (comunicación de campo cercano). Los datos de cosido, informaciones de mantenimiento o similares se pueden ver, editar, copiar, etc. en un terminal Android (tales como tableta y teléfono inteligente) que tiene instalada la aplicación de JUKI para Android [JUKI Smart App], mediante la función de comunicación NFC.

Para los detalles de la aplicación de JUKI para Android [JUKI Smart App], consulte el Manual de instrucciones de [JUKI Smart App].

#### 1) Posición de la antena NFC

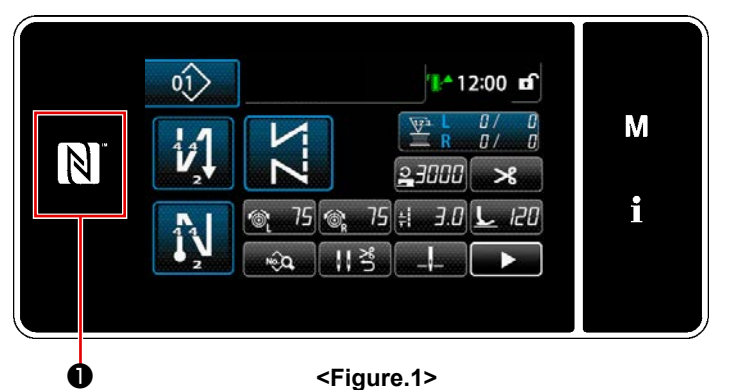

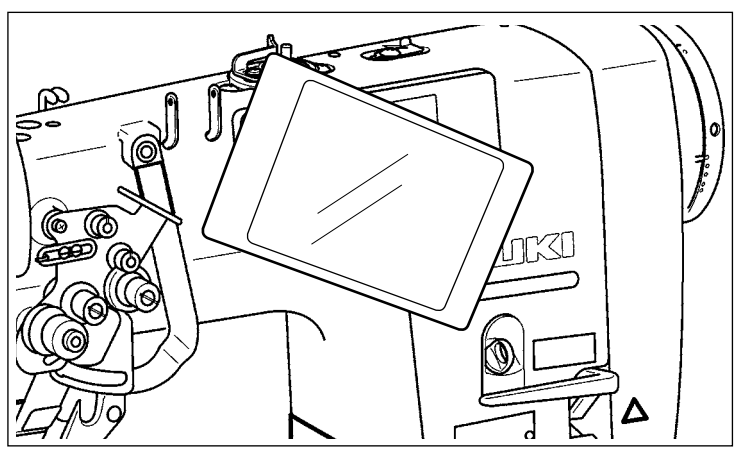

<Figure.2>

#### [Posición de la antena NFC]

Para establecer la comunicación NFC (tecnología de comunicación de campo cercano) entre la máquina de coser y una tableta o un teléfono inteligente, acerque la tableta o el teléfono inteligente a la marca NFC ① en el panel de operación, tal como se ilustra en la Figure. 2, y manténgalo ahí hasta que se visualizan los datos.

 \* En caso de falla en la comunicación NFC, se visualizará un mensaje de error en la pantalla de la tableta o el teléfono inteligente.

Cuando se visualiza dicho error en la pantalla, intente nuevamente la comunicación NFC.

#### 2 Precauciones para el manejo de dispositivos NFC

- La posición de la antena NFC varía según la tableta o el teléfono inteligente utilizado. Asegúre se de leer el manual de instrucciones de su dispositivo antes de utilizar la función de comunicación NFC.
- Para utilizar la función de comunicación NFC, ajuste la función de comunicación NFC a "Enable" (habilitar) consultando el manual de instrucciones de su tableta o teléfono inteligente.

#### 9-10. Personalización de teclas

Es posible asignar una función deseada a una tecla, para personalizar el arreglo de teclas del panel. A continuación se describen las funciones que se pueden asignar a teclas del panel. Toda tecla que no tiene asignada ninguna función se visualiza en blanco.

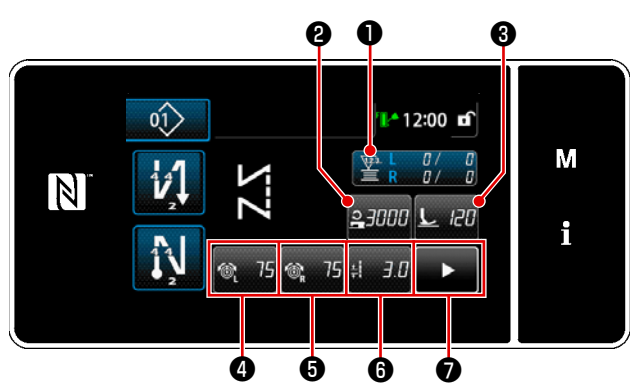

#### 9-10-1. Datos asignables

<Pantalla de cosido (Modo de operador)>

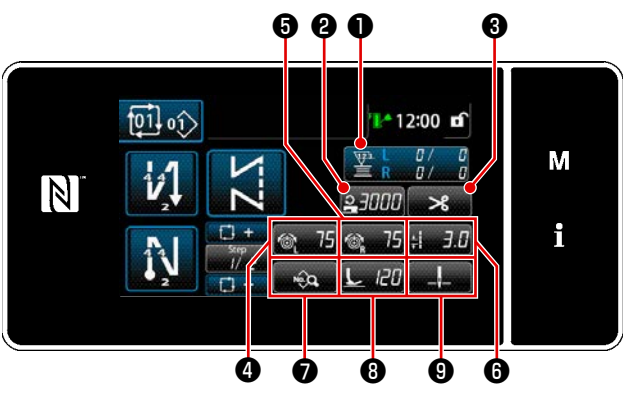

<Pantalla de cosido (Modo cíclico)>

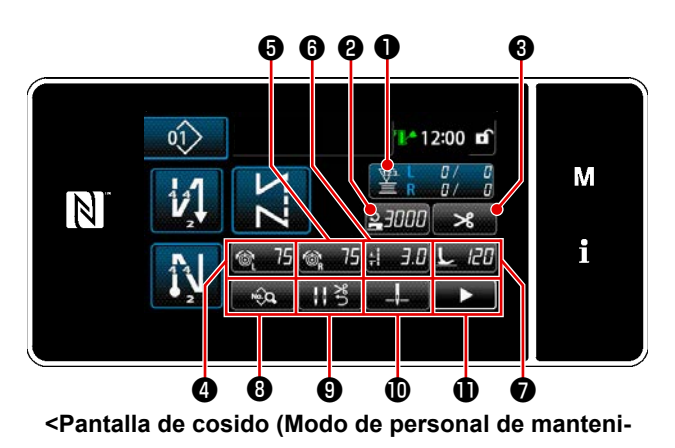

miento)>

|   | Modo de operador                         | Modo de personal de<br>mantenimiento     | Modo cíclico                             | Datos asignables                                                                                                    |  |
|---|------------------------------------------|------------------------------------------|------------------------------------------|----------------------------------------------------------------------------------------------------|--|
| 0 | Contador                                 | Contador                                 | Contador                                 | Datos de patrón de cosido<br>Número de patrón de cosido<br>Número de patrón cíclico<br>Interruptor de memoria<br>Cambio de un toque<br>Bobinado de bobina<br>Ajuste de cosido<br>Contador<br>No se provee la función |  |
| 0 | Velocidad de cosido                      | Velocidad de cosido                      | Velocidad de cosido                      | Datos de patrón de cosido                                                                                                    |  |
| 6 | Presión del prensatelas                  | Corte de hilo                            | Corte de hilo                            | Numero de patron de cosidor<br>Número de patrón cíclico                                                                                                    |  |
| 4 | Tensión de hilo de agu-<br>ja, izquierda | Tensión de hilo de agu-<br>ja, izquierda | Tensión de hilo de agu-<br>ja, izquierda | Interruptor de memoria<br>Cambio de un toque                                                                                                    |  |
| 6 | Tensión de hilo de agu-<br>ja, derecha   | Tensión de hilo de agu-<br>ja, derecha   | Tensión de hilo de agu-<br>ja, derecha   | Bobinado de bobina<br>Ajuste de cosido<br>No se provee la función                                                                                                    |  |
| 6 | Longitud de puntada                      | Longitud de puntada                      | Longitud de puntada                      |                                                                                                    |  |
| 1 | Corte de hilo                            | Presión del prensatelas                  | Lista de datos de cosido                 |                                                                                                    |  |
| 8 |                                          | Lista de datos de cosido                 | Presión del prensatelas                  |                                                                                                    |  |
| 9 |                                          | Presión del hilo                         | Posición de parada de<br>barra de agujas |                                                                                                    |  |
| 0 |                                          | Posición de parada de<br>barra de agujas |                                          |                                                                                                    |  |
| 0 |                                          | Segunda pantalla de cosido               |                                          |                                                                                                    |  |

#### 9-10-2. Cómo asignar una función a una tecla

#### ① Para visualizar la pantalla de lista de modos de personalización de teclas

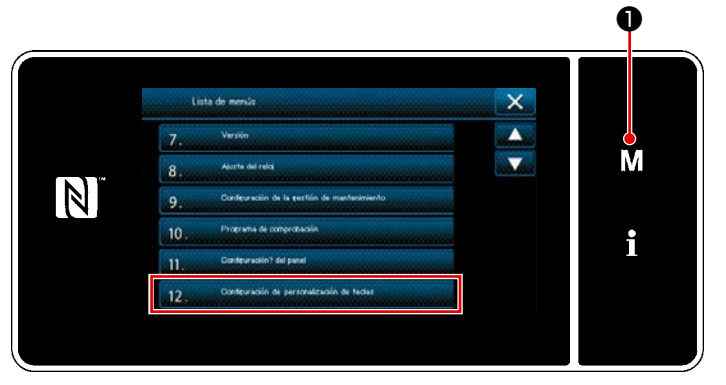

<Pantalla de modos>

1) Pulse y mantenga pulsada M 1

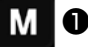

durante tres segundo. Se visualiza la "Pantalla de modos".

2) Para seleccionar "12. Configuración de personalización de teclas". Se visualiza la "Pantalla de lista de modos de personalización de teclas".

#### (2) Para seleccionar el modo

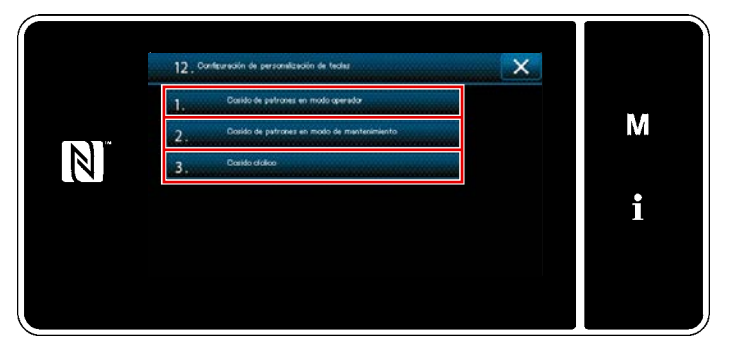

<Pantalla de lista de modos de personalización de teclas>

- Seleccione "1. Cosido de patrones en 1) modo de operador". Luego, se visualizará la "Pantalla de asignación de personalización de teclas (modo de operador)".
- 2) Seleccione "2. Cosido de patrones en modo de mantenimiento". Luego, se visualizará la "Pantalla de asignación de personalización de teclas (Modo de personal de mantenimiento)".
- 3) Seleccione "3. Cosido cíclico". Luego, se visualizará la "Pantalla de asignación de personalización de teclas (Modo cíclico)".
#### ③ Para seleccionar una función a asignar

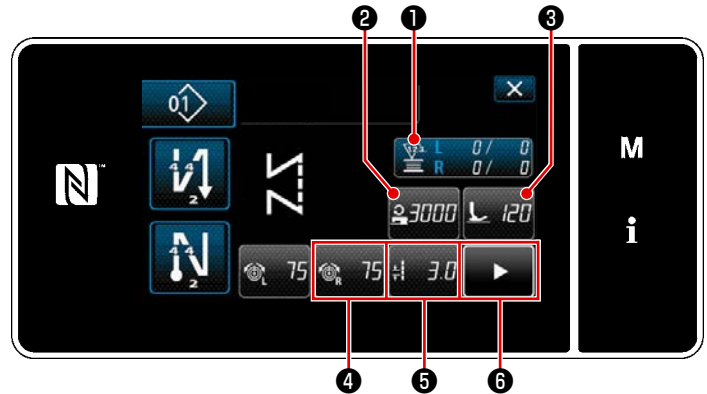

<Pantalla de asignación de personalización de teclas (Modo de operador)>

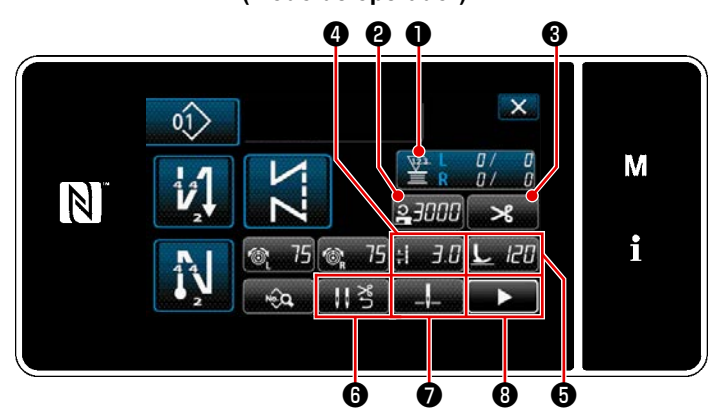

<Pantalla de asignación de personalización de teclas (Modo de personal de mantenimiento)>

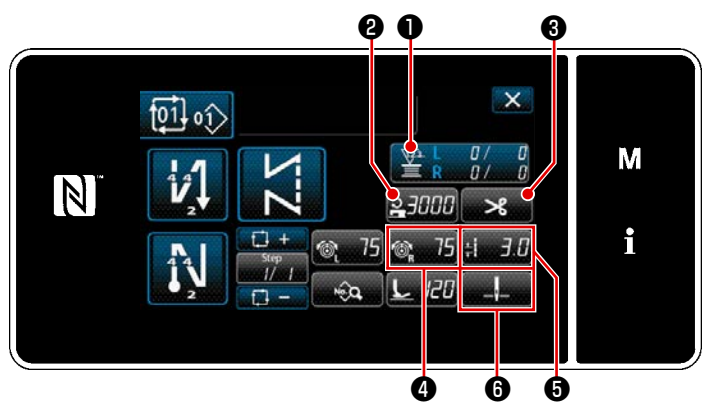

<Pantalla de asignación de personalización de teclas (Modo cíclico)>

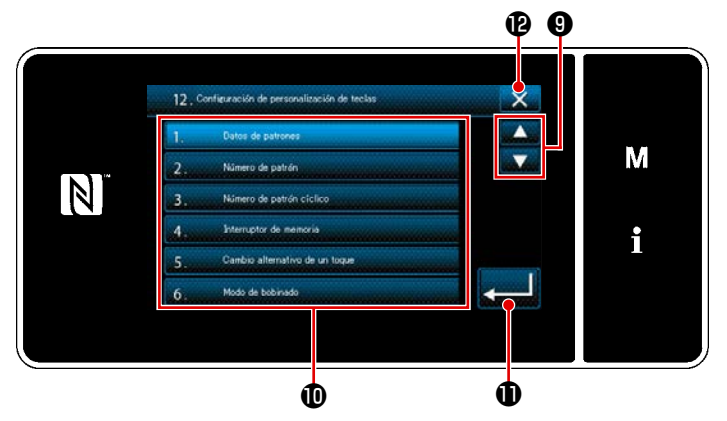

<Pantalla de asignación de personalización de teclas>

Cuando se pulsa uno de los botones **2** a **3** (**2** a **6** para el modo operador o modo cíclico), se visualiza la "Pantalla de asignación de personalización de teclas".

1) Pulse 🗬 🥑 para seleccionar la

función. Luego, pulse el botón de la función objetivo (i) para asignar la función a (2) a (3) ( 2) a (3) para el modo operador o modo cíclico).

- Los contador de cosido se visualizan pulsando los botones ①.
- 3) Pulse **1** para confirmar el ajuste.

Cancele la operación con 🔀 🕑 . La pantalla actual vuelve a la pantalla anterior.

## 9-11. Función de gestión de mantenimiento

Cuando se alcanza al valor preajustado para el contador, esta función emite una advertencia en la pantalla. Es posible registrar hasta cinco diferentes valores preajustados para la advertencia.

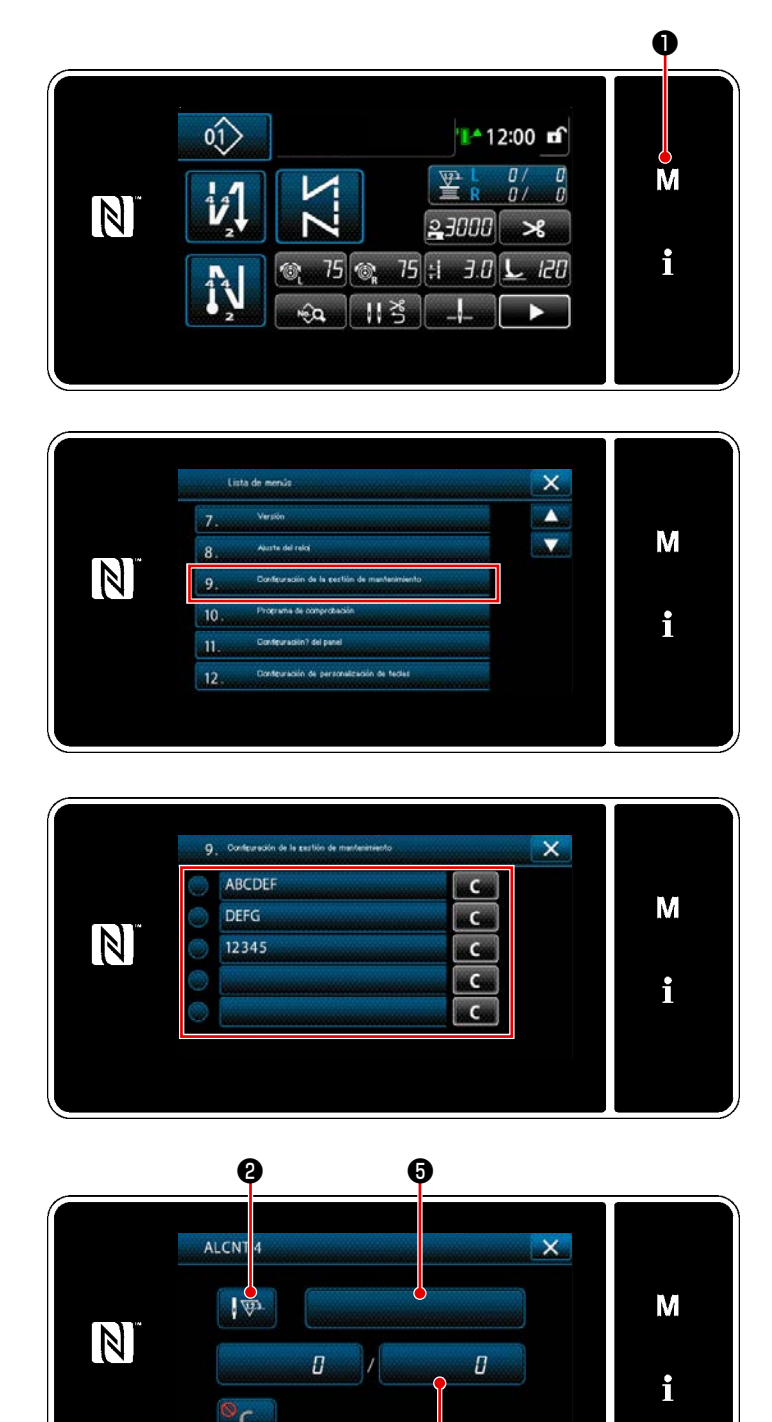

ø

- 176 -

<Pantalla de configuración del contador de advertencia>

ġ

- Pulse y mantenga pulsada M O durante tres segundo.
   Se visualiza la "Pantalla de modos".
- 2) Seleccione "9. Configuración de la gestión de mantenimiento".

- Cuando se selecciona el contador para el que se establece el valor preajustado para advertencia, se visualiza la "Pantalla de configuración del contador de advertencia".
- 4) Cuando se pulsa 2 , se visualiza la "Pantalla de selección de tipo de contador de advertencia".

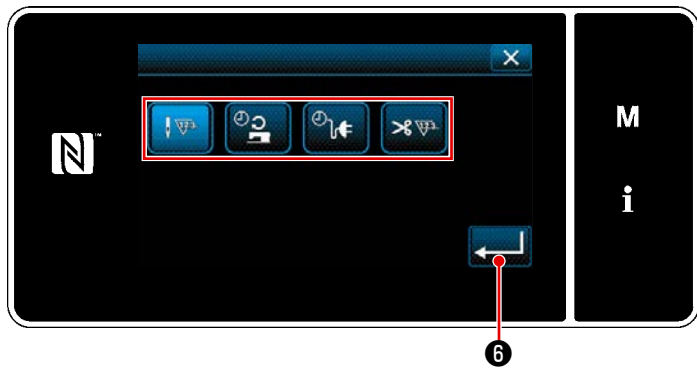

<Pantalla de selección de tipo de contador de advertencia>

- 5) Seleccione las condiciones para la configuración del contador de advertencia:
  - : Número de puntadas (Unidad: 1000 puntadas)
  - : Tiempo de operación (Unidad: horas)
  - <sup>9</sup>) **↓ :** Tiempo de energización (Unidad: horas)
  - ➤ : Número de veces de cortes de hilo (Unidad: número de veces)
- Cuando se pulsa 
   a operación. Luego, la pantalla vuelve a la "Pantalla de configuración del contador de advertencia".

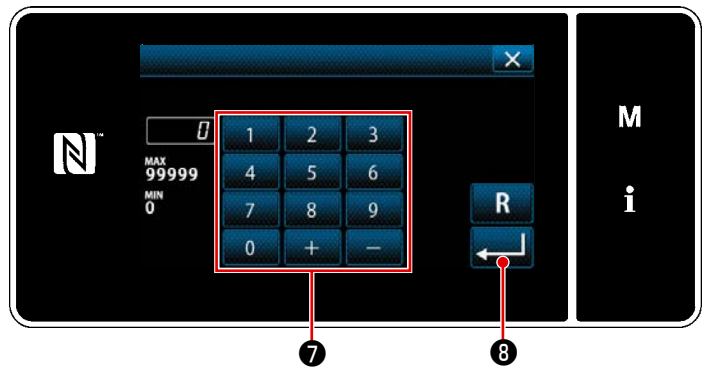

<Pantalla para introducir el valor preajustado para el contador de advertencia>

- 7) Cuando se pulsa ③ en la "Pantalla de configuración del contador de advertencia", se visualiza la "Pantalla para introducir el valor preajustado para el contador de advertencia".
- Introduzca con el teclado numérico 
   el valor preajustado para el contador de advertencia.
- 9) Cuando se pulsa 200 (3), se confirma la operación. Luego, la pantalla vuelve a la "Pantalla de configuración del contador de advertencia".

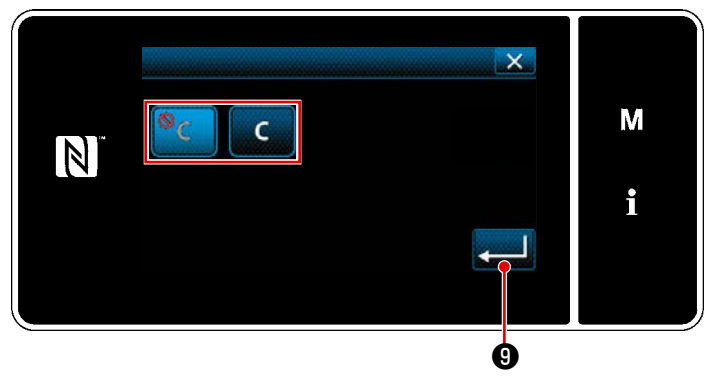

<Pantalla para despejar el contador de advertencia>

- Cuando se pulsa en la "Pantalla de configuración del contador de advertencia", se visualiza la "Pantalla para despejar el contador de advertencia".
- Seleccione habilitar/inhabilitar el despeje del contador de advertencia visualizado en la pantalla de advertencia.
  - : Inhabilitar (La tecla de despeje del valor actual no se visualiza en la pantalla de advertencia)
  - C : Habilitar (La tecla de despeje del valor actual se visualiza en la pantalla de advertencia)
- N° ERTYUIOPE ASDFGHJKL ZXCVBNM!? (7123 Space

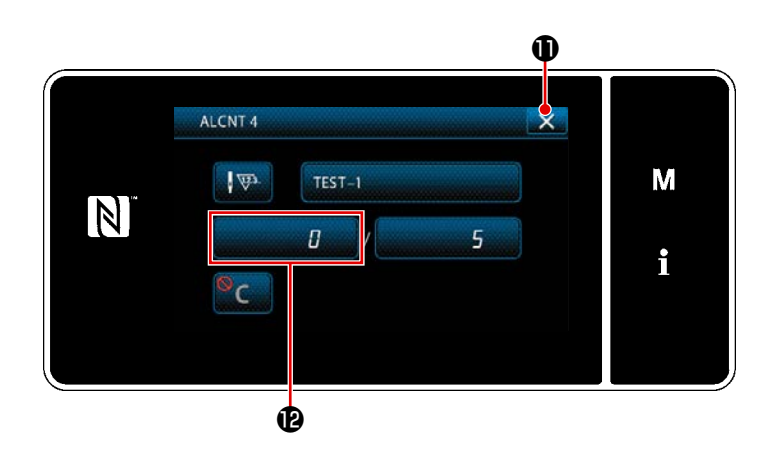

- Cuando se pulsa en la "Pantalla de configuración del contador de advertencia", se visualiza el "teclado".
- 14) Introduzca el nombre del contador de advertencia.
- 15) Cuando se pulsa , se confirma
   la operación. Luego, la pantalla vuel ve a la "Pantalla de configuración del contador de advertencia".
- 16) Cuando se pulsa , se confirma
   la operación. Luego, la pantalla vuelve
   a la "Pantalla de configuración de gestión de mantenimiento".

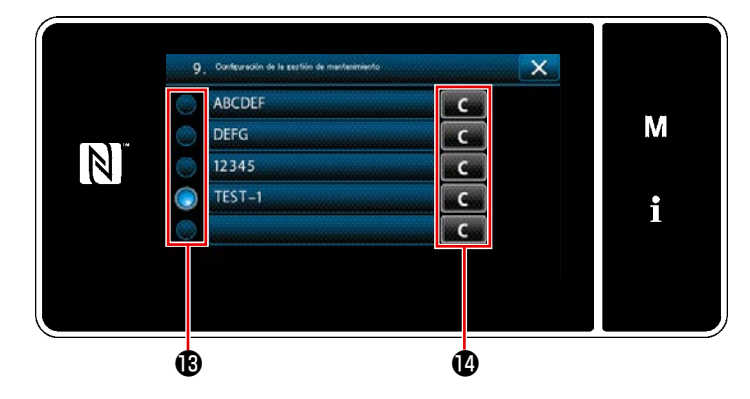

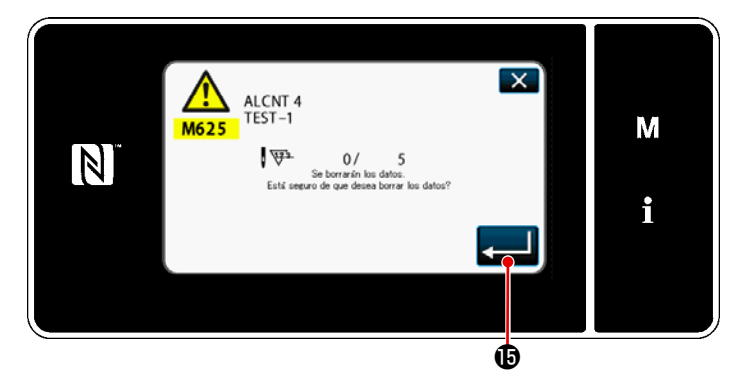

- Se habilita el contador de advertencia seleccionado con una marca de selección en (3).
- Pulsando el botón "C" correspondiente en 

   se puede despejar el número del cómputo visualizado en el respectivo campo del contador.
- 19) Cuando se pulsa b, se confirma la operación. Luego, la pantalla vuelve a la "Pantalla de configuración de gestión de mantenimiento".

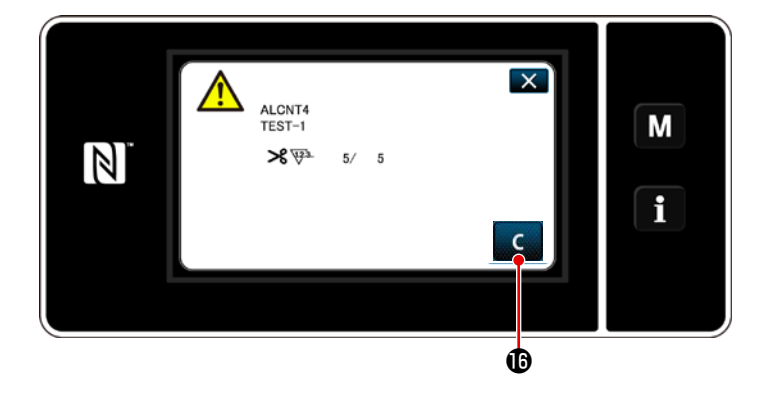

- Cuando se alcanza el número predeterminado del cómputo en el contador, se visualiza la pantalla de advertencia.
- 21) Despeje el número del cómputo pul-

sando 🖸 🕼 .

\* Si se ha seleccionado (inhabilitar) en el ítem número 10), no se visualiza-

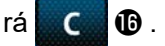

22) Si no se despeja el número del cómputo del contador, la pantalla de advertencia se visualizará nuevamente al momento del próximo cómputo.

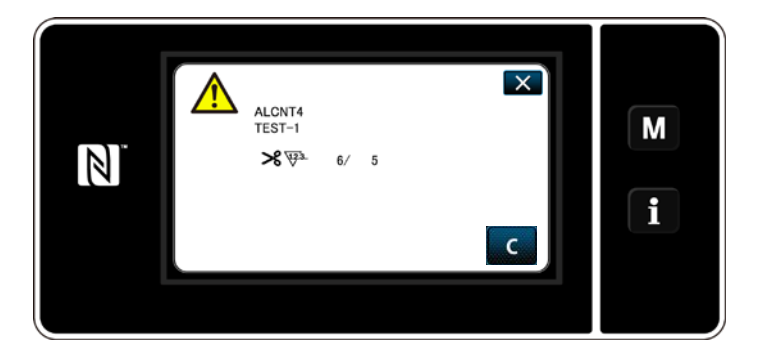

# 10. TABLA DE REFERENCIA RÁPIDA DE ACUERDO CON EL CALIBRE DEL PASO DE PUNTADA (TABLA DE CONVERSIÓN DE "1 PASO/MM")

### 1/8" (3,17 mm)

| •                               |     |     |     |     |     |     |   |   |   |
|---------------------------------|-----|-----|-----|-----|-----|-----|---|---|---|
| Número de<br>puntadas<br>Ángulo | 1   | 2   | 3   | 4   | 5   | 6   | 7 | 8 | 9 |
| 40                              |     | 4,4 | 2,9 | 2,2 | 1,7 | 1,5 |   |   |   |
| 50                              |     | 3,4 | 2,3 | 1,7 |     |     |   |   |   |
| 60                              |     | 2,7 | 1,8 |     |     |     |   |   |   |
| 70                              | 4,5 | 2,3 | 1,5 |     |     |     |   |   |   |
| 80                              | 3,8 | 1,9 |     |     |     |     |   |   |   |
| 90                              | 3,2 | 1,6 |     |     |     |     |   |   |   |
| 100                             | 2.6 |     |     |     |     |     |   |   |   |

### 3/16" (4,76 mm)

| •                               |     |     |     |     |     |     |     |     |     |
|---------------------------------|-----|-----|-----|-----|-----|-----|-----|-----|-----|
| Número de<br>puntadas<br>Ángulo | 1   | 2   | 3   | 4   | 5   | 6   | 7   | 8   | 9   |
| 40                              |     |     |     | 3,3 | 2,6 | 2,2 | 1,9 | 1,6 | 1,5 |
| 50                              |     |     | 3,4 | 2,6 | 2,0 | 1,7 | 1,5 |     |     |
| 60                              |     |     | 2,7 | 2,1 | 1,6 | 1,4 |     |     |     |
| 70                              |     | 3,4 | 2,3 | 1,7 | 1,4 |     |     |     |     |
| 80                              |     | 2,8 | 1,9 | 1,4 |     |     |     |     |     |
| 90                              | 4,8 | 2,4 | 1,6 |     |     |     |     |     |     |
| 100                             | 4.0 | 2.0 |     |     |     |     |     |     |     |

#### 1/4" (6,35 mm)

| Número de<br>puntadas<br>Ángulo | 1 | 2   | 3   | 4   | 5   | 6   | 7   | 8   | 9   |
|---------------------------------|---|-----|-----|-----|-----|-----|-----|-----|-----|
| 40                              |   |     |     | 4,4 | 3,5 | 2,9 | 2,5 | 2,2 | 2,0 |
| 50                              |   |     | 4,6 | 3,4 | 2,8 | 2,3 | 2,0 | 1,7 | 1,6 |
| 60                              |   |     | 3,7 | 2,8 | 2,2 | 1,9 | 1,6 |     |     |
| 70                              |   | 4,6 | 3,1 | 2,3 | 1,9 | 1,6 |     |     |     |
| 80                              |   | 3,8 | 2,6 | 1,9 | 1,6 |     |     |     |     |
| 90                              |   | 3,2 | 2,2 | 1,6 |     |     |     |     |     |
| 100                             |   | 2,7 | 1.8 |     |     |     |     |     |     |

#### 5/16" (6,35 mm)

| •                               |   |     |     |     |     |     |     |     |     |
|---------------------------------|---|-----|-----|-----|-----|-----|-----|-----|-----|
| Número de<br>puntadas<br>Ángulo | 1 | 2   | 3   | 4   | 5   | 6   | 7   | 8   | 9   |
| 40                              |   |     |     |     | 4,4 | 3,7 | 3,2 | 2,8 | 2,5 |
| 50                              |   |     |     | 4,3 | 3,4 | 2,9 | 2,5 | 2,2 | 1,9 |
| 60                              |   |     | 4,6 | 3,5 | 2,8 | 2,3 | 2,0 | 1,7 | 1,5 |
| 70                              |   |     | 3,8 | 2,9 | 2,3 | 1,9 | 1,7 | 1,5 |     |
| 80                              |   | 4,8 | 3,2 | 2,4 | 1,9 | 1,6 |     |     |     |
| 90                              |   | 4,0 | 2,7 | 2,0 | 1,6 |     |     |     |     |
| 100                             |   | 3,4 | 2,6 | 1,7 |     |     |     |     |     |

### 1/2" (12,7 mm)

| •                               | , |     |     |     |     |     |     |     |     |
|---------------------------------|---|-----|-----|-----|-----|-----|-----|-----|-----|
| Número de<br>puntadas<br>Ángulo | 1 | 2   | 3   | 4   | 5   | 6   | 7   | 8   | 9   |
| 40                              |   |     |     |     |     | 5,8 | 5,0 | 4,4 | 3,9 |
| 50                              |   |     |     |     | 5,5 | 4,5 | 3,9 | 3,4 | 3,0 |
| 60                              |   |     |     | 5,5 | 4,4 | 3,7 | 3,1 | 2,8 | 2,4 |
| 70                              |   |     |     | 4,5 | 3,6 | 3,0 | 2,6 | 2,3 | 2,0 |
| 80                              |   |     | 5,1 | 3,8 | 3,1 | 2,5 | 2,2 | 1,9 | 1,7 |
| 90                              |   |     | 4,2 | 3,2 | 2,5 | 2,1 | 1,8 | 1,6 | 1,4 |
| 100                             |   | 5,3 | 3,6 | 2,7 | 2,1 | 1,8 | 1,5 | 1,3 |     |

#### 5/32" (3,96 mm)

| · · ·                           | ,   |     |     |     |     |     |     |   |   |
|---------------------------------|-----|-----|-----|-----|-----|-----|-----|---|---|
| Número de<br>puntadas<br>Ángulo | 1   | 2   | 3   | 4   | 5   | 6   | 7   | 8 | 9 |
| 40                              |     |     | 3,6 | 2,7 | 2,2 | 1,8 | 1,6 |   |   |
| 50                              |     | 4,2 | 2,8 | 2,1 | 1,7 |     |     |   |   |
| 60                              |     | 3,4 | 2,3 | 1,7 |     |     |     |   |   |
| 70                              |     | 2,8 | 1,9 |     |     |     |     |   |   |
| 80                              | 4,7 | 2,4 | 1,6 |     |     |     |     |   |   |
| 90                              | 4,0 | 2,0 |     |     |     |     |     |   |   |
| 100                             | 3,3 | 1,7 |     |     |     |     |     |   |   |

#### 7/32" (5,56 mm)

|                                 | -   |     |     |     |     |     |     |     |     |
|---------------------------------|-----|-----|-----|-----|-----|-----|-----|-----|-----|
| Número de<br>puntadas<br>Ángulo | 1   | 2   | 3   | 4   | 5   | 6   | 7   | 8   | 9   |
| 40                              |     |     | 5,1 | 3,8 | 3,1 | 2,5 | 2,2 | 1,9 | 1,7 |
| 50                              |     |     | 4,0 | 3,0 | 2,4 | 2,0 | 1,7 | 1,5 |     |
| 60                              |     | 4,8 | 3,2 | 2,4 | 1,9 | 1,6 |     |     |     |
| 70                              |     | 4,6 | 2,6 | 2,0 | 1,6 |     |     |     |     |
| 80                              |     | 3,3 | 2,2 | 1,9 | 1,4 |     |     |     |     |
| 90                              | 5,6 | 2,8 | 1,9 | 1,4 |     |     |     |     |     |
| 100                             | 4.7 | 2.3 | 1.6 |     |     |     |     |     |     |

#### 9/32" (7,14 mm)

| • •                             | , |     |     |     |     |     |     |     |     |
|---------------------------------|---|-----|-----|-----|-----|-----|-----|-----|-----|
| Número de<br>puntadas<br>Ángulo | 1 | 2   | 3   | 4   | 5   | 6   | 7   | 8   | 9   |
| 40                              |   |     |     | 4,9 | 3,9 | 3,3 | 2,8 | 2,5 | 2,2 |
| 50                              |   |     | 5,1 | 3,8 | 3,1 | 2,6 | 2,2 | 1,9 | 1,7 |
| 60                              |   |     | 4,1 | 3,1 | 2,5 | 2,1 | 1,8 | 1,5 |     |
| 70                              |   | 5,1 | 3,4 | 2,5 | 2,0 | 1,7 | 1,5 |     |     |
| 80                              |   | 4,3 | 2,8 | 2,1 | 1,7 | 1,4 |     |     |     |
| 90                              |   | 3,6 | 2,4 | 1,8 | 1,4 |     |     |     |     |
| 100                             |   | 3,0 | 2,0 | 1,5 |     |     |     |     |     |

### 3/8" (9,52 mm)

| Número de<br>puntadas<br>Ángulo | 1 | 2   | 3   | 4   | 5   | 6   | 7   | 8   | 9   |
|---------------------------------|---|-----|-----|-----|-----|-----|-----|-----|-----|
| 40                              |   |     |     |     |     | 4,4 | 3,7 | 3,3 | 2,9 |
| 50                              |   |     |     |     | 4,1 | 3,4 | 2,9 | 2,6 | 2,3 |
| 60                              |   |     |     | 4,1 | 3,3 | 2,7 | 2,4 | 2,1 | 1,8 |
| 70                              |   |     | 4,5 | 3,4 | 2,7 | 2,3 | 1,9 | 1,7 |     |
| 80                              |   |     | 3,8 | 2,8 | 2,3 | 1,9 | 1,6 |     |     |
| 90                              |   | 4,8 | 3,2 | 2,4 | 1,9 | 1,6 |     |     |     |
| 100                             |   | 4,0 | 2,7 | 2,0 | 1,6 |     |     |     |     |

# 11. LISTA DE PIEZAS DE CALIBRE

# [LH-4578C tipo F] (1)

|               |               |            |     |                                                                |          |      |         |                              |                  |                                  |     |           |                    |          |       |            |             | _     |      |
|---------------|---------------|------------|-----|----------------------------------------------------------------|----------|------|---------|------------------------------|------------------|----------------------------------|-----|-----------|--------------------|----------|-------|------------|-------------|-------|------|
| Needle        | gauge         | size       |     |                                                                |          |      |         |                              | Fee              | d Dog                            | g   |           |                    |          |       |            |             |       |      |
| 針             | 幅             |            |     |                                                                |          |      |         |                              | 送                | り歯                               |     |           |                    |          |       |            |             |       |      |
| Code<br>J-F.  |               |            | (   | 0<br>0<br>0<br>0<br>0<br>1.1<br>4<br>0<br>1.4<br>0<br>0<br>1.4 | 5<br>ョン  |      |         | 1.7<br>H<br>.4               |                  |                                  | 1.2 |           | 00                 | 1.7<br>H |       |            | . 7<br>7    |       |      |
|               | inch          | mm         | No. | Part No                                                        |          | No.  | Part    | No.                          | No.              | Part                             | No. | No.       | Part               | No.      | No.   | Part       | No.         | -     |      |
| В             | 1/8           | 3.2        | 1   | 402-327                                                        | 8 0      | 7    | 402-3   | 2781                         | 1 1 3            | 400-3                            | 371 | 5         | -                  |          |       | -          |             | -     |      |
| С             | 5/32          | 4.0        |     | _                                                              |          |      | -       |                              | 14               | 400-3                            | 371 | 6 2 6     | 226-3              | 0206     | 6 4 3 | 400-2      | 578         | 4     |      |
| D             | 3/16          | 4.8        | 2   | 400-358                                                        | 84       | 8    | 400-3   | 3564                         | 15               | 400-3                            | 371 | 8 2 7     | 226-3              | 0404     | 44    | 400-2      | 578         | 5     |      |
| E             | 7/32          | 5.6        | 3   | 400-358                                                        | 85       | 9    | 400-3   | 3565                         | 5                | -                                | 070 | 28        | 226-3              | 0503     | 3 4 5 | 400-2      | 578         | 6     |      |
| F             | 1/4           | 6.4<br>7 1 | 4   | 400-358                                                        | 86       | 10   | 400 - 3 | 3566                         | 5 16<br>7 17     | 400-3                            | 372 | 2 2 9     | 226-3              | 0602     | 46    | 400-2      | 578         | /     |      |
| н             | 5/16          | 7.9        | 6   | 400-358                                                        | 88       | 12   | 400-3   | 3568                         | 3 1 8            | 400-3                            | 372 | 3 3 1     | 226-3              | 0909     | 9 4 8 | 400-2      | 578         | 9     |      |
| к             | 3/8           | 9.5        |     | -                                                              |          |      | -       |                              | 19               | 400-3                            | 372 | 4 3 2     | 226-3              | 1006     | 6 4 9 | 400-2      | 579         | 0     |      |
| W             | 7/16          | 11.1       |     | -                                                              |          |      | -       |                              |                  | -                                |     | 33        | 226-3              | 1105     | 550   | 400-2      | 579         | 1     |      |
| L             | 1/2           | 12.7       |     | -                                                              |          |      | -       |                              | 20               | 400-3                            | 372 | 7 3 4     | 226-3              | 1303     | 3 5 1 | 400-2      | 579         | 2     |      |
| M             | 5/8           | 15.9       |     | -                                                              |          | _    | -       |                              | 0.1              | -                                | 070 | 35        | 226-3              | 1402     | 2 5 2 | 400-2      | 579         | 3     |      |
| N<br>P        | 3/4           | 19.1       |     | -                                                              |          |      | -       |                              | 21               | 400 - 3                          | 3/2 | 9 36      | 226 - 3<br>226 - 3 | 1700     | 1 53  | 400-2      | 579         | 5     |      |
| Q             | 1             | 25.4       |     | _                                                              |          | -    | _       |                              | 23               | 400-3                            | 373 | 2 3 8     | 226-3              | 1808     | 3 5 5 | 400-2      | 579         | 6     |      |
| R             | 1-1/8         | 28.6       |     | _                                                              |          |      | _       |                              | 24               | 400-3                            | 373 | 3 3 9     | 226-3              | 1907     | 7 5 6 | 400-2      | 579         | 7     |      |
| S             | 1-1/4         | 31.8       |     | -                                                              |          |      | -       |                              | 2 5              | 400-3                            | 373 | 4 4 0     | 226-3              | 2004     | 157   | 400-2      | 579         | 8     |      |
| Т             | 1-3/8         | 34.9       |     | -                                                              |          |      | _       |                              |                  | -                                |     | 4 1       | 226-3              | 2103     | 3 5 8 | 400-2      | 579         | 9     |      |
| U             | 1-1/2         | 38.1       |     | -                                                              |          |      | -       |                              |                  | -                                |     | 4 2       | 226-3              | 2202     | 2 5 9 | 400-2      | 580         | 0     |      |
| C+:+ah        |               | A<br>F     |     | -                                                              |          | -    | -       |                              | -                | <u>т</u>                         |     |           |                    |          | -     |            |             | -     |      |
| Stitcn<br>緩仕  | spec.<br>様    | S          |     | PC                                                             |          |      | д       |                              |                  |                                  |     |           |                    |          |       | s≬r        |             | -     |      |
|               |               | 下送り        |     |                                                                |          |      |         |                              |                  |                                  |     |           |                    |          |       |            |             | -     |      |
| )<br>Code     | 幅<br>()<br>() | Î          |     | 送り歯( <sup>-</sup>                                              | F 送 り    |      |         | a s                          | m.<br>針留         |                                  | a s | m.<br>滑りす |                    |          |       | (Fr<br>滑り板 | ont)<br>(前) | #     | •    |
| - 1 - L       | →<br>inch     | mm         | No. | Part No.                                                       | No.      | Par  | t No.   | No.                          | ole<br>穴夕<br>Par | Type<br>イフ <sup>*</sup><br>t No. | No. | Par       | t No.              | No.      | Par   | t No.      | No.         | Part  | No.  |
| В             | 1/8           | 3.2        | 60  | 232-05107                                                      |          |      | -       | 67                           | 101-             | -47650                           |     |           |                    |          |       |            |             |       |      |
| C             | 5/32          | 4.0        |     | -                                                              |          |      | -       | 68                           | 101-             | -47759                           |     |           |                    |          |       |            |             |       |      |
|               | 3/16          | 4.8        | 61  | 232-05305                                                      |          |      | -       | 69                           | 101-             | -47858                           |     |           |                    |          |       |            |             |       |      |
| F             | 1/4           | 6 4        | 62  | 232-05503                                                      |          |      | _       | 71                           | 101-             | -48054                           | 85  | 402-      | -20206             |          |       |            |             |       |      |
| G             | 9/32          | 7.1        |     | _                                                              |          |      | _       | 72                           | 101-             | -48153                           |     |           | _ , _ 0 0          |          |       |            |             |       |      |
| н             | 5/16          | 7.9        |     | _                                                              |          |      | -       | 73                           | 101-             | -48252                           |     |           |                    |          |       |            |             |       |      |
| К             | 3/8           | 9.5        |     | _                                                              |          |      | -       | 74                           | 101-             | -48351                           |     |           |                    |          |       |            |             |       |      |
| W             | 7/16          | 11.1       |     | -                                                              |          |      | -       | 75                           | 101-             | -48450                           |     |           |                    | 8.9      | 400-  | -42874     | 9.0         | 232-0 | 0670 |
| L             | 1/2           | 12.7       |     | -                                                              | 63       | 400  | -62249  | 76                           | 101-             | -48559                           |     |           |                    |          |       |            |             |       |      |
| M             | 5/8           | 15.9       |     | -                                                              | <u> </u> | 400  | -       | 77                           | 101-             | -48658                           | 86  | 402-      | -22670             |          |       |            |             |       |      |
| N<br>P        | 3/4           | 19.1       |     | -                                                              | 64       | 400  | -62251  | 78                           | 101-             | -48/5/                           |     |           |                    |          |       |            |             |       |      |
| Q             | 1             | 25 4       |     | _                                                              | 66       | 400- | 62253   | 80                           | 101-             | -48955                           | 87  | 402-      | -22671             |          |       |            |             |       |      |
| R             | 1-1/8         | 28.6       |     | _                                                              |          |      |         | 81                           | 101-             | -49052                           |     | -         |                    |          |       |            |             |       |      |
| S             | 1-1/4         | 31.8       |     | -                                                              |          |      | -       | 81 101-49052<br>82 101-49151 |                  |                                  |     |           |                    | 1        |       |            |             |       |      |
| Т             | 1-3/8         | 34.9       |     | -                                                              |          |      |         | 83 101-49250                 |                  |                                  | 88  | 4 0 2 -   | -22672             |          |       |            |             |       |      |
| U             | 1 - 1 / 2     | 38.1       |     | -                                                              |          |      | _       | 84                           | 101-             | -49359                           |     |           |                    |          |       |            |             |       |      |
|               |               | A –        |     |                                                                |          |      |         |                              |                  |                                  |     |           |                    |          |       |            |             | · ·   |      |
| しってitch<br>経仕 | spec.<br>様    | 5          |     |                                                                |          |      |         |                              | *                |                                  |     | *         |                    |          | A     | r          |             | *     |      |
| 1             |               |            |     |                                                                |          |      |         | 1                            |                  |                                  |     |           |                    | -        |       |            |             |       |      |

## [LH-4578C tipo F] (2)

| Needle                                                                                                    |                                                                                                    | c i 7 e                                                                                                    |                                                                                                    |                                                                                                    |                                                                                                    | Presser                                                                                                    | foo                                                                                               | tasm                                                                                                    |                                  |                                                                                                    |      | wivel guide |
|----------------------------------------------------------------------------------------------------|----------------------------------------------------------------------------------------------------|----------------------------------------------------------------------------------------------------|----------------------------------------------------------------------------------------------------|----------------------------------------------------------------------------------------------------|----------------------------------------------------------------------------------------------------|----------------------------------------------------------------------------------------------------|---------------------------------------------------------------------------------------------------|----------------------------------------------------------------------------------------------------|----------------------------------|----------------------------------------------------------------------------------------------------|------|-------------|
| Needie §                                                                                                    | gauge                                                                                                    | SIZe                                                                                                    |                                                                                                    |                                                                                                    |                                                                                                    | Flesser                                                                                                    | 100                                                                                               | t a sm.                                                                                                    |                                  |                                                                                                    | P    | resser asm. |
| 솱                                                                                                    | 幅                                                                                                    |                                                                                                    |                                                                                                    |                                                                                                    |                                                                                                    | 押え                                                                                                    | (組)                                                                                               |                                                                                                    |                                  |                                                                                                    | 71   | `ブルガイド押え(組) |
|                                                                                                    |                                                                                                    |                                                                                                    | Т                                                                                                    | ip—divided                                                                                                    |                                                                                                    |                                                                                                    | L                                                                                                 | ower feed                                                                                                    |                                  |                                                                                                    |      | 5           |
|                                                                                                    |                                                                                                    |                                                                                                    |                                                                                                    | 移動式先割れ                                                                                                    |                                                                                                    | 51                                                                                                    |                                                                                                   | 下送り                                                                                                    |                                  | 51                                                                                                    |      | mm          |
|                                                                                                    | l û                                                                                                    | Û                                                                                                    |                                                                                                    | 51                                                                                                    |                                                                                                    | u u u                                                                                                    |                                                                                                   |                                                                                                    |                                  | 4 m                                                                                                    |      | °.          |
| 0                                                                                                    | I I                                                                                                    | ľ                                                                                                    |                                                                                                    | m                                                                                                    |                                                                                                    |                                                                                                    |                                                                                                   | sfoll                                                                                                    | ,                                |                                                                                                    | R    | E v         |
| Code                                                                                                    | ļļ                                                                                                    | Ų                                                                                                    |                                                                                                    | rf=1~v                                                                                                    | l f                                                                                                    |                                                                                                    |                                                                                                   |                                                                                                    |                                  | je i je i je i je i je i je i je i je i                                                                                                    | Гŀh  |             |
| ⊐−ト*                                                                                                    | >                                                                                                    | <                                                                                                    | '                                                                                                    | webt                                                                                                    |                                                                                                    |                                                                                                    |                                                                                                   |                                                                                                    | '                                |                                                                                                    |      | m           |
|                                                                                                    |                                                                                                    |                                                                                                    |                                                                                                    |                                                                                                    |                                                                                                    |                                                                                                    |                                                                                                   |                                                                                                    |                                  |                                                                                                    |      |             |
|                                                                                                    | i n n h                                                                                                    |                                                                                                    | No                                                                                                    | Part Na                                                                                                    | No                                                                                                    | Part Na                                                                                                    | Na                                                                                                | Part Na                                                                                                    | No                               | Part Na                                                                                                    | No   | Part No     |
|                                                                                                    | 1 (0                                                                                                    | mm                                                                                                    | 1 1                                                                                                    |                                                                                                    | 10.                                                                                                    |                                                                                                    | N 0.                                                                                              |                                                                                                    | 0.0                              |                                                                                                    | 110. |             |
| <u> </u>                                                                                                    | 1/0                                                                                                    | 3.2                                                                                                    |                                                                                                    | 400-35896                                                                                                    | 19                                                                                                    | 220-37050                                                                                                    | 32                                                                                                | 103-91852                                                                                                    | 39                               | 220-27152                                                                                                    | 4 5  | 220-47051   |
|                                                                                                    | 5/32                                                                                                    | 4.0                                                                                                    | 2                                                                                                    | 400-3589/                                                                                                    | 20                                                                                                    | 226-3//55                                                                                                    |                                                                                                   |                                                                                                    |                                  | _                                                                                                    |      | _           |
| D                                                                                                    | 3/16                                                                                                    | 4.8                                                                                                    | 3                                                                                                    | 226-40353                                                                                                    | 21                                                                                                    | 226-37854                                                                                                    | 33                                                                                                | 103-92058                                                                                                    | 40                               | 226-27350                                                                                                    | 46   | 226-47150   |
| E                                                                                                    | 7/32                                                                                                    | 5.6                                                                                                    | 4                                                                                                    | 226-40452                                                                                                    |                                                                                                    | -                                                                                                    |                                                                                                   | -                                                                                                    | 41                               | 226-27459                                                                                                    | 47   | 226-47259   |
| F                                                                                                    | 1/4                                                                                                    | 6.4                                                                                                    | 5                                                                                                    | 226-40551                                                                                                    | 22                                                                                                    | 226-38050                                                                                                    | 34                                                                                                | 103-92256                                                                                                    | 4 2                              | 226-27558                                                                                                    | 48   | 226-47358   |
| G                                                                                                    | 9/32                                                                                                    | 7.1                                                                                                    | 6                                                                                                    | 226-40759                                                                                                    | 23                                                                                                    | 226-38258                                                                                                    |                                                                                                   | _                                                                                                    | 4 3                              | 226-27657                                                                                                    | 49   | 226-47457   |
| н                                                                                                    | 5/16                                                                                                    | 7.9                                                                                                    | 7                                                                                                    | 226-40858                                                                                                    | 24                                                                                                    | 226-38357                                                                                                    |                                                                                                   | _                                                                                                    | 44                               | 226-27756                                                                                                    | 50   | 226-47556   |
| к                                                                                                    | 3/8                                                                                                    | 9.5                                                                                                    | 8                                                                                                    | 226-40957                                                                                                    | 25                                                                                                    | 226-38456                                                                                                    |                                                                                                   | _                                                                                                    |                                  | _                                                                                                    |      | _           |
| W                                                                                                    | 7/16                                                                                                    | 11.1                                                                                                    | 9                                                                                                    | 226-41054                                                                                                    |                                                                                                    | _                                                                                                    |                                                                                                   | -                                                                                                    |                                  | _                                                                                                    |      | _           |
| L                                                                                                    | 1/2                                                                                                    | 12.7                                                                                                    | 10                                                                                                    | 226-41252                                                                                                    | 26                                                                                                    | 226-38753                                                                                                    | 35                                                                                                | 103-92751                                                                                                    |                                  | -                                                                                                    |      | -           |
| М                                                                                                    | 5/8                                                                                                    | 15.9                                                                                                    | 11                                                                                                    | 226-41351                                                                                                    |                                                                                                    | -                                                                                                    |                                                                                                   |                                                                                                    |                                  | -                                                                                                    |      | -           |
| N                                                                                                    | 3/4                                                                                                    | 19.1                                                                                                    | 12                                                                                                    | 226-41450                                                                                                    | 27                                                                                                    | 226-38951                                                                                                    | 36                                                                                                | 103-93056                                                                                                    |                                  | -                                                                                                    |      | -           |
| Р                                                                                                    | 7/8                                                                                                    | 22.2                                                                                                    | 13                                                                                                    | 226-41658                                                                                                    | 28                                                                                                    | 226-39157                                                                                                    | 37                                                                                                | 228-44450                                                                                                    |                                  | -                                                                                                    |      | -           |
| Q                                                                                                    | 1                                                                                                    | 25 4                                                                                                    | 14                                                                                                    | 226-41757                                                                                                    | 29                                                                                                    | 226-39256                                                                                                    | 38                                                                                                | 228-44559                                                                                                    |                                  | _                                                                                                    | -    | _           |
| R                                                                                                    | 1-1/8                                                                                                    | 28 6                                                                                                    | 15                                                                                                    | 226-41856                                                                                                    | 30                                                                                                    | 226-39355                                                                                                    |                                                                                                   | _                                                                                                    |                                  | _                                                                                                    | -    | _           |
| c                                                                                                    | 1-1/4                                                                                                    | 31 8                                                                                                    | 16                                                                                                    | 226-41955                                                                                                    | 31                                                                                                    | 226-30/5/                                                                                                    |                                                                                                   | _                                                                                                    |                                  | _                                                                                                    | -    | _           |
|                                                                                                    | 1 - 2 / 9                                                                                                    | 24 0                                                                                                    | 17                                                                                                    | 220 41955                                                                                                    | 51                                                                                                    | 220 39434                                                                                                    |                                                                                                   |                                                                                                    |                                  |                                                                                                    |      |             |
|                                                                                                    | 1-3/8                                                                                                    | 34.9                                                                                                    | 1 /                                                                                                    | 226-42052                                                                                                    |                                                                                                    | _                                                                                                    |                                                                                                   | _                                                                                                    |                                  | _                                                                                                    |      | _           |
| U                                                                                                    | 1-1/2                                                                                                    | 38.1                                                                                                    | 18                                                                                                    | 226-42151                                                                                                    |                                                                                                    |                                                                                                    |                                                                                                   | _                                                                                                    |                                  | _                                                                                                    |      |             |
|                                                                                                    |                                                                                                    | A                                                                                                    |                                                                                                    |                                                                                                    |                                                                                                    | ₩.                                                                                                    |                                                                                                   |                                                                                                    |                                  |                                                                                                    |      | A /         |
| Stitch                                                                                                    | spec.<br>⊭≝                                                                                                    | F                                                                                                    |                                                                                                    |                                                                                                    |                                                                                                    |                                                                                                    |                                                                                                   |                                                                                                    |                                  | Тр<br>Тр                                                                                                    |      | 14年(テーブ付け)  |
| 枝 任                                                                                                    | 惊                                                                                                    | S                                                                                                    |                                                                                                    |                                                                                                    |                                                                                                    |                                                                                                    |                                                                                                   |                                                                                                    |                                  |                                                                                                    |      |             |
|                                                                                                    |                                                                                                    | 下送り                                                                                                    |                                                                                                    |                                                                                                    |                                                                                                    |                                                                                                    |                                                                                                   | Ar .                                                                                                    |                                  |                                                                                                    |      |             |
|                                                                                                    |                                                                                                    | -                                                                                                    |                                                                                                    |                                                                                                    |                                                                                                    |                                                                                                    |                                                                                                   |                                                                                                    |                                  |                                                                                                    |      |             |
|                                                                                                    |                                                                                                    |                                                                                                    |                                                                                                    |                                                                                                    |                                                                                                    |                                                                                                    |                                                                                                   |                                                                                                    |                                  |                                                                                                    | 1    |             |
| Needle                                                                                                    | gauge                                                                                                    | size                                                                                                    | Th                                                                                                    | roat plate                                                                                                    |                                                                                                    |                                                                                                    | Т I                                                                                               | hroat plate                                                                                                    |                                  |                                                                                                    |      |             |
| Needle (                                                                                                    | gauge<br>NG                                                                                                    | size                                                                                                    | Th<br>(w                                                                                                    | roat plate<br>rith Taping)<br>針板(テーフ*付)                                                                                                    |                                                                                                    |                                                                                                    | τı                                                                                                | hroat plate<br>針板                                                                                                    |                                  |                                                                                                    |      |             |
| Needle (                                                                                                    | gauge<br>NG                                                                                                    | size                                                                                                    | Th<br>(w                                                                                                    | roat plate<br>rith Taping)<br>針板(テーフ*付)                                                                                                    |                                                                                                    |                                                                                                    | т                                                                                                 | hroat plate<br>針板<br>_ower feed                                                                                                    |                                  | Lower feed                                                                                                    |      |             |
| Needle (<br>왕                                                                                                    | gauge<br>NG                                                                                                    | size                                                                                                    | Th<br>(w                                                                                                    | roat plate<br>rith Taping)<br>針板(テーフ・付)                                                                                                    |                                                                                                    |                                                                                                    | TI                                                                                                | hroat plate<br>針板<br>-ower feed<br>下送り                                                                                                    |                                  | Lower feed<br>下送り                                                                                                    |      |             |
| Needle ;                                                                                                    | gauge<br>幅                                                                                                    | size                                                                                                    | Th<br>(w                                                                                                    | roat plate<br>rith Taping)<br>針板 (テーフ・付)                                                                                                    |                                                                                                    |                                                                                                    | TI                                                                                                | hroat plate<br>針板<br>-ower feed<br>下送り                                                                                                    |                                  | Lower feed<br>下送り                                                                                                    |      |             |
| Needle ;                                                                                                    | gauge<br>Ma                                                                                                    | size                                                                                                    | Th<br>(w                                                                                                    | roat plate<br>vith Taping)<br>針板(テーフ・付)                                                                                                    |                                                                                                    |                                                                                                    | TI                                                                                                | hroat plate<br>針板<br>-ower feed<br>下送り                                                                                                    |                                  | Lower feed<br>下送り                                                                                                    |      |             |
| Needle i<br><del>gt</del><br>Code                                                                                                    | gauge<br>Ma                                                                                                    | size                                                                                                    | Th<br>(w                                                                                                    | roat plate<br>rith Taping)<br>針板 (テーフ・付)                                                                                                    |                                                                                                    |                                                                                                    | T I                                                                                               | hroat plate<br>針板<br>-ower feed<br>下送り                                                                                                    |                                  | Lower feed<br>下送り                                                                                                    |      |             |
| Needle g<br>gt<br>Code<br>J-h                                                                                                    | gauge<br>Ne                                                                                                    | size                                                                                                    | Th<br>(w                                                                                                    | roat plate<br>rith Taping)<br>針板 (テーフ・付)                                                                                                    |                                                                                                    |                                                                                                    | L                                                                                                 | hroat plate<br>針板<br>-ower feed<br>下送り                                                                                                    |                                  | Lower feed<br>下送り                                                                                                    |      |             |
| Needle i<br>st<br>Code<br>J-F                                                                                                    | gauge<br>Ke                                                                                                    | size                                                                                                    | Th<br>(w                                                                                                    | roat plate<br>rith Taping)<br>針板 (テーフ・付)                                                                                                    |                                                                                                    |                                                                                                    | L                                                                                                 | hroat plate<br>針板<br>ower feed<br>下送り                                                                                                    |                                  | Lower feed<br>Tăy                                                                                                    |      |             |
| Needle j<br>gł<br>Code<br>⊐-⊦`                                                                                                    | gauge<br>NE                                                                                                    | s i z e                                                                                                    | T h<br>(w                                                                                                    | roat plate<br>rith Taping)<br>針板 (テーフ・付)                                                                                                    |                                                                                                    |                                                                                                    | L                                                                                                 | hroat plate<br>針板<br>ower feed<br>下送り                                                                                                    |                                  | Lower feed<br>Tăy                                                                                                    |      |             |
| Needle i<br>§†<br>Code<br>⊐-⊦°                                                                                                    | gauge<br>ME<br>inch                                                                                                    | s i z e                                                                                                    | Th<br>(w                                                                                                    | roat plate<br>rith Taping)<br>針板 (テーフ・付)<br>Part No.                                                                                                    | N o .                                                                                                    | Part No.                                                                                                    | T I                                                                                               | hroat plate<br>針板<br>ower feed<br>下送り                                                                                                    | Νο.                              | Lower feed<br>下送り                                                                                                    |      |             |
| Needle g<br>gt<br>Code<br>⊐-⊦°<br>B                                                                                                    | gauge<br>15<br>i n c h<br>1/8                                                                                                    | s i z e                                                                                                    | Th<br>(w<br>No.<br>51                                                                                                    | roat plate<br>rith Taping)<br>新板 (テーフ・付)<br>Part No.<br>402-32772                                                                                                    | N o.<br>5 8                                                                                                    | Part No.<br>22-25107                                                                                                    | T I                                                                                               | hroat plate<br>針板<br>ower feed<br>下送り<br>Part No.<br>228-45200                                                                                                    | N o.                             | Lower feed<br>下送り                                                                                                    |      |             |
| Needle 1<br>\$H<br>Code<br>⊐-⊦`<br>B<br>C                                                                                                 | gauge<br>in ch<br>1/8<br>5/32                                                                                                    | s i z e                                                                                                    | Th<br>(w<br>No.<br>51<br>52                                                                                                    | roat plate<br>rith Taping)<br>新板 (テーフ・付)<br>Part No.<br>402-32772<br>402-32773                                                                                                    | No.<br>58<br>59                                                                                                    | Part No.<br>22-25107<br>226-25206                                                                                                    | T I<br>N o.<br>7 6                                                                                | hroat plate<br>針板<br>ower feed<br>下送り<br>Part No.<br>228-45200<br>一                                                                                                 | N o.                             | Lower feed<br>下送り<br>Part No.<br>一                                                                                                    |      |             |
| Needle 1<br>∯<br>Code<br>⊐-⊦°<br>B<br>C<br>D                                                                                              | gauge<br>ME<br>inch<br>1/8<br>5/32<br>3/16                                                                                                    | s i z e                                                                                                    | Th<br>(w<br>No.<br>51<br>52<br>53                                                                                                    | roat plate<br>rith Taping)<br>新板 (テーフ・付)<br>Part No.<br>402-32772<br>402-32773<br>402-32774                                                                                                    | N o.<br>58<br>59<br>60                                                                                                    | Part No.<br>22-25107<br>226-25206<br>226-25305                                                                                                    | Т I<br>I<br>N о.<br>7 б<br>7 7                                                                    | hroat plate<br>針板<br>ower feed<br>下送り<br>Part No.<br>228-45200<br>-<br>228-45408                                                                                    | N o.                             | Lower feed<br>下送り<br>Part No.<br>一<br>一                                                                                                    |      |             |
| Needle 1<br>\$H<br>Code<br>⊐-⊦`<br>B<br>C<br>D<br>E                                                                                       | gauge<br>ME<br>inch<br>1/8<br>5/32<br>3/16<br>7/32                                                                                                    | s i z e                                                                                                    | N o.<br>5 1<br>5 2<br>5 3<br>5 4                                                                                                    | roat plate<br>rith Taping)<br>新板 (テーフ・付)<br>Part No.<br>402-32772<br>402-32773<br>402-32774<br>402-32775                                                                                                    | N o.<br>58<br>59<br>60<br>61                                                                                                    | Part No.<br>22-25107<br>226-25206<br>226-25305<br>226-25404                                                                                                    | T I<br>L<br>N o.<br>7 6<br>7 7                                                                    | hroat plate<br>針板<br>ower feed<br>下送り<br>Part No.<br>228-45200<br><br>228-45408<br>                                                                                 | N o.                             | Lower feed<br>Täy<br>Part No.<br>–<br>–<br>–                                                                                                    |      |             |
| Reedle<br>st<br>Code<br>⊐-⊦`<br>B<br>C<br>D<br>E<br>F                                                                                     | gauge<br>ME<br>inch<br>1/8<br>5/32<br>3/16<br>7/32<br>1/4                                                                                                    | s i z e                                                                                                    | N o.<br>5 1<br>5 2<br>5 3<br>5 4<br>5 5                                                                                                    | roat plate<br>rith Taping)<br>the (7-7' ff)<br>Part No.<br>402-32772<br>402-32773<br>402-32774<br>402-32775<br>402-21496                                                                                      | N o.<br>58<br>59<br>60<br>61<br>62                                                                                                    | Part No.<br>22-25107<br>226-25206<br>226-25305<br>226-25404<br>226-25503                                                                                                    | T I<br>I<br>N o.<br>7 6<br>7 7<br>7 7                                                             | hroat plate<br>針板<br>ower feed<br>下送り<br>Part No.<br>228-45200<br><br>228-45408<br><br>228-45606                                                                    | N o.                             | Lower feed<br>TESU<br>Part No.<br>-<br>-<br>-                                                                                                    |      |             |
| Code<br>⊐-⊦`<br>B<br>C<br>D<br>E<br>G                                                                                                    | gauge<br><b>E</b><br>i n c h<br>1/8<br>5/32<br>3/16<br>7/32<br>1/4<br>9/32                                                                                                    | mm<br>3.2<br>4.0<br>4.8<br>5.6<br>6.4<br>7.1                                                                                                    | Th<br>(w<br>No.<br>51<br>52<br>53<br>54<br>55<br>56                                                                                                    | roat plate<br>ith Taping)<br>the (7-7' ff)<br>Part No.<br>402-32772<br>402-32773<br>402-32775<br>402-32775<br>402-32776                                                                                       | N o.<br>58<br>59<br>60<br>61<br>62<br>63                                                                                               | Part No.<br>22-25107<br>226-25206<br>226-25305<br>226-25404<br>226-25503<br>226-25503                                                                                                    | T I<br>L<br>N o.<br>7 6<br>7 7<br>7 7                                                             | hroat plate<br>射板<br>ower feed<br>下送り<br>Part No.<br>228-45200<br><br>228-45408<br><br>228-45606                                                                    | N o.                             | Lower feed<br>F359<br>Part No.<br>-<br>-<br>-<br>-                                                                                                    |      |             |
| Needle<br>∯<br>Code<br>⊐-⊦`<br>B<br>C<br>D<br>E<br>F<br>G<br>H                                                                            | gauge<br><b>K</b><br>i n c h<br>1/8<br>5/32<br>3/16<br>7/32<br>1/4<br>9/32<br>5/16                                                                                                    | mm<br>3.2<br>4.0<br>4.8<br>5.6<br>6.4<br>7.1<br>7.9                                                                                                    | N o.<br>5 1<br>5 2<br>5 3<br>5 4<br>5 5<br>5 6<br>5 7                                                                                                    | roat plate<br>ith Taping)<br>the (7-7' ff)<br>Part No.<br>402-32772<br>402-32773<br>402-32774<br>402-32775<br>402-32776<br>402-32776<br>402-32776                                                             | N o.<br>58<br>59<br>60<br>61<br>62<br>63<br>64                                                                                         | Part No.<br>22-25107<br>226-25206<br>226-25305<br>226-25404<br>226-25503<br>226-25602<br>226-25602<br>226-25701                                                                                                    | T I<br>L<br>N o.<br>7 6<br>7 7<br>7 8                                                             | hroat plate<br>射板<br>ower feed<br>下送り<br>Part No.<br>228-45200<br><br>228-45408<br><br>228-45606<br>                                                                | N o.                             | Lower feed<br>Tăti<br>Part No.<br>-<br>-<br>-<br>-<br>-<br>-                                                                                                    |      |             |
| Needle<br>∳†<br>Code<br>⊐-⊦<br>B<br>C<br>D<br>E<br>F<br>G<br>H<br>K                                                                       | gauge<br><b>K</b><br>i n c h<br>1/8<br>5/32<br>3/16<br>7/32<br>1/4<br>9/32<br>5/16<br>3/8                                                                                                    | mm<br>3.2<br>4.0<br>4.8<br>5.6<br>6.4<br>7.1<br>7.9<br>9.5                                                                                                | N o.<br>5 1<br>5 2<br>5 3<br>5 4<br>5 5<br>5 6<br>5 7                                                                                                    | roat plate<br>rith Taping)<br># (7-7' (f)<br>Part No.<br>4 0 2 - 3 2 7 7 2<br>4 0 2 - 3 2 7 7 3<br>4 0 2 - 3 2 7 7 7<br>4 0 2 - 3 2 7 7 5<br>4 0 2 - 3 2 7 7 7<br>4 0 2 - 3 2 7 7 7<br>4 0 2 - 3 2 7 7 7<br>- | N o.<br>58<br>59<br>60<br>61<br>62<br>63<br>64<br>65                                                                                   | Part No.<br>22-25107<br>226-25206<br>226-25305<br>226-25404<br>226-25503<br>226-25602<br>226-25701<br>226-25800                                                                                                    | T I<br>I<br>N o.<br>7 6<br>7 7<br>7 8                                                             | hroat plate<br>射板<br>ower feed<br>下送り<br>Part No.<br>228-45200<br><br>228-45408<br><br>228-45606<br><br><br>                                                        | N o.                             | Lower feed<br>TXB<br>Part No.<br>-<br>-<br>-<br>-<br>-<br>-<br>-                                                                                                    |      |             |
| Reedle<br>∳†<br>Code<br>⊐-⊦`<br>B<br>C<br>D<br>E<br>F<br>G<br>H<br>K<br>W                                                                 | gauge<br><b>K</b><br>i n c h<br>1/8<br>5/32<br>3/16<br>7/32<br>1/4<br>9/32<br>5/16<br>3/8<br>7/16                                                                                                    | mm<br>3.2<br>4.0<br>4.8<br>5.6<br>6.4<br>7.1<br>7.9<br>9.5<br>11.1                                                                                        | No.<br>51<br>52<br>53<br>54<br>55<br>56<br>57                                                                                                    | roat plate<br>rith Taping)<br># (7-7' (f)<br>Part No.<br>402-32772<br>402-32773<br>402-32774<br>402-32775<br>402-32775<br>402-32776<br>402-32777<br>                                                          | No.<br>58<br>59<br>60<br>61<br>62<br>63<br>64<br>65<br>66                                                                              | Part No.<br>22-25107<br>226-25206<br>226-25305<br>226-25404<br>226-25503<br>226-25602<br>226-25701<br>226-25800<br>226-25800<br>226-25909                                                                                                    | T I I I I I I I I I I I I I I I I I I I                                                           | hroat plate<br>射板<br>ower feed<br>下送り<br>Part No.<br>228-45200<br><br>228-45408<br><br>228-45606<br><br><br><br>                                                    | N o.                             | Lower feed<br>下送り<br>Part No.<br>-<br>-<br>-<br>-<br>-<br>-<br>-<br>-<br>-<br>-<br>-<br>-<br>-                                                                                                  |      |             |
| Reedle<br>∯<br>Code<br>⊐-⊦<br>B<br>C<br>D<br>E<br>F<br>G<br>H<br>K<br>W<br>L                                                              | gauge<br><b>K</b><br>i n c h<br>1/8<br>5/32<br>3/16<br>7/32<br>1/4<br>9/32<br>5/16<br>3/8<br>7/16<br>1/2                                                                                                    | mm<br>3.2<br>4.0<br>4.8<br>5.6<br>6.4<br>7.1<br>7.9<br>9.5<br>11.1<br>12.7                                                                                | No.<br>51<br>52<br>53<br>54<br>55<br>56<br>57                                                                                                    | roat plate<br>rith Taping)<br># (7-7' ff)<br>Part No.<br>402-32772<br>402-32773<br>402-32773<br>402-32774<br>402-32775<br>402-32776<br>402-32777<br>402-32777<br>402-32777<br>                                | No.<br>58<br>59<br>60<br>61<br>62<br>63<br>64<br>65<br>66<br>65<br>66<br>67                                                            | Part No.<br>22-25107<br>226-25206<br>226-25305<br>226-25404<br>226-25503<br>226-25602<br>226-25701<br>226-25800<br>226-25800<br>226-25909<br>226-25909                                                                                                    | T I I I I I I I I I I I I I I I I I I I                                                           | hroat plate<br>射板<br>ower feed<br>下送り<br>Part No.<br>228-45200<br><br>228-45408<br><br>228-45606<br><br><br><br><br>                                                | N o.                             | Lower feed<br>下送り<br>・<br>・<br>・<br>・<br>・<br>・<br>・<br>・<br>・<br>・<br>・<br>・<br>・                                                                                                    |      |             |
| Code<br>⊐-ŀ<br>G<br>G<br>H<br>K<br>W<br>L<br>M                                                                                            | gauge<br><b>K</b><br>i n ch<br>1/8<br>5/32<br>3/16<br>7/32<br>1/4<br>9/32<br>5/16<br>3/8<br>7/16<br>1/2<br>5/8                                                                                                    | mm<br>3.2<br>4.0<br>4.8<br>5.6<br>6.4<br>7.1<br>7.9<br>9.5<br>11.1<br>12.7<br>15.9                                                                        | Th<br>(w<br>No.<br>51<br>52<br>53<br>54<br>55<br>56<br>57                                                                                                    | roat plate<br>rith Taping)<br>## (7-7' ff)<br>Part No.<br>402-32772<br>402-32773<br>402-32773<br>402-32775<br>402-32776<br>402-32776<br>402-32777<br>-<br>-<br>-<br>-<br>-<br>-<br>-                          | No.<br>58<br>59<br>60<br>61<br>62<br>63<br>64<br>65<br>66<br>65<br>66<br>65<br>66<br>65                                                | Part No.<br>22-25107<br>226-25206<br>226-25305<br>226-25404<br>226-25503<br>226-25602<br>226-25701<br>226-25800<br>226-25800<br>226-25909<br>226-26006<br>226-26105                                                                                                    | T I<br>N o.<br>7 6<br>7 7<br>7 8<br>1<br>1<br>1<br>1<br>1<br>1<br>1<br>1<br>1<br>1<br>1<br>1<br>1 | hroat plate<br>射板<br>ower feed<br>下送り<br>Part No.<br>228-45200<br><br>228-45408<br><br>228-45606<br><br><br><br><br><br><br><br><br>                                | N o.                             | Lower feed<br>下送り<br>・<br>・<br>・<br>・<br>・<br>・<br>・<br>・<br>・<br>・<br>・<br>・<br>・                                                                                                    |      |             |
| Code<br>⇒+<br>Code<br>⇒-ト・<br>B<br>C<br>D<br>E<br>F<br>G<br>H<br>K<br>W<br>L<br>M<br>N                                                    | gauge<br>K<br>i n ch<br>1/8<br>5/32<br>3/16<br>7/32<br>1/4<br>9/32<br>5/16<br>3/8<br>7/16<br>1/2<br>5/8<br>3/4                                                                                                    | mm<br>3.2<br>4.0<br>4.8<br>5.6<br>6.4<br>7.1<br>7.9<br>9.5<br>11.1<br>12.7<br>15.9<br>19.1                                                                | Th<br>(w<br>No.<br>51<br>52<br>53<br>54<br>55<br>56<br>57                                                                                                    | roat plate<br>rith Taping)<br>載板(テープ・付)<br>Part No.<br>402-32772<br>402-32773<br>402-32775<br>402-32775<br>402-32776<br>402-32777<br>                                                                         | No.<br>58<br>59<br>60<br>61<br>62<br>63<br>64<br>65<br>66<br>65<br>66<br>65<br>66<br>65<br>68<br>8<br>69                               | Part No.<br>22-25107<br>226-25206<br>226-25305<br>226-25404<br>226-25503<br>226-25701<br>226-25701<br>226-25800<br>226-25909<br>226-25909<br>226-26006<br>226-26105<br>226-26204                                                                                                    | T I<br>N o.<br>7 6<br>7 7<br>7 8<br>1<br>1<br>1<br>1<br>1<br>1<br>1<br>1<br>1<br>1<br>1<br>1<br>1 | hroat plate<br>射板<br>ower feed<br>下送り<br>Part No.<br>228-45200<br><br>228-45408<br><br>228-45606<br><br><br><br><br><br><br><br><br><br>-                           | N o.                             | Lower feed<br>TX59<br>Part No.<br>-<br>-<br>-<br>-<br>-<br>-<br>-<br>-<br>-<br>-<br>-<br>-<br>-                                                                                                 |      |             |
| Needle<br>sH<br>Code<br>⊐-ト・<br>B<br>C<br>D<br>E<br>F<br>G<br>H<br>K<br>W<br>L<br>M<br>N<br>P                                             | gauge<br><b>E</b><br>i n ch<br>1/8<br>5/32<br>3/16<br>7/32<br>1/4<br>9/32<br>5/16<br>3/8<br>7/16<br>1/2<br>5/8<br>3/4<br>7/8                                                                                                    | s i z e<br>mm<br>3. 2<br>4. 0<br>4. 8<br>5. 6<br>6. 4<br>7. 1<br>7. 9<br>9. 5<br>11. 1<br>12. 7<br>15. 9<br>19. 1<br>22. 2                                | No.<br>51<br>52<br>53<br>54<br>55<br>56<br>57                                                                                                    | roat plate<br>rith Taping)<br>載板 (デーフ・付)<br>Part No.<br>402-32772<br>402-32773<br>402-32773<br>402-32775<br>402-32776<br>402-32777<br>                                                                        | No.<br>58<br>59<br>60<br>61<br>62<br>63<br>64<br>65<br>66<br>67<br>68<br>69<br>70                                                      | Part No.<br>22-25107<br>226-25206<br>226-25305<br>226-25404<br>226-25503<br>226-25701<br>226-25800<br>226-25800<br>226-25909<br>226-25909<br>226-26006<br>226-26006<br>226-26006                                                                                                    | T I                                                                                               | hroat plate<br>射板<br>ower feed<br>下送り<br>Part No.<br>228-45200<br><br>228-45408<br><br>228-45606<br><br><br><br><br><br><br><br><br><br>-                           | N o.                             | Lower feed<br>下送り<br>Part No.<br>-<br>-<br>-<br>-<br>-<br>-<br>-<br>-<br>-<br>-<br>-<br>-<br>-                                                                                                  |      |             |
| Needle<br>∳†<br>Code<br>⊐-ŀ`<br>B<br>C<br>D<br>E<br>F<br>G<br>H<br>H<br>K<br>W<br>L<br>M<br>N<br>P<br>Q                                   | gauge<br>in ch<br>1/8<br>5/32<br>3/16<br>7/32<br>1/4<br>9/32<br>5/16<br>3/8<br>7/16<br>1/2<br>5/8<br>3/4<br>7/8<br>1                                                                                                    | s i z e<br>mm<br>3. 2<br>4. 0<br>4. 8<br>5. 6<br>6. 4<br>7. 1<br>7. 9<br>9. 5<br>11. 1<br>12. 7<br>15. 9<br>19. 1<br>22. 2<br>25. 4                       | No.<br>51<br>52<br>53<br>54<br>55<br>56<br>57                                                                                                    | roat plate<br>rith Taping)<br>載板(テー7・付)<br>Part No.<br>402-32772<br>402-32773<br>402-32773<br>402-32775<br>402-32776<br>402-32777<br>                                                                         | No.<br>58<br>59<br>60<br>61<br>62<br>63<br>64<br>65<br>66<br>67<br>68<br>69<br>70<br>71                                                | Part No.<br>22-25107<br>226-25206<br>226-25305<br>226-25404<br>226-25503<br>226-25701<br>226-25800<br>226-25909<br>226-25909<br>226-25909<br>226-26006<br>226-26006<br>226-26006<br>226-26003<br>226-26303<br>226-26402                                                                               | T I                                                                                               | hroat plate<br>射板<br>ower feed<br>下送り<br>Part No.<br>228-45200<br><br>228-45408<br><br>228-45606<br><br><br><br><br><br><br><br><br><br>-                           | N o.                             | Lower feed<br>下送り<br>Part No.<br>-<br>-<br>-<br>-<br>-<br>-<br>-<br>-<br>-<br>-<br>-<br>-<br>-                                                                                                  |      |             |
| Needle<br>sH<br>Code<br>⊐-ŀ<br>B<br>C<br>D<br>E<br>E<br>F<br>G<br>H<br>H<br>K<br>W<br>L<br>M<br>N<br>P<br>Q<br>R                          | gauge<br>in ch<br>1/8<br>5/32<br>3/16<br>7/32<br>1/4<br>9/32<br>5/16<br>3/8<br>7/16<br>1/2<br>5/8<br>3/4<br>7/8<br>1<br>1-1/8                                                                                                    | mm<br>3.2<br>4.0<br>4.8<br>5.6<br>6.4<br>7.1<br>7.9<br>9.5<br>11.1<br>122.7<br>15.9<br>19.1<br>22.2<br>25.4<br>28.6                                       | No.<br>51<br>52<br>53<br>54<br>55<br>56<br>57                                                                                                    | roat plate<br>ith Taping)<br>#板 (デーフ・付)<br>Part No.<br>402-32772<br>402-32773<br>402-32774<br>402-32775<br>402-32777<br>402-32777<br>                                                                         | No.<br>58<br>59<br>60<br>61<br>62<br>63<br>64<br>65<br>66<br>66<br>67<br>68<br>69<br>70<br>71<br>72                                    | Part No.<br>22-25107<br>226-25206<br>226-25305<br>226-25404<br>226-25503<br>226-25602<br>226-25800<br>226-25800<br>226-25909<br>226-25909<br>226-25909<br>226-26006<br>226-26006<br>226-2600<br>226-2600<br>226-2600                                                                                  | T I I I I I I I I I I I I I I I I I I I                                                           | hroat plate<br><u></u> <b>射板</b><br>-ower feed<br>下送り<br>Part No.<br>228-45200<br><br>228-45408<br><br>228-45606<br><br><br><br><br><br><br><br><br><br>-           | N o.                             | Lower feed<br>下送り<br>・<br>・<br>・<br>・<br>・<br>・<br>・<br>・<br>・<br>・<br>・<br>・<br>・                                                                                                    |      |             |
| Needle<br>sH<br>Code<br>⊐-ŀ<br>B<br>C<br>D<br>E<br>E<br>F<br>G<br>G<br>H<br>K<br>W<br>L<br>M<br>M<br>N<br>P<br>Q<br>R<br>S                | gauge<br><b>K</b><br>i n ch<br>1/8<br>5/32<br>3/16<br>7/32<br>1/4<br>9/32<br>5/16<br>3/8<br>7/16<br>1/2<br>5/8<br>3/4<br>7/8<br>1<br>1-1/8<br>1-1/8                                                                                                    | mm<br>3.2<br>4.0<br>4.8<br>5.6<br>6.4<br>7.1<br>7.9<br>5.5<br>11.1<br>12.7<br>15.9<br>19.1<br>22.2<br>25.4<br>28.6<br>31.8                                | No.         Solution           51         52           53         54           55         56           57         -           -         -           -         - | roat plate<br>ith Taping)<br># (7-7' f)<br>Part No.<br>402-32772<br>402-32774<br>402-32774<br>402-32775<br>402-32777<br>402-32777<br>402-32777<br>                                                            | No.<br>58<br>59<br>60<br>61<br>62<br>63<br>64<br>65<br>66<br>66<br>67<br>68<br>66<br>67<br>70<br>70<br>77<br>1<br>72<br>73             | Part No.<br>22-25107<br>226-25206<br>226-25305<br>226-25303<br>226-25503<br>226-25602<br>226-25701<br>226-25800<br>226-25909<br>226-26006<br>226-26909<br>226-26006<br>226-26303<br>226-26402<br>226-26501<br>226-26600                                                                               | T I I I I I I I I I I I I I I I I I I I                                                           | hroat plate<br><u></u> <u></u><br><u></u><br><u></u><br><u></u><br><u></u><br><u></u><br><u></u><br><u></u><br><u></u><br><u></u>                                   | N o.                             | Lower feed<br>下送り<br>・<br>・<br>・<br>・<br>・<br>・<br>・<br>・<br>・<br>・<br>・<br>・<br>・                                                                                                    |      |             |
| Needle<br>sH<br>Code<br>⊐-ŀ<br>B<br>C<br>D<br>E<br>F<br>G<br>G<br>H<br>K<br>W<br>L<br>L<br>M<br>N<br>P<br>Q<br>Q<br>R<br>S<br>T           | gauge<br><b>K</b><br>i n ch<br>1/8<br>5/32<br>3/16<br>7/32<br>1/4<br>9/32<br>5/16<br>3/8<br>7/16<br>1/2<br>5/16<br>3/8<br>7/16<br>1/2<br>5/8<br>3/4<br>7/8<br>1<br>1-1/8<br>1-1/4<br>1-3/8                                                                                  | mm<br>3.2<br>4.0<br>4.8<br>5.6<br>6.4<br>7.1<br>7.9<br>5.9<br>11.1<br>12.7<br>15.9<br>19.1<br>22.2<br>25.4<br>28.6<br>31.8<br>34.9                        | No.<br>51<br>52<br>53<br>54<br>55<br>56<br>57                                                                                                    | roat plate<br>ith Taping)<br># & (7-7' f)<br>Part No.<br>402-32772<br>402-32773<br>402-32774<br>402-32775<br>402-32777<br>402-32777<br>                                                                       | N o.<br>5 8<br>5 9<br>6 0<br>6 1<br>6 2<br>6 3<br>6 4<br>6 5<br>6 6<br>6 7<br>7 0<br>7 1<br>7 2<br>7 3<br>7 4                          | Part No.<br>22-25107<br>226-25206<br>226-25305<br>226-25404<br>226-25503<br>226-25602<br>226-25701<br>226-25800<br>226-25909<br>226-25909<br>226-26909<br>226-26909<br>226-26904<br>226-26303<br>226-26402<br>226-26601<br>226-26601                                                                  | T I I I I I I I I I I I I I I I I I I I                                                           | hroat plate<br><u></u> <u></u><br><u></u><br><u></u><br><u></u><br><u></u><br><u></u><br><u></u><br><u></u><br><u></u><br><u></u>                                   | N o.                             | Lower feed<br>下送り<br>・<br>・<br>・<br>・<br>・<br>・<br>・<br>・<br>・<br>・<br>・<br>・<br>・                                                                                                    |      |             |
| Needle<br>sH<br>Code<br>⊐-ŀ<br>B<br>C<br>D<br>E<br>F<br>G<br>G<br>H<br>K<br>W<br>L<br>L<br>M<br>M<br>N<br>P<br>Q<br>Q<br>R<br>S<br>S<br>T | gauge<br>()<br>i n ch<br>1/8<br>5/32<br>3/16<br>7/32<br>1/4<br>9/32<br>5/16<br>3/8<br>7/16<br>1/2<br>5/16<br>3/8<br>7/16<br>1/2<br>5/8<br>3/4<br>7/8<br>1<br>1-1/8<br>1-1/4<br>1-3/8<br>1-1/2                                                                               | mm<br>3.2<br>4.0<br>4.8<br>5.6<br>6.4<br>7.1<br>7.9<br>5.9<br>11.1<br>12.7<br>15.9<br>19.1<br>22.2<br>25.4<br>28.6<br>31.8<br>34.9<br>38.1                | No.<br>51<br>52<br>53<br>54<br>55<br>56<br>57                                                                                                    | roat plate<br>ith Taping)<br># (7-7' f)<br>Part No.<br>402-32772<br>402-32773<br>402-32775<br>402-32775<br>402-32777<br>402-32777<br>402-32777<br>                                                            | No.<br>58<br>59<br>60<br>61<br>62<br>63<br>64<br>65<br>66<br>6<br>6<br>6<br>6<br>6<br>6<br>6<br>70<br>70<br>71<br>72<br>73<br>74<br>75 | Part No.<br>22-25107<br>226-25206<br>226-25305<br>226-25404<br>226-25503<br>226-25602<br>226-25701<br>226-25800<br>226-25909<br>226-25909<br>226-26006<br>226-26904<br>226-26402<br>226-26402<br>226-26601<br>226-26601<br>226-26808                                                                  | T I I I I I I I I I I I I I I I I I I I                                                           | hroat plate<br><b>北板</b><br>-ower feed<br>下送り<br>Part No.<br>228-45200<br>                                                                                          | N o.                             | Lower feed<br>下送り<br>・<br>・<br>・<br>・<br>・<br>・<br>・<br>・<br>・<br>・<br>・<br>・<br>・                                                                                                    |      |             |
| Needle<br>sH<br>Code<br>⊐-⊦<br>B<br>C<br>D<br>E<br>F<br>G<br>H<br>K<br>W<br>L<br>L<br>M<br>N<br>P<br>Q<br>R<br>R<br>S<br>T<br>U           | gauge<br><b>K</b><br>i n c h<br>1/8<br>5/32<br>3/16<br>7/32<br>1/4<br>9/32<br>5/16<br>3/8<br>7/16<br>1/2<br>5/8<br>3/4<br>7/8<br>1<br>1-1/8<br>1-1/4<br>1-3/8<br>1-1/2                                                                                                    | mm<br>3.2<br>4.0<br>4.8<br>5.6<br>6.4<br>7.1<br>7.9<br>9.5<br>11.1<br>12.7<br>15.9<br>19.1<br>22.2<br>25.4<br>28.6<br>31.8<br>34.9<br>38.1<br>Δ           | Th (w<br>(w<br>51<br>52<br>53<br>54<br>55<br>56<br>57<br>                                                                                                    | roat plate<br>ith Taping)<br># & (7-7' f)<br>Part No.<br>402-32772<br>402-32773<br>402-32773<br>402-32775<br>402-32775<br>402-32776<br>402-32776<br>402-32777<br>                                             | N o.<br>58<br>59<br>60<br>61<br>62<br>63<br>64<br>65<br>66<br>7<br>68<br>69<br>70<br>71<br>72<br>73<br>74<br>75                        | Part No.<br>22-25107<br>226-25206<br>226-25305<br>226-25305<br>226-25404<br>226-25503<br>226-25602<br>226-25701<br>226-25800<br>226-25909<br>226-26006<br>226-26006<br>226-26303<br>226-26303<br>226-26709<br>226-26709<br>226-26808                                                                  | T I I I I I I I I I I I I I I I I I I I                                                           | hroat plate<br><b>計板</b><br>-ower feed<br>下送り<br>Part No.<br>228-45200<br><br>228-45408<br><br>228-45606<br><br><br><br><br><br><br><br><br><br>-                   | N o.<br>7 9<br>8 0<br>8 1<br>8 2 | Lower feed<br>下送り<br>・<br>・<br>・<br>・<br>・<br>・<br>・<br>・<br>・<br>・<br>・<br>・<br>・                                                                                                    |      |             |
| Needle y<br>stitech                                                                                                    | gauge<br><b>E</b><br>i n ch<br>1/8<br>5/32<br>3/16<br>7/32<br>1/4<br>9/32<br>5/16<br>3/8<br>7/16<br>1/2<br>5/8<br>3/4<br>7/8<br>1<br>1-1/8<br>1-1/4<br>1-1/8<br>1-1/4<br>0<br>25/8<br>0<br>1/4<br>0<br>1/2<br>0<br>0<br>0<br>0<br>0<br>0<br>0<br>0<br>0<br>0<br>0<br>0<br>0 | mm<br>3.2<br>4.0<br>4.8<br>5.6<br>6.4<br>7.1<br>7.9<br>9.5<br>11.1<br>12.7<br>15.9<br>19.1<br>22.2<br>25.4<br>28.6<br>31.8<br>34.9<br>38.1<br>A<br>F      | Th (w<br>(w<br>51<br>52<br>53<br>54<br>55<br>56<br>57<br>                                                                                                    | roat plate<br>rith Taping)<br># (7-7' (4)<br>Part No.<br>402-32772<br>402-32772<br>402-32773<br>402-32774<br>402-32775<br>402-32776<br>402-32776<br>402-32777<br>                                             | No.<br>58<br>59<br>60<br>61<br>62<br>63<br>64<br>65<br>66<br>6<br>7<br>68<br>69<br>70<br>71<br>72<br>73<br>74<br>75                    | Part No.<br>22-25107<br>226-25206<br>226-25305<br>226-25404<br>226-25503<br>226-25602<br>226-25701<br>226-25800<br>226-25909<br>226-25909<br>226-25909<br>226-26006<br>226-26006<br>226-26105<br>226-26303<br>226-26303<br>226-26402<br>226-26501<br>226-26501<br>226-26600<br>226-26709<br>226-26808 | T I I I I I I I I I I I I I I I I I I I                                                           | hroat plate<br><b>非板</b><br>- ower feed<br>下送り<br>Part No.<br>228-45200<br><br>228-45200<br><br>228-45408<br><br>228-45606<br><br><br><br><br><br><br><br><br><br>- | N o                              | Lower feed<br>Fæy<br>Part No.<br>-<br>-<br>-<br>-<br>-<br>-<br>-<br>-<br>-<br>-<br>-<br>-<br>-                                                                                                  |      |             |
| Needle y<br>stitch<br>xtitch<br>xtitch<br>xtitch                                                                                          | gauge         第         inch         1/8         5/32         3/16         7/32         1/4         9/32         5/16         3/8         7/16         1/2         5/8         3/4         7/8         1-1/4         1-3/8         1-1/2         Spec.         #            | mm<br>3.2<br>4.0<br>4.8<br>5.6<br>6.4<br>7.1<br>7.9<br>9.5<br>11.1<br>12.7<br>15.9<br>19.1<br>22.2<br>25.4<br>28.6<br>31.8<br>34.9<br>38.1<br>A<br>F<br>c | T h (w                                                                                                    | roat plate<br>rith Taping)<br># (7-7' (4)<br>Part No.<br>402-32772<br>402-32772<br>402-32773<br>402-32774<br>402-32775<br>402-32776<br>402-32777<br>                                                          | No.<br>58<br>59<br>60<br>61<br>62<br>63<br>64<br>65<br>66<br>67<br>68<br>69<br>70<br>71<br>72<br>73<br>74<br>75                        | Part No.<br>22-25107<br>226-25206<br>226-25305<br>226-25404<br>226-25503<br>226-25602<br>226-25701<br>226-25800<br>226-25909<br>226-25909<br>226-26006<br>226-26006<br>226-26006<br>226-26303<br>226-26402<br>226-26402<br>226-26402<br>226-26501<br>226-26402<br>226-26808                           |                                                                                                   | hroat plate<br><b>非板</b><br>- ower feed<br>下送り<br>Part No.<br>228-45200<br><br>228-45200<br><br>228-45408<br><br>228-45606<br><br><br><br><br><br><br><br><br><br>- | N o.                             | Lower feed<br>F#9<br>Part No.<br>-<br>-<br>-<br>-<br>-<br>-<br>400-62254<br>-<br>400-62254<br>-<br>400-62258<br>-<br>400-62258<br>-<br>-<br>-<br>-<br>-<br>-<br>-<br>-<br>-<br>-<br>-<br>-<br>- |      |             |
| Needle<br>%H<br>Code<br>⊐-ト・<br>B<br>C<br>D<br>E<br>F<br>G<br>H<br>K<br>W<br>L<br>M<br>N<br>P<br>Q<br>R<br>S<br>T<br>U<br>Stitch<br>縦tch  | gauge<br>幅<br>inch<br>1/8<br>5/32<br>3/16<br>7/32<br>1/4<br>9/32<br>5/16<br>3/8<br>7/16<br>1/2<br>5/8<br>3/4<br>7/8<br>1-1/8<br>1-1/4<br>1-3/8<br>1-1/2<br>Spec.<br>様                                                                                                    | mm<br>3.2<br>4.0<br>4.8<br>5.6<br>6.4<br>7.1<br>7.9<br>9.5<br>11.1<br>12.7<br>15.9<br>19.1<br>22.2<br>25.4<br>28.6<br>31.8<br>34.9<br>38.1<br>A<br>F<br>S | T h (w                                                                                                    | roat plate<br>rith Taping)<br># & (7-7' (4)<br>Part No.<br>402-32772<br>402-32772<br>402-32773<br>402-32774<br>402-32775<br>402-32776<br>402-32777<br>                                                        | No.<br>58<br>59<br>60<br>61<br>62<br>63<br>64<br>65<br>66<br>65<br>66<br>66<br>70<br>71<br>72<br>73<br>74<br>75                        | Part No.<br>22-25107<br>226-25206<br>226-25305<br>226-25404<br>226-25404<br>226-25602<br>226-25701<br>226-25701<br>226-25800<br>226-25909<br>226-26006<br>226-26006<br>226-26006<br>226-2600<br>226-2600<br>226-2600<br>226-2600<br>226-2600<br>226-26808<br>226-26808                                |                                                                                                   | hroat plate<br>射板<br>ower feed<br>下送り<br>Part No.<br>228-45200<br><br>228-45408<br><br>228-45408<br><br>228-45606<br><br><br><br><br><br><br><br><br><br>-          | N o                              | Lower feed<br>F#9<br>Part No.<br>-<br>-<br>-<br>-<br>-<br>-<br>-<br>-<br>-<br>-<br>-<br>-<br>-                                                                                                  |      |             |

# [LH-4578C-7] (1)

| Needle               | gauge | size |     | Throa     | t pl | ate       | Nee | edle clamp asm.   |  |  |
|----------------------|-------|------|-----|-----------|------|-----------|-----|-------------------|--|--|
| 針                    | 幅     |      |     | 針         | 板    |           | 針留組 |                   |  |  |
| Code<br>⊐-⊦'         |       |      |     | 0         |      |           |     | Hole Type<br>R917 |  |  |
|                      | inch  | mm   | No. | Part No.  | Νο.  | Part No.  | No. | Part No.          |  |  |
| В                    | 1⁄8   | 3.2  | 1   | 402-32755 | 17   | 400-35881 | 33  | 101-47650         |  |  |
| С                    | 5/32  | 4.0  | 2   | 402-32756 | 18   | 400-25485 | 34  | 101-47759         |  |  |
| D                    | 3/16  | 4.8  | 3   | 402-32757 | 19   | 400-25490 | 35  | 101-47858         |  |  |
| E                    | 7/32  | 5.6  | 4   | 402-32758 | 20   | 400-25491 | 36  | 101-47957         |  |  |
| F                    | 1⁄4   | 6.4  | 5   | 402-20201 | 21   | 400-25492 | 37  | 101-48054         |  |  |
| G                    | 9/32  | 7.1  | 6   | 402-32759 | 22   | 400-25493 | 38  | 101-48153         |  |  |
| Н                    | 5/16  | 7.9  | 7   | 402-32760 | 23   | 400-25494 | 39  | 101-48252         |  |  |
| K                    | 3/8   | 9.5  | 8   | 402-32761 | 24   | 400-25495 | 40  | 101-48351         |  |  |
| W                    | 7/16  | 11.1 | 9   | 402-32762 | 25   | 400-25496 | 41  | 101-48450         |  |  |
| L                    | 1/2   | 12.7 | 10  | 402-32763 | 26   | 400-25498 | 42  | 101-48559         |  |  |
| М                    | 5/8   | 15.9 | 11  | 402-32764 | 27   | 400-25499 | 43  | 101-48658         |  |  |
| N                    | 3/4   | 19.1 | 12  | 402-32765 | 28   | 400-25500 | 44  | 101-48757         |  |  |
| Р                    | 7/8   | 22.2 | 13  | 402-32766 | 29   | 400-25502 | 45  | 101-48856         |  |  |
| Q                    | 1     | 25.4 | 14  | 402-32767 | 30   | 400-25503 | 46  | 101-48955         |  |  |
| R                    | 1-1/8 | 28.6 | 15  | 402-32768 | 31   | 400-25504 | 47  | 101-49052         |  |  |
| S                    | 1-1/4 | 31.8 | 16  | 402-32769 | 32   | 400-25505 | 48  | 101-49151         |  |  |
| Т                    | 1-3/8 | 34.9 |     | _         |      | _         | 49  | 101-49250         |  |  |
| U                    | 1-1/2 | 38.1 |     | -         |      | _         | 50  | 101-49359         |  |  |
| Stitch spec. S       |       |      |     |           |      |           |     |                   |  |  |
| Stitch spec<br>縫仕様 G |       |      |     | *         |      |           | Ar. |                   |  |  |

| Needle       | gauge | size | Feed Dog |           |          |                                                                                      |     |                      |         |           |  |  |  |
|--------------|-------|------|----------|-----------|----------|--------------------------------------------------------------------------------------|-----|----------------------|---------|-----------|--|--|--|
| 針幅           |       |      |          | 送り歯       |          |                                                                                      |     |                      |         |           |  |  |  |
| Code<br>⊐-⊦* |       |      |          | 1.7<br>   |          | Dption 77932<br>1.7<br>0<br>0<br>0<br>0<br>0<br>0<br>0<br>0<br>0<br>0<br>0<br>0<br>0 |     | 1.7<br>H<br>Ø<br>1.9 | 1.7<br> |           |  |  |  |
|              | inch  | mm   | No.      | Part No.  | No.      | Part No.                                                                             | No. | Part No.             | No.     | Part No.  |  |  |  |
| В            | 1/8   | 3.2  |          | -         | 65       | 4 0 2 - 3 2 7 7 8                                                                    | 81  | 400-61270            | 96      | 400-35890 |  |  |  |
| С            | 5/32  | 4.0  | 51       | 402-32779 |          | -                                                                                    | 82  | 400-61271            | 97      | 400-25817 |  |  |  |
| D            | 3/16  | 4.8  | 52       | 400-35891 | 66       | 400-25831                                                                            | 83  | 400-61272            | 98      | 400-25818 |  |  |  |
| E            | 7/32  | 5.6  | 53       | 400-50009 | 67       | 400-25832                                                                            | 84  | 400-61273            | 99      | 400-25819 |  |  |  |
| F            | 1⁄4   | 6.4  | 54       | 400-35892 | 68<br>69 | 4 0 0 - 2 5 8 3 3<br>4 0 2 - 2 0 2 0 9                                               | 85  | 400-61274            |         | -         |  |  |  |
| G            | 9/32  | 7.1  | 55       | 400-50010 | 70       | 400-25834                                                                            | 86  | 400-61275            | 100     | 400-25820 |  |  |  |
| Н            | 5/16  | 7.9  | 56       | 400-50011 | 71       | 400-25835                                                                            | 87  | 400-61276            | 101     | 400-25821 |  |  |  |
| К            | 3/8   | 9.5  | 57       | 400-35893 | 72       | 400-25836                                                                            | 88  | 400-61277            | 102     | 400-25822 |  |  |  |
| W            | 7/16  | 11.1 |          | _         | 73       | 400-25837                                                                            |     | -                    | 103     | 400-25823 |  |  |  |
| L            | 1/2   | 12.7 | 58       | 400-35894 | 74       | 400-25838                                                                            | 89  | 400-61278            | 104     | 400-25824 |  |  |  |
| М            | 5/8   | 15.9 | 59       | 400-71912 | 75       | 400-25839                                                                            | 90  | 400-61279            | 105     | 400-25825 |  |  |  |
| N            | 3/4   | 19.1 | 60       | 400-35895 | 76       | 400-25840                                                                            | 91  | 400-61280            | 106     | 400-25826 |  |  |  |
| Р            | 7/8   | 22.2 | 61       | 400-71913 | 77       | 400-25841                                                                            | 92  | 400-61281            | 107     | 400-25827 |  |  |  |
| Q            | 1     | 25.4 | 62       | 400-71914 | 78       | 400-25842                                                                            | 93  | 400-61282            | 108     | 400-25828 |  |  |  |
| R            | 1-1/8 | 28.6 | 63       | 400-71915 | 79       | 400-25843                                                                            | 94  | 400-61283            | 109     | 400-25829 |  |  |  |
| S            | 1-1/4 | 31.8 | 64       | 400-71916 | 80       | 400-25844                                                                            | 95  | 400-61284            | 110     | 400-25830 |  |  |  |
| т            | 1-3/8 | 34.9 |          | -         |          | -                                                                                    |     | _                    |         | -         |  |  |  |
| U            | 1-1/2 | 38.1 |          | -         |          | -                                                                                    |     | -                    |         | -         |  |  |  |
| Stitch       | spec. | S    |          |           |          |                                                                                      |     | <u>*</u>             | tr.     |           |  |  |  |
| 縫 仕          | 様     | G    |          | ☆         |          | *                                                                                    |     |                      |         |           |  |  |  |

# [LH-4578C-7] (2)

| Needle gauge size |                       |      | Presser foot asm.            |           |                            |                |                   | Swivel guide<br>Presser asm. |     |           |  |  |
|-------------------|-----------------------|------|------------------------------|-----------|----------------------------|----------------|-------------------|------------------------------|-----|-----------|--|--|
| 針 幅               |                       |      | 押え(組)                        |           |                            |                |                   | スイブルガイド押え (組)                |     |           |  |  |
|                   | Tip — divid<br>移動式先割れ |      | ip ー d i v i d e d<br>移動式先割れ | Т         | ip ー d iv id e d<br>移動式先割れ |                | ⊐ <i>ו</i> ז 2 mm | ⊐ <i>ו</i> ⊀ 3mm             |     |           |  |  |
| Code<br>⊐-⊦°      | >                     |      | 4                            | 2.4mm     |                            |                | 2mm               |                              |     |           |  |  |
|                   | inch                  | mm   | No.                          | Part No.  | No.                        | Part No.       | No.               | Part No.                     | No. | Part No.  |  |  |
| В                 | 1/8                   | 3.2  |                              | -         | 16                         | 400-35896      | 34                | 402-29469                    |     | -         |  |  |
| С                 | 5/32                  | 4.0  | 1                            | 400-71909 | 17                         | 400-35897      |                   | —                            |     | -         |  |  |
| D                 | 3/16                  | 4.8  | 2                            | 228-16557 | 18                         | 226-40353      | 35                | 402-29461                    | 38  | 400-95293 |  |  |
| E                 | 7/32                  | 5.6  | 3                            | 228-16656 | 19                         | 226-40452      |                   | —                            |     | -         |  |  |
| F                 | 1/4                   | 6.4  | 1                            | 228-16755 | 20                         | 20 226-40551 3 |                   | 402-29459                    | 30  | 400-94776 |  |  |
| · ·               | 17 4                  | 0.7  | -                            | 220 10700 | 20                         |                |                   | ※ 402−20207                  |     | 400 34770 |  |  |
| G                 | 9/32                  | 7.1  | 5                            | 228-16854 | 21                         | 226-40759      |                   | —                            |     | -         |  |  |
| н                 | 5/16                  | 7.9  | 6                            | 228-16953 | 22                         | 226-40858      |                   | _                            |     | -         |  |  |
| K                 | 3/8                   | 9.5  | 7                            | 228-17050 | 23                         | 226-40957      |                   | -                            |     | -         |  |  |
| W                 | 7/16                  | 11,1 | 8                            | 400-33941 | 24                         | 226-41054      |                   | —                            |     | -         |  |  |
| L                 | 1/2                   | 12.7 | 9                            | 228-17159 | 25                         | 226-41252      |                   | —                            |     | -         |  |  |
| М                 | 5/8                   | 15.9 | 10                           | 400-33945 | 26                         | 226-41351      |                   | —                            |     | -         |  |  |
| N                 | 3⁄4                   | 19.1 | 11                           | 400-33947 | 27                         | 226-41450      |                   | -                            |     | -         |  |  |
| Р                 | 7/8                   | 22.2 | 12                           | 400-33949 | 28                         | 226-41658      |                   | -                            |     | -         |  |  |
| Q                 | 1                     | 25.4 | 13                           | 400-33951 | 29                         | 226-41757      |                   | _                            |     | -         |  |  |
| R                 | 1-1/8                 | 28.6 | 14                           | 400-33953 | 30                         | 226-41856      |                   | _                            |     | _         |  |  |
| S                 | 1-1/4                 | 31.8 | 15                           | 400-33955 | 31                         | 226-41955      |                   | _                            |     | _         |  |  |
| Т                 | 1-3/8                 | 34.9 |                              | -         | 32                         | 226-42052      |                   | -                            |     | -         |  |  |
| U                 | 1-1/2                 | 38.1 |                              | -         | 33                         | 226-42151      |                   | _                            |     | _         |  |  |
| Stitch            | spec.                 | S    |                              |           |                            | *              |                   |                              |     |           |  |  |
| 縫 仕               | 様                     | G    |                              | ★         |                            |                |                   | ★                            |     | *         |  |  |

| Needle                  | gauge     | size | S   | liding plate<br>sm. | Slid    | Sliding plate asm.<br>(Front) |  |  |
|-------------------------|-----------|------|-----|---------------------|---------|-------------------------------|--|--|
| 針                       | 幅         |      |     | 滑り板組                | 滑り板(前)組 |                               |  |  |
| Code<br>⊐-⊦*            |           |      | <   |                     |         |                               |  |  |
|                         | inch      | mm   | No. | Part No.            | No.     | Part No.                      |  |  |
| В                       | 1⁄8       | 3.2  |     |                     |         |                               |  |  |
| С                       | 5/32      | 4.0  |     |                     |         |                               |  |  |
| D                       | 3/16      | 4.8  |     |                     |         |                               |  |  |
| E                       | 7/32      | 5.6  |     |                     |         |                               |  |  |
| F                       | 1⁄4       | 6.4  | 40  | 402-20206           |         |                               |  |  |
| G                       | 9/32      | 7.1  |     |                     |         |                               |  |  |
| Н                       | 5/16      | 7.9  |     |                     |         |                               |  |  |
| K                       | 3/8       | 9.5  |     |                     |         |                               |  |  |
| W                       | 7/16      | 11.1 |     |                     |         | 400-42880                     |  |  |
| L                       | 1⁄2       | 12.7 |     |                     | 44      | 400-42880                     |  |  |
| М                       | 5/8       | 15.9 | 41  | 4 0 2 - 2 2 6 7 0   |         |                               |  |  |
| N                       | 3⁄4       | 19.1 |     |                     |         |                               |  |  |
| Р                       | 7/8       | 22.2 |     |                     | 1       |                               |  |  |
| Q                       | 1         | 25.4 | 42  | 402-22671           |         |                               |  |  |
| R                       | 1-1/8     | 28.6 |     |                     |         |                               |  |  |
| S                       | 1 - 1 / 4 | 31.8 | 43  | 402-22672           | 1       |                               |  |  |
| Т                       | 1-3/8     | 34.9 |     | _                   | 1       |                               |  |  |
| U                       | 1 - 1 / 2 | 38.1 |     | _                   |         |                               |  |  |
| Stitch spec. S<br>縫仕様 G |           |      | *   | Ar                  |         |                               |  |  |

# [LH-4588C-7] (1)

| Needle  | gauge | size | Feed dog |                   |          |                                                          |     |           |                      |           |  |  |  |
|---------|-------|------|----------|-------------------|----------|----------------------------------------------------------|-----|-----------|----------------------|-----------|--|--|--|
|         | 針 幅   |      |          | 送り歯               |          |                                                          |     |           |                      |           |  |  |  |
| Code    | Î     |      |          |                   |          | $ \begin{array}{c}                                     $ |     |           | Option オフ・ション<br>1.7 |           |  |  |  |
| ⊐ - ŀ*  | >     |      |          | Ø2.4              |          | 2.2mm                                                    |     | ø1.9      | ø1.7                 |           |  |  |  |
|         | inch  | mm   | No.      | Part No.          | Νο.      | Part No.                                                 | No. | Part No.  | No.                  | Part No.  |  |  |  |
| В       | 1⁄8   | 3.2  |          | —                 | 13       | 1 3 4 0 2 - 3 2 7 7 8                                    |     | 400-61270 | 39                   | 400-35890 |  |  |  |
| С       | 5/32  | 4.0  | 1        | 4 0 2 - 3 2 7 7 9 | -        |                                                          | 27  | 400-61271 | 40                   | 400-25817 |  |  |  |
| D       | 3/16  | 4.8  | 2        | 400-35891         | 14       | 1 4 4 0 0 - 2 5 8 3 1                                    |     | 400-61272 | 41                   | 400-25818 |  |  |  |
| E       | 7/32  | 5,6  | 3        | 400-50009         | 15       | 15 400-25832                                             |     | 400-61273 | 4 2                  | 400-25819 |  |  |  |
| F       | 1⁄4   | 6.4  | 4        | 4 0 0 - 3 5 8 9 2 | 16<br>17 | 400-25833<br>× 402-20209                                 | 30  | 400-61274 | 4 3                  | 400-26715 |  |  |  |
| G       | 9/32  | 7.1  | 5        | 400-50010         | 18       | 400-25834                                                | 31  | 400-61275 | 44                   | 400-25820 |  |  |  |
| н       | 5/16  | 7.9  | 6        | 400-50011         | 19       | 400-25835                                                | 3 2 | 400-61276 | 45                   | 400-25821 |  |  |  |
| к       | 3/8   | 9.5  | 7        | 400-35893         | 2 0      | 400-25836                                                | 33  | 400-61277 | 46                   | 400-25822 |  |  |  |
| L       | 1/2   | 12.7 | 8        | 400-35984         | 21       | 400-25838                                                | 34  | 400-61278 | 47                   | 400-25824 |  |  |  |
| М       | 5/8   | 15.9 | 9        | 400-71912         | 2 2      | 400-25839                                                | 35  | 400-61279 | 48                   | 400-25825 |  |  |  |
| N       | 3⁄4   | 19.1 | 10       | 400-35895         | 23       | 400-25840                                                | 36  | 400-61280 | 49                   | 400-25826 |  |  |  |
| Р       | 7/8   | 22.2 | 11       | 400-71913         | 24       | 400-25841                                                | 37  | 400-61281 | 50                   | 400-25827 |  |  |  |
| Q       | 1     | 25.4 | 12       | 400-71914         | 2 5      | 400-25842                                                | 38  | 400-61282 | 51                   | 400-25828 |  |  |  |
| Stitch  | spec. | S    |          | •                 |          | •                                                        |     | <b>₩</b>  |                      | Ar.       |  |  |  |
| 縫 仕 様 G |       |      | Å        | År                |          |                                                          |     |           |                      |           |  |  |  |

| Needle      | Needle gauge size |      |     | Throat                  | late                  | Presset foot asm.     |     |           |     |           |  |
|-------------|-------------------|------|-----|-------------------------|-----------------------|-----------------------|-----|-----------|-----|-----------|--|
|             | 針 幅               |      | 針 板 |                         |                       |                       |     | 押え(組)     |     |           |  |
| Code<br>J-ŀ |                   |      |     | Tip-divided<br>895.5311 | Tip-divided<br>移動式先刻れ |                       |     |           |     |           |  |
|             | inch              | mm   | No. | Part No.                | No.                   | Part No.              | No. | Part No.  | No. | Part No.  |  |
| В           | 1⁄8               | 3.2  | 52  | 4 0 2 - 3 2 7 5 5       | 65 400-35881          |                       | 78  | 400-35896 | 91  | 400-35896 |  |
| С           | 5/32              | 4.0  | 53  | 402-32756               | 66                    | 6 6 4 0 0 - 2 5 4 8 5 |     | 400-71909 | 92  | 400-35897 |  |
| D           | 3/16              | 4.8  | 54  | 4 0 2 - 3 2 7 5 7       | 67                    | 400-25490             | 80  | 228-16557 | 93  | 226-40353 |  |
| E           | 7/32              | 5,6  | 55  | 4 0 2 - 3 2 7 5 8       | 68                    | 400-25491             | 81  | 228-16656 | 94  | 226-40452 |  |
| F           | 1/4               | 6.4  | 56  | 4 0 2 - 2 0 2 0 1       | 69                    | 400-25492             | 8 2 | 228-16755 | 95  | 226-40551 |  |
| G           | 9/32              | 7.1  | 57  | 4 0 2 - 3 2 7 5 9       | 70                    | 400-25493             | 83  | 228-16854 | 96  | 226-40759 |  |
| н           | 5/16              | 7.9  | 58  | 402-32760               | 71                    | 400-25494             | 84  | 228-16953 | 97  | 226-40858 |  |
| К           | 3/8               | 9.5  | 59  | 4 0 2 - 3 2 7 6 1       | 72                    | 400-25495             | 85  | 228-17050 | 98  | 226-40957 |  |
| L           | 1/2               | 12.7 | 60  | 4 0 2 - 3 2 7 6 3       | 73                    | 400-25498             | 86  | 228-17159 | 99  | 226-41252 |  |
| М           | 5/8               | 15.9 | 61  | 4 0 2 - 3 2 7 6 4       | 74                    | 400-25499             | 87  | 400-33945 | 100 | 226-41351 |  |
| N           | 3⁄4               | 19.1 | 62  | 4 0 2 - 3 2 7 6 5       | 75                    | 400-25500             | 88  | 400-33947 | 101 | 226-41450 |  |
| Р           | 7/8               | 22.2 | 63  | 4 0 2 - 3 2 7 6 6       | 76                    | 400-25502             | 89  | 400-33949 | 102 | 226-41658 |  |
| Q           | 1                 | 25.4 | 64  | 4 0 2 - 3 2 7 6 7       | 77                    | 400-25503             | 90  | 400-33951 | 103 | 226-41757 |  |
| Stitch      | spec.             | S    |     | 1                       |                       | s∕r                   |     | 1         |     | str.      |  |
| ▲ 仕 様     G |                   | G    |     | ∳r                      |                       |                       |     |           |     |           |  |

## [LH-4588C-7] (2)

| Needle gauge size |       |      |            | Swivel guide                                                                                                    | Pr  | esser asm.<br>waa (wa) | S I<br>(L | iding plate asm.<br>eft) | Sliding plate asm.<br>(Front) |           |  |
|-------------------|-------|------|------------|----------------------------------------------------------------------------------------------------|-----|------------------------|-----------|--------------------------|-------------------------------|-----------|--|
|                   | 計幅    |      |            | X1 / WD                                                                                                    | 1   | 甲ん (超)                 |           | 滑り板(左)組                  | 清り奴(削)組                       |           |  |
| Code<br>⊐−⊦*      |       |      | <i>י</i> ב | <sup>\$ 2 mm</sup><br><del> <del> </del> <del> </del> <del> </del> <del> </del> <del> </del> <del> </del> <del> </del> <del> </del> <del> </del> </del> | . ב | ⊐ / 3 mm               |           |                          |                               |           |  |
|                   | inch  | mm   | No.        | Part No.                                                                                                    | No. | Part No.               | No.       | Part No.                 | No.                           | Part No.  |  |
| В                 | 1/8   | 3.2  | 1          | 402-29469                                                                                                    |     | -                      |           |                          |                               |           |  |
| С                 | 5/32  | 4.0  |            | -                                                                                                    |     | -                      |           |                          |                               |           |  |
| D                 | 3/16  | 4.8  | 2          | 402-29461                                                                                                    | 5   | 400-95293              |           | 7 402-20206              |                               |           |  |
| E                 | 7/32  | 5.6  |            | -                                                                                                    |     | -                      |           |                          |                               |           |  |
| F                 | 1/4   | 6.4  | 3          | 402-29459                                                                                                    | 6   | 400-94776              | 7         |                          |                               |           |  |
|                   | 174   | 0.4  | 4          | ₩ 402-20207                                                                                                    | Ŭ   | 400 34770              |           |                          | 10 4                          | 400-42880 |  |
| G                 | 9/32  | 7.1  |            | _                                                                                                    |     | _                      |           |                          |                               |           |  |
| н                 | 5/16  | 7.9  |            | -                                                                                                    |     | _                      |           |                          |                               | 400 42000 |  |
| К                 | 3/8   | 9.5  |            | -                                                                                                    |     | -                      |           |                          |                               |           |  |
| L                 | 1/2   | 12.7 |            | -                                                                                                    |     | -                      |           |                          | ]                             |           |  |
| М                 | 5/8   | 15.9 |            | -                                                                                                    |     | -                      | 8         | 402-22670                |                               |           |  |
| N                 | 3⁄4   | 19.1 |            | -                                                                                                    |     | -                      |           |                          |                               |           |  |
| Р                 | 7/8   | 22.2 |            | -                                                                                                    |     | -                      | 0         | 402-22671                | 1                             |           |  |
| Q                 | 1     | 25.4 |            | -                                                                                                    |     | -                      | 9         | +02-220/1                |                               |           |  |
| Stitch            | spec. | s    |            |                                                                                                    |     |                        |           |                          |                               |           |  |
| <b>縫</b> 仕        | 様     | G    |            | ъ¢г                                                                                                    |     | str.                   |           |                          | Ж                             |           |  |

| Needle gauge size |            |        |                                       | Needle clamp as               | m. (f             | or DP5)                             |              | Needle clamp asm. (for DP17)       |                                           |                               |  |  |
|-------------------|------------|--------|---------------------------------------|-------------------------------|-------------------|-------------------------------------|--------------|------------------------------------|-------------------------------------------|-------------------------------|--|--|
| 1                 | 計幅         |        |                                       | 針 留 組(D                       | P5用               | )                                   | 針 餾 組(DP17用) |                                    |                                           |                               |  |  |
| Code              | e II       |        | Needle clamp asm.<br>(Left)<br>針習(左)組 |                               |                   | eedle clamp asm.<br>tight)<br>留(右)組 | N<br>(L<br># | eedle clamp asm.<br>_eft)<br>留(左)組 | Needle clamp asm.<br>(Right)<br>針 窗 (左) 組 |                               |  |  |
| r                 |            |        | (Hole Type 穴タイフ・)                     |                               | (Hole Type 穴タイフ・) |                                     |              | Option オフ゜ション                      | Option オフ <sup>・</sup> ション                |                               |  |  |
|                   | inch       | mm     | No.                                   | Part No.                      | No.               | Part No.                            | No.          | Part No.                           | No.                                       | Part No.                      |  |  |
| В                 | 1/8        | 3.2    | 11                                    | B 1 4 0 2 - 5 2 8 - B A 0 - A | 24                | B 1 4 0 2 - 5 2 8 - B A 0 - A       | 37           | B 1 4 0 2 - 5 2 6 - B A 0 - A      | 49                                        | B 1 4 0 2 - 5 2 6 - B A 0 - A |  |  |
| С                 | 5/32       | 4.0    | 12                                    | B 1 4 0 2 - 5 2 8 - C A 0 - A | 25                | B 1 4 0 2 - 5 2 8 - C A 0 - A       | 28           | B 1 4 0 2 - 5 2 6 - C A 0 - A      | 50                                        | B 1 4 0 2 - 5 2 6 - C A 0 - A |  |  |
| D                 | 3/16       | 4.8    | 13                                    | B 1 4 0 2 - 5 2 8 - D A L - A | 26                | B 1 4 0 2 - 5 2 8 - D A R - A       | 39           | B 1 4 0 2 - 5 2 6 - D A L - A      | 51                                        | B 1 4 0 2 - 5 2 6 - D A R - A |  |  |
| E                 | 7/32       | 5.6    | 14                                    | B 1 4 0 2 - 5 2 8 - E A L     | 27                | B 1 4 0 2 - 5 2 8 - E A R           | 40           | 102-28559                          | 52                                        | 102-28567                     |  |  |
| F                 | 1⁄4        | 6.4    | 15                                    | B 1 4 0 2 - 5 2 8 - F A L - A | 28                | B 1 4 0 2 - 5 2 8 - F A R - A       | 41           | B 1 4 0 2 - 5 2 6 - F A L - A      | 53                                        | B 1 4 0 2 - 5 2 6 - F A R - A |  |  |
| G                 | 9/32       | 7.1    | 16                                    | B 1 4 0 2 - 5 2 8 - G A L     | 29                | B 1 4 0 2 – 5 2 8 – G A R           | 42           | B 1 4 0 2 - 5 2 6 - G A L - A      | 54                                        | B 1 4 0 2 - 5 2 6 - G A R - A |  |  |
| н                 | 5/16       | 7.9    | 17                                    | B 1 4 0 2 - 5 2 8 - H A L - A | 30                | B 1 4 0 2 - 5 2 8 - H A R - A       | 43           | B 1 4 0 2 - 5 2 6 - H A L - A      | 55                                        | B 1 4 0 2 - 5 2 6 - H A R - A |  |  |
| к                 | 3/8        | 9.5    | 18                                    | B 1 4 0 2 - 5 2 8 - K A L - A | 31                | B 1 4 0 2 - 5 2 8 - K A R - A       | 44           | B 1 4 0 2 - 5 2 6 - K A L - A      | 56                                        | B 1 4 0 2 - 5 2 6 - K A R - A |  |  |
| L                 | 1/2        | 12.7   | 19                                    | B 1 4 0 2 - 5 2 8 - L A L     | 32                | B 1 4 0 2 - 5 2 8 - L A R           | 45           | B 1 4 0 2 - 5 2 6 - L A L - A      | 57                                        | B 1 4 0 2 - 5 2 6 - L A R - A |  |  |
| М                 | 5/8        | 15.9   | 20                                    | B 1 4 0 2 - 5 2 8 - M A L     | 33                | B 1 4 0 2 - 5 2 8 - M A R           | 46           | 102-28856                          | 58                                        | 102-28864                     |  |  |
| N                 | 3⁄4        | 19.1   | 21                                    | B 1 4 0 2 - 5 2 8 - N A L     | 34                | B 1 4 0 2 - 5 2 8 - N A R           | 47           | 102-28955                          | 59                                        | 102-28963                     |  |  |
| Р                 | 7/8        | 22,2   | 22                                    | B 1 4 0 2 - 5 2 8 - P A L     | 35                | B 1 4 0 2 - 5 2 8 - P A R           |              | _                                  |                                           | _                             |  |  |
| Q                 | 1          | 25.4   | 23                                    | B 1 4 0 2 – 5 2 8 – Q A L     | 36                | B 1 4 0 2 – 5 2 8 – Q A R           | 48           | 102-29151                          | 60                                        | 102-29169                     |  |  |
| Stitch<br>維仕      | spec.<br>様 | S<br>G |                                       | Å                             |                   | *                                   |              | A                                  |                                           | A                             |  |  |

# 12. PROBLEMAS EN EL COSIDO Y MEDIDAS CORRECTIVAS

| Problemas                                                                          | Causas                                                                                                    |   | Medidas correctivas                                                                                                    |
|------------------------------------------------------------------------------------|----------------------------------------------------------------------------------------------------|---|----------------------------------------------------------------------------------------------------|
| <ol> <li>Rotura de hilo<br/>(Hilo se deshilacha<br/>o está desgastado.)</li> </ol> | <ol> <li>Hay bordes afilados o rebabas en la<br/>trayectoria de hilo, punta de la aguja,<br/>punta de la hoja del gancho o caja de<br/>bobina que se apoya en la ranura de<br/>placa de agujas.</li> </ol> | 0 | Elimine los bordes afilados o rebabas de la punta<br>de la hoja del gancho utilizando un papel de lija<br>fina. Pula la caja de bobina apoyada en la ranura<br>de la placa de agujas. |
|                                                                                    | ② La tensión del hilo de la bobina está<br>demasiado alta.                                                                                                    | 0 | Disminuya la tensión del hilo de la aguja.                                                                                                    |
|                                                                                    | ③ La palanca de apertura de la caja de<br>bobina provee un huelgo excesivo en<br>la caja de bobina.                                                                                                    | 0 | Disminuya el huelgo entre la palanca de apertura<br>de la caja de bobina y la bobina.<br>Consulte <b>"8-4. Ajuste de la palanca de apertu-<br/>ra de la caja de bobina" p.113.</b>    |
|                                                                                    | ④ La aguja entra en contacto con la<br>punta de la hoja del gancho.                                                                                                    | 0 | Consulte "8-1. Relación de aguja a gancho"<br>p.108.                                                                                                    |
|                                                                                    | (5) La cantidad de aceite en el gancho<br>está demasiado pequeña.                                                                                                    | 0 | Ajuste la cantidad de aceite en el gancho apro-<br>piadamente.<br>Consulte <b>"4-9-1. Modo de ajustar la cantidad</b><br><b>de aceite en el gancho" p.37</b> .                        |
| (El hilo de la                                                                     | 6 La tensión del hilo de la bobina está<br>demasiado baja.                                                                                                    |   | Aumente la tensión del hilo de la aguja.                                                                                                    |
| aguja se extien-<br>de 2 a 3 cm del                                                |                                                                                                    |   | Consulte "8-1. Relación de aguja a gancho"<br>p.108.                                                                                                    |
| do de la tela.)                                                                    | <ul> <li>⑦ El muelle del tirahilo funciona exce-<br/>sivamente o el recorrido del muelle<br/>está demasiado pequeño.</li> </ul>                                                                            | 0 | Disminuya la tensión del muelle y aumente el recorrido del muelle.                                                                                                    |
|                                                                                    | ⑧ La temporización de la aguja y del<br>gancho está excesivamente avanzada<br>o retardada.                                                                                                    | 0 | Consulte <b>"8-1. Relación de aguja a gancho"</b><br>p.108.                                                                                                    |
|                                                                                    | I hilo se destrenza.                                                                                                    | 0 | Bobine el hilo en la aguja.                                                                                                    |
|                                                                                    | 10 No se pueden formar bucles unifor-<br>mes cuando se hace hilo de cadene-                                                                                                    | 0 | Utilice la guía de hilo equipada con almohadilla de fieltro.                                                                                                    |
|                                                                                    | ta.                                                                                                    | 0 | Utilice el alambre del sujetador de aguja opcio-<br>nal.                                                                                                    |
| (El hilo de la<br>bobina sale de<br>la bobina.)                                    | <ol> <li>La bobina está bobinada con una<br/>cantidad excesiva de hilo. (En particu-<br/>lar, hilo de filamento)</li> </ol>                                                                                | 0 | Bobine la bobina con hilo hasta el 80% de su<br>capacidad.                                                                                                    |

|    | Problemas              | Causas                                                                                                    |   | Medidas correctivas                                                                                                    |
|----|------------------------|----------------------------------------------------------------------------------------------------|---|----------------------------------------------------------------------------------------------------|
| 2. | Salto de punta-<br>das | e punta-<br>la hoja del gancho está demasiado<br>grande.                                                                                        |   | Consulte <b>"8-1. Relación de aguja a gancho"</b><br>p.108.                                                                               |
|    |                        | ② La temporización de la aguja y del<br>gancho está excesivamente avanzada<br>o retardada.                                                      | 0 | Consulte <b>"8-1. Relación de aguja a gancho"</b><br>p.108.                                                                               |
|    |                        | ③ La presión del prensatelas está dema-<br>siado baja.                                                                                          | 0 | Apriete el regulador del muelle del prensatelas.                                                                                          |
|    |                        | ④ El hilo de la aguja se desliza fuera del disco rotativo.                                                                                      | 0 | Consulte "8-1. Relación de aguja a gancho"<br>p.108.                                                                                      |
|    |                        | (5) Se está utilizando un tipo de aguja<br>inadecuado.                                                                                          | 0 | Reemplace la aguja por otra que sea más gruesa<br>que la aguja actual en una cuenta.                                                      |
|    |                        | (6) Se está utilizando un hilo sintético o un hilo delgado.                                                                                     | 0 | Bobine el hilo en la aguja.                                                                                                    |
|    |                        | ${oldsymbol { ? } { } { } { } { } { } { } { } { } {$                                                                                            | 0 | Utilice el alambre del sujetador de aguja opcional.                                                                                       |
|    |                        |                                                                                                    | 0 | Ponga en marcha la máquina de coser en el<br>modo de inicio suave en 2 a 3 puntadas a partir<br>del inicio del cosido.                    |
|    |                        | (8) La puntada salta al coser una sección<br>multicapa del material.                                                                            | 0 | Utilice la guía de hilo de aguja y ajuste la tempori-<br>zación del gancho con precisión.                                                 |
|    |                        | (9) La puntada salta cuando se cambia<br>el espesor del material, o sea, de una<br>sección de dos capas a una sección<br>multicapa y viceversa. | 0 | Mueva el prensatelas hacia el operador.<br>Al hacerlo, tenga cuidado de no permitir que el<br>prensatelas entre en contacto con la aguja. |

| Problemas                 | Causas                                                                                                    |   | Medidas correctivas                                                                                                    |
|---------------------------|----------------------------------------------------------------------------------------------------|---|----------------------------------------------------------------------------------------------------|
| 3. Puntadas flojas        | ① El hilo de la bobina no pasa por el<br>extremo ahorquillado del muelle tensor<br>en la caja de bobina.                                                                                                    | 0 | Enhebre correctamente la caja de bobina.                                                                                                    |
|                           | ② La trayectoria del hilo tiene una super-<br>ficie áspera.                                                                                                    | 0 | Elimine las partes ásperas con un papel de lija<br>fina o pula la superficie.                                                                                                    |
|                           | ③ La bobina no se mueve con suavidad.                                                                                                    | 0 | Reemplace la bobina o gancho por uno nuevo.                                                                                                    |
|                           | <ul> <li>④ La palanca de apertura de la caja de<br/>bobina provee un huelgo excesivo en<br/>la bobina.</li> </ul>                                                                                                    | 0 | Consulte "8-4. Ajuste de la palanca de apertu-<br>ra de la caja de bobina" p.113.                                                                                                    |
|                           | (5) La tensión del hilo de la bobina está<br>demasiado baja.                                                                                                    | 0 | Ajuste la tensión del hilo de la bobina.                                                                                                    |
|                           | (6) La bobina no ha sido bobinada dema-<br>siado apretada.                                                                                                    | 0 | Disminuya la tensión aplicada en el bobinador de<br>la bobina.                                                                                                    |
|                           | <ul> <li>⑦ El prensatelas no presiona firmemente<br/>la sección multicapa del material.</li> </ul>                                                                                                    | 0 | Cambie el prensatelas por el prensatelas de bisa-<br>gra (B1524512FBE).<br>(Es preferible utilizar el prensatelas con ángulos<br>grandes de elevación frontal y trasero.)                      |
|                           |                                                                                                    | 0 | Retarde la temporización del gancho en 2 a 3<br>grados.                                                                                                    |
|                           | (8) El ojal de la aguja está demasiado<br>pequeño para el grosor del hilo, impi-<br>diendo el movimiento suave del tirahilo<br>de la palanca del tirahilo.                                                           | 0 | Utilice el ojal de tirahilo de aguja.                                                                                                    |
|                           | (9) Con respecto al tensado de hilo grue-                                                                                                    | 0 | Utilice el presionador de hilo de la aguja.                                                                                                    |
|                           | so, no se puede aumentar ni la tensión<br>del hilo de la aguja ni la tensión del<br>hilo de la bobina, lo que resulta en la<br>producción de bucles aislados.                                                        | 0 | Utilice el muelle tensor de hilo de bobina t0,3 (2261 2208).                                                                                                    |
|                           | <ul> <li>Se producen bucles aislados durante<br/>el pespunte de transporte inverso.</li> </ul>                                                                                                    | 0 | Retarde la temporización del gancho.                                                                                                    |
|                           | <ol> <li>Para los modelos S, la resistencia<br/>de la trayectoria de hilo es pequeña<br/>cuando se aprieta el hilo de filamento.<br/>Como un resultado, es probable que<br/>se produzcan bucles aislados.</li> </ol> | 0 | Ajuste la orientación del agujero en la guía de hilo<br>(inferior) de modo que quede perpendicular al<br>hilo. (Igual que los modelos G)                                                       |
|                           | Para los modelos tipo S, el hilo de<br>algodón tiene poca capacidad de<br>deslizamiento. Como resultado, es<br>probable que se produzcan bucles de<br>inactividad aislados.                                          | 0 | Ajuste la guía del hilo en la placa tensora del hilo<br>hacia la derecha (Referencia: desplazarse 1 mm<br>hacia la derecha) y aumente la carrera del resorte<br>tirahilos (Referencia: 10 mm). |
| 4. Falla de corte de hilo | ① La posición de la cuchilla móvil no está correcta.                                                                                                    | 0 | Consulte "8-5. Ajuste de la posición de la<br>contracuchilla, de la presión de la cuchilla<br>y de la presión del sujetador [Ajuste de la<br>posición de la cuchilla móvil]" p.115             |
|                           | ② No se puede cortar el hilo de la aguja<br>bajando el cortador de hilo.                                                                                                    | 0 | Utilice el dentado de transporte con un diente más grueso (2 mm).                                                                                                    |
|                           |                                                                                                    | 0 | Retarde la temporización de la leva de corte de hilo en 5°.                                                                                                    |

|    | Problemas                                                                                | Causas                                                                                                    |   | Medidas correctivas                                                                                                    |
|----|------------------------------------------------------------------------------------------|----------------------------------------------------------------------------------------------------|---|----------------------------------------------------------------------------------------------------|
| 5. | La cantidad<br>de ralenti está<br>excesivamente<br>grande.                               | <ol> <li>La presión de la contracuchilla está<br/>inadecuada.</li> </ol>                                                                                                    | 0 | Aumente la presión de la cuchilla.<br>Consulte <b>"8-5. Ajuste de la posición de la</b><br>contracuchilla, de la presión de la cuchilla<br>y de la presión del sujetador [Ajuste de la<br>presión de la cuchilla]" p.116                                   |
|    |                                                                                          | ② El culateo entre la bobina y la caja de bobina está demasiado grande.                                                                                                    | 0 | Seleccione nuevamente la bobina y la caja de<br>bobina.                                                                                                    |
|    |                                                                                          | <ol> <li>El muelle de prevención de ralenti nao<br/>está funcionando correctamente.</li> </ol>                                                                                                    | 0 | Aumente la presión del muelle.                                                                                                    |
|    |                                                                                          | ④ La hoja de prevención de ralenti no<br>está colocada.                                                                                                    | 0 | Coloque la hoja en su posición.                                                                                                    |
|    |                                                                                          | (5) La velocidad del corte de hilo está<br>demasiado alta.                                                                                                    | 0 | Disminuya la velocidad del corte de hilo.                                                                                                    |
| 6. | Falla del sujeta-<br>dor                                                                 | <ol> <li>La presión del sujetador ha sido ajus-<br/>tada a un valor demasiado alto o bajo.</li> </ol>                                                                                                    | 0 | Aumente o disminuya la presión del sujetador.<br>Consulte <b>"8-5. Ajuste de la posición de la</b><br>contracuchilla, de la presión de la cuchilla<br>y de la presión del sujetador [Ajuste de la<br>presión del sujetador de hilo de la bobina]"<br>p.116 |
|    |                                                                                          | ② La presión del sujetador funciona<br>excesivamente, lo que causa la fatiga<br>permanente del muelle del sujetador<br>de la placa de fijación.                                                                                     | 0 | Cambie el muelle del sujetador de la placa de fijación por uno nuevo.                                                                                                    |
|    |                                                                                          | ③ El hilo de la bobina se desliza fuera<br>debido al muelle de prevención de<br>huelgo de hilo de bobina del gancho<br>de tapa                                                                                                    | 0 | Retire el muelle de prevención de huelgo del hilo<br>de la bobina.<br>Utilice el gancho de tapa tipo sujetador opcional.                                                                                                    |
|    |                                                                                          | <ul> <li>de tapa.</li> <li>(4) Debido a la diferencia en el número de<br/>hilo entre el hilo de la aguja y el hilo de<br/>la bobina, los hilos se enredan excesi-<br/>vamente entre sí al momento del corte<br/>de hilo.</li> </ul> | 0 | Aumente la tensión aplicada por el controlador de<br>tensión No. 1.<br>Retarde la temporización de la leva de corte de<br>hilo.                                                                                                    |
|    |                                                                                          | (5) La altura del dentado de transporte<br>está demasiado baja.                                                                                                    | 0 | Aumente la altura del dentado de transporte.                                                                                                    |
| 7. | Bucles aislados<br>durante el cosi-<br>do intermitente<br>con hilo grueso<br>(Hilado con | <ol> <li>La tensión del hilo de la aguja está<br/>inadecuada al coser a baja velocidad.</li> </ol>                                                                                                    | 0 | Aumente el valor de corrección AT para la aguja<br>izquierda a una baja velocidad (200 - 1000 sti/<br>min) en 150% o más.<br>Consulte <b>"6-3. Corrección de tensión (con res-<br/>pecto a la velocidad de cosido)" p.98</b> .                             |
|    | núcleo #8)                                                                               | ② La cantidad de movimiento del muelle<br>del tirahilo está inadecuada.                                                                                                    | 0 | Aumente la cantidad de movimiento del muelle del tirahilo.                                                                                                    |
|    |                                                                                          | ③ Un hilo grueso en la aguja izquierda<br>no sale del gancho con suavidad.                                                                                                    | 0 | Ajuste la temporización en la cual se recoge el<br>hilo izquierdo por el gancho izquierdo hasta el<br>punto en que esté 16mm ±0,15mm por encima<br>del punto inferior de la barra de aguja.                                                                |
| 8. | Afloje las punta-<br>das de hilos<br>extra-gruesos<br>(Hilado con<br>núcleo #3)          | <ol> <li>El hilo está muy grueso y la<br/>transferencia de hilo del gancho está<br/>insuficiente.</li> </ol>                                                                                                    | 0 | Utilice el gancho OP (40260052).                                                                                                    |